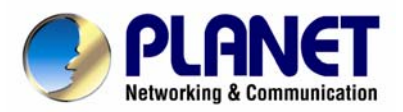

# **IP DSLAM Switch**

# IDL-2402

# **User's Manual**

#### Copyright

Copyright (C) 2008 PLANET Technology Corp. All rights reserved.

The products and programs described in this User's Manual are licensed products of PLANET Technology, This User's Manual contains proprietary information protected by copyright, and this User's Manual and all accompanying hardware, software, and documentation are copyrighted. No part of this User's Manual may be copied, photocopied, reproduced, translated, or reduced to any electronic medium or machine-readable form by any means by electronic or mechanical. Including photocopying, recording, or information storage and retrieval systems, for any purpose other than the purchaser's personal use, and without the prior express written permission of PLANET Technology.

#### Disclaimer

PLANET Technology does not warrant that the hardware will work properly in all environments and applications, and makes no warranty and representation, either implied or expressed, with respect to the quality, performance, merchantability, or fitness for a particular purpose.

PLANET has made every effort to ensure that this User's Manual is accurate; PLANET disclaims liability for any inaccuracies or omissions that may have occurred.

Information in this User's Manual is subject to change without notice and does not represent a commitment on the part of PLANET. PLANET assumes no responsibility for any inaccuracies that may be contained in this User's Manual. PLANET makes no commitment to update or keep current the information in this User's Manual, and reserves the right to make improvements to this User's Manual and/or to the products described in this User's Manual, at any time without notice. If you find information in this manual that is incorrect, misleading, or incomplete, we would appreciate your comments and suggestions.

#### FCC Warning

This equipment has been tested and found to comply with the limits for a Class A digital device, pursuant to Part 15 of the FCC Rules. These limits are designed to provide reasonable protection against harmful interference when the equipment is operated in a commercial environment. This equipment generates, uses, and can radiate radio frequency energy and, if not installed and used in accordance with the Instruction manual, may cause harmful interference to radio communications. Operation of this equipment in a residential area is likely to cause harmful interference at his own expense.

#### FCC Caution

To assure continued compliance (example-use only shielded interface cables when connecting to computer or peripheral devices). Any changes or modifications not expressly approved by the party responsible for compliance could void the user's authority to operate the equipment. This device complies with Part 15 of the FCC Rules. Operation is subject to the Following two conditions: (1) This device may not cause harmful interference, and (2) this Device must accept any interference received, including interference that may cause undesired operation.

#### **CE mark Warning**

The is a class A device, In a domestic environment, this product may cause radio interference, in which case the user may be required to take adequate measures.

#### Trademarks

The PLANET logo is a trademark of PLANET Technology. This documentation may refer to numerous hardware and software products by their trade names. In most, if not all cases, these designations are claimed as trademarks or registered trademarks by their respective companies.

#### WEEE Warning

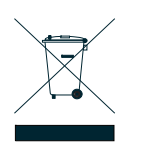

To avoid the potential effects on the environment and human health as a result of the presence of hazardous substances in electrical and electronic equipment, end users of electrical and electronic equipment should understand the meaning of the crossed-out wheeled bin symbol. Do not dispose of WEEE as unsorted municipal waste and have to collect such WEEE separately.

#### Safety

This equipment is designed with the utmost care for the safety of those who install and use it. However, special attention must be paid to the dangers of electric shock and static electricity when working with electrical equipment. All guidelines of this and of the computer manufacture must therefore be allowed at all times to ensure the safe use of the equipment.

#### Revision

User's Manual for PLANET IP DSLAM Model: IDL-2402 Rev: 1.0 (Oct. 2008) Part No.: EM-IDL2402\_v1

| Table of Contents                  |           |
|------------------------------------|-----------|
| 1. Introduction                    | 16        |
| 1.1 Product Features               | 16        |
| 1.2 Package Contents               | 17        |
| 1.3 Application                    | 18        |
| 1.4 Outlook                        | 19        |
| 1.4.1 Front Panel                  | 19        |
| 1.5 Technical Specifications       | 20        |
| 2. Installation                    | 22        |
| 2.1 Safety Instruction             | 22        |
| 2.2 Hardware Installation          | 23        |
| 2 2 1 System Requirements          | 23        |
| 2 2 2 Installation Procedure       | 23        |
| 2.3 WFB Configuration              | 27        |
| 2 3 1 System Prenartion            | 27        |
| 2.3.2 WEB Configuration Procedure  | 27        |
| 2.3.2 WED Configuration 1 locedure | 27        |
| 2.3.4 Firmware Undate              | 12        |
| 2.5.4 Timwale Opuale               | 42        |
| 3.1 Gonoral Overview               | 45        |
| 3.1 General Overview               | 4J<br>16  |
| 3.1.1 Fedules of Management        | 40        |
| 3.2 Configuration Management       | <b>41</b> |
| 3.2.1 Druge Configuration          | 40        |
| 3.2.2 ADSL Configuration           | 49        |
| 3.3 Performance management         | 50        |
| 3.3.1 RMON Feature                 | 52        |
| 3.4 Fault Management               | 54        |
| 3.5 LOOPDACK lesting               | 50        |
| 3.6 Cluster Feature                | 5/        |
| 4. WEB Management                  | 58        |
| 4.1 System                         | 62        |
| 4.1.1 System Information           | 62        |
| 4.1.2 Board IP Setup               | 63        |
| 4.1.3 Ethernet Port Service        | 64        |
| 4.1.4 ADSL Port Service            | 65        |
| 4.1.5 CLI Setup                    | 67        |
| 4.1.6 Cluster Setup                | 68        |
| 4.1.7 System Inventory             | 71        |
| 4.1.8 System Contact Info          | 72        |
| 4.1.9 SNTP                         | 73        |
| 4.1.10 IP Routes                   | 74        |
| 4.1.11 User Administration         | 75        |
| 4.1.12 Duplicator                  | 77        |
| 4.2 802.1x Security                | 78        |
| 4.2.1 System Protocol              | 78        |
| 4.2.2 RADIUS &Local Profile        | 82        |
| 4.3 Bridge                         | 84        |
| 4.3.1 Interface Setup              | 84        |

| 4.3.2 VL       | LAN Configuration      | 9  | 92 |
|----------------|------------------------|----|----|
| 4.3.3 Ac       | ccess Control          | 10 | 00 |
| 4.3.4 Fc       | prwarding              | 1: | 27 |
| 4.3.5 Re       | elay                   | 1: | 29 |
| 4.3.6 IG       | GMP                    | 1: | 31 |
| 4.3.7 IP       | OA                     | 1: | 38 |
| 4.4 ADSL       |                        | 14 | 41 |
| 4.4.1 Pr       | rofile                 | 14 | 41 |
| 4.4.2 Da       | ata & Inventory        | 1  | 53 |
| 4.4.3 Li       | ne Config & Info       | 1  | 62 |
| 4.5 Traffic    |                        | 1  | 65 |
| 4.5.1 AT       | M Traffic Descriptor   | 1  | 65 |
| 4.6 SNMP       |                        | 1  | 68 |
| 4.6.1 SN       | NMP Community          | 1  | 68 |
| 4.6.2 SI       | NMP Target             | 1  | 69 |
| 4.6.3 SN       | NMP Notify             | 1  | 71 |
| 4.7 Maintena   | ince                   | 1' | 72 |
| 4.7.1 S        | YSL og Server          | 1  | 72 |
| 4.7.2 Da       | atabase                | 1  | 73 |
| 4 7 3 Fi       | rmware Update          | i  | 80 |
| 4 7 4 AT       | TM Loonbacks           | 1  | 83 |
| 475 Fa         | ault Management        | 1  | 84 |
| 476 Pe         | erformance Monitoring  | 1  | 89 |
| 5. CI I Comman | d Reference            |    | 06 |
| 5.1 Global Co  | ommands                | 2  | 12 |
| 5 1 1 by       | /A                     | 2  | 12 |
| 5 1 2 cli      | uster                  | 2  | 12 |
| 5.1.2 cli      | uster local            | 2  | 12 |
| 5 1 4 dis      | sable                  | 2  | 12 |
| 515 en         | nd                     | 2  | 12 |
| 516 ex         | cit                    | 2  | 12 |
| 5 1 7 he       | n                      | 2  | 13 |
| 5 1 8 lis      | יד<br>ו                | 2  | 13 |
| 5 1 9 lis      | t opmode               | 2  | 13 |
| 5 1 10 s       | system contact         | 2  | 13 |
| 5 1 11 s       | system location        | 2  | 13 |
| 5 1 12 s       | system name            | 2  | 14 |
| 5 1 13 s       | system restart         | 2  | 14 |
| 5.2 Initialize | Mode Commands          |    | 15 |
| 5.2.1 en       | able                   | 2  | 15 |
| 5.2.2 sh       | now license            |    | 15 |
| 5 2 3 sh       | now time               |    | 15 |
| 5 2 4 sh       | now uptime             |    | 15 |
| 5 2 5 sh       | now version            | 2  | 15 |
| 5.3 Enable M   | lode Commands          | 2  | 16 |
| 5.3.1 co       | onfigure               |    | 16 |
| 5.3.2 nii      | ng                     |    | 16 |
| 5.3.3 sh       | now access-list bcrate | 2  | 16 |
| 0.0.0 01       |                        |    |    |

| 5.3.4 show access-list dstip                                             | 216 |
|--------------------------------------------------------------------------|-----|
| 5.3.5 show access-list dstmac                                            | 217 |
| 5.3.6 show access-list ethertype                                         | 217 |
| 5.3.7 show access-list ip-allowed                                        | 217 |
| 5.3.8 show access-list ipprotocol                                        | 218 |
| 5.3.9 show access-list l4dstport                                         | 218 |
| 5.3.10 show access-list mcfldrate                                        | 218 |
| 5.3.11 show access-list srcip                                            | 218 |
| 5.3.12 show access-list srcmac                                           | 219 |
| 5.3.13 show account                                                      | 219 |
| 5.3.14 show aging                                                        | 219 |
| 5.3.15 show alarm current                                                | 219 |
| 5.3.16 show alarm event                                                  | 219 |
| 5.3.17 show alarm history                                                | 219 |
| 5.3.18 show atmdesc                                                      | 220 |
| 5.3.19 show atm-loopback                                                 | 220 |
| 5.3.20 show cli-config                                                   | 220 |
| 5.3.21 show cluster                                                      | 220 |
| 5.3.22 show cpu                                                          | 220 |
| 5.3.23 show dot1x                                                        | 220 |
| 5.3.24 show dot1x profile                                                | 221 |
| 5.3.25 show dot1x server                                                 | 221 |
| 5.3.26 show dot1x server <index></index>                                 | 221 |
| 5.3.27 show dsl-line-identify                                            | 221 |
| 5 3 28 show fdb                                                          | 221 |
| 5 3 29 show fdbstatic                                                    | 221 |
| 5 3 30 show firmware                                                     | 222 |
| 5 3 31 show help                                                         | 222 |
| 5 3 32 show http                                                         | 222 |
| 5.3.32 show imp                                                          | 222 |
| 5.3.31 show igmp aroun                                                   | 223 |
| 5.3.34 Show igmp thort                                                   | 223 |
| 5.3.36 show igmp-acl hind digabit                                        | 220 |
| 5.3.37 show igmp-act bind yigabit                                        | 224 |
| 5.3.37 Show interface ydel (all Loperts) adel carrier fo de enr          | 224 |
| 5.3.30 show interface vdsl (all   <port>) adsl carrier to do aln</port>  | 224 |
| 5.3.39 Show interface xdsl (all   <port>) adsl carrier to ds din</port>  | 220 |
| 5.3.40 Show interface xdsl (all   <port>) add corrier to do blog</port>  | 220 |
| 5.3.41 Show interface xdsl (all   sports) addl corrier folge load        | 220 |
| 5.3.42 show interface vdsi (all   sport ) addi carrier fe us road        | 220 |
| 5.3.43 show interface yield (all   where ) additionaries for up too      | 220 |
| 5.3.44 snow interface xdsl (all   sport>) adsl carrier re us tss         | 220 |
| 5.3.45 show interface xdsi {all   <port>} adsi carrier ne us shr</port>  | 221 |
| 5.3.40 Show interface xdsi {all   <port>} adsi carrier ne us qin</port>  | 221 |
| 5.3.47 Snow Interface XOSI {all   <port>} adsi carrier ne us niin</port> | 227 |
| 5.3.48 SNOW INTERFACE XOSI {All   <port>} adsi carrier ne us hlog</port> | 228 |
| 5.3.49 snow interface xdsl {all   <port>} adsl carrier ne ds load</port> | 228 |
| 5.3.50 snow interface xdsl {all   <port>} adsl carrier ne ds gain</port> | 228 |
| 5.3.51 show interface xdsl {all   <port>} adsl carrier ne ds tss</port>  | 229 |

| 5.3.52 show | interface xdsl {all   <port>} adsl channel</port>          | 229      |
|-------------|------------------------------------------------------------|----------|
| 5.3.53 show | interface xdsl {all   <port>} adsl failure</port>          | 229      |
| 5.3.54 show | interface xdsl {all   <port>} adsl line</port>             | 230      |
| 5.3.55 show | interface xdsl {all   <port>} adsl line config</port>      | 230      |
| 5.3.56 show | interface xdsl {all   <port>} adsl line delt-test</port>   | 230      |
| 5.3.57 show | interface xdsl {all   <port>} adsl line information</port> | 231      |
| 5.3.58 show | interface xdsl {all   <port>} adsl inventory</port>        | 231      |
| 5.3.59 show | interface xdsl {all   <port>} adsl operational</port>      | 231      |
| 5.3.60 show | interface xdsl {all   <port>} bridge</port>                | 232      |
| 5.3.61 show | interface xdsl {all   <port>} cellcount</port>             | 232      |
| 5.3.62 show | interface xdsl {all   <port>} counter</port>               | 232      |
| 5.3.63 show | interface xdsl {all   <port>} ipoa</port>                  | 233      |
| 5.3.64 show | interface xdsl {all   <port>} vc</port>                    | 233      |
| 5.3.65 show | interface xdsl {all   <port>} vlan</port>                  | 233      |
| 5.3.66 show | interface bridge                                           | 233      |
| 5.3.67 show | interface counter                                          | 234      |
| 5.3.68 show | interface gigabit [ <port>] bridge</port>                  | 234      |
| 5.3.69 show | interface gigabit [ <port>] counter</port>                 | 234      |
| 5.3.70 show | interface gigabit [ <port>] vlan</port>                    | 234      |
| 5.3.71 show | mac-spoofing-detect config                                 | 235      |
| 5.3.72 show | mac-spoofing-detect log                                    | 235      |
| 5.3.73 show | management all                                             | 235      |
| 5.3.74 show | management gbe                                             | 235      |
| 5.3.75 show | pm <port> adsl day</port>                                  | 235      |
| 5.3.76 show | pm <port> adsl interval</port>                             | 236      |
| 5.3.77 show | port-template parameter                                    | 236      |
| 5.3.78 show | priority-list ds                                           | 236      |
| 5.3.79 show | priority-list dstip                                        | 237      |
| 5.3.80 show | priority-list dstmac                                       | 237      |
| 5.3.81 show | priority-list ethertype                                    | 237      |
| 5.3.82 show | priority-list ipprotocol                                   | 237      |
| 5.3.83 show | priority-list srcip                                        | 238      |
| 5.3.84 show | priority-list srcmac                                       | 238      |
| 5.3.85 show | priority-list tos                                          | 238      |
| 5.3.86 show | priority-list vlanid                                       | 239      |
| 5.3.87 show | priority-queue config                                      | 239      |
| 5.3.88 show | priority-regen                                             | 239      |
| 5.3.89 show | profile alarm all                                          | 239      |
| 5.3.90 show | profile igmp-acl                                           | 239      |
| 5.3.91 show | profile rate-limit policer                                 | 239      |
| 5.3.92 show | profile service adsl                                       | 240      |
| 5.3.93 show | profile spectrum adsl                                      | 240      |
| 5.3.94 show | profile tca adsl                                           | 240      |
| 5.3.95 show | rmon alarm                                                 | 241      |
| 5.3.96 show | rmon ether history                                         | 241      |
| 5 3 97 show | rmon event                                                 | 241      |
| 5.3.98 show | rmon history                                               | 241      |
| 5 3 99 show | rmon log                                                   | 242      |
| 5.0.00 SHOW |                                                            | <u> </u> |

| 5.3.100 show rmon statistic                                 | . 242 |
|-------------------------------------------------------------|-------|
| 5.3.101 show route                                          | . 242 |
| 5.3.102 show runningcfg                                     | . 242 |
| 5.3.103 show runningcfg interface gigabit                   | . 242 |
| 5.3.104 show runningcfg interface xdsl                      | . 243 |
| 5.3.105 show snmp                                           | . 243 |
| 5.3.106 show sntp                                           | . 243 |
| 5.3.107 show syslog server                                  | . 243 |
| 5.3.108 show system                                         | . 243 |
| 5.3.109 show tcm config                                     | . 243 |
| 5.3.110 show tcm-policer                                    | . 243 |
| 5.3.111 show temperature                                    | . 244 |
| 5.3.112 show time                                           | . 244 |
| 5.3.113 show uptime                                         | . 244 |
| 5.3.114 show version                                        | . 244 |
| 5.3.115 show version detail                                 | . 244 |
| 5.3.116 show vlan                                           | . 244 |
| 5.3.117 show vlan ethertype                                 | . 245 |
| 5.3.118 show vlan protocol-base                             | . 245 |
| 5.3.119 show vlan-translation one-to-one                    | . 245 |
| 5.3.120 show vlan-translation many-to-one                   | . 245 |
| 5.3.121 telnet                                              | . 245 |
| 5.3.122 traceroute                                          | . 245 |
| 5.4 Configure Mode Commands                                 | . 246 |
| 5.4.1 access-list                                           | . 246 |
| 5.4.2 account add                                           | . 246 |
| 5.4.3 account delete                                        | . 247 |
| 5.4.4 account modify.                                       | . 247 |
| 5.4.5 aging                                                 | . 248 |
| 5.4.6 alarm event clear                                     | . 248 |
| 5 4 7 alarm history clear                                   | 248   |
| 5.4.8 atmdesc                                               | . 248 |
| 5 4 9 atm-loopback                                          | 248   |
| 5 4 10 cli-config session                                   | 249   |
| 5 4 11 cli-config timeout                                   | 249   |
| 5 4 12 cluster-cfa domain                                   | 249   |
| 5.4.13 cluster-cfg management                               | . 250 |
| 5 4 14 cluster-cfg name                                     | 250   |
| 5 4 15 cluster-cfg role                                     | 250   |
| 5 4 16 cluster-cfg voting-key                               | 251   |
| 5 4 17 dot1x                                                | 251   |
| 5 4 18 dot1x disable                                        | 251   |
| 5 4 19 dot1x enable                                         | 251   |
| 5 4 20 dsl-line-identify dhcp                               | 251   |
| 5 4 21 dsl-line-identify dhcp ontion82 circuit              | 251   |
| 5 4 22 dsl-line-identify dhcp option82 dslam-name           | 252   |
| 5 4 23 dsl-line-identify dhcp option82 dslam-name-cluster   | 252   |
| 5 4 24 dsl-line-identify dhop option 82 dslam-name-customer | 252   |
|                                                             | . 202 |

| 5.4.25 dsl-line-identify dhcp option82 sub          | . 252 |
|-----------------------------------------------------|-------|
| 5.4.26 dsl-line-identify dhcp option82 remote       | . 252 |
| 5.4.27 dsl-line-identify pppoe srv-name             | . 253 |
| 5.4.28 dsl-line-identify pppoe srv-name-check       | . 253 |
| 5.4.29 fdbstatic <number> {xdsl   gigabit}</number> | . 253 |
| 5.4.30 fdbstatic <number> disable</number>          | . 254 |
| 5.4.31 fdbstatic list                               | . 254 |
| 5.4.32 firmware bootcode-upgrade                    | . 254 |
| 5.4.33 firmware login                               | . 255 |
| 5.4.34 firmware partition                           | . 255 |
| 5.4.35 firmware upgrade                             | . 255 |
| 5.4.36 http port                                    | . 256 |
| 5.4.37 igmp acl                                     | . 256 |
| 5.4.38 igmp default                                 | . 256 |
| 5.4.39 igmp deny no-router-alert                    | . 256 |
| 5.4.40 igmp disable                                 | . 256 |
| 5.4.41 igmp max-group-limit                         | . 256 |
| 5.4.42 igmp proxy                                   | . 257 |
| 5.4.43 igmp snooping                                | . 257 |
| 5.4.44 igmp rtport gigabit                          | . 257 |
| 5.4.45 igmp rtport list                             | . 257 |
| 5.4.46 igmp timeout                                 | . 258 |
| 5.4.47 igmp version                                 | . 258 |
| 5.4.48 interface gigabit                            | . 258 |
| 5.4.49 interface xdsl                               | . 258 |
| 5.4.50 mac-spoofing-detect                          | . 259 |
| 5.4.51 mac-spoofing-detect log                      | . 259 |
| 5.4.52 management gbe                               | . 259 |
| 5.4.53 management gbe vlan                          | . 259 |
| 5.4.54 management gbe vlan priority                 | . 260 |
| 5.4.55 pm clear                                     | . 260 |
| 5.4.56 port-template mask                           | . 260 |
| 5.4.57 port-template unmask                         | . 260 |
| 5.4.58 port-template template-port                  | . 261 |
| 5.4.59 priority-list                                | . 261 |
| 5.4.60 priority-queue atm priority                  | . 261 |
| 5.4.61 priority-queue atm queue0-weight             | . 261 |
| 5.4.62 priority-queue atm queue1-weight             | . 262 |
| 5.4.63 priority-queue atm queue2-weight             | . 262 |
| 5.4.64 priority-queue atm queue3-weight             | . 262 |
| 5.4.65 priority-queue atm scheduling                | . 262 |
| 5.4.66 priority-queue gigabit priority              | . 263 |
| 5.4.67 profile alarm                                | . 263 |
| 5.4.68 profile igmp-acl                             | . 263 |
| 5.4.69 profile service adsl                         | . 263 |
| 5.4.70 profile spectrum                             | . 264 |
| 5.4.71 profile tca xdsl                             | . 264 |
| 5.4.72 profile rate-limit                           | . 264 |
|                                                     |       |

| 5.4.73 remotecfg login                                | . 265 |
|-------------------------------------------------------|-------|
| 5.4.74 restore-factory                                | . 265 |
| 5.4.75 rmon alarm <index> alarm_interval</index>      | 265   |
| 5.4.76 rmon alarm <index> delete</index>              | 266   |
| 5.4.77 rmon alarm <index> falling_eventindex</index>  | 266   |
| 5.4.78 rmon alarm <index> falling_threshold</index>   | 266   |
| 5.4.79 rmon alarm <index> owner</index>               | . 267 |
| 5.4.80 rmon alarm <index> rising_eventindex</index>   | . 267 |
| 5.4.81 rmon alarm <index> rising_threshold</index>    | . 267 |
| 5.4.82 rmon alarm <index> sample_type</index>         | . 268 |
| 5.4.83 rmon alarm <index> startup alarm</index>       | . 268 |
| 5.4.84 rmon alarm <index> variable</index>            | . 268 |
| 5.4.85 rmon event <index> community</index>           | . 269 |
| 5.4.86 rmon event <index> delete</index>              | . 270 |
| 5.4.87 rmon event <index> description</index>         | . 270 |
| 5.4.88 rmon event <index> owner</index>               | . 271 |
| 5.4.89 rmon event <index> type</index>                | . 271 |
| 5.4.90 rmon history <index> buckets requested</index> | 271   |
| 5.4.91 rmon history <index> delete</index>            | 272   |
| 5 4 92 rmon history <index> ifc</index>               | 272   |
| 5 4 93 rmon history <index> interval</index>          | 272   |
| 5 4 94 rmon history <index> owner</index>             | 273   |
| 5 4 95 rmon statistic zindexs delete                  | 273   |
| 5.4.96 rmon statistic <index> ifc</index>             | 270   |
| 5 / 97 rmon statistic <index> norman</index>          | 274   |
| 5 / 08 route                                          | 274   |
| 5.4.90 Toule                                          | 274   |
| 5.4.39 Toule deladit                                  | 275   |
| 5.4.100 Toule delete                                  | 275   |
| 5.4.101 runningerg load partition                     | 275   |
| 5.4.102 runningerg load partition                     | 270   |
| 5.4.103 TURNINGCIG IOGIN                              | 270   |
| 5.4.104 fulling cig while partition                   | 270   |
| 5.4.105 Shimp <index> community</index>               | 270   |
| 5.4.100 Shirip houry                                  | . 211 |
| 5.4.107 shimp target <name> address</name>            | 211   |
| 5.4.108 Shimp target <name> delete</name>             | 210   |
| 5.4.109 Shimp target <name> tag-list</name>           | 210   |
| 5.4.110 snmp target <name> version</name>             | 218   |
| 5.4.111 shtp polling interval                         | . 279 |
| 5.4.112 shtp server address                           | 279   |
| 5.4.113 syslog server                                 | 279   |
| 5.4.114 tcm color-aware                               | 2/9   |
| 5.4.115 tcm color-tield                               | 280   |
| 5.4.116 tcm green                                     | 280   |
| 5.4.117 tcm non-conform-pkt                           | 280   |
| 5.4.118 tcm red                                       | 280   |
| 5.4.119 tcm yellow                                    | 281   |
| 5.4.120 temperature threshold                         | . 281 |

|        | 5.4.121 temperature shelf time                                                                                  | . 281        |
|--------|----------------------------------------------------------------------------------------------------|--------------|
|        | 5.4.122 time set date                                                                                           | . 282        |
|        | 5.4.123 time set time                                                                                           | . 282        |
|        | 5.4.124 time set timezone                                                                                       | . 283        |
|        | 5.4.125 vlan ethertype s-tag                                                                                    | . 284        |
|        | 5.4.126 vlan protocol-base                                                                                      | 284          |
|        | 5.4.127 vlan-translation <pre>cort&gt;/<pvc> <vi an="" id=""> gigabit <port> one-to-one</port></vi></pvc></pre> | e285         |
|        | 5 4 128 vlan-translation <port>/<pvc> <vi an="" id=""> gigabit <port> many-to-o</port></vi></pvc></port>        | ne           |
|        |                                                                                                    | 286          |
|        | 5.4.129 vlan-translation <port>/<pvc> <!--1 AN ID--> disable</pvc></port>                                       | 287          |
| 55F    | thernet Interface Mode Commands                                                                                 | 288          |
| 0.0 L  | 551 bridge                                                                                                    | 288          |
|        | 5.5.2 dbe admin                                                                                                 | 288          |
|        | 5.5.2 gbc ddinin                                                                                                | 288          |
| 564    | terface Mode Commands                                                                                           | 200<br>280   |
| J.0 II | 5.6.1 bridgo                                                                                                    | 203          |
|        | 5.6.2 odel config                                                                                               | . 209<br>200 |
|        |                                                                                                    | . 209        |
| E 7 A  | 5.0.3 Ipoa                                                                                                    | . 289        |
| 5.7 A  | I M Bridge Mode Commands                                                                                        | . 290        |
|        |                                                                                                    | . 290        |
|        | 5.7.2 accounting disable                                                                                        | . 290        |
|        | 5.7.3 accounting enable                                                                                         | . 290        |
|        | 5.7.4 auth disable                                                                                              | . 290        |
|        | 5.7.5 auth enable                                                                                               | . 290        |
|        | 5.7.6 auth-sever-timeout                                                                                        | . 291        |
|        | 5.7.7 auth-supp-timeout                                                                                         | . 291        |
|        | 5.7.8 auth-tx-period                                                                                            | . 291        |
|        | 5.7.9 default vlan                                                                                              | . 292        |
|        | 5.7.10 default prio                                                                                             | . 292        |
|        | 5.7.11 dhcp-relay                                                                                               | . 292        |
|        | 5.7.12 egress                                                                                                   | . 293        |
|        | 5.7.13 force priority                                                                                           | . 293        |
|        | 5.7.14 igmp-acl bind                                                                                            | . 293        |
|        | 5.7.15 igmp-acl max-group                                                                                       | . 293        |
|        | 5.7.16 ingress                                                                                                  | . 294        |
|        | 5.7.17 interim-interval                                                                                         | . 294        |
|        | 5.7.18 ip-allowed                                                                                               | . 294        |
|        | 5.7.19 isolation                                                                                                | . 294        |
|        | 5.7.20 mac-learning                                                                                             | . 294        |
|        | 5.7.21 max-reauth-reg                                                                                           | . 295        |
|        | 5.7.22 max-req                                                                                                  | . 295        |
|        | 5.7.23 max-mac                                                                                                  | . 295        |
|        | 5.7.24 port-control auto                                                                                        | . 296        |
|        | 5.7.25 port-control force-authorized                                                                            | 296          |
|        | 5.7.26 port-control force-unauthorized                                                                          | 296          |
|        | 5.7.27 priority-regen                                                                                           | 296          |
|        | 5.7.28 protocol-base                                                                                            | 296          |
|        | 5.7.29 pvc                                                                                                    | 297          |
|        | ····                                                                                                    |              |

| 5.7.30 pvc atmdesc                       | . 297        |
|------------------------------------------|--------------|
| 5.7.31 pvc atmdesc plc                   | . 297        |
| 5.7.32 pvc atmdesc shp                   | . 298        |
| 5.7.33 pvc encapsulation                 | 298          |
| 5 7 34 quiet-period                      | 298          |
| 5 7 35 reauthentication disable          | 299          |
| 5.7.36 reauthentication enable           | 200          |
| 5.7.30 reauth-neriod                     | 200          |
| 5.7.37 Teautr-period                     | 233          |
| 5.7.30 Slack                             | . 2ອອ<br>ວດດ |
| 5.7.39 Slack lis poil eriable            | . 299<br>200 |
| 5.7.40 tcm-policer                       | . 300        |
| 5.7.41 VIAN <vlan id=""> disable</vlan>  | . 300        |
| 5.7.42 Vian <vlan id=""> IISt</vlan>     | . 300        |
| 5.7.43 vlan <vlan id=""> priority</vlan> | . 301        |
| 5.7.44 vlan list                         | . 301        |
| 5.8 GBE Bridge Mode Commands             | . 302        |
| 5.8.1 accfrm                             | . 302        |
| 5.8.2 default vlan                       | . 302        |
| 5.8.3 default prio                       | . 302        |
| 5.8.4 egress                             | . 302        |
| 5.8.5 ingress                            | . 303        |
| 5.8.6 isolation                          | . 303        |
| 5.8.7 link mode                          | . 303        |
| 5.8.8 max-mac                            | . 303        |
| 5.8.9 priority-regen                     | . 303        |
| 5.8.10 stack                             | . 304        |
| 5.8.11 tcm-policer                       | . 304        |
| 5.8.12 vlan  disable                     | . 304        |
| 5.8.13 vlan <vlan id=""> list</vlan>     | . 305        |
| 5 8 14 vlan / AN ID priority             | 305          |
| 5 8 15 vlan list                         | 305          |
| 5 9 GBE-I A Bridge Mode Commands         | 306          |
| 5.9 1 accfrm                             | 306          |
| 5.0.2 default vlan                       | 306          |
| 5.0.2 default prio                       | 306          |
| 5.9.5 deladit prio                       | 306          |
| 5.9.4 eyiess                             | 207          |
| 5.9.5 Ingress                            | 207          |
| 5.9.0 ISOId(1011                         | 207          |
| 5.9.7 IIIK MODE                          | . 307        |
| 5.9.8 max-mac                            | . 307        |
| 5.9.9 priority-regen                     | . 307        |
| 5.9.10 STACK                             | . 308        |
| 5.9.11 tcm-policer                       | 308          |
| 5.9.12 vian <vlan id=""> disable</vlan>  | . 308        |
| 5.9.13 vlan <vlan id=""> list</vlan>     | . 309        |
| 5.9.14 vlan <vlan id=""> priority</vlan> | 309          |
| 5.9.15 vlan list                         | . 309        |
| 5.10 ADSL Configure Mode Commands        | . 310        |

|      | 5.10.1 line mode carrier        | 310  |
|------|---------------------------------|------|
|      | 5.10.2 line mode diagnostic     | 310  |
|      | 5.10.3 line mode force-I3       | 310  |
|      | 5.10.4 line mode mask           | 310  |
|      | 5.10.5 line port                | .311 |
|      | 5.10.6 line profile             | .311 |
|      | 5.10.7 line status service      | .311 |
| 5.11 | I IPoA Configure Mode Commands  | 312  |
|      | 5.11.1 brasmac                  | 312  |
|      | 5.11.2 brasmac list             | 312  |
|      | 5.11.3 cpriority                | 312  |
|      | 5.11.4 cvlan                    | 313  |
|      | 5.11.5 ipoa-status              | 313  |
|      | 5.11.6 max-mac                  | 313  |
|      | 5.11.7 pvc                      | 313  |
|      | 5.11.8 pvc atmdesc              | 314  |
|      | 5.11.9 pvc atmdesc plc          | 314  |
|      | 5.11.10 pvc atmdesc shp         | 314  |
|      | 5.11.11 pvc encapsulation       | 315  |
|      | 5.11.12 uplink gigabit          | 315  |
| 5.12 | 2 Access List Mode Commands     | 316  |
| -    | 5.12.1 bcrate cir               | 316  |
|      | 5.12.2 bcrate list              | 316  |
|      | 5.12.3 dstmac                   | 316  |
|      | 5.12.4 dstmac list              | 317  |
|      | 5.12.5 dstip                    | 317  |
|      | 5.12.6 dstip list               | 318  |
|      | 5.12.7 ethertype                | 318  |
|      | 5.12.8 ethertype list           | 319  |
|      | 5.12.9 ip-allowed               | 319  |
|      | 5.12.10 ip-allowed list         | 320  |
|      | 5.12.11 ipprotocol              | 320  |
|      | 5.12.12 ipprotocol list         | 322  |
|      | 5.12.13 l4dstport               | 322  |
|      | 5.12.14 l4dstport list          | 323  |
|      | 5.12.15 mcfldrate list          | 323  |
|      | 5.12.16 mcfldrate vlan          | 323  |
|      | 5.12.17 srcip                   | 323  |
|      | 5.12.18 srcip list              | 324  |
|      | 5.12.19 srcmac                  | 325  |
|      | 5.12.20 srcmac list             | 325  |
| 5.13 | 3 ATM Description Mode Commands | 326  |
|      | 5.13.1 cbr                      | 326  |
|      | 5.13.2 no atmdesc               | 326  |
|      | 5.13.3 ubr1                     | 327  |
|      | 5.13.4 ubr2                     | 327  |
|      | 5.13.5 unshp                    | 328  |
|      | 5.13.6 vbr1                     | 328  |
|      |                                 |      |

| 5.13.7 vbr2                                | . 329        |
|--------------------------------------------|--------------|
| 5.13.8 vbr3                                | . 330        |
| 5.13.9 ubr-shp                             | . 331        |
| 5.13.10 cbr-shp                            | . 331        |
| 5.13.11 vbr-shp                            | . 332        |
| 5.13.12 vbrnrt.                            | . 333        |
| 5.14 Priority List Mode Commands           | . 334        |
| 5.14.1 ds                                  | . 334        |
| 5.14.2 ds list                             | . 335        |
| 5.14.3 dstip                               | . 335        |
| 5.14.4 dstip list                          | . 336        |
| 5.14.5 dstmac                              | . 337        |
| 5.14.6 dstmac list                         | 338          |
| 5 14 7 ethertype                           | 338          |
| 5 14 8 ethertype list                      | 339          |
| 5 14 9 ipprotocol                          | 339          |
| 5 14 10 ipprotocol list                    | . 340        |
| 5 14 11 srcin                              | .340         |
| 5 14 12 srcip list                         | . 341        |
| 5 14 13 srcmac                             | .342         |
| 5 14 14 sromac list                        | 342          |
| 5 14 15 tos                                | . 343        |
| 5 14 16 tos list                           | . 344        |
| 5 14 17 vlanid                             | 344          |
| 5 14 18 vlanid list                        | 345          |
| 5 15 Alarm Profile Mode Commands           | 346          |
| 5 15 1 alarm mask                          | 346          |
| 5 15 2 alarm unmask                        | 346          |
| 5 15 3 alarm major                         | 3/6          |
| 5.15.5 alarm major                         | 2/17         |
| 5 16 IGMP-ACL Profile Mode Commande        | 3/8          |
| 5 16 1 jamp-acl                            | 3/18         |
| 5.16.2 jamp-act robind                     | 2/10         |
| 5.10.2 Ignip-aci rebinu                    | 2/0          |
| 5.17 1 share-sih                           | 2/0          |
| 5.17.1 Share dib                           | 249          |
| 5.17.2 Shale-ulb                           | . 349        |
| 5.17.3 Holl-Shale-Sib                      | 251          |
| 5.17.4 Holl-Shale-ulb                      | 252          |
| 5 18 1 bitrato                             | 252          |
| 5.10.1 Dillate                             | 252          |
| 5.10.2 UEIdy                               | 252          |
| 5.10.3 12-packet                           | 252          |
| 5.10.4 III000                              | 253          |
| 5.18.6 noisomarain                         | 252          |
| 5.10.0 HUISEHIAIYIH                        | . 303<br>2E1 |
| 5.10.7 Id-IIIIEIVal                        | . 304<br>251 |
| 5.10.0 Service Hallie                      | . 304        |
| 5.19 Spectrum Frome Comigure Mode Commands | . 300        |

| 5.19.1 aggregate                                                    | 355 |
|---------------------------------------------------------------------|-----|
| 5.19.2 bands <index> {start   stop}</index>                         | 355 |
| 5.19.3 bands <index> mask</index>                                   | 355 |
| 5.19.4 carriermask                                                  | 356 |
| 5.19.5 message-based                                                | 357 |
| 5.19.6 modem features                                               | 357 |
| 5.19.7 noisemargin                                                  | 357 |
| 5.19.8 opmode                                                       | 357 |
| 5.19.9 pbomode                                                      | 358 |
| 5.19.10 power-mgt disable                                           | 358 |
| 5.19.11 power-mgt I2 enable                                         | 358 |
| 5.19.12 power-mgt I2_I3 enable                                      | 358 |
| 5.19.13 power-mgt I0-time                                           | 358 |
| 5.19.14 power-mgt I2-time                                           | 359 |
| 5.19.15 power-mgt I2-atpr                                           | 359 |
| 5.19.16 power-mgt I2-atprt                                          | 359 |
| 5.19.17 psdlevel                                                    | 360 |
| 5.19.18 psdshape                                                    | 360 |
| 5.19.19 rxaggregate us max powerlevel                               | 360 |
| 5.19.20spectrum name                                                | 361 |
| 5.19.21 status modify complete                                      | 361 |
| 5.20 TCA Profile Mode Commands                                      | 362 |
| 5.20.1 adsl-tca day                                                 | 362 |
| 5.20.2 adsl-tca disable                                             | 362 |
| 5.20.3 adsl-tca enable                                              | 362 |
| 5.20.4 adsl-tca interval                                            | 362 |
| 5.21 Dot1x Mode Commands                                            | 363 |
| 5.21.1 auth-method                                                  | 363 |
| 5.21.2 server <number> ip</number>                                  | 363 |
| 5.21.3 server <number> auth-port</number>                           | 364 |
| 5.21.4 server <number> acct-port</number>                           | 364 |
| 5.21.5 server <number> max-fail</number>                            | 365 |
| 5.21.6 server <number> secret</number>                              | 365 |
| 5.21.7 server <index> vlan <number></number></index>                | 366 |
| 5.21.8 server <number> delete</number>                              | 366 |
| 5.21.9 profile delete                                               | 366 |
| 5.21.10 profile <index> username <string> password</string></index> | 367 |
| Appendix A ADSL Operational Mask Table                              | 368 |
| Appendix & Alarm Table                                              | 369 |
| Appendix C Cleaning the AIR Filter                                  | 370 |
| Appendix D Introduction for Troubleshooting                         | 371 |

# 1. Introduction

Planet IDL-2402 is a 24-port ADSL/ADSL2/ADSL2+ mini IP DSLAM, which has one 1000Base-T uplink Interface, for efficient scalability and easy deployment in the network with small ADSL environment. With built-in POTS splitter subscriber ports, the PLANET IDL-2402 is a Cost-Effective Solution for Network Service Provider to offer excellent services to multiple subscribers.

The PLANET IDL-2402 supports local and remote managed capabilities of CLI, SNMP, Telnet via RS-232 Console Port and Web GUI management interface. Via the user-friendly Web GUI, the PLANET IDL-2402 can be managed by workstations running standard web browsers that provide the easy-to-use operation and convenient maintenance.

Furthermore, the PLANET IDL-2402 provides many features such as QoS, VLAN, Multicast, Bandwidth Management, Traffic Prioritization, and Access Control List. With the advanced QoS features, IDL-2402 is an ideal solution for next generation broadband network to deliver rich video contents, DSL, POTS, and VoIP service over ADSL2+ connection.

# **1.1 Product Features**

- 24-Port ADSL/ADSL2/ADSL2+ subscriber interface with build-in POTS splitter
- DMT data rate: Downstream up to 25 Mbps / Upstream up to 3Mbps
- 1000Base-T uplink interface
- Web GUI based management
- Local RS-232 CLI and Ethernet SNMP / Telnet / SSH management
- Firmware upgradeable via FTP
- Configuration backup and restoration via TFTP
- Supports IPSec / L2TP / PPTP VPN pass-through
- Supports 4K MAC address
- Supports IEEE 802.1q Tag-based VLAN and Protocol-based VLAN
- Layer 2 / 3 filtering based on MAC, IP, Protocol, Port number and Ether Type
- Access Control List by MAC / IP / Protocol / Port number
- Traffic prioritization (802.1p)
- Supports IGMP snooping / proxy per IGMP v1, v2, and v3
- FAN alarm indicating
- Temperature monitoring and system overheating trap functionality

# **1.2 Package Contents**

- IDL-2402 Unit x 1
- AC Power Cord x 1
- CD (Containing User's Manual, QIG) x 1
- Quick Installation Guide x 1
- 2-Meter Telco-50 Cable x 2
- Console Cable x 1
- Rack-mounting x 2
- Screw Package x 2

# **1.3 Application**

The PLANET IDL-2402 offers the benefit of high performance to central office co-location and MTU (Multi-Tenant Unit) / MDU (Multi-Dwelling Unit) markets. It provides broadband data service over existing copper wires without affecting the conventional voice service by 24 subscriber ports with built-in POTS splitter. A PLANET IP DSLAM is the perfect solution for NSP a cost-effective but high-value centrally management capability.

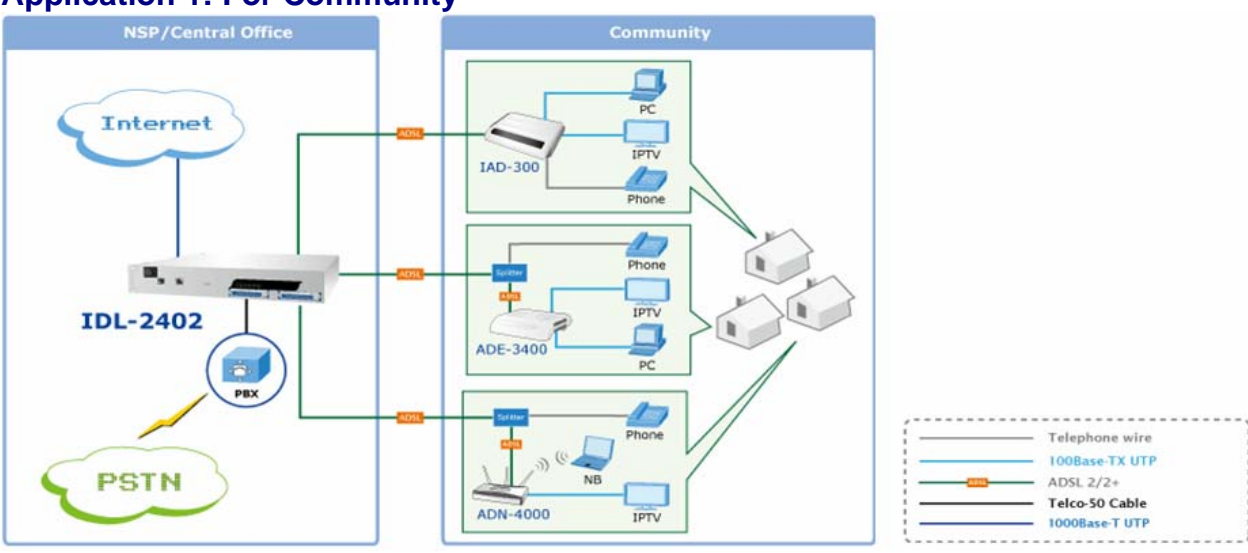

# **Application 1: For Community**

# **Application 2: For Building**

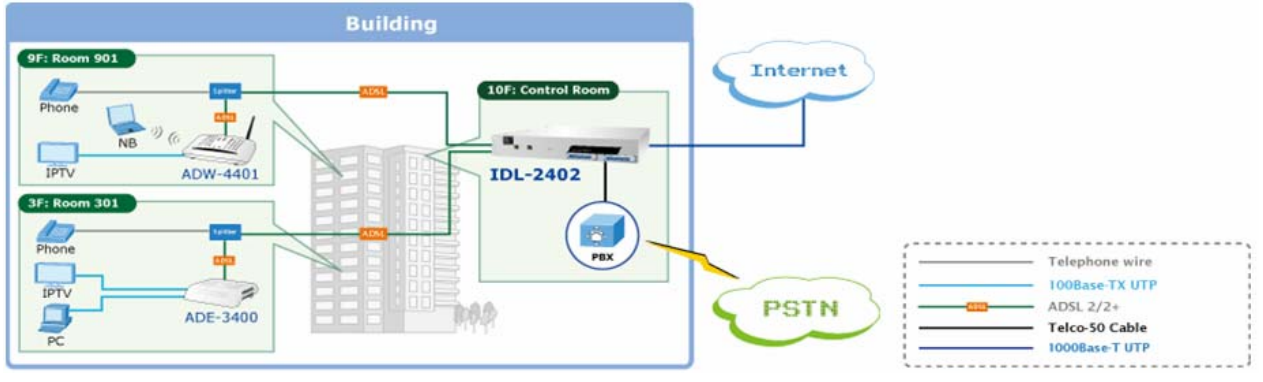

# 1.4 Outlook

# 1.4.1 Front Panel

# The front panels of IDL-2402 are shown below.

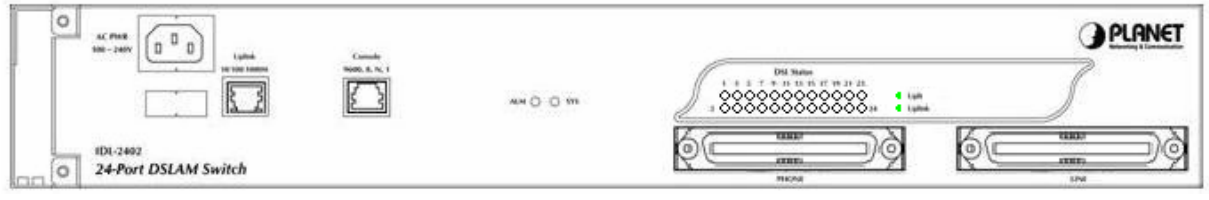

IDL-2402

# LED Definition

| LED        | Color  |       | LED Description                                     |  |  |
|------------|--------|-------|-----------------------------------------------------|--|--|
| eve        | Green  |       | Normal Operation                                    |  |  |
| 313        | Red    |       | Self-test fail                                      |  |  |
| ALM        | Green  |       | Normal Operation                                    |  |  |
|            | Red    |       | To indicate the system alarm status                 |  |  |
| DSL status | Green  | On    | ADSL Port is activated and linked                   |  |  |
|            |        | Off   | ADSL Port is Disabled                               |  |  |
|            |        | Flash | ADSL Port is activated but not linked               |  |  |
|            | Orange | On    | Uplink Port connect with 100/1000Mbps Ethernet link |  |  |
|            |        | Off   | Uplink Port connect with 10Mbps Ethernet link       |  |  |
| Uplink     |        | On    | Active                                              |  |  |
|            | Green  | Off   | Inactive                                            |  |  |
|            |        | Flash | Uplink Port Transmit / receive data                 |  |  |

#### **Port Definition**

| Port         | Port Description                                                                                |
|--------------|-------------------------------------------------------------------------------------------------|
| AC PWR       | AC Power cord plug-in, 100 - 240VAC is allowed.                                                 |
| Uplink Port  | Gigabit Ethernet port.<br>10/100/1000Mbps, auto-negotiaiton, auto-MDI                           |
| Console Port | RS-232 port for system configuration and maintenance.<br>Default settings: <b>9600, 8, N, 1</b> |
| PHONE        | RJ-21 connector for connecting POTS lines.                                                      |
| LINE         | RJ-21 connector for connecting DSL lines.                                                       |

# 1.5 Technical Specifications

| Produc         | ct            | IP DSLAM                                                                |  |  |  |
|----------------|---------------|-------------------------------------------------------------------------|--|--|--|
| Model          |               | IDL-2402                                                                |  |  |  |
| Hardw          | are Specific  | cation                                                                  |  |  |  |
| Case           | •             | 1.5U high box-type with a rack-mountable enclosure                      |  |  |  |
|                | Uplink        | 1 x RJ-45 (10/100/1000Base-T)                                           |  |  |  |
|                | Console       | RS-232 Serial Port (9600, 8, N, 1)                                      |  |  |  |
| Ports          | LINE          | 1 x RJ-21 Connector                                                     |  |  |  |
|                | PHONE         | 1 x RJ-21 Connector                                                     |  |  |  |
|                |               | 1 x SYS LED                                                             |  |  |  |
| LED Indicators |               | 1 x ALM LED                                                             |  |  |  |
|                |               | 1 x Uplink LED                                                          |  |  |  |
|                |               | 24 x ADSL LEDs                                                          |  |  |  |
| Softwa         | are Specifica | ation                                                                   |  |  |  |
|                |               | Compliant with ADSL standard                                            |  |  |  |
|                |               | - ANSI T1.413 issue 2                                                   |  |  |  |
|                |               | - G.dmt (ITU G.992.1)                                                   |  |  |  |
| Standa         | ard           | - G.IIIE (110 G.992.2)<br>C bo (ITU C.004.1)                            |  |  |  |
| Stanua         | aru           | - 0.115 (110 0.994.1)<br>Canable of ADSI 2 standard                     |  |  |  |
|                |               | $_{-}$ G dmt bis (ITU G 992.3)                                          |  |  |  |
|                |               | Capable of ADSI 2+ standard                                             |  |  |  |
|                |               | – G.dmt.bisplus (ITU G.992.5)                                           |  |  |  |
|                |               | - Subscriber interface with built-in POTS splitter                      |  |  |  |
|                |               | <ul> <li>Downstream DMT data rate up to 25 Mbps</li> </ul>              |  |  |  |
|                |               | <ul> <li>Upstream DMT data rate up to 3 Mbps (Annex M)</li> </ul>       |  |  |  |
|                |               | <ul> <li>Distance up to 18 kft</li> </ul>                               |  |  |  |
| Svsten         | n             | - 8 PVCs per xDSL port                                                  |  |  |  |
| -,             |               | - DHCP forward                                                          |  |  |  |
|                |               | - DHCP relay agent                                                      |  |  |  |
|                |               | - PPPOE Teldy                                                           |  |  |  |
|                |               | PPPoA to PPPoF inter-working                                            |  |  |  |
|                |               | - Supports IPv4 packet                                                  |  |  |  |
|                |               | - Supports IEEE802.1d Ethernet bridge function between trunk Ether port |  |  |  |
|                |               | and ATM VCs                                                             |  |  |  |
| Bridge         | Function      | - Supports static source MAC table provisioning, automatic source MAC   |  |  |  |
|                |               | learning and block duplicate ones                                       |  |  |  |
|                |               | <ul> <li>Supports 4K static MAC address table</li> </ul>                |  |  |  |
|                |               | - 128 MAC address per x DSL port                                        |  |  |  |
|                |               | - IEEE 802.10 Port-based / Protocol-based VLAN                          |  |  |  |
|                |               | VI AN stacking and VI AN cross-connect                                  |  |  |  |
|                | Function      | - IP Spoofing prevention                                                |  |  |  |
|                |               | - MAC anti-Spoofing                                                     |  |  |  |
|                |               | - Port isolation functionality                                          |  |  |  |
|                |               | <ul> <li>Static VLAN group and membership provisioning</li> </ul>       |  |  |  |
| Multica        | ast           | - IP multicast forwarding                                               |  |  |  |

| Function   | <ul> <li>Complies with RFC2684 bridged payload encapsulation mode</li> <li>Up to 256 multicast groups and 512 copies simultaneously</li> <li>Up to 48 profile-based Multicast Access Control</li> <li>Limit maximum number of IGMP groups joined per bridge port</li> <li>IGMP snooping / proxy per IGMP v1, v2, and v3</li> <li>IGMP proxy and IGMP snooping Selection</li> </ul>                                                                                                    |
|------------|----------------------------------------------------------------------------------------------------|
| Security   | <ul> <li>Supports Layer-2 frame filtering based on MAC and Ether Type</li> <li>Supports Layer-3 filtering based on IP, Protocol, and Port number</li> <li>IEEE 802.1X authentication</li> </ul>                                                                                                    |
| QoS        | <ul> <li>Control the bandwidth occupied by broadcast, multicast, and unknown unicast (flooding)</li> <li>Rate-limit profile binding per bridge port</li> <li>Three Color Marking (TCM) policer</li> <li>Ethernet rate limit per bridge port</li> <li>ToS (type of service) / DiffServ (differentiated services) stripping and priority queuing</li> <li>DSCP mapping to 802.1p</li> <li>Selectable adopted priority queue mechanisms according to Strict Priority Queue (SPQ) and Weighted Fair Queue (WFQ)</li> <li>Configurable mapping function between ATM PVC and 802.1p priority queue</li> <li>Supports IP CoS technology</li> </ul> |
| Management | <ul> <li>Web based GUI management</li> <li>Local RS-232 CLI, and Ethernet SNMP / Telnet / SSH management</li> <li>Remote in-band SNMP / Telnet / SSH management</li> <li>Firmware upgradeable via FTP</li> <li>SNMP v1, v2c</li> </ul>                                                                                                    |

# 2. Installation

The followings are instructions for setting up the IDL-2402. Refer to the illustration and follow the simple steps below to quickly install your IP DSLAM.

# 2.1 Safety Instruction

The following is the safety instructions for IP DSLAM before installing.

- >> The maximum operating temperature of the IP DSLAM is 65°C. Care must be taken to allow sufficient air circulation or space between units when the IP DSLAM is installed inside a closed rack assembly and racks should safely support the combined weight of all IP DSLAM.
- >> The connections and equipment that supply power to the IP DSLAM should be capable of operating safely with the maximum power requirements of the IP DSLAM. In the event of a power overload, the supply circuits and supply wiring should not become hazardous.
- >> The AC power cord must plug into the right supply voltage. Make sure that the supplied AC voltage is correct and stable. If the input AC voltage is over 10% lower than the standard may cause the IP DSLAM to malfunction.
- >> Generally, when installed after the final configuration, the product must comply with the applicable safety standards and regulatory requirements of the country in which it is installed. If necessary, consult for technical support.
- >> A rare condition can create a voltage potential between the earth grounds of two or more buildings. If products installed in separate building are interconnected, the voltage potential can cause a hazardous condition. Consult a qualified electrical consultant to determine whether or not this phenomenon exists and, if necessary, implement corrective action before interconnecting the products. If the equipment is to be used with telecommunications circuit, take the following precautions:
  - Never install telephone wiring during a lightning storm.
  - Never install telephone jacks in wet location unless the jack is specially designed for wet location.
  - Never touch un-insulated telephone wires or terminals unless the telephone line has been disconnected at the network interface.
  - Caution when installing or modifying telephone lines (other than a cordless telephone) during an electrical storm. There is a remote risk of electric shock from lightning.
  - Do not use a telephone or other equipment connected to telephone lines to report a gas leak in the vicinity of the leak.

# 2.2 Hardware Installation

The PLANET IDL-2402 is a 1.5U high box-type IP DSLAM with rack-mountable enclosure. It can be installed in a standard 19-inch rack by using the mounting brackets provided. Mount the shelf on the rack using the large screws provided. The procedure to connect and wire the system is as follows.

# 2.2.1 System Requirements

- Workstation with Windows NT/2000/XP
- RJ-45 cables
- RJ-11 cables
- Telco-50 cables
- RS-232 console cable
- <Optional> MDF Patch Panel (Model No.: IDL-PAN-48).

#### 2.2.2 Installation Procedure

#### Step 1: Ground the IP DSLAM by connecting a grounded wire (Optional).

#### **Ground Connections**

This section provides the grounding rule for the IDL-2402. All remote system sites must be properly grounded for optimum system performance.

#### ■ In Central Office:

There should be a CO GND that is adequately grounded. If the measured resistance from the grounding screw (on the rear panel of the DSLAM, refer to below figure) to CO GND is less than 5 Ohm, then it can be assumed that the system is well grounded. If the measured resistance is larger than 5 Ohm, it is recommended to connect the grounding screw to CO GND using #14 or #12 AWG wire gauge conductor.

#### ■ In Remote Cabinet:

The IDL-2402 should be grounded by connecting a #14 or #12 AWG conductor between the grounding screw (on the rear panel of the DSLAM, refer to below figure) and the earth ground or main grounding bar. The resistance between the chassis and the grounding bar should be less than 25 Ohm.

#### **Rear Panel Connection**

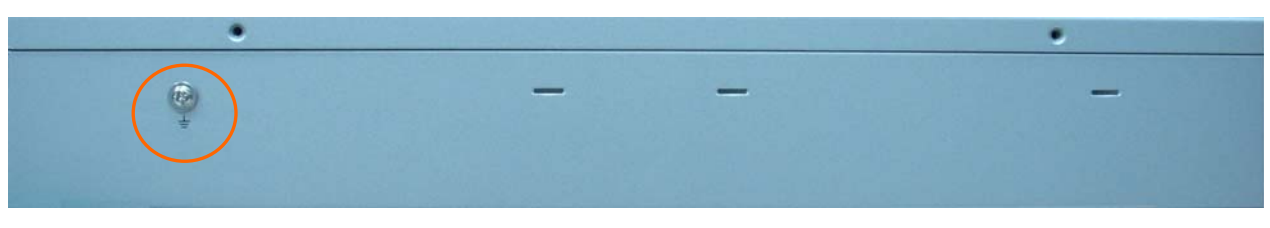

IDL-2402 grounding screw on the rear panel

#### Step 2: Connecting the ADSL LINE and PHONE interfaces

The IDL-2402 supports 24 ports ADSL subscribers per box. There are two RJ21 50-pin female connectors on the front panel of the system. One for ADSL line and one for POTS interface.

To connect the subscriber lines, use cables with the RJ21 50-pin male connectors. When installing, just plug the end of a cable with connector into the LINE and PHONE interface female connector on the front panel. The other end of the cable is generally tied to the MDF (Main Distribution Frame).

The pin assignment of LINE/PHONE interface is illustrated below (the numbers in the connector figures below represent PIN numbers):

|     |     |     |            |          | -   |     |     |   | -   |     |            |     |     |     |
|-----|-----|-----|------------|----------|-----|-----|-----|---|-----|-----|------------|-----|-----|-----|
|     |     |     | $\bigcirc$ | 25<br>50 |     |     |     |   |     | 1   | $\bigcirc$ |     |     |     |
| 1   | 2   | 3   | 4          | 5        | 6   | 7   | 8   | ~ | 18  | 19  | 20         | 21  | 22  | 23  |
| Tip | Tip | Tip | Tip        | Tip      | Tip | Tip | Tip | ~ | Tip | Tip | Tip        | Tip | Tip | Tip |

8

33

Ring

8

~

~

~

18

43

Ring

18

19

44

Ring

19

20

45

Ring

20

21

46

Ring

21

22

47

Ring

22

23

48

Ring

23

24

Tip

24

49

Ring

24

25

Х

50

Х

For port 1~24:

#### Note:

**PIN Number** 

Port

Number

PIN Number

Port

Number

2

27

Ring

2

1

26

Ring

1

3

28

Ring

3

4

29

Ring

4

The MDF Patch panel is optional of standard package.

#### Note:

Please plug-in the RJ-21 cable with connector Tenon as below figure.

6

31

Ring

6

5

30

Ring

5

7

32

Ring

7

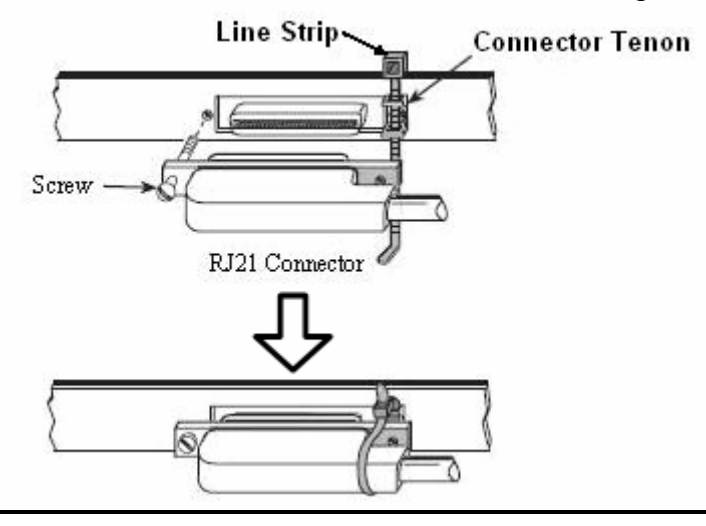

# Front Panel Connection

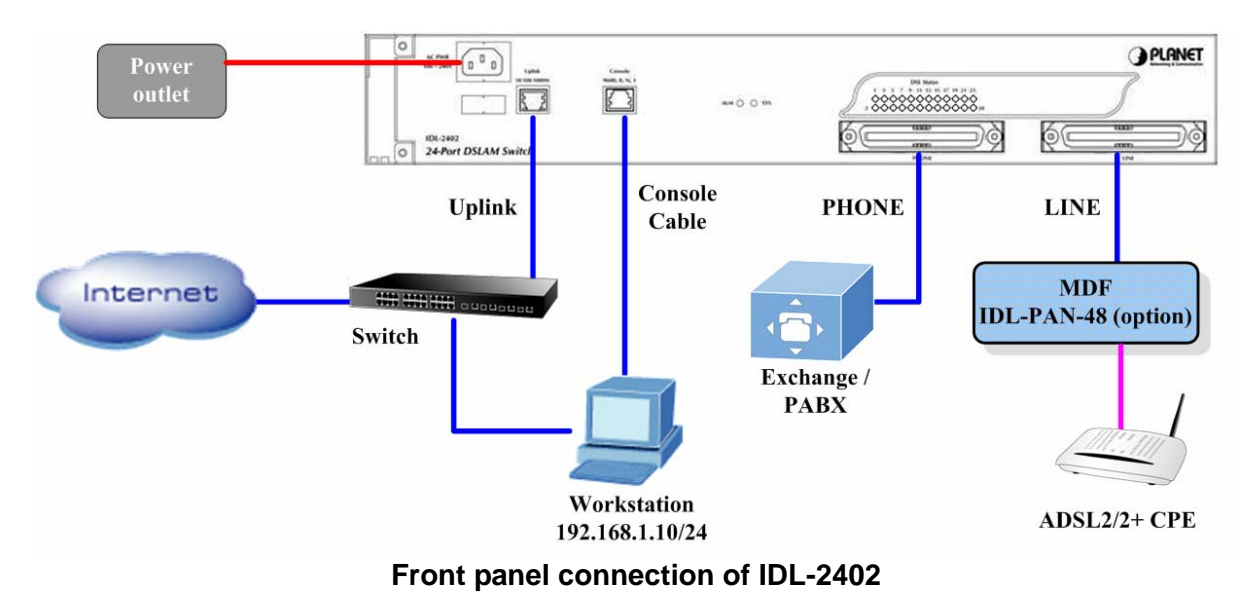

# **UPLINK Port:**

Connect to Internet by RJ-45 cable.

#### **Console Port:**

Connect to PC by RS-232 console cable in order to administer your IP DSLAM through CLI. The Console interface on the front panel is the main control interface of the IDL-2402. The RJ45 connector pin assignment is illustrated below:

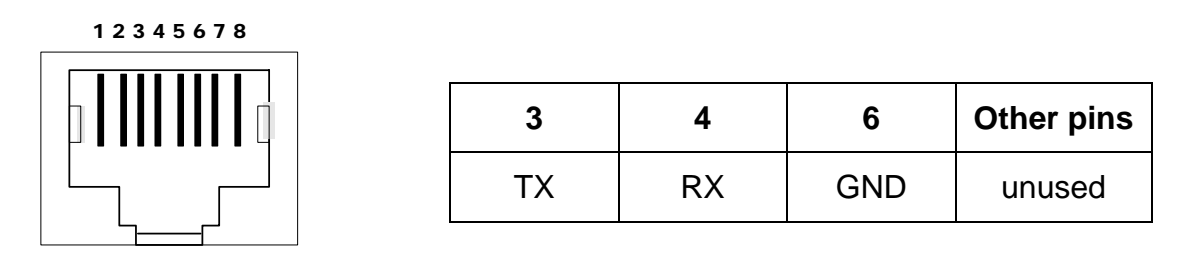

#### **Console Port RJ-45 pin assignment**

To connect the host PC to the console port, a RJ45 (male) connector-to-RS232 DB9 (female) connector cable is required. The RJ45 connector of the cable is connected to the Console port of the DSLAM; the DB9 connector of the cable is connected to the PC COM port. The pin assignment of the console cable is shown below:

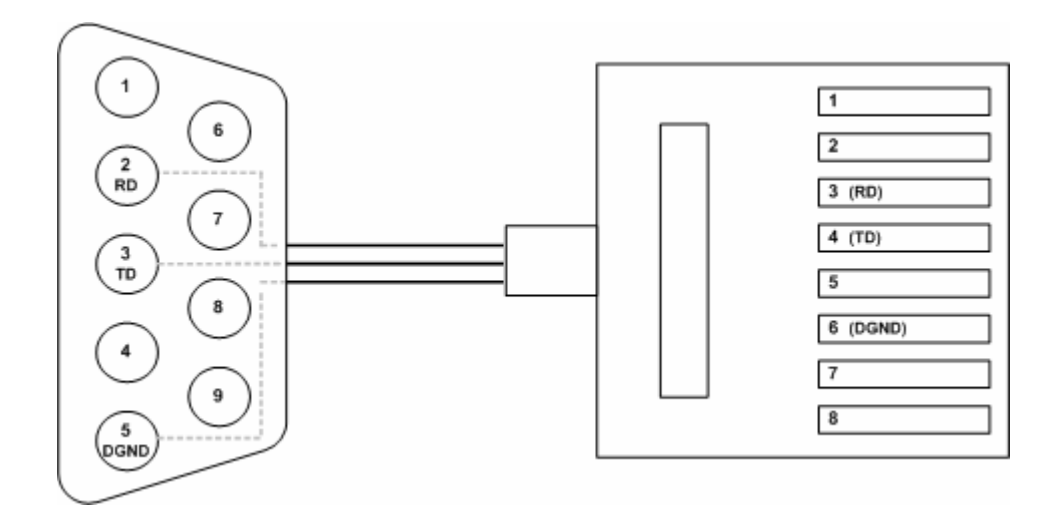

| DB-9F      | <b>RJ-45M Pin</b> |
|------------|-------------------|
|            | 1                 |
|            | 2                 |
| Pin 2 RD   | 3                 |
| Pin 3 TD   | 4                 |
|            | 5                 |
| Pin 5 DGND | 6                 |
|            | 7                 |
|            | 8                 |

Pin Assignment of Console Cable

# Step 3: Hook power cord and apply the power.

# 2.3 WEB Configuration

This section describes how to use Web Configuration Tool to maintain your IP DSLAM. The IDL-2402 contains a HTTP server. You can login and configure it by using your Web Browser.

#### 2.3.1 System Prepartion

Before attempting to configure the IDL-2402, please ensure as below:

Set your computer's IP with the same network mask of the router. (For example: Router's default IP is 192.168.1.1 / 255.255.255.0)

Then you can set computer's IP to:

**192.168.1.x / 255.255.255.0.** (The range for x is from 2 to 253)

| ernet Protocol (TCP/IP) Pr<br>eneral                                                                                                    | roperties                                                                                      |
|----------------------------------------------------------------------------------------------------|------------------------------------------------------------------------------------------------|
| You can get IP settings assigned<br>his capability. Otherwise, you nee<br>he appropriate IP settings.<br>O Obtain an IP address autom.      | automatically if your network supports<br>ed to ask your network administrator for<br>atically |
| Ose the following IP address                                                                                                    |                                                                                                |
| IP address:                                                                                                    | 192.168.1.10                                                                                   |
| Subnet mask:                                                                                                    | 255 . 255 . 255 . 0                                                                            |
| Default gateway:                                                                                                    | 2 2 2                                                                                          |
| <ul> <li>Obtain DNS server address</li> <li>Use the following DNS serve<br/>Preferred DNS server:</li> <li>Alternate DNS server:</li> </ul> | automatically<br>er addresses:                                                                 |
|                                                                                                    | Advanced                                                                                       |

# 2.3.2 WEB Configuration Procedure

#### Step 1: Using your WEB Browser

Open web browser and type **http://192.168.1.1** in the browser's address box. This IP is the default IP address of IDL-2402. Press Enter.

| Cannot find server - Microsoft Internet Explorer<br>File Edit View Favorites Tools Help |        |
|-----------------------------------------------------------------------------------------|--------|
| 🔇 Back - 💿 - 🖹 🖻 🔥 🔎 Search 👷 Favorites 🤣 🔗 - 😓 🖂 🖄                                     |        |
| Address http://192.168.1.1                                                              | 🛩 🄁 Go |

# Step 2 : Login the IDL-2402

A login page will appear. Please type your username / password and click "**Sign in**". (The default **username / password** is **admin / admin**)

|                           | WED THLEH                                    | ace cui |
|---------------------------|----------------------------------------------|---------|
|                           | Username: admin                              |         |
|                           | Password: •••••                              |         |
|                           | Sign in                                      |         |
|                           |                                              |         |
| <ul> <li>Level</li> </ul> | l 1:SuperUser, R/W Management all            |         |
| <ul> <li>Level</li> </ul> | 2:Engineer, R/W (Disabled from User Account) |         |
| - Louis                   | 3. Guest Read only                           |         |

After you login the IDL-2402, you will see the system information as below.

| Cluster-Main Unit 🖌 Refitsh                                         | System Information                                                                                                    |  |  |  |  |  |  |
|---------------------------------------------------------------------|----------------------------------------------------------------------------------------------------|--|--|--|--|--|--|
|                                                                     | ACCESS LOGIN                                                                                                    |  |  |  |  |  |  |
| <ul> <li>System</li> <li>802.1x Security</li> <li>Bridge</li> </ul> | Access Level System Date FW Boot Active DB Current DB<br>Super user 2008/09/09 Partition-1 Partition-1                                                                                                    |  |  |  |  |  |  |
| ● ADSL<br>● Traffic<br>● SNMP                                       | SYSTEM VERSION                                                                                                    |  |  |  |  |  |  |
| • Maintenance                                                       | Hardware Firmware Software Web Circuit:1~24<br>C 1.00B05 1.00B05 Mx-06.17b AnnexA                                                                                                    |  |  |  |  |  |  |
|                                                                     | GIGA STATUS                                                                                                    |  |  |  |  |  |  |
|                                                                     | Gigal         SYS LED         ALM LED         Bridge MAC         Gigal MAC           Config Enabled         Image: Config Enabled         Image: Conf |  |  |  |  |  |  |

# Step 3 : Configure the DSL PVC

Go to "Bridge  $\rightarrow$  Interface Setup  $\rightarrow$  ADSL PVC" setting screen, select the ADSL port and click "Create" to apply the PVC settings.

For example, create PVC-1 to Port 1. The default VPI / VCI is 0 / 35.

| Cluster-Main Unit 💌 Refresh   | VPI: 0<br>Encap LLC<br>ALL C | VCI: 35<br>Protoco<br>reate Moo | I Traffic:Rx D<br>Base VLAN Dis<br>Ify Delete | efault(UnShaped) | ✓ Tx Default[UnShi | aped] 💌 |                       |
|-------------------------------|------------------------------|---------------------------------|-----------------------------------------------|------------------|--------------------|---------|-----------------------|
| <b>≖</b> System               | Port 01~12                   | V PVC-1                         | Query                                         |                  |                    |         |                       |
| + 802.1x Security<br>- Bridge | Select                       | Port                            | VPI VCI                                       | Rx Traffic       | Tx Traffic         | ENCAP   | Protocol<br>Base VLAN |
|                               |                              | 1                               |                                               |                  |                    |         |                       |
|                               | 0                            | 2                               |                                               |                  |                    |         |                       |
| ADSL Bridge                   | 0                            | 3                               |                                               |                  |                    |         |                       |
| ADSL Port Security            | 0                            | 4                               |                                               |                  |                    |         |                       |
| VLAN Configuration            | 0                            | 4                               |                                               |                  |                    |         |                       |
| Access Control                | 0                            | 5                               |                                               |                  |                    |         |                       |
| Forwarding                    | 0                            | 6                               |                                               |                  |                    |         |                       |
| . ■ Relay                     | 0                            | 7                               |                                               |                  |                    |         |                       |
| ∎ IGMP                        |                              |                                 |                                               |                  |                    |         |                       |
| ■ IPoA                        | 0                            | 8                               |                                               |                  |                    |         |                       |
| + ADSL                        | 0                            | 9                               |                                               |                  |                    |         |                       |
| Traffic                       | 0                            | 10                              |                                               |                  |                    |         |                       |
| <b>■</b> SNMP                 |                              |                                 |                                               |                  |                    |         |                       |
| Maintenance                   | 0                            | 11                              |                                               |                  |                    |         |                       |
|                               | 0                            | 12                              |                                               |                  |                    |         |                       |
|                               | ATM TRAF                     | FIC PARAMETE                    | er ]                                          |                  |                    |         |                       |

|            | 2 <b></b> |     | Queru |            |            |       |                       |
|------------|-----------|-----|-------|------------|------------|-------|-----------------------|
| Select     | Port      | VPI | VCI   | Rx Traffic | Tx Traffic | ENCAP | Protocol<br>Base VLAN |
| ۲          | 1         | 0   | 35    | Default    | Default    | LLC   | Disabled              |
| 0          | 2         |     |       |            |            |       |                       |
| 0          | 3         |     |       |            |            |       |                       |
| 0          | 4         |     |       |            |            |       |                       |
| $\bigcirc$ | 5         |     |       |            |            |       |                       |
| 0          | 6         |     |       |            |            |       |                       |
| 0          | 7         |     |       |            |            |       |                       |
| 0          | 8         |     |       |            |            |       |                       |
| 0          | 9         |     |       |            |            |       |                       |
|            |           |     |       |            |            |       |                       |

# Step 4 : Enable the ADSL Port Service

Go to "System → ADSL Port Service" setting screen, select the ADSL port and Admin is "ON". Click "Modify" to make this Port is ON.

| Cluster-Main Unit 💌 Refresh                                        | System>>ADSL Port                                         | Service                                                                      |                                                    |                   |                    |                     |                |
|--------------------------------------------------------------------|-----------------------------------------------------------|------------------------------------------------------------------------------|----------------------------------------------------|-------------------|--------------------|---------------------|----------------|
| - System<br>System Info<br>Board IP Setup<br>Ethernet Port Service | Admin ON<br>The Service H<br>The Spectrum<br>The TCA Prot | Service P<br>Profile range fro<br>Profile range find<br>Profile range from 1 | rofile 1 Sp<br>m 1 to 120<br>rom 1 to 120<br>to 64 | ectrum Profile 1  | TCA Profile        | 1 дн 🗆 (Мос         | ify            |
| ADSL Port Service<br>CLI Setup                                     | Port 01~12<br>Select                                      | Query Port                                                                   | Admin<br>Status                                    | Current<br>Status | Service<br>Profile | Spectrum<br>Profile | TCA<br>Profile |
| Cluster Setup<br>System Inventory                                  |                                                           | 1                                                                            | OFF                                                | OFF               | 1                  | 1                   | 1              |
| System Contact Info                                                | 0                                                         | 2                                                                            | OFF                                                | OFF               | 1                  | 1                   | 1              |
| SNTP                                                               | 0                                                         | 3                                                                            | OFF                                                | OFF               | 1                  | 1                   | 1              |
| User Administration                                                | 0                                                         | 4                                                                            | OFF                                                | OFF               | 1                  | 1                   | 1              |
| Duplicator                                                         | 0                                                         | 5                                                                            | OFF                                                | OFF               | 1                  | 1                   | 1              |
| = 802.1x Security                                                  | 0                                                         | 6                                                                            | OFF                                                | OFF               | 1                  | 1                   | 1              |
| + ADSL                                                             | 0                                                         | 7                                                                            | OFF                                                | OFF               | 1                  | 1                   | 1              |
| Traffic                                                            | 0                                                         | 8                                                                            | OFF                                                | OFF               | 1                  | 1                   | 1              |
| + SNMP<br>+ Maintenance                                            | 0                                                         | 9                                                                            | OFF                                                | OFF               | 1                  | 1                   | 1              |
|                                                                    | 0                                                         | 10                                                                           | OFF                                                | OFF               | 1                  | 1                   | 1              |
|                                                                    | 0                                                         | 11                                                                           | OFF                                                | OFF               | 1                  | 1                   | 1              |

#### You can see the Admin status became to ON.

| Cluster-Main Unit 🖌 Refresh                                        | System>>ADSL Port S                                                                                                    | Service |        |         |         |          |         |
|--------------------------------------------------------------------|----------------------------------------------------------------------------------------------------|---------|--------|---------|---------|----------|---------|
| = System<br>System Info<br>Board IP Setup<br>Ethernet Port Service | Admin ON Service Profile 1 Spectrum Profile 1 TCA Profile 1 All Modify<br>The Service Profile range from 1 to 120<br>The Spectrum Profile range from 1 to 120<br>The TCA Profile range from 1 to 64 |         |        |         |         |          |         |
| ADSL Port Service                                                  | Port 01~12                                                                                                    | Query   | Admin  | Current | Service | Spectrum | тса     |
| CLI Setup                                                          | Select                                                                                                    | Port    | Status | Status  | Profile | Profile  | Profile |
| System Inventory                                                   | •                                                                                                    | 1       | ON     | OFF     | 1       | 1        | 1       |
| System Contact Info                                                | 0                                                                                                    | 2       | OFF    | OFF     | 1       | 1        | 1       |
| SNTP                                                               | 0                                                                                                    | 3       | OFF    | OFF     | 1       | 1        | 1       |
| IP Routes                                                          |                                                                                                    | 4       | OFF    | OFF     | 1       | 1        | 1       |
| Duplicator                                                         |                                                                                                    | 5       | OFF    | OFF     | 4       | 4        | 4       |
| + 802.1x Security                                                  |                                                                                                    |         | OFF    | OFF     |         | 4        | 4       |
| + Bridge                                                           |                                                                                                    |         | UFF    | UFF     | 1       |          | 1       |
| + ADSL                                                             | <u> </u>                                                                                                    | 7       | OFF    | OFF     | 1       | 1        | 1       |
|                                                                    | 0                                                                                                    | 8       | OFF    | OFF     | 1       | 1        | 1       |
| Maintenance                                                        | 0                                                                                                    | 9       | OFF    | OFF     | 1       | 1        | 1       |
|                                                                    | 0                                                                                                    | 10      | OFF    | OFF     | 1       | 1        | 1       |
|                                                                    | 0                                                                                                    | 11      | OFF    | OFF     | 1       | 1        | 1       |

#### Step 5 : Connect the ADSL2/2+ CPE to Patch Panel

Connect the ADSL2/2+ CPE to Patch Panel and configure it, the VPI / VCI value must be the same with IDL-2402.

After finish setting, the CPE will establish the ADSL connection with IDL-2402. You can check the connection status as below figure. The Current Status is ON.

| Cluster-Main Unit 👻 Refresh             | Admin ON<br>The Service Pro<br>The Spectrum Pr<br>The TCA Profile | Service Pr<br>ille range fror<br>ofile range fr<br>range from 1 | ofile 1 5<br>n 1 to 120<br>om 1 to 120<br>to 64 | Spectrum Profile 1 | TCA Profile        |                     | lify           |
|-----------------------------------------|-------------------------------------------------------------------|-----------------------------------------------------------------|-------------------------------------------------|--------------------|--------------------|---------------------|----------------|
| = System                                | Port 01~12 🗸                                                      | Query                                                           |                                                 |                    |                    |                     |                |
| Board IP Setup<br>Ethernet Port Service | Select                                                            | Port                                                            | Admin<br>Status                                 | Current<br>Status  | Service<br>Profile | Spectrum<br>Profile | TCA<br>Profile |
| ADSL Port Service                       | •                                                                 | 1                                                               | ON                                              | ON                 | 1                  | 1                   | 1              |
| CLI Setup                               | 0                                                                 | 2                                                               | OFF                                             | OFF                | 1                  | 1                   | 1              |
| System Inventory                        | 0                                                                 | 3                                                               | OFF                                             | OFF                | 1                  | 1                   | 1              |
| System Contact Info                     | 0                                                                 | 4                                                               | OFF                                             | OFF                | 1                  | 1                   | 1              |
| SNTP<br>IP Routes                       | 0                                                                 | 5                                                               | OFF                                             | OFF                | 1                  | 1                   | 1              |
| User Administration                     | 0                                                                 | 6                                                               | OFF                                             | OFF                | 1                  | 1                   | 1              |
| Duplicator                              | 0                                                                 | 7                                                               | OFF                                             | OFF                | 1                  | 1                   | 1              |
| + 802.1x Security<br>+ Bridge           | 0                                                                 | 8                                                               | OFF                                             | OFF                | 1                  | 1                   | 1              |
| = ADSL                                  | 0                                                                 | 9                                                               | OFF                                             | OFF                | 1                  | 1                   | 1              |
| + Traffic                               | 0                                                                 | 10                                                              | OFF                                             | OFF                | 1                  | 1                   | 1              |
| + SNMP<br>+ Maintenance                 | 0                                                                 | 11                                                              | OFF                                             | OFF                | 1                  | 1                   | 1              |
|                                         | 0                                                                 | 12                                                              | OFF                                             | OFF                | 1                  | 1                   | 1              |
|                                         | SERVICE PROF                                                      |                                                                 |                                                 | TCA PROFILE ]      |                    |                     |                |

Now the clients can access to Internet through IDL-2402.

# Step 6 : Save the running configuration to Flash

Remember to save your running configuration to the flash, or the settings will be lost if you power-off IDL-2402.

Go to "Maintenance  $\rightarrow$  Database" setting screen, select the "(D) Save Running Config to Flash (System Config) ". There are two partitions on flash, select your Partition which you want to save and click "Write Running". The configuration will save to the Flash.

| Cluster-Main Unit 💌 Refresh                                                                                                    | Maintenance>>Database                                                                                                    |
|----------------------------------------------------------------------------------------------------|----------------------------------------------------------------------------------------------------|
| <ul> <li>System</li> <li>802.1x Security</li> <li>Bridge</li> <li>ADSL</li> <li>Traffic</li> <li>SNMP</li> <li>Maintenance</li> <li>SYS Log Server</li> <li>Database</li> <li>Firmware Update</li> <li>Boot Code Update</li> <li>ATM Loopbacks</li> <li>Fault Management</li> <li>Performance Monitoring</li> </ul> | DB Config Select (0)Save Running Config to Flash(System Config)         Write flash at Partition1         Write_Running         IP DSLAM Terms and conditions Copyright © 2007 |

# **Note:** Default Partition is **Partition1**.

### 2.3.3 How to backup / Restore the Configuration

#### **Configuration Import / Export**

The IDL-2402 provides the configuration preservation feature that the configuration database is stored in flash memory (two partitions available). In addition to the configuration preservation feature, the IDL-2402 also provides the configuration export/import feature.

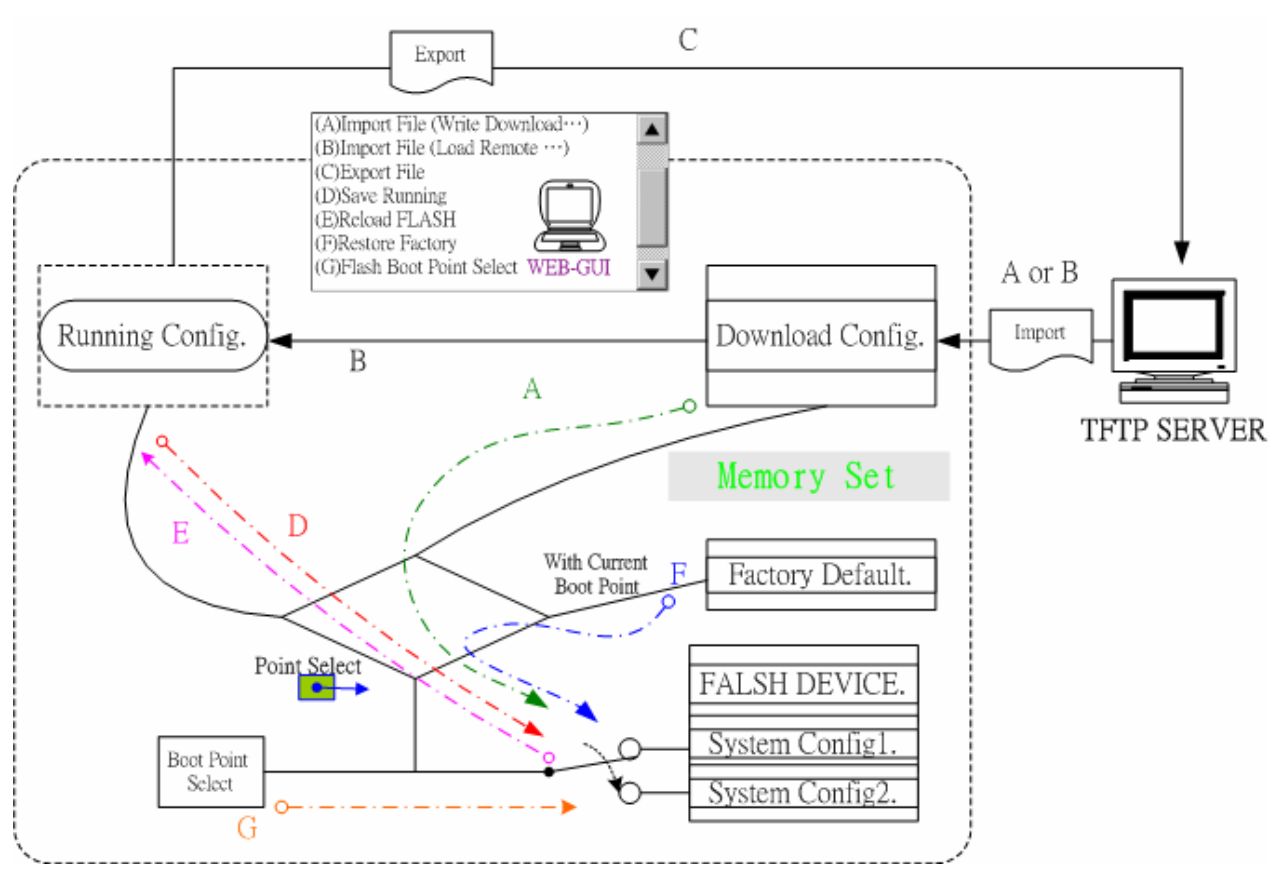

#### **DB Configuration Concept**

# For CLI:

Suppose that TFTP Server IP address is 172.16.100.181 and configuration file name is 'testcfg':

(A) Import file from TFTP Server to the Download Config and then write Download Config to the Flash (partition 1 or partition 2).

#### Ex:

enable configure remotecfg login 172.16.100.181 get testcfg write partition <number> **(B)** Import file from TFTP Server to the Download Config and then load Download Config to the Running Config.

Ex:

enable configure remotecfg login 172.16.100.181 get testcfg load

(C) Export: export file from Running config to the TFTP server.

Ex:

enable configure runningcfg login 172.16.100.181 put testcfg

(D) Save Running config to the Flash (partition 1 or partition 2).

Ex:

enable configure runningcfg write partition <number>

(E) Reload Flash data to the Running config

Ex:

| _ |                                             |
|---|---------------------------------------------|
|   | enable                                      |
|   | configure                                   |
|   | runningcfg load partition <number></number> |

(F) Set system configuration (current boot point) to factory default value

Ex:

| enable          |  |
|-----------------|--|
| configure       |  |
| restore-factory |  |

(G) Select Configuration Flash Boot Point

Ex:

enable configure runningcfg active partition <number>

#### For Web:

On the menu tree, click on **Maintenance** --- > **Database**. The *Database Configuration* page is displayed. Select the database configuration action you want to perform.

| DB Config Select: [Select]                                |
|-----------------------------------------------------------|
| (A)Import File (Write Download Config To FLASH)           |
| (B)Import File (Load Remote Config to Running Config)     |
| (C)Export File (Put Running Config To Remote TFTP Server) |
| (D)Save Running Config to Flash(System Config)            |
| (E)Reload FLASH(System Config) to Running Config          |
| (F)Restore Factory Default                                |
| (G)Flash Boot Point Configuration Select                  |

Database Configuration

# (A) Import File (Write Download Config To Flash):

Type in the TFTP Server IP address and the name of the file you want to download. Then click on **Get File** button.

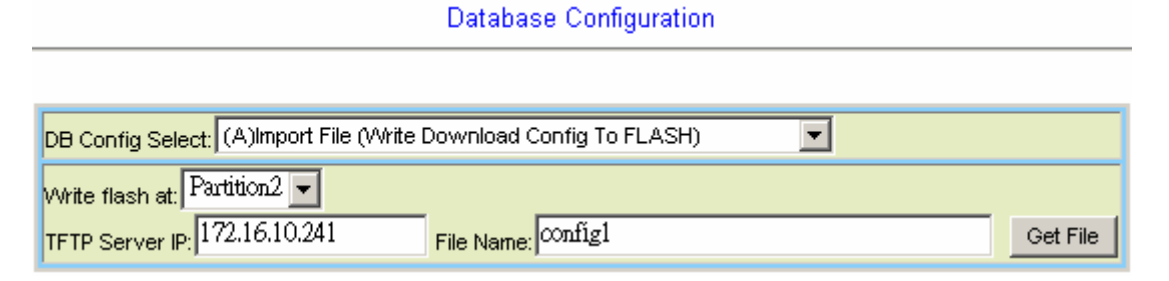

#### Write downloaded Config to Flash in progress:

Database Configuration

| DB Config Select: (A)Import File (Write Download Config To FLASH) |                                |  |  |  |
|-------------------------------------------------------------------|--------------------------------|--|--|--|
| Write flash at: Partition2 -                                      |                                |  |  |  |
| TFTP Server IP: 172.16.10.2                                       | 41 File Name: config1 Get File |  |  |  |
| Action Name WRITE_DOWNLOAD                                        |                                |  |  |  |
| Action Status                                                     | MEMORY WRITE IN PROGRESS       |  |  |  |

# Write to memory successfully:

**Database Configuration** 

| DB Config Select: (A)Import File (Write Download Config To FLASH) |                      |          |  |  |
|-------------------------------------------------------------------|----------------------|----------|--|--|
| Write flash at: Partition2  TFTP Server IP: 172.16.10.241         | File Name: config1   | Get File |  |  |
| Action Name                                                       | WRITE_DOWNLOAD       |          |  |  |
| Action Status                                                     | MEMORY WRITE SUCCESS |          |  |  |

# Fail to Get File:

| DB Config Select: (A)Import File (Write Download Config To FLASH) |                       |  |  |  |
|-------------------------------------------------------------------|-----------------------|--|--|--|
| Write flash at: Partition2 💌                                      |                       |  |  |  |
| TFTP Server IP: 172.16.10.28 File Na                              | rme: config1 Get File |  |  |  |
| Action Name                                                       | GET_LOCAL             |  |  |  |
| Action Status                                                     | TFTP GET FAIL         |  |  |  |

# (B) Import File (Load Remote Config to Running Config)

Type in the TFTP Server IP address and the name of the file you want to download. Then click on **Get File** button.

| Database Configuration                                                  |          |  |  |
|-------------------------------------------------------------------------|----------|--|--|
|                                                                         |          |  |  |
| DB Config Select: (B)Import File (Load Remote Config to Running Config) |          |  |  |
| TFTP Server IP: 172.16.10.241 File Name: config1                        | Get File |  |  |

# Load to Running Config successfully:

Database Configuration

| DB Config Select: (B)Import File (Load Remote Config to Running Config) |                     |          |  |  |
|-------------------------------------------------------------------------|---------------------|----------|--|--|
| TFTP Server IP: 172.16.10.241 File Name: config1                        |                     | Get File |  |  |
| Action Name LOAD_REMOTE                                                 |                     |          |  |  |
| Action Status                                                           | MEMORY READ SUCCESS |          |  |  |

#### Fail to Get File:

Database Configuration

| DB Config Select: (B)Import File (Load Remote Config to Running Config) |               |
|-------------------------------------------------------------------------|---------------|
| TFTP Server IP: 172.16.10.28 File Name: config1 Get File                |               |
| Action Name                                                             | GET_LOCAL     |
| Action Status                                                           | TFTP GET FAIL |
### (C) Export File (Put Running Config to Remote TFTP Server)

Type in the TFTP Server IP address and the name of the file you want to export. Then click on **Put File** button.

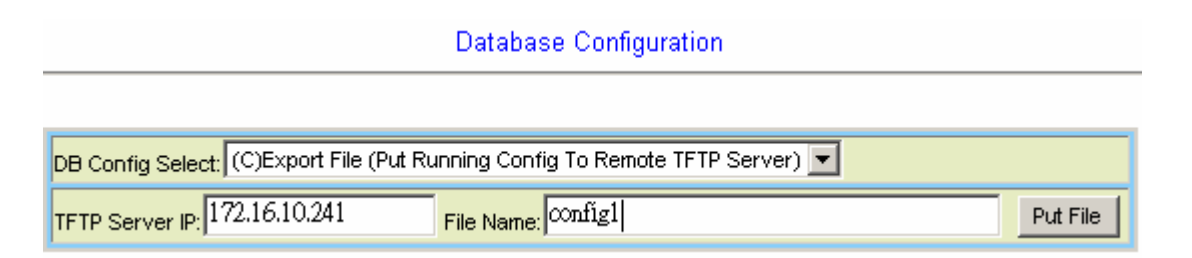

### TFTP put file successfully:

**Database Configuration** 

| DB Config Select: (C)Export File (Put Running Config To Remote TFTP Server)                                                                                                    |                  |  |  |
|----------------------------------------------------------------------------------------------------|------------------|--|--|
| IP:         IP:         IP: |                  |  |  |
| Action Name PUT_REMOTE                                                                                                    |                  |  |  |
| Action Status                                                                                                    | TFTP PUT SUCCESS |  |  |

### TFTP put file fail:

**Database Configuration** 

| DB Config Select: (C)Export File (Put Running Config To Remote TFTP Server) |               |  |  |
|-----------------------------------------------------------------------------|---------------|--|--|
| TFTP Server IP: 172.16.10.28 File Name: config1 Put File                    |               |  |  |
| Action Name                                                                 | PUT_REMOTE    |  |  |
| Action Status                                                               | TFTP PUT FAIL |  |  |

### (D) Save Running Config to Flash (System Config)

Click on the drop-down list and select partition, and then click on **Write\_Running** button to write running configuration to Flash.

| Database Configuration                                           |  |  |
|------------------------------------------------------------------|--|--|
|                                                                  |  |  |
| DB Config Select: (D)Save Running Config to Flash(System Config) |  |  |
| Write flash at: Partition2 Virte_Running                         |  |  |

### Write running config to Flash successfully:

**Database Configuration** 

| DB Config Select: (D)Save Running Config to Flash(System Config) |                      |  |  |
|------------------------------------------------------------------|----------------------|--|--|
| Write flash at: Partition2 💌                                     | Wirte_Running        |  |  |
| Action Name                                                      | WRITE_RUNNING        |  |  |
| Action Status                                                    | MEMORY WRITE SUCCESS |  |  |

### (E) Reload Flash to Running Config

Click on the drop-down list and select partition, and then click on **LOAD\_FLASH** button to load configuration from Flash to Running Config.

| Database Configuration                                             |
|--------------------------------------------------------------------|
|                                                                    |
| DB Config Select: (E)Reload FLASH(System Config) to Running Config |
| Load flash at: Partition2 - LOAD_FLASH                             |

Load configuration from Flash to Running Config successfully:

| Database Configuration                                             |                     |  |
|--------------------------------------------------------------------|---------------------|--|
|                                                                    |                     |  |
| DB Config Select: (E)Reload FLASH(System Config) to Running Config |                     |  |
| Load flash at: Partition2 - LO/                                    | AD_FLASH            |  |
| Action Name                                                        | LOAD_FLASH          |  |
| Action Status                                                      | MEMORY READ SUCCESS |  |

### (F) Restore Factory Default

Click on **Factory\_Default** button to restore factory default configuration.

| Database Configuration                       |  |  |
|----------------------------------------------|--|--|
|                                              |  |  |
| DB Config Select: (F)Restore Factory Default |  |  |
| Factory Default                              |  |  |

After loading default configuration to Flash successfully, you must click on **RESTART** button to restart the system so that the configuration can take effect.

| Database Configuration                    |                      |  |
|-------------------------------------------|----------------------|--|
|                                           |                      |  |
| DB Config Select: (F)Rest                 | tore Factory Default |  |
| Factory Default                           |                      |  |
| Action Name                               | RESTORE_FACTORY      |  |
| Action Status                             | MEMORY WRITE SUCCESS |  |
| Would you like to restart system? RESTART |                      |  |

### (G) Flash Boot Point Configuration Select

Click on the *Boot Config* drop-down list and select the partition (Partition1 or Partition2) as the boot point. Click on **Apply** button and then restart the system. The system will restart and load the configuration in the partition you select into the running configuration.

| Datab                                         | base Configuration                    |            |
|-----------------------------------------------|---------------------------------------|------------|
|                                               |                                       |            |
| DB Config Select: (G)Flash Boot Point Configu | ration Select                         |            |
| Boot Config: Partition2 - Apply               |                                       |            |
| 22 C                                          | FLASH DEVICE                          |            |
| Boot Point Selector                           | IMAGE FILE 1<br>System Configuration1 | Partition1 |
|                                               | IMAGE FILE 2                          | Partition2 |

### 2.3.4 Firmware Update

### For CLI:

If you want to update firmware code, you must get image file from FTP Server. Suppose that FTP Server IP address is 172.16.10.219 and the image filename is 'vmlinux\_u2402\_ 1.00B05'.

#### Example:

1. Firmware update:

| enable<br>configure<br>firmware lo<br>firmware u<br>(Firmware up<br>during the pro<br>Enable execu | //go to er<br>//go to co<br>ogin 172.16.10<br>pgrade vmline<br>grade may tal<br>ocess. You cau<br>ution mode.) | nable mode<br>nfiguration mod<br>0.219 <b>usernam</b><br>ux_u2402_1.00<br>ke a few minute<br>n get status usir | e<br><b>e</b> share <b>password</b> tg123<br>B05<br>s, don't turn off or reset the system<br>ng command 'show firmware status' in |
|----------------------------------------------------------------------------------------------------|----------------------------------------------------------------------------------------------------|----------------------------------------------------------------------------------------------------|----------------------------------------------------------------------------------------------------|
| exit<br>show firm<br>(When status<br>new firmware<br>second time<br>show firm                      | //back to e<br>ware status<br>returns "Upgi<br>image. Once<br>unless you ha<br>ware partition                  | enable mode<br>raded already!",<br>you upgrade su<br>ve restarted the<br>//show pa                             | you can restart the system to run<br>accessfully, you can't upgrade the<br>system.)<br>rtition information                        |
| Current Ver<br>Partition                                                                           | sion:1.00B05<br>Version                                                                                        | Date                                                                                                    | Status                                                                                                    |
| 1<br>2                                                                                             | 1.00B05<br>1.00B05                                                                                             | 2007/07/05<br>2007/07/10                                                                                       | <br>Active                                                                                                    |
| ( <i>Note:</i> the '<br>partition for<br>partition is o                                            | Active' status<br>next time rest<br>current running                                                            | of the firmware<br>tart, not current<br>g partition by ref                                                     | partition information means the active<br>running partition. You can see which<br>ferring to the Current Version. )               |

2. The IDL-2402 provides two firmware memory partitions. If you want to change the firmware partition for booting, use the following commands (if you change to the non-active partition, system will restart immediately):

| enable      | //go to enable m          | ode                                         |
|-------------|---------------------------|---------------------------------------------|
| configure   | //go to configurat        | tion mode                                   |
| firmware pa | rtition <number></number> | //select partition 1 or 2 for next power-on |

### For Web:

On the menu tree, click on **Maintenance** --- > **Firmware Update**. The *Firmware Update* page is displayed. Once you have entered all the necessary values, click on **Firmware Update** button to start updating the firmware.

| Firmware Update                                                                               |                                                         |                                |                                     |  |  |
|-----------------------------------------------------------------------------------------------|---------------------------------------------------------|--------------------------------|-------------------------------------|--|--|
| Remote FTP Server IP                                                                          | 172 . 16                                                | 172 . 16 . 10 . 219 : 21       |                                     |  |  |
| Server User Name                                                                              | [                                                       | share                          | ]                                   |  |  |
| Server Password                                                                               | [                                                       | [ ***** ]                      |                                     |  |  |
| File Name                                                                                     | [ vml                                                   | [ vmlinux_u2402_1.00B0 ]       |                                     |  |  |
| Firmware Update Status                                                                        | No Action[                                              | 0]                             |                                     |  |  |
| Once system has 2 versions, an op<br>(e.g)Parition changes from version<br>Partition Location | erator can use Partiti<br>A.a to version B.b<br>Version | on Select from 1<br>Build Date | to 2, vice versa.<br>Status         |  |  |
| Partition:1                                                                                   | 1.00805                                                 | 2008/6/18                      |                                     |  |  |
| Partition:2                                                                                   | 1.00805                                                 | 2008/8/29                      | Active                              |  |  |
| Current Version                                                                               | 1.00805                                                 |                                |                                     |  |  |
| 1.[Warning]Upgrading firmware                                                                 | e may take a few mi                                     | inutes, please                 | don't turn off or reset the system. |  |  |
| 2.Once the system has upgrade                                                                 | ed already, please i                                    | restart it!                    |                                     |  |  |

| Label                        | Description                                                                                                    |  |
|------------------------------|----------------------------------------------------------------------------------------------------|--|
| Firmware Update              | Once you have typed in the parameter values, click on this button to start firmware update.                                                             |  |
| Remote FTP Server IP         | Type in the IP address of the FTP server.                                                                                                    |  |
| Server User Name             | Type in the ftp user name.                                                                                                    |  |
| Server Password              | Type in the ftp password.                                                                                                    |  |
| File Name                    | Type in the firmware filename.                                                                                                    |  |
| Firmware Update<br>Status    | This field shows current status of firmware update process.                                                                                             |  |
| Firmware Partition<br>Select | Select firmware memory partition (Partition 1 or 2). If you change to the other partition (not current partition), the system will restart immediately. |  |

| Partition Information | This section displays the partition information including<br>firmware version, updating date, and status (active or<br>not). Note that active partition means the partition for<br>next power-up, not current partition in use. You can refer<br>to <b>Current Version</b> to know which partition is the current<br>partition in use. When you update the firmware, new<br>firmware will be written to the partition that is not<br>currently in use. |
|-----------------------|----------------------------------------------------------------------------------------------------|
|-----------------------|----------------------------------------------------------------------------------------------------|

#### **FTP Get in progress:**

The following message is displayed during getting file from FTP server.

incoming cluster id 0 FTP SERVER IP=172.16.10.219 Waiting for FTP Session (about 30 sec..)

#### Firmware Write in progress:

The Flash Write process may take a few minutes; **you must not turn off or reset the system during the process.** 

| Current Service                                                                                  | share@172.16.10.219, vmlinux u2402 1.00B05 |
|--------------------------------------------------------------------------------------------------|--------------------------------------------|
| Firmware Update Status                                                                           | - FLASH WRITE IN PROGRESS -                |
| 1.[Warning]Upgrading firmware may take a few minutes, please don't turn off or reset the system. |                                            |
| 2.0nce the system has                                                                            | upgraded already, please restart it!       |

#### Firmware Write successfully:

When the Flash Write process has completed successfully, the Firmware Update Status shows "Firmware has upgraded already". You can now restart the system.

# 3. Software Introduction

### 3.1 General Overview

The software architecture of the IDL-2402 is shown in the figure below. It can be divided into three layers: the management layer, the OAM&P layer, and the firmware layer.

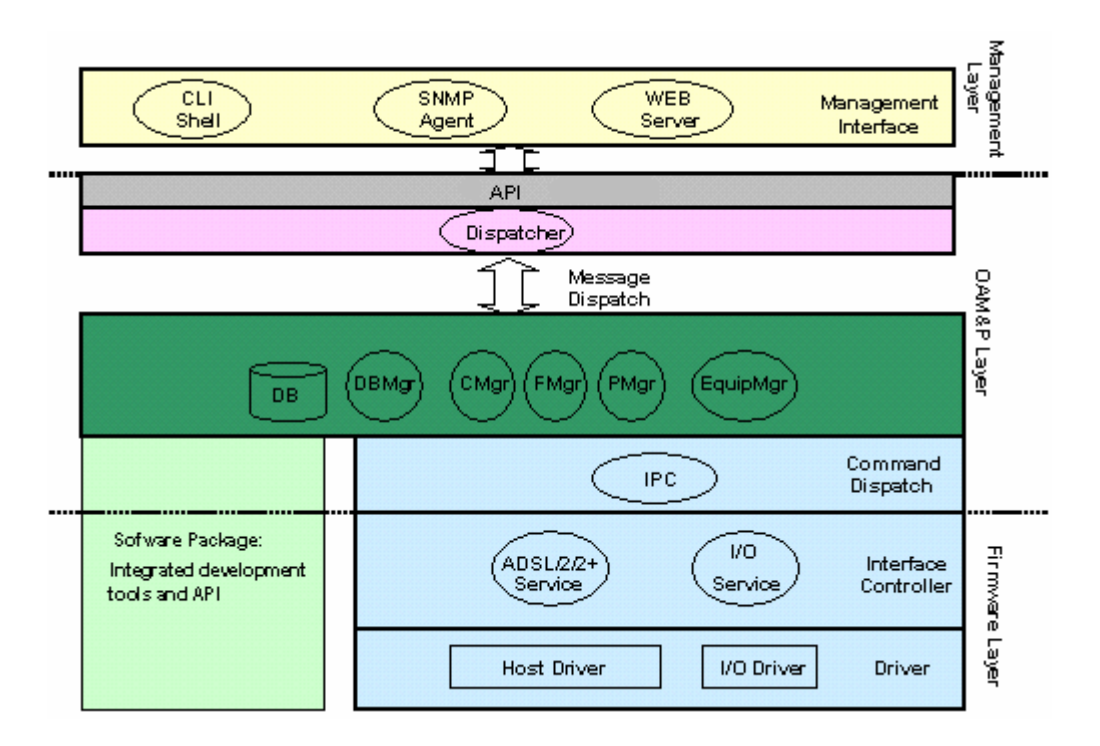

Figure 3-1 Management Software Model

As in the figure, CLI shell, SNMP agent, and WEB server are in the top-most layer (management layer) of the system software and offering OAM&P function of the DSLAM based on the conceptual management features as follows:

- Configuration Management
- Performance Management
- Fault Management

The IDL-2402 uses flash memory as the database (DB) to store system configuration parameters. The firmware layer includes ADSL drivers, Memory and I/O control, etc.

#### 3.1.1 Features of Management Interface

- Support CLI, SNMP (v1, v2c), and web-based GUI management interface through in-band channels
- Support up to 10 CLI sessions at the same time
- The in-band management connection of the system is the highest priority of all supported in-band traffic categories
- Support Telnet interface for remote operators to login system operating console
- Support up to 32 configurable SNMP trap destinations and allow the SNMP traps to be sent to any specified SNMP aware device, for instance, Network management center

## **3.2 Configuration Management**

The configuration management contains the following aspects:

- 1. System Setup, such as setup for management IP address/net mask, GBE interface (including to enable/disable and query the administrative/operational status of the trunk port), line port (including to enable/disable/reset ADSL port, query the administrative/operational status of the port, and bind profiles on a per port basis), CLI session and timeout, Cluster, SNTP, IP routes, and user administration (including login authorization and provides three security levels).
- 2. Bridge Configuration (see "3.2.1 Bridge Configuration" below for more description)
- 3. ADSL Configuration (see "

- 4. 3.2.2 ADSL Configuration" below for more description)
- 5. ATM traffic management
- 6. SNMP setup

The configuration management provides detecting and reporting to the operators through SNMP Trap for all memory updates reflecting changes in the system configuration. It also provides logging the changes in the operational state and making this information available (on-demand) to the operators over the operation interface.

The system contains a database (DB) to store all the provisioning data so that the configuration can be restored in re-booting. Authorized operators can query the DB to obtain configuration data.

### 3.2.1 Bridge Configuration

The bridge configuration of the IDL-2402 includes the following aspects:

- Interface setup
- VLAN configuration: static VLAN, protocol based VLAN, VLAN translation, and IP/MAC anti-spoofing.
- Access Control: Filtering, VLAN priority remark, rate limit, and priority queue mapping.
- Forwarding database
- DSL Line Identify
- IGMP configuration
- IPoA configuration

### 3.2.2 ADSL Configuration

Configuration for an ADSLx user port is provisioned by the parameter set, which is a group of attributes that determine the user port behaviors; and we call it as a profile. The IDL-2402 provides a profile-based provisioning per the definition of ITUT G997.1 and RFC 2662 for ADSL line configuration data and a mechanism to associate the ADSL port to these profiles. One or more ADSL lines may be configured to share parameters of a single profile.

The ADSL profiles of IDL-2402 include:

### Service Profile

The parameters include Rate adaptive mode selection, Min/max/planned bit rate, Interleaving Max delay, and Minimum impulse noise protection.

### Spectrum Profile

The parameters include the Power management setting, Min/max/target noise margin, allowed ADSL modes of operation, Carrier mask, RFI band data, Maximum nominal aggregate transmit power, Maximum PSD level, PSD shape (for ADSL2+), Power back off initiation, and Maximum aggregate receive power.

### TCA Profile

The parameters include ESs, SESs, UASs for interval and day PM, and LOS, LOF, LOPWR, LOL, Error Frame for interval PM only.

The system provides up to 120 Service profiles and Spectrum profiles respectively, and provides up to 16 TCA profiles. One of the profiles is a fix default that cannot be modified; users are allowed to create, and edit the other profiles. Each profile contains a parameter set for downstream and upstream direction respectively. Users can also observe the actual values of these parameters through CLI, Web-GUI, or EMS.

The ADSL configuration also includes the function for user to query the line status, the physical layer status, and the channel interface status for ATU-C and ATU-R. The status information includes the attenuation rate, actual net data rate, the line attenuation, SNR margin, transmission power, actual interleaving delay, channel characteristics per subcarrier, quiet line noise PSD, ...etc.

### 3.3 Performance management

Performance management supports performance monitoring by collecting and thresholding performance parameter counters against 15-miniute intervals for each interface and module respectively. Users can query the data of these parameters through CLI and Web-GUI.

Performance statistics include the following:

#### 1. Statistics for current interval:

A real-time aspect contains the reflection of the current value situation before the new interval. The current value includes values of current 15-min interval and current 1-day interval.

#### 2. Statistics history at 15-minute basis:

The system stores previous 96 statistics of PM parameters at 15-min interval for retrieving.

#### 3. Statistics history at 1-day basis:

The system stores previous 1 statistics of PM parameters at 1-day interval for retrieving.

Most of the performance parameter thresholds are user-programmable. The IDL-2402 uses a threshold crossing alert (TCA) to notify the management system when one of the counts during a measurement interval exceeds its threshold.

The TCA contains the following information:

- Specific interface involved
- Error condition identifying the measurement type
- Value of the parameter
- Occurrence date and time of the event

The performance management also provides the traffic counter including transmitted packets, error packets and discarded packets for each interface (network and subscriber interface) and ATM cell counter in both transmit and receive direction. Users can observe these data through CLI and Web-GUI.

#### ADSL PM

The IDL-2402 provides the following ADSL PM statistics:

| Item                   | Description                                                                                                    |
|------------------------|----------------------------------------------------------------------------------------------------|
| ATUC_LOS               | Loss of signal count                                                                                                    |
| ATUC_LOF               | Loss of frame count                                                                                                    |
| ATUC_LOM               | Loss of margin count                                                                                                    |
| ATUC_LOL               | Loss of link count                                                                                                    |
| ATUC_ES                | Errored Seconds                                                                                                    |
| ATUC_SES               | Severely Errored Seconds                                                                                                    |
| ATUC_UAS               | Unavailable Seconds                                                                                                    |
| ATUC_ReInitCounter     | The number of times the modem left showtime and tried to re-initialize the line because of detection of a persistent defect |
| ATUC_FailedInitCounter | The number of times the modem tries to initialize the line but fails.                                                       |

| ATUC_CU    | User Total Cell Count                                                                              |
|------------|----------------------------------------------------------------------------------------------------|
| ATUC_CD    | Delineated Total Cell Count                                                                        |
| ATUC_HEC   | ATM Header Error Count                                                                             |
| ATUC_IBE   | Idle Cell Bit Error Count                                                                          |
| ATUC_CVS   | The counter associated with the number of Coding Violations encountered by the channel.            |
| ATUC_FECCS | The counter associated with the number of corrected codewords encountered by the channel.          |
| ATUR_LOS   | Far End Loss of signal count                                                                       |
| ATUR_LOF   | Far End Loss of frame count                                                                        |
| ATUR_LOM   | Far End Loss of margin count                                                                       |
| ATUR_LPR   | Far End Loss of power count                                                                        |
| ATUR_ES    | Far End Errored Seconds                                                                            |
| ATUR_SES   | Far End Severely Errored Seconds                                                                   |
| ATUR_UAS   | Far End Unavailable Seconds                                                                        |
| ATUR_HEC   | Far End ATM Header Error Count                                                                     |
| ATUR_IBE   | Far End Idle Cell Bit Error Count                                                                  |
| ATUR_CVS   | The far end counter associated with the number of Coding Violations encountered by the channel.    |
| ATUR_FECCS | The far end counter associated with the number of corrected code words encountered by the channel. |

The IDL-2402 provides the following ADSL PM thresholds:

| NE threshold           | FE threshold           |
|------------------------|------------------------|
| 15min ES threshold     | 15min ES threshold     |
| 15min SES threshold    | 15min SES threshold    |
| 15min UAS threshold    | 15min UAS threshold    |
| 15min LOS threshold    | 15min LOS threshold    |
| 15min LOF threshold    | Not support            |
| Not support            | 15min LOPWR threshold  |
| 15min LOL threshold    | Not support            |
| 15min ErrFrm threshold | 15min ErrFrm threshold |
| 24hour ES threshold    | 24hour ES threshold    |
| 24hour SES threshold   | 24hour SES threshold   |
| 24hour UAS threshold   | 24hour UAS threshold   |

### 3.3.1 RMON Feature

The IDL-2402 supports performance statistics defined in RMON MIB groups 1 (Ethernet statistics), 2 (history control), 3 (Ethernet history), 4 (alarm), 5 (event), and 6 (log) per RFC 2819 for all network uplink 10/100/1000 ports. The supported parameters are as follows:

| Variable                  | Description                            |
|---------------------------|----------------------------------------|
| Rx DropEvents             | Monitoring rx dropped packets          |
| Rx Bytes                  | Monitoring rx bytes packets            |
| Rx Packet                 | Monitoring rx packets                  |
| Rx BroadcastPkts          | Monitoring rx broadcast packets        |
| Rx MulticastPkts          | Monitoring rx multicast packets        |
| Rx CRC Align Errors       | Monitoring rx error aligment packets   |
| Rx Undersize Pkts         | Monitoring rx undersize packets        |
| Rx Oversize Pkts          | Monitoring rx oversize packets         |
| Rx Fragments              | Monitoring rx fragments packets        |
| Rx Jabbers                | Monitoring rx jabber packets           |
| Tx Collisions             | Monitoring tx single collision packets |
| Tx/Rx Pkts 64bytes        | Monitoring tx/rx 64 bytes              |
| Tx/Rx Pkts 65~127bytes    | Monitoring tx/rx 65 to 127 bytes       |
| Tx/Rx Pkts 128~255bytes   | Monitoring tx/rx 128 to 255 bytes      |
| Tx/Rx Pkts 256~511bytes   | Monitoring tx/rx 256 to 511 bytes      |
| Tx/Rx Pkts 512~1023bytes  | Monitoring tx/rx 512 to 1023 bytes     |
| Tx/Rx Pkts 1024~1518bytes | Monitoring tx/rx 1024 to 1518 bytes    |
| Tx Bytes                  | Monitoring tx bytes packets            |
| Tx Packet                 | Monitoring tx packets                  |
| Tx MulticastPkts          | Monitoring tx multicast packets        |
| Tx BroadcastPkts          | Monitoring tx broadcast packets        |

 Table 3-1
 RMON ETH Statistics variables

### Table 3-2 RMON ETH History Control variables

| Variable              | Description                          |
|-----------------------|--------------------------------------|
| HistoryDropEvents     | Monitoring rx dropped packets        |
| Historybytes          | Monitoring rx bytes packets          |
| HistoryPackets        | Monitoring rx packets                |
| HistoryBroadcastPkts  | Monitoring rx broadcast packets      |
| HistoryMulticastPkts  | Monitoring rx multicast packets      |
| HistoryCRCAlignErrors | Monitoring rx error aligment packets |

| HistoryUndersizePkts | Monitoring rx undersize packets        |
|----------------------|----------------------------------------|
| HistoryOversizePkts  | Monitoring rx oversize packets         |
| HistoryFragments     | Monitoring rx fragments packets        |
| HistoryJabbers       | Monitoring rx jabber packets           |
| HistoryCollisions    | Monitoring tx single collision packets |
| HistoryTxBytes       | Monitoring tx bytes                    |
| HistoryTxPackets     | Monitoring tx packets                  |
| HistoryTxMulticast   | Monitoring tx multicast                |
| HistoryTxBroadcast   | Monitoring tx broadcast                |
| HistoryUtilization   | Monitoring tx Utilization              |

## 3.4 Fault Management

Fault management is conceptually partitioned into two levels: the system top level, and interface-specific level. Both levels are alarm-level configurable and can be Major and Minor. All the alarms are mask-able.

Fault management provides the alarm output through hardware output interface (on the system front panel) and visible indicator (LED). The alarm/status indications are automatically generated as a result of certain events/conditions. The IDL-2402 supports query of all current alarm status. It is also able to keep 256 records of historical alarms and events respectively.

The IDL-2402 provides the ability to group alarms in a hierarchical alarm presentation scheme. Alarms of the same rank can exist at the same time. A lower-ranking alarm will be demoted if a higher-ranking alarm is raised for the same object. For example, if a far-end LOS is raised on a circuit and then a far-end LPR is raised on the circuit, the LPR alarm stands and the LOS closes. The alarm hierarchy used in the IDL-2402 system is shown in the following table:

| Alarm Type                                                                                                    |
|----------------------------------------------------------------------------------------------------|
| all activation failures (ADSL_COMMF_FE or                                                                        |
| ADSL_NOPEER_FE)                                                                                                  |
| far-end LPR                                                                                                    |
| near-end LOS or far-end LOS                                                                                      |
| near-end LOF or far-end LOF (near-end and far-end are independent; for example, FE-LOS does not restrain NE-LOF) |
|                                                                                                    |

**Note:** 1.LOM, LCD, and NCD are not included in the alarm hierarchy; they're treated independently.

2. The PM counters LPR, LOS, and LOF follow the alarm hierarchy rule. When these alarms exist at the same time, only the PM counter of a higher-ranking alarm will count (the PM counters of other lower-ranking alarms will not).

### **System Alarms**

The IDL-2402 provides the following System alarms:

- Fan Failure Alarm
- Above Temperature
- Below Temperature
- Self-test Fail
- DSP Fail you can see which DSP chip is fail from the user interface (Web GUI, CLI, etc.). There is a number 1 ~ 4 in the alarm message/description corresponding to the DSP chip 1 ~ chip 4

### **ADSL Alarms**

The IDL-2402 provides the following ADSL alarms:

- LOS (Loss of Signal) -Near End/Far End
- LOF (Loss of Frame) -Near End/Far End
- LOM (Loss of Margin) -Near End/Far End
- LCD (Loss of Cell Delineation) -Near End/Far End
- NCD (No Cell Delineation) -Near End/Far End
- LOPWR (Loss of Power) -Far End
- COMMF: Unable to communicate with peer modem -Far End
- NOPEER: No peer present Far End

## 3.5 Loopback Testing

The IDL-2402 supports ATM and ADSL loop diagnostics.

### ATM:

The system provides F5 end-to-end or segment loopback.

### ADSL:

The system provides Dual Ended Loop Testing (DELT) for each ADSL line on a per port basis, according to the definition per section 8.12.3 of ITUT G992.3.

The following test parameters are supported:

- Channel Characteristics Function H(f) per subcarrier (CCF-ps),
- Quiet Line Noise PSD QLN(f) per subcarrier (QLN-ps),
- Signal-to-Noise Ratio SNR(f) per subcarrier (SNR-ps),
- Line Attenuation (LATN),
- Signal Attenuation (SATN),
- Signal-to-Noise Ratio Margin (SNRM),
- Attainable Net Data Rate (ATTNDR),
- Far-end Actual Aggregate Transmit Power (ACTATP),
- Near-End Actual Aggregate Transmit Power (ACTATP).

### **3.6 Cluster Feature**

The IDL-2402 supports Cluster feature that can make a group of NEs (network elements) work together as a single NE from the management point of view. Operators can manage the NEs in a cluster, called cluster nodes, via the same single IP address in terms of CLI, Web-based GUI or SNMP based management interfaces. The IDL-2402 currently provides cluster feature that a cluster can include up to four cluster members (NEs). There are one Master and the other members are all Slaves in a cluster. The Master works as a gateway of the Slaves, and it also can forward CLI/Web/SNMP commands to the destination Slave. The Slaves can execute the commands and respond to the Master. It uses star topology for conducting a Clustering Management group.

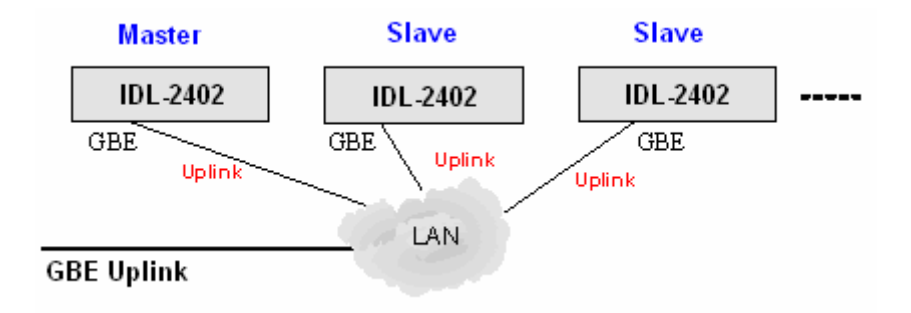

Figure 3-2 Cluster network topology – Star

Before you group a Master and a Slave IPDSLAM, some parameters need to be well configured:

- 1. Cluster domain name: The group name for a cluster must be the same on Master and Slave.
- 2. Cluster IP address: IP address to be used for remote management when Master and Slave are grouped together.
- 3. NE cluster name: A name to identify Master or Slave.
- 4. Set private IP address on in-band port for both Master and Slave IPDSLAM. The private IP is used for communication between Master and Slave. The management center actually uses Cluster IP address for remote management.
- 5. Master and Slave need to be configured with same management VLAN.
- 6. The default gateway should be configured to the router that is aware how to route management traffic to Management Center of the management network. The setting of Cluster default gateway should be the same between Master and Slave.

# 4. WEB Management

### Web Configuration Tool Overview

To access Web Configuration Tool on an IDL-2402:

1. Connect a PC to the console port of the DSLAM. At the console, type the following CLI command:

WDS:>enable /\*enter the enable command mode from initial mode\*/

WDS:%show management all /\*display all in-band management IP setting\*/

The default LAN IP address is got via DHCP.

2. At your web browser, enter the URL you retrieve by using the above command. If you need to change the accessing port number (default is 80) of the Web Configuration Tool, use the following CLI command (with the correct values added):

**WDS:%configure** /\*enter the configuration command mode from enable mode\*/

WDS:(conf)#http port <number> /\*set http port number\*/

#### **3.** Logging in to Web Configuration Tool:

Once you connect to the DSLAM, a login page is displayed. You must enter your username and password to access the pages. The default login username and password are as follows:

User Name: admin

Password: admin

Click on the Sign in button.

You are now ready to configure your DSLAM using the Web Configuration Tool.

| Web Interface Login                                                    |  |
|------------------------------------------------------------------------|--|
| Username: <sup>admin</sup>                                             |  |
| Password:                                                              |  |
| Sign in                                                                |  |
| Level 1:SuperUser, R/W Management all                                  |  |
| <ul> <li>Level 2:Engineer, R/W (Disabled from User Account)</li> </ul> |  |
| Level 3: Guest, Read only                                              |  |
|                                                                        |  |

### Figure 4-1 Web Configuration Tool login page

**4.** The following page is displayed. This is the homepage of the Web Configuration Tool.

| Cluster-Main Unit V Refresh                         | System Information                                                                                                    |  |
|-----------------------------------------------------|----------------------------------------------------------------------------------------------------|--|
|                                                     | ACCESS LOGIN                                                                                                    |  |
| ● System<br>● 802.1x Security<br>● Bridge<br>● ADSL | Access Level System Date FW Boot Active DB Current DB<br>Super user 2008/09/09 Partition-1 Partition-1 Partition-1                                  |  |
| Traffic     SNMP                                    | SYSTEM VERSION                                                                                                    |  |
| Maintenance                                         | Hardware Firmware Software Web Circuit:1~24<br>C 1.00B05 1.00B05 Mx-06.17b AnnexA                                                                   |  |
|                                                     | GIGA STATUS                                                                                                    |  |
|                                                     | Gigal SYS LED ALM LED Bridge MAC Gigal MAC<br>Config Enabled • 00:30:4F:71:99:0A 00:30:4F:71:99:09<br>P DSLAM Terms and conditions Copyright © 2007 |  |
| Figure 4-2 Web Configuration Tool homepage          |                                                                                                    |  |

- 59 -

### **About Web Configuration Tool Pages**

The Web Configuration Tool provides a series of web pages for users to setup and configure the IDL-2402 System. These pages are organized into six main topics including **System**, **Bridge**, **ADSL**, **Traffic**, **SNMP**, and **Maintenance**. You can select each topic from the menu on the left-hand side of the main window. Table 4-1 lists the various pages of the web configuration tool.

The exact information displayed on each web page depends on the specific configuration that an operator is using. The following chapters provide a general description of the setup and configuration details.

| System          | System Information     |                        |  |  |
|-----------------|------------------------|------------------------|--|--|
|                 | Board IP Setup         |                        |  |  |
|                 | Ethernet Port Service  |                        |  |  |
|                 | ADSL Port Service      |                        |  |  |
|                 | CLI Setup              |                        |  |  |
|                 | Cluster Setup          |                        |  |  |
|                 | System Inventory       |                        |  |  |
|                 | SNTP                   |                        |  |  |
|                 | IP Routes              |                        |  |  |
|                 | User Administration    |                        |  |  |
|                 | Duplicator             |                        |  |  |
| 802.1x Security | System Protocol        |                        |  |  |
|                 | RADIUS & Local Profile |                        |  |  |
| Bridge          |                        | GIGA Bridge            |  |  |
|                 | Interface Setup        | ADSL PVC               |  |  |
|                 |                        | ADSL Bridge            |  |  |
|                 |                        | ADSL Port Security     |  |  |
|                 |                        | Static VLAN            |  |  |
|                 |                        | Protocol Based VLAN    |  |  |
|                 | VLAN Configuration     | Translation VLAN       |  |  |
|                 |                        | Static Allowed IP      |  |  |
|                 |                        | MAC Spoofing           |  |  |
|                 |                        | Filtering              |  |  |
|                 | Access Control         | VLAN Priority Remark   |  |  |
|                 |                        | Rate Limit             |  |  |
|                 |                        | Priority Queue Mapping |  |  |
|                 | Forwarding             | TP Forwarding DB       |  |  |
|                 |                        | Forwarding Static      |  |  |

 Table 4-1
 Pages of the Web Configuration Tool

|             | Relay                  | DSL Line Identify         |  |  |
|-------------|------------------------|---------------------------|--|--|
|             |                        | Protocol & Route Port     |  |  |
|             | IGMP                   | IGMP Profile              |  |  |
|             |                        | IGMP Multicast            |  |  |
|             |                        | BRAS MAC                  |  |  |
|             |                        | Interface Setup           |  |  |
| ADSL        |                        | Service Profile (main)    |  |  |
|             |                        | Service Profile (Channel) |  |  |
|             | Profile                | Spectrum Profile (main)   |  |  |
|             |                        | Spectrum Profile (ADSLx)  |  |  |
|             |                        | TCA Profile               |  |  |
|             |                        | Inventory                 |  |  |
|             | Data 8 Inventory       | Loop Test                 |  |  |
|             |                        | Carrier Data              |  |  |
|             |                        | OP Data                   |  |  |
|             | Line Carfig & Info     | Line Configuration        |  |  |
|             | Line Coning & Inio     | Line Information          |  |  |
| Traffic     | ATM Traffic Descriptor |                           |  |  |
| SNMP        | SNMP Community         |                           |  |  |
|             | SNMP Target            |                           |  |  |
|             | SNMP Notify            |                           |  |  |
| Maintenance | SYS Log Server         |                           |  |  |
|             | Database               |                           |  |  |
|             | Firmware Update        |                           |  |  |
|             | ATM Loopbacks          |                           |  |  |
|             |                        | Alarm/Event               |  |  |
|             | Fault Management       | Alarm Profile             |  |  |
|             |                        | Hardware Temp.            |  |  |
|             |                        | System Utilization        |  |  |
|             | Performance Monitoring | Ethernet Statistics       |  |  |
|             |                        | ATM Statistics            |  |  |
|             |                        | RMON                      |  |  |
|             |                        | ADSL Day/Interval         |  |  |

## 4.1 System

#### 4.1.1 System Information

The *System Information* page (the default page you'll see after you login the web configuration tool) contains information about the user access level, current system date and time, current boot configuration partition, system MAC address, system HW/SW/FW version, web configuration software version, supported subscriber line type (AnnexA or AnnexB), GBE interface status, and LED status (SYS and ALM).

From the System menu, click on System Info. The following page is displayed:

| Cluster-Main Unit 🗸 Refitsh                         | ^ | System Information                                                                                                    |
|-----------------------------------------------------|---|----------------------------------------------------------------------------------------------------|
|                                                     |   | ACCESS LOGIN                                                                                                    |
| ■ System<br>■ 802.1x Security<br>■ Bridge<br>■ ADSL |   | Access Level         System Date         FW Boot         Active DB         Current DB           Super user         2008/09/09         Partition-1         Partition-1         Partition-1 |
| Traffic     SNMP                                    |   | SYSTEM VERSION                                                                                                    |
| Maintenance                                         |   | Hardware Firmware Software Web Circuit:1~24                                                                                                    |
|                                                     |   | C 1.00B05 1.00B05 Mx-06.17b AnnexA                                                                                                    |
|                                                     |   | GIGA STATUS                                                                                                    |
|                                                     |   | 0101311103                                                                                                    |
|                                                     |   | Gigal SYS LED ALM LED Bridge MAC Gigal MAC                                                                                                    |
|                                                     |   | Config Enabled • 00:30:4F:71:99:0A 00:30:4F:71:99:09                                                                                                    |
|                                                     |   | IP DSLAM Terms and conditions Copyright @ 2007                                                                                                    |
| System Information Page                             |   |                                                                                                    |

### 4.1.2 Board IP Setup

This option allows you to configure the in band IP address setting, VID management setting, HTTP port setting, etc. From the *System* menu, click on *Board IP Setup*. The following page is displayed:

|                 |                                  | Board IP Setup |                     |              |
|-----------------|----------------------------------|----------------|---------------------|--------------|
| Modify          | RESTART                          |                |                     |              |
| IP<br>Address   | 192 . 168 . 100 . 1              | Subnet Mask    | 255 . 255 . 255 . 0 |              |
| Inband VI       | nband VID Management             |                |                     |              |
| NO Limit<br>VID |                                  | Limit VID      |                     | Priority 0 💌 |
| HTTP<br>Port    | Remote IP                        | System Name    |                     |              |
| 80              | 192.168.8.193                    | u13726b        |                     | _            |
| System Ir       | [ System Inventory ]             |                |                     |              |
| Modify the      | e configuration may cause the co | nnection loss  |                     |              |

#### **Board IP Setup Table**

|                          | Label        | Description                                                                                                    |  |
|--------------------------|--------------|----------------------------------------------------------------------------------------------------|--|
| In Band<br>Address       | IP Address   | Type in the IP address of the DSLAM for in-band management.                                                                        |  |
|                          | Subnet Mask  | Type in the in-band subnet mask of the DSLAM.                                                                                      |  |
|                          | No Limit VID | Select this checkbox if no specific in-band management VLAN is required, and the setting in "Limit VID" parameter will be ignored. |  |
| Inband VID<br>Management | Limit VID    | The VLAN ID for individual in-band management VLAN.                                                                                |  |
|                          | Priority     | Select the VLAN priority level (0~7) of the in-band management traffic sent out from GBE port.                                     |  |
| HTTP Port                |              | Shows current HTTP port setting for Web access. You can modify http port setting in this field.                                    |  |
| Remote IP                |              | Shows the IP address of the management PC currently connected to this DLSAM.                                                       |  |
| System Name              |              | You can modify the name of the system here.                                                                                        |  |
| Modify                   |              | Click on this button to submit the modification.                                                                                   |  |
| RESTART                  |              | Click on this button to restart the system.                                                                                        |  |

### 4.1.3 Ethernet Port Service

This option allows you to set the administration state and select the speed mode for the Gigabit Ethernet ports. From the *System* menu, click on *Ethernet Port Service*. The following page is displayed:

#### Ethernet Port Setup

| Modify    |                 |                   |                |                  |                  |
|-----------|-----------------|-------------------|----------------|------------------|------------------|
| Port      | Admin<br>Status | Selected<br>Speed | Link<br>Status | Current<br>Speed | Current<br>Media |
| 1         | Admin ON 💌      | AutoNegotiate 💌   | OFF            | down             | N/A              |
| System In | ventory]        |                   |                |                  |                  |

| Label          | Description                                                                                                    |
|----------------|----------------------------------------------------------------------------------------------------|
| Port           | This field shows port number of the Gigabit Ethernet interface.                                                                                               |
| Admin Status   | Click on the drop-down list and select the administrative state (ON/OFF) to enable/disable the GBE port.                                                      |
| Selected Speed | Click on the drop-down list and select the speed mode for trunk GBE port. Supported options are: AutoNegotiate, 100Mbps Half (duplex), 100Mbps Full (duplex). |
| Link Status    | Show operational status of the trunk ports (ON/OFF).                                                                                                    |
| Current Speed  | Show current speed mode of the trunk ports.                                                                                                    |
| Current Media  | Show current uplink transmission medium (via copper or SFP). This field will show N/A when Oper Status is OFF.                                                |
| Modify         | Click on this button to submit the modification.                                                                                                    |

#### **Ethernet Port Service Setup**

#### 4.1.4 ADSL Port Service

This option allows you to setup the service status of the line ports and to bind the selected service profiles and spectrum profiles. Also, you can query current setting and the operational status of the line ports. From the *System* menu, click on *ADSL Port Service.* The following page is displayed:

First click on the drop-down list to select the port range to be displayed. Remember to click on the radio button to select a port to be modified (or select the **All** checkbox to modify all ports of the page at a time).

| Admin ON<br>The Service P<br>The Spectrum<br>The TCA Profi | Service F<br>rofile range fro<br>Profile range<br>le range from | Profile 1 S<br>om 1 to 120<br>from 1 to 120<br>1 to 64 | pectrum Profile   | 1 TCA Profile      |                     | odify          |
|------------------------------------------------------------|-----------------------------------------------------------------|--------------------------------------------------------|-------------------|--------------------|---------------------|----------------|
| Port 01~12                                                 | Query                                                           |                                                        |                   |                    |                     |                |
| Select                                                     | Port                                                            | Admin<br>Status                                        | Current<br>Status | Service<br>Profile | Spectrum<br>Profile | TCA<br>Profile |
| ۲                                                          | 1                                                               | ON                                                     | ON                | 1                  | 1                   | 1              |
| 0                                                          | 2                                                               | OFF                                                    | OFF               | 1                  | 1                   | 1              |
| 0                                                          | 3                                                               | OFF                                                    | OFF               | 1                  | 1                   | 1              |
| 0                                                          | 4                                                               | OFF                                                    | OFF               | 1                  | 1                   | 1              |
| 0                                                          | 5                                                               | OFF                                                    | OFF               | 1                  | 1                   | 1              |
| 0                                                          | 6                                                               | OFF                                                    | OFF               | 1                  | 1                   | 1              |
| 0                                                          | 7                                                               | OFF                                                    | OFF               | 1                  | 1                   | 1              |
| 0                                                          | 8                                                               | OFF                                                    | OFF               | 1                  | 1                   | 1              |
| 0                                                          | 9                                                               | OFF                                                    | OFF               | 1                  | 1                   | 1              |
| 0                                                          | 10                                                              | OFF                                                    | OFF               | 1                  | 1                   | 1              |
| 0                                                          | 11                                                              | OFF                                                    | OFF               | 1                  | 1                   | 1              |
| 0                                                          | 12                                                              | OFF                                                    | OFF               | 1                  | 1                   | 1              |
| SERVICE PR                                                 | OFILE   SPEC                                                    | TRUM PROFILE                                           | TCA PROFILE       | ]                  |                     |                |

ADSL Circuit Service

#### Table 0-1ADSL Circuit Setup

| Label            | Description                                                                          |
|------------------|--------------------------------------------------------------------------------------|
| Admin            | Click on the drop-down list and select the Administrative status: ON, OFF, or RESET. |
| Service Profile  | Type in the index of the Service Profile (1~120).                                    |
| Spectrum Profile | Type in the index of the Spectrum Profile (1~120).                                   |

| TCA Profile    | Type in the index of the TCA Profile (1~64).                                                                                                    |
|----------------|----------------------------------------------------------------------------------------------------|
| All            | Select the check box to select all circuits of current page.                                                                                    |
| Modify         | Click on this button to submit the modification.                                                                                                |
| Query          | Click on this button to get most recent status of the circuits.                                                                                 |
| Select         | Click on the radio button to select the port to be modified.                                                                                    |
| Current Status | This field shows the operational status of the line ports. Possible values are ON (enabled), OFF (disabled), and Testing (in loop testing now). |

### 4.1.5 CLI Setup

This option allows you to modify the timeout setting for a CLI session and the allowable number of CLI sessions. From the *System* menu, click on *CLI Setup*.

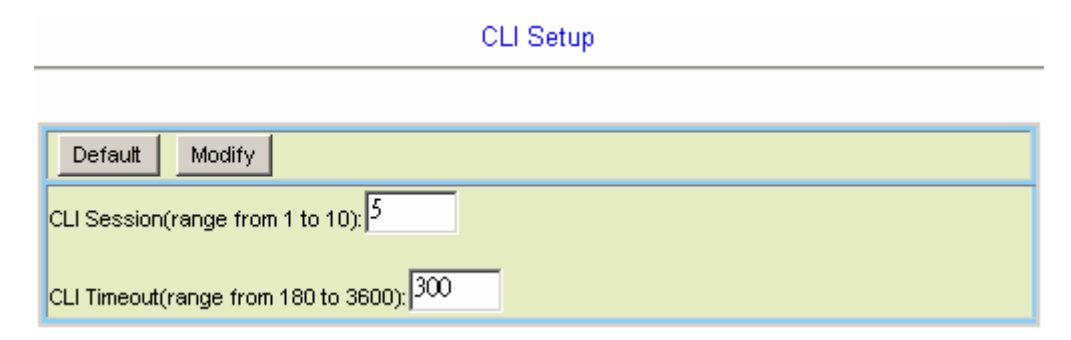

### **CLI Setup**

| Label       | Description                                                                                               |
|-------------|----------------------------------------------------------------------------------------------------|
| CLI Session | Allowable number of CLI sessions at the same time. Valid value: 1~10.                                     |
| CLI Timeout | CLI session will be closed once the idle time exceeds this timeout value.<br>Valid value: 180~3600 (sec). |
| Default     | Click on this button to set default values (CLI session: 5, CLI timeout: 300 sec).                        |
| Modify      | Click on this button to submit the modification.                                                          |

### 4.1.6 Cluster Setup

This option allows you to setup Cluster function, which can make a group of NEs (network elements) work together as a single NE from the management point of view. Before you group a Master and a Slave IPDSLAM, some parameters need to be well configured:

- 1. Cluster domain name: The group name for a cluster must be the same on Master and Slave.
- 2. Cluster IP address: IP address to be used for remote management when Master and Slave are grouped together.
- 3. NE cluster name: A name to identify Master or Slave.
- 4. Set private IP address on in-band port for both Master and Slave IPDSLAM. The private IP is used for communication between Master and Slave. The management center actually uses Cluster IP address for remote management.
- 5. Master and Slave need to be configured with same management VLAN.
- 6. The default gateway should be configured to the router that is aware how to route management traffic to Management Center of the management network. The setting of Cluster default gateway should be the same between Master and Slave.

Currently a IDL-2402 cluster can support up to **four** cluster members (NEs). The IPDSLAMs in a cluster must all be in-band connected through the GBE port. It uses star topology for conducting a Clustering Management group.

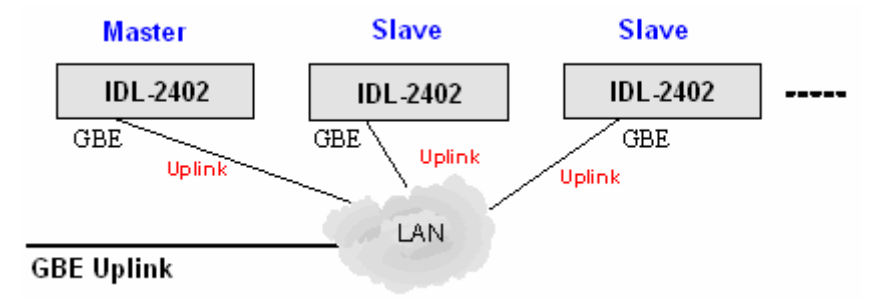

#### Cluster network topology – Star

From the System menu, click on Cluster Setup. The following page is displayed:

|                                       | Cluster Setup |      |         |     |         |      |       |  |
|---------------------------------------|---------------|------|---------|-----|---------|------|-------|--|
|                                       |               |      |         |     |         |      |       |  |
| Cluster Configuration<br>Modify Query |               |      |         |     |         |      |       |  |
| State                                 |               | IDLE |         |     |         |      |       |  |
| Name                                  |               | NE2  | IP      | 172 | . 16 .  | . 77 | . 88  |  |
| Domain                                |               | d∨t  | Netmask | 255 | . 255 . | 255  | . 0   |  |
| Role                                  | Individual 💌  |      | Gateway | 172 | . 16 .  | . 77 | . 177 |  |
| Voting key                            | 0             |      |         |     |         |      |       |  |

By default, the DSLAM is not in a cluster. The state of the Cluster Configuration shows "IDLE" and the Role shows "Individual".

To make the DSLAM join a cluster, select the Role as "Cluster" or "Slave only" according to your plan and then click on Modify. The state of the Cluster Configuration will show from **DISCOVERING** to **VOTING** to **MASTER** or **SLAVE** at last.

Cluster Setun

| Cluster Confi | guration |            |         |     |       |      |     |     |  |
|---------------|----------|------------|---------|-----|-------|------|-----|-----|--|
| Modify Q      | uery     |            |         |     |       |      |     |     |  |
| State         | D        | ISCOVERING |         |     |       |      |     |     |  |
| Name          |          | NE2        | IP      | 172 | . 16  | . 77 | r . | 88  |  |
| Domain        |          | d∨t        | Netmask | 255 | . 255 | . 25 | 5.  | 0   |  |
| Role          | Cluster  | •          | Gateway | 172 | . 16  | . 77 | · . | 177 |  |
| Voting key    | 0        |            |         |     |       |      |     |     |  |

The following figure shows the Cluster Setup page of a cluster containing two cluster members. You will see the following page if you're connecting directly to the Master via its in-band IP address or connecting to the Cluster IP "172.16.77.88". You can control all the IP DSLAMs in a cluster by connecting to the Cluster IP address, or by directly connecting to the Master IPDSLAM via its in-band IP address that is configured in the *Board IP Setup* page (refer to section 4.1.2).

|             |            |            |         | ·F                  |        |
|-------------|------------|------------|---------|---------------------|--------|
|             |            |            |         |                     |        |
| Cluster Con | figuration |            |         |                     |        |
| Modify      | Query      |            |         |                     |        |
| State       |            | MASTER     |         |                     |        |
| Name        |            | NE1        | IP      | 172 . 16 . 77 . 88  |        |
| Domain      |            | d∨t        | Netmask | 255 . 255 . 255 . 0 |        |
| Role        | Cluster    | •          | Gateway | 172 . 16 . 77 . 177 |        |
| Voting key  | 0          |            |         |                     |        |
| ID          |            | IP         | Role    | Name                | Domain |
| 1           |            | 20.20.20.1 | Master  | NE1                 | dvt    |
| 2           |            | 20.20.20.2 | Slave   | NE2                 | d∨t    |

#### Cluster Setup

#### Cluster Setup

| Label      | Description                                                                                                    |
|------------|----------------------------------------------------------------------------------------------------|
| Name       | Type in the NE name in the cluster.                                                                                                    |
| Domain     | Type in the name of the cluster domain.                                                                                                    |
| Role       | Valid options are: Cluster (Master or Slave is decided by the system), Slave only (role of the DLSAM is always Slave), and Individual (not in a cluster).                                         |
| Voting Key | Type in 0 or a positive integer as the priority to be Master. 0 means to let system decides<br>Master and Slaves. If positive integer is typed in, the smaller the number is, the higher priority |

|         | for the DSLAM to be a master in a cluster. But if there's already a Master in a cluster, a new added DSLAM cannot try to be the Master by entering a smaller voting key number; the Master cannot be changed in this way. |
|---------|----------------------------------------------------------------------------------------------------|
| IP      | Type in the cluster IP address. Users can connect to and manage the cluster via the cluster IP address through in-band connection.                                                                                        |
| Netmask | Type in the cluster's subnet mask.                                                                                                    |
| Gateway | Type in the cluster's gateway IP address.                                                                                                    |
| ID      | This field shows Cluster ID, which indicates cluster ordering.                                                                                                    |
| Modify  | Click on this button to submit the modification.                                                                                                    |
| Query   | Click on this button to query current status.                                                                                                    |

#### To control a member in the cluster:

Select a Cluster member from the drop down list above the menu tree. Then you are controlling that NE now.

| Cluster Setup |                     |            |         |     |  |     |     |     |     |        |
|---------------|---------------------|------------|---------|-----|--|-----|-----|-----|-----|--------|
|               |                     |            |         |     |  |     |     |     |     |        |
| Cluster Conf  | iguration           |            |         |     |  |     |     |     |     |        |
| Modify        | Query               |            |         |     |  |     |     |     |     |        |
| State         |                     | SLAVE      |         |     |  |     |     |     |     |        |
| Name          |                     | NE2        | IP      | 172 |  | 16  |     | 77  | 88  |        |
| Domain        |                     | d∨t        | Netmask | 255 |  | 255 |     | 255 | 0   |        |
| Role          | Slave Only 💌        |            | Gateway | 172 |  | 16  |     | 77  | 177 |        |
| Voting key    | 0                   |            |         |     |  |     |     |     |     |        |
| Cluster Infor | Cluster Information |            |         |     |  |     |     |     |     |        |
| ID            |                     | IP         | Role    |     |  |     | Nai | me  |     | Domain |
| 1             |                     | 20.20.20.1 | Master  |     |  |     | N   | E1  |     | d∨t    |
| 2             | :                   | 20.20.20.2 | Slave   |     |  |     | N   | E2  |     | d∨t    |

Every time you modify the setting (for example, changing the Role) of any cluster member, the cluster will be reconstructed (cluster state Discovering  $\rightarrow$  Voting  $\rightarrow$  Master or Slave).

If you modify the Role to "Individual", Cluster State will show 'IDLE'. The DSLAM is not in a cluster now.

If you are directly connecting to a Slave in the cluster (connecting via its in-band IP address) you cannot switch to any other member in the cluster.

### 4.1.7 System Inventory

This option allows you to retrieve the system inventory including Description of the System, HW/FW/SW Version, Model Information, Part Number, Hardware Revision, and Serial Number. From the *System* menu, click on *System Inventory*. Click on the **Query** button. The following page is displayed:

| Query                       |                     |             |            |
|-----------------------------|---------------------|-------------|------------|
| Description                 | Hardware            | Firmware    | Software   |
| 24-Ports ADSL 2/2+ IP DSLAM | С                   | 1.00B05     | 1.00B05    |
| Model Information           | Part Number         | HW Revision | S/N        |
| IDL-2402                    | GF30F-B1234-AAA1234 | AAA         | ABC1234567 |

### 4.1.8 System Contact Info

This option allows you to specify the system name, system contact, and system location. From the System menu, click on System Contact Info. The following page is displayed:

|              | System Contact Information  |  |
|--------------|-----------------------------|--|
|              |                             |  |
| Query Modify |                             |  |
| Name         | IDL-2402                    |  |
| Contact      |                             |  |
| Location     |                             |  |
| Description  | 24-Ports ADSL 2/2+ IP DSLAM |  |

Type in the value you desire, and then click on **Modify** to apply the setting. Click on Query to verify if the value is changed.
#### 4.1.9 SNTP

This option allows you to setup the Simple Network Time Protocol (SNTP). From the System menu, click on SNTP. The following page is displayed.

| Simple Network Time Protocol      |                                     |  |  |  |  |  |  |
|-----------------------------------|-------------------------------------|--|--|--|--|--|--|
| Modify                            |                                     |  |  |  |  |  |  |
| Time Zone                         | (25) 0, 0, GMT ,Greenwich Mean Time |  |  |  |  |  |  |
| System Date                       | 2008 / 08 / 04                      |  |  |  |  |  |  |
| System Time                       | 06 ; 15 ; 02                        |  |  |  |  |  |  |
| Polling Interval<br>(6065535) sec | 600                                 |  |  |  |  |  |  |
| SNTP Server address               | 61 , 206 , 115 , 3                  |  |  |  |  |  |  |

#### **SNTP Setup**

| Label               | Description                                                                                                    |
|---------------------|----------------------------------------------------------------------------------------------------|
| Time Zone           | Sets the local time zone by selecting in the Time Zone drop-down list.<br>Sixty-five of the world's time zones are presented (including those using<br>standard time and summer/daylight savings time). |
| System Date         | Sets system date (yyyy/mm/dd).                                                                                                    |
| System Time         | Sets system time (hh:mm:ss).                                                                                                    |
| Polling Interval    | Sets the polling interval (in seconds) that SNTP client will sync with a designated SNTP server.                                                                                                    |
| SNTP Server address | Sets the dedicated unicast server IP address for which the SNTP client can synchronize its time.                                                                                                    |
| Modify              | Click on this button to submit the modification.                                                                                                    |

#### 4.1.10 IP Routes

This option allows you to configure the IP route table for the in-band management traffic. From the *System* menu, click on *IP Routes*. The following page is displayed:

Click on the drop-down list to select the page to be displayed first.

|                  |        |       |             |        |      |               |     |    |     |               |      |      |       |   |    |   |   |       |      |      |   |   | _ |
|------------------|--------|-------|-------------|--------|------|---------------|-----|----|-----|---------------|------|------|-------|---|----|---|---|-------|------|------|---|---|---|
| System           | n Gat  | teway | 172         | 31     | ].[  | 1             | . 2 | 54 | Set |               |      |      |       |   |    |   |   |       |      |      |   |   |   |
| Next No          | 0:     | 5     | ADD         | Next   |      |               |     |    |     |               |      |      |       |   |    |   |   |       |      |      |   |   |   |
|                  |        |       | Des         | stinat | tion |               |     |    |     |               | Net  | Ma   | sk    |   |    |   |   | Ga    | tev  | vay  |   |   |   |
| Next             | →      | [ 0   | . 0         |        | 0    |               | 0   | ][ | 0   |               | 0    |      | 0     | 0 | ][ | 0 |   | 0     |      | 0    |   | 0 | ] |
| Page 1           | 1 of : | 2 💌   | Delete      | •      |      |               |     |    |     |               |      |      |       |   |    |   |   |       |      |      |   |   |   |
| Delete<br>Select | No     |       | Des         | stinat | tion |               |     |    |     |               | Net  | Ma   | sk    |   |    |   |   | Ga    | tev  | vay  |   |   |   |
| 0                | 1      |       | 192         | 2.168  | .8.0 |               |     |    |     | 2             | 55.2 | 55.2 | 255.0 |   |    |   | 1 | 172.1 | 16.1 | 00.7 | 3 |   |   |
| 0                | 2      |       | 192         | 2.168  | .7.0 |               |     |    |     | 2             | 55.2 | 55.2 | 255.0 |   |    |   | 1 | 172.1 | 16.1 | 00.7 | 3 |   |   |
| 0                | 3      |       | 192.168.9.0 |        |      | 255.255.255.0 |     |    |     | 172.16.100.73 |      |      |       |   |    |   |   |       |      |      |   |   |   |
| 0                | 4      |       | 192         | 2.168  | .5.0 |               |     |    |     | 2             | 55.2 | 55.2 | 255.0 |   |    |   | 1 | 172.1 | 6.1  | 00.7 | 3 |   |   |
| 0                | 5      |       |             |        |      |               |     |    |     |               |      |      |       |   |    |   |   |       |      |      |   |   |   |
| 0                | 6      |       |             |        |      |               |     |    |     |               |      |      |       |   |    |   |   |       |      |      |   |   |   |
| 0                | 7      |       |             |        |      |               |     |    |     |               |      |      |       |   |    |   |   |       |      |      |   |   |   |
| 0                | 8      |       |             |        |      |               |     |    |     |               |      |      |       |   |    |   |   |       |      |      |   |   |   |

IP Routes

### **IP Route Setup**

| Label          | Description                                                                                                    |
|----------------|----------------------------------------------------------------------------------------------------|
|                | This field shows current system default gateway. You can modify the gateway address by typing in new value and then click on <b>Set</b> .                                                         |
| System Gateway | If the DSLAM is a Slave in a cluster, this field shows the in-band IP address<br>of the Master; if the DSLAM is a Master in a cluster, this field shows the IP<br>address of the Cluster gateway. |
| ADD Next       | Click on this button to add a new IP route.                                                                                                    |
| Destination    | Type in the destination IP address for the new IP route.                                                                                                    |
| Net Mask       | Type in the subnet mask for the new IP route.                                                                                                    |
| Gateway        | Type in the IP address of the gateway for the new IP route.                                                                                                    |
| Delete Select  | Click on the radio button to select a route and then click on <b>Delete</b> to remove this route from the table.                                                                                  |

#### 4.1.11 User Administration

This option allows you to administer accounts for users who access the DSLAM. From the *System* menu, click on *User Administration*. Click on *Select:* drop-down list and select a page to display. The following page is displayed:

| User Administration                                           |                                                |           |       |              |            |            |          |  |
|---------------------------------------------------------------|------------------------------------------------|-----------|-------|--------------|------------|------------|----------|--|
|                                                               |                                                |           |       |              |            |            |          |  |
| Page: Page 1 of 4(No.1 to 8)                                  |                                                |           |       |              |            |            |          |  |
| New To Create an new user account need not select radiobox" . |                                                |           |       |              |            |            |          |  |
| Delete Modif                                                  | Delete Modify                                  |           |       |              |            |            |          |  |
| The "admin" accour                                            | The "admin" account supports without deleting. |           |       |              |            |            |          |  |
| (modify/delete)<br>Select                                     | No.                                            | User Name | Level | Aging<br>day | Start Date | Last Login | Comment  |  |
| •                                                             | 1                                              | admin     | Super | 0            |            | 2008/04/23 |          |  |
| 0                                                             | 2                                              | test1     | Guest | 0            |            | 2008/04/23 | comment2 |  |

#### **User Administration**

| Label           | Description                                                                                     |                                                                                                    |                                                         |  |  |  |  |  |
|-----------------|-------------------------------------------------------------------------------------------------|----------------------------------------------------------------------------------------------------|---------------------------------------------------------|--|--|--|--|--|
| Page            | Click on the drop-down list and select the page to be displayed.                                |                                                                                                    |                                                         |  |  |  |  |  |
|                 | Click on this button to create a new user. You will enter the following page:                   |                                                                                                    |                                                         |  |  |  |  |  |
|                 | User Administration                                                                             |                                                                                                    |                                                         |  |  |  |  |  |
|                 |                                                                                                 |                                                                                                    |                                                         |  |  |  |  |  |
|                 | Create                                                                                          |                                                                                                    |                                                         |  |  |  |  |  |
|                 | Back                                                                                            |                                                                                                    |                                                         |  |  |  |  |  |
| New             | User<br>Name                                                                                    |                                                                                                    |                                                         |  |  |  |  |  |
|                 | Password                                                                                        | ******                                                                                                    |                                                         |  |  |  |  |  |
|                 | Access<br>Level                                                                                 | GUSET 💌                                                                                                    |                                                         |  |  |  |  |  |
|                 | Expire Day                                                                                      | 0                                                                                                    |                                                         |  |  |  |  |  |
|                 | Comment                                                                                         | comment2                                                                                                    |                                                         |  |  |  |  |  |
|                 | Once you have typed in all the information for the new user, click on the <b>Create</b> button. |                                                                                                    |                                                         |  |  |  |  |  |
| Delete / Modify | Click on the r<br>the user you<br>Note that the                                                 | adio button on the leftmost column of want to delete / modify. Then click on default <b>admin</b> user cannot be deleted | the user table to select <b>Delete / Modify</b> button. |  |  |  |  |  |

| User Name Shows the name of the user (up to 32 characters). |                                                           |  |  |  |  |  |  |
|-------------------------------------------------------------|-----------------------------------------------------------|--|--|--|--|--|--|
| Lovel                                                       | The available access levels include:                      |  |  |  |  |  |  |
| Levei                                                       | SUPERUSER, ENGINEER, and GUEST.                           |  |  |  |  |  |  |
| Aging day                                                   | Set password expiration days (0 for no expiration days)   |  |  |  |  |  |  |
| Start Date                                                  | Shows the day when the account was first created.         |  |  |  |  |  |  |
| Last Login                                                  | Shows the day when a user last login.                     |  |  |  |  |  |  |
| Comment                                                     | Description about the user account (up to 31 characters). |  |  |  |  |  |  |

When a new account is added: (for example, Test1 is added)

When user **Test1** intends to login for the first time, he will be asked to change his password and then login with the new password.

#### 4.1.12 Duplicator

This option allows you to duplicate all/partial the configurations of one selected line port (as a template) to other ports (as many as you want). From the *System* menu, click on *Duplicator*. The following page is displayed. Select the content of configurations (ADSL line configuration, ADSL profiles, or...) you want to duplicate first. Then specify the port number as the template (the source port to be copied), and select the target ports to which the template is going to be copied. At last click on **Paste** to apply.

Templated ADSL Port 1 Paste To be duplicated ADSL Port: 01 🗖 02 🗖 03 🗖 04 🗖 05 🗖 06 🗖 07 🗖 08 🗖 09 🗖 11 🗖 12 10 🗖 13 🗖 14 🗖 15 🗖 16 🗖 17 🗖 18 🗖 19 🗖 20 21 🗖 22 🗖 23 🗖 24 Select Function Decription ADSL Line ADSL Line configuration Configuration Service profile, Specturm profile and TCA profile have serviced in **ADSL Profiles** ADSL Port ADSL Port Admin ADSL line Admin Status Status **DSL Identify Trust DSL Identify Trusted Status PVC VLAN BRIDGE** ADSL Port PVC, Bridge and VLAN Settings **IGMP ACL** IGMP ACL Profile in Binding table FILTERING All of the Filtering **Priority Remark** VLAN Priority Remark table exclude Re-Generation function Priority Re-Generation The Re-Generation function in VLAN VLAN Priority Remark table Ether policer Ether policer of the Rate limit table

#### System Duplicator

## 4.2 802.1x Security

## 4.2.1 System Protocol

This option allows you to enable/disable 802.1x authentication function of the system, and setup the 802.1x authentication mechanism for each line bridge port. Before you setup 802.1x for a line bridge port, you must create the ADSL PVC (bridge port) first.

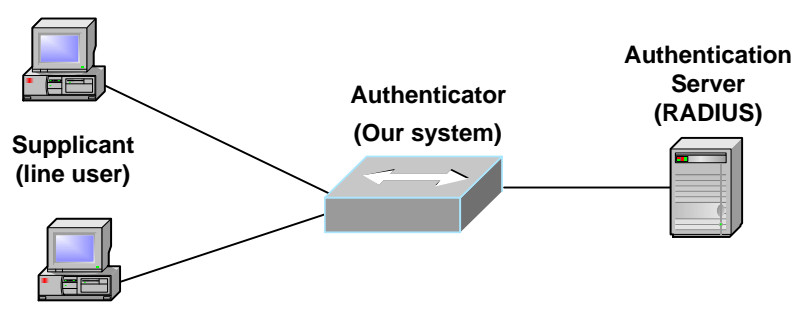

From the **802.1x Security** menu, click on System Protocol. The following page is displayed:

| mann Octining |
|---------------|
|               |

System Protocol

| System Authent                              | ication                            |                        |                 |                               |                  |                                 |
|---------------------------------------------|------------------------------------|------------------------|-----------------|-------------------------------|------------------|---------------------------------|
| Modify Que                                  | ry 802.1x En                       | abled 💌                |                 |                               |                  |                                 |
| Port Authenticat                            | ion<br>Timer Setting               | 2                      |                 |                               |                  |                                 |
| [1]Accounting Inter<br>[2]All of the Max.Re | im Interval (300<br>equest(1,2*10) | 600)Second             |                 |                               |                  |                                 |
| Port 01~12                                  | PVC-1 ▼ M                          | odify Dele             | te Default      |                               |                  |                                 |
| Select<br>Port Enable                       | Accounting<br>Control              | Accounting<br>Interval | Port<br>Control | Max Request<br>Authentication | ReAuthentication | Max Request<br>ReAuthentication |
| 01 🗖 🛛 OFF 💌                                | OFF 💌                              | 300                    | Auto            | 2                             | OFF 💌            | 2                               |
| 02 🗖 Select 💌                               | Select 💌                           |                        | Select          |                               | Select 💌         |                                 |
| 03 🗖 Select 💌                               | Select 💌                           |                        | Select          | -                             | Select 💌         |                                 |
| 04 🗖 Select 💌                               | Select 💌                           |                        | Select          |                               | Select 💌         |                                 |
| 05 🗖 Select 💌                               | Select 💌                           |                        | Select          |                               | Select 💌         |                                 |
| 06 🗖 Select 💌                               | Select 💌                           |                        | Select          |                               | Select 💌         |                                 |
| 07 🗖 Select 💌                               | Select 💌                           |                        | Select          |                               | Select 💌         |                                 |
| 08 🗖 Select 💌                               | Select 💌                           |                        | Select          |                               | Select 💌         |                                 |
| 09 🗖 Select 💌                               | Select 💌                           |                        | Select          |                               | Select 💌         |                                 |
| 10 🗖 Select 💌                               | Select 💌                           |                        | Select          |                               | Select 💌         |                                 |
| 11 🗖 Select 💌                               | Select 💌                           |                        | Select          |                               | Select 💌         |                                 |
| 12 Select 💌                                 | Select 💌                           |                        | Select          |                               | Select 💌         |                                 |
| ADSL PVC CON                                | FIGURATION ]                       |                        |                 |                               |                  |                                 |

### System Protocol Setup - Main Setting

| Label                                                            | Description                                                                                                    |
|------------------------------------------------------------------|----------------------------------------------------------------------------------------------------|
| System Authentication section                                    | on                                                                                                    |
| Click on the drop-down list to select "Disabled", any setting in | enable or disable the 802.1x authentication function of the system. If you n the <i>Port Authentication</i> section will not take effect.                                                                             |
| Port Authentication section                                      | - Main Setting                                                                                                    |
| Port 01~12 V PVC-1 V                                             | Select the line bridge port range to be listed.                                                                                                    |
| Select Port                                                      | Remember to select the checkbox when you want to modify/delete the setting of a bridge port or set a bridge port to its default value.                                                                                |
| Enable                                                           | OFF/ON: disable/enable 802.1x authentication function for the bridge port. When 802.1x is disabled, the system allows bidirectional normal traffic in this port in spite of its authentication state. Default is OFF. |
|                                                                  | OFF: notify RADIUS server to stop accounting for this port.                                                                                                    |
| Accounting Control                                               | ON: notify RADIUS server to start accounting for this port.                                                                                                    |
|                                                                  | Default is OFF.                                                                                                    |
| Accounting Interval                                              | Type in the interval (300 ~ 600 sec) between accounting information updates. Default is 300 sec.                                                                                                    |
|                                                                  | <b>Force-unAuth</b> : cause the port to stay in the unauthorized state, ignoring all attempts by the client to authenticate.                                                                                          |
| Port Control                                                     | <b>Force-Auth</b> : disable 802.1X authentication and cause the port to transition to the authorized state without any authentication exchange required.                                                              |
|                                                                  | <b>Auto</b> : enable 802.1x authentication and cause the port to begin the authentication process from unauthorized state.                                                                                            |
| Max Request<br>Authenication                                     | Type in the number of times our system will send authentication requests to Supplicant if no response from the Supplicant is received. Default value is 2.                                                            |
|                                                                  | OFF: disable re-authentication after a period of time                                                                                                    |
| ReAuthentication Control                                         | ON: enable re-authentication after a period of time                                                                                                    |
|                                                                  | Default is OFF.                                                                                                    |
| Max Request                                                      | Type in the number of times our system will send authentication                                                                                                    |
| ReAuthentication                                                 | requests to the authentication server (RADIUS) if no response from the server is received. Default value is 2.                                                                                                    |

# **Timer Setting**

# System Protocol

| System<br>Modify                                                                                                    | Authenticat | ion<br>802.1x Ena | abled 💌 |      |          |      |        |      |
|----------------------------------------------------------------------------------------------------|-------------|-------------------|---------|------|----------|------|--------|------|
| Port Authentication<br>Main Setting Timer Setting<br>* Stands for default value<br>[1]All of the Timeout (060*65535)Second<br>[2]Tx Period (130*65535)Second<br>[3]Re-Auth Period (603600*65535)Second<br>[4]Quiet Period(060*65535)Second |             |                   |         |      |          |      |        |      |
| Port 01/                                                                                                    | Supplicant  | Server            | Tx      | ReAu | thentica | tion | Quiet  |      |
| Port                                                                                                    | Timeout     | Timeout           | Period  |      | Period   |      | Period |      |
| 01                                                                                                    | 60          | 60                | 30      |      | 3600     |      | 60     |      |
| 02                                                                                                    | _           |                   |         |      |          |      |        | <br> |
| 03 🗖                                                                                                    |             |                   |         |      |          |      |        |      |
| 04 🗖                                                                                                    |             |                   |         |      |          |      |        |      |
| 05 🗖                                                                                                    |             |                   |         |      |          |      |        |      |
| 06 🗖                                                                                                    |             |                   |         |      |          |      |        |      |
| 07 🗖                                                                                                    |             |                   |         |      |          |      |        |      |
| 08 🗖                                                                                                    |             |                   |         |      |          |      |        |      |
| 09 🗖                                                                                                    |             |                   |         |      |          |      |        |      |
| 10 🗖                                                                                                    |             |                   |         |      |          |      |        |      |
| 11 🗖                                                                                                    |             |                   |         |      |          |      |        |      |
| 12 🗖                                                                                                    |             |                   |         |      |          |      |        |      |
| [ ADSL                                                                                                    | PVC CONFIGU | JRATION ]         |         |      |          |      |        |      |

| Label                                       | Description                                                                                                    |  |  |  |  |  |
|---------------------------------------------|----------------------------------------------------------------------------------------------------|--|--|--|--|--|
| Port Authentication section – Timer Setting |                                                                                                    |  |  |  |  |  |
| Port 01~12 V PVC-1 V                        | Select the line bridge port range to be listed.                                                                                                    |  |  |  |  |  |
| Select Port                                 | Remember to select the checkbox when you want to modify/delete the setting of a bridge port or set a bridge port to its default value.                                    |  |  |  |  |  |
| Supplicant Timeout                          | Type in the number of seconds our system will wait for a response before resending the request to the supplicant. Default is 60 (sec).                                    |  |  |  |  |  |
| Server Timeout                              | Type in the number of seconds our system will wait for a reply before resending the response to the authentication server. Default is 60 (sec).                           |  |  |  |  |  |
| Tx Period                                   | Type in the number of seconds our system will wait for a response to an EAP-request/identity frame from the supplicant before resending the request. Default is 30 (sec). |  |  |  |  |  |
| ReAuthentication Period                     | Type in the number of seconds between re-authentication requests. Default is 3600 (sec).                                                                                  |  |  |  |  |  |
| Quiet Period                                | Type in the number of seconds that our system remains in the quiet state following a failed authentication exchange with the supplicant. Default is 60 (sec).             |  |  |  |  |  |

#### System Protocol Setup – Timer setting

#### 4.2.2 RADIUS & Local Profile

The IDL-2402 system supports RADIUS client function for authenticating line ports with local authentication database or remote RADIUS server. From the *802.1x Security* menu, click on *RADIUS & Local Profile*. The following page is displayed:

| RADIUS & Local Profile                                              |                                                    |                                      |                                     |                   |          |           |
|---------------------------------------------------------------------|----------------------------------------------------|--------------------------------------|-------------------------------------|-------------------|----------|-----------|
|                                                                     |                                                    |                                      |                                     |                   |          |           |
| Authentication M<br>Modify<br>AAA stands for Au                     | <b>flethod</b><br>uthentication, Authorization, an | d Accounting.                        |                                     |                   |          |           |
| AAA Method1                                                         | AAA Method2                                        | AAA Method3                          | AAA Method4                         |                   |          |           |
| NONE                                                                | NONE                                               | NONE                                 | NONE                                |                   |          |           |
| RADIUS Server<br>Modify Delet                                       | te                                                 |                                      |                                     |                   |          |           |
| Select                                                              | RADIUS Server IP                                   | Authentication<br>Port(default 1812) | Accounting<br>port(default<br>1813) | MAX Fail<br>(110) | VLAN ID  | Secret ID |
| Index#1 🗖                                                           | 0.0.0.0                                            |                                      |                                     |                   |          |           |
| Index#2 🗖                                                           | 0.0.0.0                                            |                                      |                                     |                   |          |           |
| Index#3 🗖                                                           | 0.0.0.0                                            |                                      |                                     |                   |          |           |
| Local Profile<br>Select : Page 1,Profile 01~08  Create Query Delete |                                                    |                                      |                                     |                   |          |           |
| Selcet                                                              | Username                                           | Password                             | Selcet                              | Username          | Password |           |
| No.01                                                               |                                                    |                                      | No.02 🗖                             |                   |          |           |
| No.03 🗖                                                             |                                                    |                                      | No.04 🗖                             | La                |          |           |
| No.05                                                               |                                                    | 1                                    | No.06 🗖                             |                   |          |           |
| No.07                                                               |                                                    |                                      | No.08                               |                   |          |           |

#### RADIUS & Local Profile Setup

| Label Description                                                                                                    |                                                                                          |  |  |  |  |  |
|----------------------------------------------------------------------------------------------------|------------------------------------------------------------------------------------------|--|--|--|--|--|
| Authentication Method section                                                                                                    | on                                                                                       |  |  |  |  |  |
| In this section, operators setup four AAA methods for the system to use, and the priority order is Method1 > Method2 > Method3 > Method4. If a user cannot be authenticated when the system uses Method1, the system will then try to use Method2, and so on. Click on the AAA method drop-down list and select a RADIUS server index or the local profile, which has been already configured in the RADIUS Server section or Local Profile section. At last click on Modify button. |                                                                                          |  |  |  |  |  |
| RADIUS Server section                                                                                                    |                                                                                          |  |  |  |  |  |
| Select (Index#n)                                                                                                    | Remember to select the checkbox when you want to modify or delete a RADIUS server entry. |  |  |  |  |  |
| RADIUS Server IP                                                                                                    | Type in the IP address of the remote RADIUS server.                                      |  |  |  |  |  |
| Authentication Port                                                                                                    | Type in the port number for RADIUS Authentication in the Laye header. Default is 1812.   |  |  |  |  |  |
| Accounting Port                                                                                                    | Type in the port number for RADIUS Accounting in the Layer-4 header. Default is 1813.    |  |  |  |  |  |

| Max Fail              | Type in the maximum allowable times of continuously failed authentication attempts.                                                                                           |  |  |  |  |  |
|-----------------------|----------------------------------------------------------------------------------------------------|--|--|--|--|--|
| VLAN ID               | Type in the VID of the VLAN which the RADIUS server belongs to.                                                                                                    |  |  |  |  |  |
| Secret ID             | Type in the authentication key in text format.                                                                                                    |  |  |  |  |  |
| Local Profile section |                                                                                                    |  |  |  |  |  |
| Page 1,Profile 01~08  | Click on the drop-down list and select the profile range to be listed.<br>There are total 8 pages and 8 profiles per page (up to 64 local profiles can be set in our system). |  |  |  |  |  |
| Username              | Type in the username for authentication.                                                                                                    |  |  |  |  |  |
| Password              | Type in the password for authentication.                                                                                                    |  |  |  |  |  |

# 4.3 Bridge

# 4.3.1 Interface Setup

### 4.3.1.1 GIGA Bridge

This option allows you to setup the GBE (trunk) bridge interface. From the *Bridge* menu, click on *Interface Setup* and then *GIGA Bridge*. The following page is displayed:

GIGA Bridge

| Mode: U<br>Ingress<br>Modif              | Jplink VID:<br>ON Acc.F | 1 <sub>M</sub> | laxMAC: 100<br>LL Frame .▼ | 24 <sub>VL</sub> / | AN Pri-0 Ta | agged 💌 n | o Stack 💌 |         |           |
|------------------------------------------|-------------------------|----------------|----------------------------|--------------------|-------------|-----------|-----------|---------|-----------|
| Select                                   | Port                    | VID            | MaxMac                     | VPri               | VTag        | Stack     | Ingress   | Acc.Frm | Isolation |
| ۲                                        | UpLink#1                | 1              | 1024                       | 0                  | Tagged      | No Stack  | On        | ALL     | ON        |
| [ ADSL PVC CONFIGURATION   STATIC VLAN ] |                         |                |                            |                    |             |           |           |         |           |

### GIGA (Trunk) Bridge Setup

| Label   | Description                                                                                                    |
|---------|----------------------------------------------------------------------------------------------------|
| Mode    | Click on the drop-down list and specify the trunk port to be an Uplink or User (especially for system stacking).                                                                                                    |
| VID     | Type in the default port VLAN ID. Valid value is 1 ~ 4094.                                                                                                    |
| Max MAC | Type in the maximum number of MAC addresses that can be learned by the giga bridge port (1 ~ 4096).                                                                                                    |
|         | VLAN setting for the traffic. Includes three drop-down lists:                                                                                                    |
|         | Pri-0 ~ 7: Set the default VLAN priority level.                                                                                                    |
| VLAN    | <b>UnTagged/Tagged</b> : Select to untag / tag the outgoing (upstream direction for trunk bridge ports) packets. If UnTagged is selected, a double-tagged packet will leave single-tagged (the outer most VLAN tag is removed) and a single-tagged packet will leave untagged. |
|         | <b>no Stack/Stack</b> : Disable/Enable N:1 VLAN stacking (our system adds the default VLAN tag to all the incoming frames through this port).                                                                                                    |
|         | <i>Note:</i> When an untagged frame enters the IDL-2402, it is assigned the default PVID of the ingress (incoming) bridge port and become a single-tagged frame no matter VLAN stacking is enabled or not.                                                                     |
| Ingress | Set Ingress ON: check if the VID of the incoming frame is in the member set. If not in the member set, block the frame.                                                                                                    |
|         | Set Ingress OFF: Ingress filter disabled.                                                                                                    |
| Acc.Frm | Click on the drop-down list and select to accept ALL Frame, only VLAN tagged frame, or only Untagged frame.                                                                                                    |

| Isol   | ON/OFF: to enable/disable isolation. When port isolation is enabled, pack received from a trunk port (when both the trunk interfaces are configured up-link) cannot be forwarded to the other trunk port even for broadcasting. |  |  |  |  |  |
|--------|----------------------------------------------------------------------------------------------------|--|--|--|--|--|
|        | To modify the configuration of a giga port:                                                                                                    |  |  |  |  |  |
|        | 1. Click on the radio button to select trunk port 1                                                                                                    |  |  |  |  |  |
| Modify | 2. Change the parameter values                                                                                                    |  |  |  |  |  |
|        | 3. Click on Modify button to apply new values                                                                                                    |  |  |  |  |  |
| Query  | Click on this button to query current status.                                                                                                    |  |  |  |  |  |

#### 4.3.1.2 ADSL PVC

This option allows you to setup the ADSL PVC. From the *Bridge* menu, click on *Interface Setup* and then *ADSL PVC*. The following page is displayed:

| VPI: 0<br>Encap LL<br>ALL | <mark>VCI:</mark><br>.C ▼<br>Create | 35 Trat<br>Protocol Ba<br>Modify | ffic:Rx Defau<br>ase VLAN Dis<br>Delete | lt[UnShaped] •<br>sabled • | ▼ <sub>T×</sub> Default[U | InShaped] 💌 | ]                     |
|---------------------------|-------------------------------------|----------------------------------|-----------------------------------------|----------------------------|---------------------------|-------------|-----------------------|
| Port 01~                  | 12 💌 🛛                              | PVC-1                            | Query                                   |                            |                           |             |                       |
| Select                    | Port                                | VPI                              | VCI                                     | Rx Traffic                 | Tx Traffic                | ENCAP       | Protocol<br>Base VLAN |
| 0                         | 1                                   | 0                                | 35                                      | Default                    | Default                   | LLC         | Disabled              |
| 0                         | 2                                   | 0                                | 35                                      | Default                    | Default                   | LLC         | Disabled              |
| 0                         | 3                                   | 0                                | 35                                      | Default                    | Default                   | LLC         | Disabled              |
| 0                         | 4                                   | 0                                | 35                                      | Default                    | Default                   | LLC         | Disabled              |
| ۲                         | 5                                   |                                  |                                         |                            |                           |             |                       |
| 0                         | 6                                   |                                  |                                         |                            |                           |             |                       |
| 0                         | 7                                   |                                  |                                         |                            |                           |             |                       |
| 0                         | 8                                   |                                  |                                         |                            |                           |             |                       |
| 0                         | 9                                   | 0                                | 35                                      | Default                    | Default                   | LLC         | Disabled              |
| 0                         | 10                                  | 0                                | 35                                      | Default                    | Default                   | LLC         | Disabled              |
| 0                         | 11                                  | 0                                | 35                                      | Default                    | Default                   | LLC         | Disabled              |
| 0                         | 12                                  | 0                                | 35                                      | Default                    | Default                   | LLC         | Disabled              |
| ATM TRAFFIC PARAMETER ]   |                                     |                                  |                                         |                            |                           |             |                       |

ADSL PVC Setup

You shall click on the drop-down lists to select port range and PVC first. Then the data of these PVCs (bridge ports) you selected will be displayed. Click on the radio button to select the PVC you want to create, modify, or delete.

| Label   | Description                                                                                                    |
|---------|----------------------------------------------------------------------------------------------------|
| VPI     | Type in the VPI value: 0 ~ 255. Default value is 0.                                                                                                    |
| VCI     | Type in the VCI value: 21, 32 ~ 65535. Default value is 35.                                                                                                    |
| Traffic | Click on the drop-down list and select a traffic type for transmit and receive direction respectively. Available options are created in the ATM Traffic Descriptor page. See section 4.5.1 |

#### ADSL PVC Setup

| Encap               | Select AAL5 Encapsulation Type: VCMUX, LLC, or AUTO (for PVC#1 ~ PVC#4 only)*.                                                                                                    |
|---------------------|----------------------------------------------------------------------------------------------------|
| Protocol Based VLAN | Select in the drop-down list to enable or disable protocol based VLAN function. When protocol based VLAN is enabled, the bridge port will work according to the protocol based VLAN table (refer to section 4.3.2). |
| All                 | Select the check box to copy specified circuit to all remainder circuits in current page.                                                                                                    |
| Create              | Click on the radio button to select a PVC (bridge port) that has not been created. Set the parameter values and then click on <b>Create</b> to create a PVC.                                                        |
| Modify              | Click on the radio button to select the PVC (bridge port) you want to modify. Change the parameter values and then click on <b>Modify</b> .                                                                         |
| Delete              | Click on the radio button to select the PVC (bridge port) you want to delete.<br>Then click on <b>Delete</b> to remove the PVC.                                                                                     |
| Query               | Click on this button to get the most recent data.                                                                                                    |

\*The IDL-2402 supports auto-detection of the ATM AAL5 encapsulation method, LLC or VC-Mux. Meanwhile, the IDL-2402 is also able to automatically sense the following protocol encapsulations: PPPoE over ATM (per RFC 2684), IPoE over ATM bridge mode, and PPP over ATM. IPoA works on individual PVC.

However, there are limitations on auto-detection of encapsulations:

- LLC/VC-Mux automatically detection is only applicable to PVC#1 ~ PVC#4 of each ADSL port. PVC#5 ~ PVC#8 must be assigned the ATM AAL5 encapsulation method manually.
- 2. PPPoA works only for PVC#1 ~ PVC#4 and the LLC/VC-Mux automatically detection must be enabled.

Refer to section 4.3.7 for IPoA configuration.

#### 4.3.1.3 ADSL Bridge

This option allows you to setup the ADSL bridge interface. From the *Bridge* menu, click on *Interface Setup* and then *ADSL Bridge*. The following page is displayed:

| VID: 1 VLAN UnTagged V Pri-0 No Stack V<br>Ingress ON AccFrm (2)ALL Frame V Isolation ON V Priority Force Disabled V<br>ALL Modify |        |         |                            |         |         |           |                   |
|----------------------------------------------------------------------------------------------------|--------|---------|----------------------------|---------|---------|-----------|-------------------|
| Select                                                                                                    | Port   |         | VLAN                       | Ingress | Acc.Frm | Isolation | Priority<br>Force |
| ۲                                                                                                    | 1      | 1       | UnTagged / pri-0 / No Stac | k ON    | ALL     | ON        | Disbale           |
| 0                                                                                                    | 2      | 1       | UnTagged / pri-0 / No Stac | k ON    | ALL     | ON        | Disbale           |
| 0                                                                                                    | 3      | 1       | UnTagged / pri-0 / No Stac | k ON    | ALL     | ON        | Disbale           |
| 0                                                                                                    | 4      | 1       | UnTagged / pri-0 / No Stac | k ON    | ALL     | ON        | Disbale           |
| 0                                                                                                    | 5      | 1       | UnTagged / pri-0 / No Stac | k ON    | ALL     | ON        | Disbale           |
| 0                                                                                                    | 6      |         |                            |         |         |           |                   |
| 0                                                                                                    | 7      | 1       | UnTagged / pri-0 / No Stac | k ON    | ALL     | ON        | Disbale           |
| 0                                                                                                    | 8      | 1       | UnTagged / pri-0 / No Stac | k ON    | ALL     | ON        | Disbale           |
| 0                                                                                                    | 9      | 1       | UnTagged / pri-0 / No Stac | k ON    | ALL     | ON        | Disbale           |
| 0                                                                                                    | 10     | 1       | UnTagged / pri-0 / No Stac | k ON    | ALL     | ON        | Disbale           |
| 0                                                                                                    | 11     | 1       | UnTagged / pri-0 / No Stac | k ON    | ALL     | ON        | Disbale           |
| 0                                                                                                    | 12     |         |                            |         |         |           |                   |
| [ ADSL                                                                                                    | PVC CO | NFIGURA | TION   STATIC VLAN ]       |         |         |           |                   |

ADSL Bridge

You shall click on the drop-down lists to select port range and PVC first. Then the data of these PVCs (bridge ports) you selected will be displayed. Click on the radio button to select the bridge port you want to modify.

#### ADSL Bridge Setup

| Label | Description                                                                                                    |
|-------|----------------------------------------------------------------------------------------------------|
| VID   | Type in the default port VLAN ID. Valid value is 1 ~ 4094.                                                                                                    |
|       | VLAN setting for the egress traffic. Includes three drop-down lists:                                                                                                    |
| VLAN  | <b>UnTagged/Tagged</b> : select untagging/tagging the outgoing frames<br>(downstream direction for line bridge port). If UnTagged is selected, a<br>double-tagged packet will leave single-tagged (the outer most VLAN tag is |

|                | removed) and a single tagged peaket will leave untegged                                                                                                    |
|----------------|----------------------------------------------------------------------------------------------------|
|                | removed) and a single-lagged packet will leave unlagged.                                                                                                    |
|                | <b>Pri-0 ~ 7</b> : set the default VLAN priority level.                                                                                                    |
|                | <b>no Stack/Stack/TLS</b> : disable N:1 VLAN stacking / enable N:1 VLAN stacking (our system adds the default VLAN tag to all the incoming frames through this port) / enable TLS (transparent LAN service) so that this bridge port becomes VLAN transparent (refer to DSL Forum, TR-101). A pre-configured S-Tag is used to encapsulate TLS traffic going through this port. That is, an S-Tag (PVID here) will be added to all the upstream frames received on this port, and the C-Tags will be the original tags of these frames (no C-Tag for untagged incoming frames). On the other hand, the S-tag will be removed from all the downstream (outgoing) frames. |
|                | <i>Note:</i> When an untagged frame enters the IDL-2402, it is assigned the default PVID of the ingress (incoming) bridge port and become a single-tagged frame no matter VLAN stacking is enabled or not.                                                                                                    |
| Ingress        | Set Ingress ON: check if the VID of the incoming frame is in the member set. If not in the member set, block the frame.                                                                                                    |
|                | Set Ingress OFF: Ingress filter disabled.                                                                                                    |
| AccFrm         | Click on the drop-down list and select to accept ALL Frame, only VLAN tagged frame, or only Untagged frame.                                                                                                    |
| Isolation      | ON/OFF: to enable/disable isolation. When port isolation is enabled, packets received from a line bridge port (including trunk interface configured as user-link) cannot be forwarded to any other line bridge port even for broadcasting.                                                                                                    |
|                | Click on the drop-down list and select the priority-forcing mode. Options are:                                                                                                    |
|                | Disabled: Reserve the original priority of all packets.                                                                                                    |
| Priority Force | Ingress: Force applying the default VLAN priority value to all the packets received on this bridge port (so this rule will work on all the member-set of this bridge port).                                                                                                    |
|                | <b>Egress</b> : Force the priority value of all packets sent out from this bridge port's default VLAN to be the default VLAN priority (so this rule only works on default VLAN of this bridge port).                                                                                                    |
|                | Both: Combine the rules of Ingress and Egress.                                                                                                    |
| All            | Select the check box to copy specified circuit to all remainder circuits in current page.                                                                                                    |
| Modify         | Click on the radio button to select the bridge port you want to modify. Change the parameter values and then click on <b>Modify</b> .                                                                                                    |
| Query          | Click on this button to get the most recent data.                                                                                                    |

#### 4.3.1.4 ADSL Port Security

This option allows you to setup the ADSL port security. From the *Bridge* menu, click on *Interface Setup* and then *ADSL Port Security*. The following page is displayed:

| Port 01~12 V PVC-1 V Query |      |         |              |            |  |
|----------------------------|------|---------|--------------|------------|--|
| Select                     | Port | Max MAC | MAC Learning | IP Allowed |  |
| ,                          | 1    | 4       | Enabled      | Disabled   |  |
| )                          | 2    | 4       | Enabled      | Disabled   |  |
| )                          | 3    | 4       | Enabled      | Disabled   |  |
| )                          | 4    | 4       | Enabled      | Disabled   |  |
| )                          | 5    | 8       | Enabled      | Disabled   |  |
| )                          | 6    |         |              |            |  |
| )                          | 7    | 8       | Enabled      | Disabled   |  |
| )                          | 8    | 8       | Enabled      | Disabled   |  |
| )                          | 9    | 4       | Enabled      | Disabled   |  |
| )                          | 10   | 4       | Enabled      | Disabled   |  |
| 4                          | 11   | 4       | Enabled      | Disabled   |  |

#### ADSL Port Security

You shall click on the drop-down lists to select port range and PVC first. Then the data of these PVCs (bridge ports) you selected will be displayed. Click on the radio button to select the bridge port you want to modify.

#### ADSL Port Security Setup

| Label        | Description                                                                                                    |  |  |
|--------------|----------------------------------------------------------------------------------------------------|--|--|
| Max MAC      | Type in the maximum number of MAC addresses that can be learned by ADSL bridge port (1 ~ 128).                                                                                                    |  |  |
| MAC Learning | Select to enable/disable MAC learning ability. Sometimes you can disable MAC learning on specified bridge port. This function is for 1:1 VLAN translation scenario.                               |  |  |
| IP Allowed   | Select to enable/disable IP Allowed function. When you enable IP Allowed function on a bridge port, this bridge port will work according to the Static Allowed IP table (refer to section 4.3.2). |  |  |

|        | So you need to define the source IP addresses that bind to this bridge port.<br>Then the IP packets that contain these source IP addresses can pass<br>through this bridge port; otherwise the packets will be blocked. |
|--------|----------------------------------------------------------------------------------------------------|
| All    | Select the check box to copy specified circuit to all remainder circuits in current page.                                                                                                    |
| Modify | Click on the radio button to select the bridge port you want to modify.<br>Change the parameter values and then click on <b>Modify</b> .                                                                                |
| Query  | Click on this button to get the most recent data.                                                                                                    |

#### 4.3.2 VLAN Configuration

#### 4.3.2.1 Static VLAN

This option allows you to configure the static VLAN table. From the *Bridge* menu, click on *VLAN Configuration* and then *Static VLAN*. The following page is displayed. Click on the radio button to select *CONFIG VLAN* to configure static VLAN for the bridge ports or *SHOW VLAN* to display the VLAN table.

#### **CONFIG VLAN**

Click on the drop-down list to select ADSL or GIGA port, and then select a port and PVC if ADSL is selected. Once you have selected the bridge interface, its current static VLAN setting is displayed. To add a new VLAN member, type in VID for the **New VID** field and then select Tagged/UnTagged for **VLAN Tag**, ON/OFF for **Isolation**, and VLAN priority level (specify a number or reserve the original value) for **Priority**. At last click on **Create==>** button. To modify or delete a VLAN, select the checkboxes of the entries you want to modify or delete and then click on **Modify** or **Delete** button.

| Static VLAN                         |                               |                 |           |            |  |
|-------------------------------------|-------------------------------|-----------------|-----------|------------|--|
|                                     |                               |                 |           |            |  |
|                                     | CONFIG VLA                    | N 💿 SHOW VLAN 🔿 |           |            |  |
| ADSL V Port-1 V PVC-1               | •                             |                 |           |            |  |
| Port                                | Default VID                   | VLAN ID List    |           |            |  |
| ADSL Port1-PVC1                     | 1                             | 5,8             |           |            |  |
| Modify Delete                       | Added VID                     | Vlan Tag        | Isolation | Priority   |  |
|                                     | 5                             | Tagged 💌        | ON 💌      | Reserved 💌 |  |
|                                     | □ 8 Tagged ▼ OFF ▼ Reserved ▼ |                 |           |            |  |
| New VID Vian Tag Isolation Priority |                               |                 |           |            |  |
| Create [ ] Tagged  ON  Reserved     |                               |                 |           |            |  |
| [ GIGA BRIDGE   ADSL BRIDGE         | ]                             |                 |           |            |  |

#### SHOW VLAN

In the following page, type in the VID and then click on Query. All the bridge ports belonging to the VLAN and the configuration data of these ports will be displayed in the table.

|        | Static VLAN     |          |                  |          |                    |  |
|--------|-----------------|----------|------------------|----------|--------------------|--|
|        |                 |          |                  |          |                    |  |
|        |                 | CONF     | IG VLAN C SHOW V | /LAN ⊙   |                    |  |
| VID: 1 | Query           |          |                  |          |                    |  |
| No.    | Default VID     | VLAN Tag | VLAN Priority    | Isolated | Egress Port        |  |
| 1      | True            | UnTagged | Reserved         | Enabled  | GIGA UPLINK:1      |  |
| 2      | True            | UnTagged | Reserved         | Enabled  | ADSL Port-PVC:1-1  |  |
| 3      | True            | UnTagged | Reserved         | Enabled  | ADSL Port-PVC:2-1  |  |
| 4      | True            | UnTagged | Reserved         | Enabled  | ADSL Port-PVC:3-1  |  |
| 5      | True            | UnTagged | Reserved         | Enabled  | ADSL Port-PVC:4-1  |  |
| 6      | True            | UnTagged | Reserved         | Enabled  | ADSL Port-PVC:5-1  |  |
| 7      | True            | UnTagged | Reserved         | Enabled  | ADSL Port-PVC:7-1  |  |
| 8      | True            | UnTagged | Reserved         | Enabled  | ADSL Port-PVC:8-1  |  |
| 9      | True            | UnTagged | Reserved         | Enabled  | ADSL Port-PVC:9-1  |  |
| 10     | True            | UnTagged | Reserved         | Enabled  | ADSL Port-PVC:10-1 |  |
| 11     | True            | UnTagged | Reserved         | Enabled  | ADSL Port-PVC:11-1 |  |
| 12     | True            | UnTagged | Reserved         | Enabled  | ADSL Port-PVC:12-1 |  |
| 13     | True            | UnTagged | Reserved         | Enabled  | ADSL Port-PVC:6-5  |  |
| [ GIGA | BRIDGE   ADSLIE | RIDGE ]  |                  |          |                    |  |

- 93 -

#### 4.3.2.2 Protocol Base VLAN

This option allows you to configure the protocol based VLAN table. From the *Bridge* menu, click on *VLAN Configuration* and then *Protocol Base VLAN*. The following page is displayed. Select the checkboxes of the entries you want to create or delete. To create a new entry, type in the VLAN ID and select the EtherType (protocol). If you select **Other** for EtherType, type the EtherType value in the rightmost field.

| (1)Page1 o | if 4 💌 |                    |                       |         |
|------------|--------|--------------------|-----------------------|---------|
| Create     | Delete | Query              |                       |         |
| Select     | NO     | VLAN ID<br>(14094) | EtherType             |         |
|            | 1      | 1                  | PPPoE Discovery Stage |         |
|            | 2      | 2                  | PPPoE Session Stage   |         |
|            | 3      | 3                  | Other 💌               | Ox 8035 |
|            | 4      |                    | Select                | Ox      |
|            | 5      |                    | Select                | Ox      |
|            | 6      |                    | Select                | Ox      |
|            | 7      |                    | Select                | Ox      |
|            | 8      |                    | Select                | Ox      |
| STATIC V   | LAN]   |                    |                       |         |

#### Protocol Base VLAN

### 4.3.2.3 Translation VLAN

This option allows you to configure the translation VLAN table, which defines some special VLAN working rules such as VLAN stack, VLAN cross-connect, etc. Before you configure the Translation VLAN table for a line bridge port, you shall configure the Static VLAN table for this line bridge port and the GIGA bridge port in advance. Also, you shall disable VLAN stacking feature of this line bridge port in the ADSL bridge interface setup page (refer to section 4.3.1), otherwise the VLAN translation rule here will not take effect. From the *Bridge* menu, click on *VLAN Configuration* and then *Translation VLAN*. The following page is displayed. Click on the radio button to select translation Mode first.

| Translation VLAN                                            |                                                     |              |            |                    |           |
|-------------------------------------------------------------|-----------------------------------------------------|--------------|------------|--------------------|-----------|
| 1:1 User Mode  N:1 User Mode  C_VLAN Stacking Replaced Mode |                                                     |              |            |                    |           |
| sTag ether type: UX 8100                                    | sTag ether type: Ux 8100 Set                        |              |            |                    |           |
| ADSL Port-1 P                                               | VC-1 💌                                              |              |            |                    |           |
| Port                                                        | Default VID                                         | VLAN ID List |            |                    |           |
| ADSL Port1-PVC1                                             | 1                                                   | 1,5,8        |            |                    |           |
| Delete                                                      | ADSL VID                                            | UPLINK Port  | UPLINK VID | UPLINK<br>Priority | VLAN MODE |
|                                                             | 1                                                   | GIGA1        | 1          | 0                  | RESERVED  |
|                                                             | 5                                                   | GIGA1        | 1          | 1                  | STACKING  |
|                                                             | ADSL VID G1 UPLINK VID UPLINK<br>Priority VLAN MODE |              |            |                    |           |
| Create==>                                                   | 1* 💌                                                | Select       | •          | Select 💌           | Select 💌  |
| GIGA BRIDGE ADSL BR                                         | IDGE STATIC VL                                      | AN]          |            |                    |           |

Actually the IDL-2402 provides five translation modes: four for 1:1 VLAN, one for N: 1 VLAN (refer to *DSL Forum TR-101*).

1:1 VLAN (including 1:1 User Mode and C\_VLAN Stacking Replaced Mode):

If the ADSL user bridge port only has 1:1 VLAN, then MAC learning function of this bridge port can be disabled.

#### 1. Reserved

In this mode, the system does not make any change on C-Tag. That is the uplink port's S-Tag is actually the C-Tag. The system provides a tunnel for the user port and uplink port. And one VLAN ID can only make one tunnel.

#### 2. Replaced

In this mode, the system will change the user port's C-Tag to the Uplink port's S-Tag. And the mapping is one to one, that is, one user port's C-Tag (one VID) can only translate to one uplink port's S-Tag (one VID), and vice versa. For example, for ADSL Port1-PVC1, if ADSL VID 5 translates to GIGA1 VID 1, then you cannot make ADSL VID 5 translate to another GIGA VID. You also cannot make another ADSL VID translate to GIGA VID1.

#### **Upstream:** C-Tag→(User port)-----(Uplink port)→S-Tag **Downstream:** S-Tag→(Uplink port)-----(User port)→C-Tag

#### 3. Stacking

In this mode, the system will add S-TAG before user port's C-TAG. Note that the mapping from C-Tag to S-Tag+C-Tag is still one to one. So a user port's C-Tag can't be used for another translation rule, as well as an uplink port's S-Tag+C-Tag.

Upstream: C-Tag→(User port)------(Uplink port)→S-Tag+C-Tag Downstream: S-Tag+C-Tag→(Uplink port)------(User port)→C-Tag

#### 4. Stacking and Replaced

In this mode, the system will replace the user port's C-Tag to C'-Tag and add S-Tag before C'-Tag. Note that the mapping from C-Tag to S-Tag+C'-Tag is still one to one. So a user port's C-Tag can't be used for another translation rule, as well as an uplink port's S-Tag+C'-Tag.

Upstream: C-Tag→(User port)------(Uplink port)→S-Tag+C'-Tag Downstream: S-Tag+C'-Tag→(Uplink port)------(User port)→C-Tag

Translation VLAN

|                      | 1:1 User Mode $^{\bigcirc}$ N:1 User Mode $^{\bigcirc}$ C_VLAN Stacking Replaced Mode $^{\odot}$ |              |   |     |          |          |        |
|----------------------|--------------------------------------------------------------------------------------------------|--------------|---|-----|----------|----------|--------|
| sTag ether type: 0 x | 8100 Set                                                                                         |              |   |     |          |          |        |
| ADSL 💌 Port-1        | ▼ PVC-1 ▼                                                                                        | ]            |   |     |          |          |        |
| Port                 | Default VID                                                                                      | VLAN ID List |   |     |          |          |        |
| ADSL Port1-PVC1      | 1                                                                                                | 1,5,8        |   |     |          |          |        |
| Delete               | Delete ADSL VID UPLINK Port UPLINK VID New CVLAN New CVLAN UPLINK Priority VLAN MODE             |              |   |     |          |          |        |
|                      | ADSL VID G1 UPLINK VID New CVLAN New CVLAN UPLINK VLAN MODE<br>ID Priority Priority CVLAN MODE   |              |   |     |          |          |        |
| Create==>            | 1* 💌                                                                                             | Select       | • | []] | Select 💌 | Select 💌 | CTAG 💌 |
| [ GIGA BRIDGE   AD   | SL BRIDGE   S                                                                                    | TATIC VLAN   |   |     |          |          |        |

#### N:1 VLAN (N:1 User Mode):

N:1 can also be called shared VLAN, so in this mode MAC learning function of the bridge ports must not be disabled.

#### 1. Replaced N:1

In this mode, the system will change the user port's C-Tag to the Uplink port's S-Tag. And the mapping is N to 1, so a user port's C-Tag can't be used for another VLAN translation rule. But an uplink port's S-Tag can be used for another N:1 VLAN translation rule.

So in this mode several bridge ports can have the same VLAN cross-connect rule.

|                                                     | Translation VLAN                                                       |              |            |                    |           |
|-----------------------------------------------------|------------------------------------------------------------------------|--------------|------------|--------------------|-----------|
| 1:                                                  | 14 licer Mode 🔿 - M4 licer Mode 🖭 - C. VI. 6N Stacking Peplaced Mode 🔿 |              |            |                    |           |
| sTag ether type: 0x 810                             | 00 Set                                                                 |              |            | 3                  |           |
| ADSL V Port-1 V                                     | ADSL V Port-1 V PVC-1 V                                                |              |            |                    |           |
| Port                                                | Default VID                                                            | VLAN ID List |            |                    |           |
| ADSL Port1-PVC1                                     | 1                                                                      | 1,5,8        |            |                    |           |
| Delete                                              | ADSL VID                                                               | UPLINK Port  | UPLINK VID | UPLINK<br>Priority | VLAN MODE |
| ADSL VID G1 UPLINK VID UPLINK<br>Priority VLAN MODE |                                                                        |              |            |                    |           |
| Create==> 1*  Select  REPLACED N:1  REPLACED N:1    |                                                                        |              |            |                    |           |
| GIGA BRIDGE ADSL B                                  | RIDGE STATIC V                                                         | 'LAN]        |            |                    |           |

#### 4.3.2.4 Static Allowed IP

This option allows you to configure the Static Allowed IP table. From the *Bridge* menu, click on *VLAN Configuration* and then *Static Allowed IP*. The following page is displayed. To make bridge port work according to this Static Allowed IP table, the IP allowed function must be enabled (refer to section 4.3.1).

| Static Allowed IP                 |           |                 |         |                   |
|-----------------------------------|-----------|-----------------|---------|-------------------|
| CONFIG ALLOWED IP 💿               |           |                 |         |                   |
| Delete Query                      |           |                 |         |                   |
| Delete Select                     | No        | Port            | VLAN ID | Allowed Source IP |
|                                   | 1         | ADSL Port1-PVC1 | 1       | 172.2.0.1         |
|                                   | 2         | ADSL Port8-PVC1 | 8       | 172.2.0.1         |
| ADSL  Port-1 VLAN ID: Allowed IP: | ▼ PVC-1   | Create          |         |                   |
| GIGA BRIDGE   ADS                 | SL BRIDGE | ]               |         |                   |

Click on the drop-down lists to select ADSL port and PVC number, then type in VID and allowed source IP that can pass through the VLAN.

#### 4.3.2.5 MAC Spoofing

This option allows you to enable/disable anti-MAC Spoofing function and MAC-Spoofing detection log function. From the *Bridge* menu, click on *VLAN Configuration* and then *MAC Spoofing*. The following page is displayed.

| MAC Spoofing                      |  |  |  |  |
|-----------------------------------|--|--|--|--|
|                                   |  |  |  |  |
| Spoofing ON V Log OFF V Set Query |  |  |  |  |
| No Port VLAN ID MAC               |  |  |  |  |
| [ GIGA BRIDGE   ADSL BRIDGE ]     |  |  |  |  |

| Label    | Description                                                                                  |  |  |  |  |  |
|----------|----------------------------------------------------------------------------------------------|--|--|--|--|--|
|          | Click on the drop-down list to select:                                                       |  |  |  |  |  |
| Spoofing | <b>OFF</b> : The system is able to provide service to users with duplicate MAC addresses.    |  |  |  |  |  |
|          | <b>ON</b> : The system is able to deny service to users with duplicate                       |  |  |  |  |  |
|          | Click on the drop-down list to select:                                                       |  |  |  |  |  |
| Log      | OFF: No log of MAC spoofing data when detected.                                              |  |  |  |  |  |
|          | <b>ON</b> : The system provides log when duplicated MAC addresses detected.                  |  |  |  |  |  |
| Set      | Click on this button to apply the setting.                                                   |  |  |  |  |  |
| Query    | Click on this button to get the MAC spoofing information (the Log function must be enabled). |  |  |  |  |  |

#### MAC Spoofing Setup

#### 4.3.3 Access Control

#### 4.3.3.1 Filtering

This option allows you to setup the filter rule for the packets. From the *Bridge* menu, click on *Access Control* and then *Filtering*. The following page is displayed. Click on *Filtering Type* drop-down list to select a filtering type first.

| Filtering                                   |
|---------------------------------------------|
| Filtering Type Select                       |
| Filtering Table                             |
| (0)Protocol                                 |
| (1)Source MAC                               |
| (2)Source IP Address                        |
| (3)Layer 4 Destination Port                 |
| (4)Destination IP                           |
| (5)Destination MAC                          |
| (6)Ether Type                               |
| [ GIGA BRIDGE   ADSL BRIDGE   STATIC VLAN ] |

## **Protocol Filtering**

#### **Protocol Filtering**

| Filtering Type Pro | otocol 🔽 No. From 1       | To 1              |
|--------------------|---------------------------|-------------------|
| Query Del          | 1 to 256<br>ete           |                   |
| No.                | <br>Port                  | Passable Protocol |
| 1                  | ADSL Port1-PVC1           | ICMP              |
| ADSL - Port        | -1 🔻 PVC-1 💌              |                   |
|                    |                           |                   |
| Next No: 2         | Protocol (01)ICMP  Create | ş                 |

#### Protocol Filtering Setup

| Label          | Description                                                                                  |
|----------------|----------------------------------------------------------------------------------------------|
| Filtering Type | You can also select the filtering type here.                                                 |
| No. FromTo     | Type in the range of serial number in the filter rule table. Valid number value: 1 ~ 256.    |
| Query          | Once you have specified the serial number, click on this button to display the filter rules. |

| Delete                  | Once you have specified the serial number, click on this button to delete the filter rules in the table.                   |
|-------------------------|----------------------------------------------------------------------------------------------------|
| ADSL V Port-1 V PVC-1 V | Click on these drop-down lists to select an ADSL bridge port or GIGA bridge port.                                          |
| Protocol                | Click on this drop-down list and select a protocol to deny: ICMP, IGMP, IP in IP, TCP, GRP, IGP, UDP, GRE, EIGRP, or OSPF. |
| Create                  | Click on this button to create a new filter rule in the table.                                                             |

## Source MAC Filtering

| Filtering Type So<br>No range from<br>Query Del | ource MAC No. From<br>1 to 256<br>ete | 1 1 | ĩo 1 |                   |  |
|-------------------------------------------------|---------------------------------------|-----|------|-------------------|--|
| No.                                             | Port                                  |     |      | Source MAC        |  |
| 1                                               | GIGA1                                 |     |      | 00:30:4f:aa:01:c0 |  |
| GIGA 🔽 GIG                                      | A1 🔽                                  |     |      |                   |  |
| Next No: 2                                      |                                       |     |      |                   |  |
| Source MAC                                      | <u>) @ @ @ @ @</u>                    |     |      |                   |  |
| Create                                          |                                       |     |      |                   |  |
| [ GIGA BRIDGE                                   | ADSL BRIDGE   STATIC VL               | AN] |      |                   |  |

Source MAC Filtering

# Source MAC Filtering Setup

| Label                   | Description                                                                                              |
|-------------------------|----------------------------------------------------------------------------------------------------|
| Filtering Type          | You can also select the filtering type here.                                                             |
| No. FromTo              | Type in the range of serial number in the filter rule table. Valid number value: 1 ~ 256.                |
| Query                   | Once you have specified the serial number, click on this button to display the filter rules.             |
| Delete                  | Once you have specified the serial number, click on this button to delete the filter rules in the table. |
| ADSL V Port-1 V PVC-1 V | Click on these drop-down lists to select an ADSL bridge port or GIGA bridge port.                        |
| Source MAC              | Type in the MAC Address of the source.                                                                   |
| Create                  | Click on this button to create a new filter rule in the table.                                           |

# **IP Address Filtering**

| Filtering Typ<br>No range<br>Query | pe Source IP  No from 1 to 256 Delete | . From 1 To 2 |               |
|------------------------------------|---------------------------------------|---------------|---------------|
| No.                                | Port                                  | Source IP     | Subnet Mask   |
| 1                                  | GIGA1                                 | 172.16.100.77 | 255.255.255.0 |
| 2                                  | ADSL Port1-PVC1                       | 172.16.100.66 | 255.255.0.0   |
| ADSL 💌                             | Port-1 VPVC-1 V                       |               |               |
| Next No:                           | 3                                     |               |               |
| Source IP                          | 0 0 0 0                               | MASK 0 0 0 0  |               |
| Create                             |                                       |               |               |
| GIGA BR                            | IDGE   ADSL BRIDGE   STA              | ATIC VLAN ]   |               |

Source IP Address Filtering

# Source IP Address Filtering Setup

| Label                   | Description                                                                                              |
|-------------------------|----------------------------------------------------------------------------------------------------|
| Filtering Type          | You can also select the filtering type here.                                                             |
| No. FromTo              | Type in the range of serial number in the filter rule table. Valid number value: 1 ~ 256.                |
| Query                   | Once you have specified the serial number, click on this button to display the filter rules.             |
| Delete                  | Once you have specified the serial number, click on this button to delete the filter rules in the table. |
| ADSL V Port-1 V PVC-1 V | Click on these drop-down lists to select an ADSL bridge port or GIGA bridge port.                        |
| Source IP               | Type in the IP Address of the source.                                                                    |
| MASK                    | Type in the subnet mask.                                                                                 |
| Create                  | Click on this button to create a new filter rule in the table.                                           |

# Layer 4 Destination Port Filtering

| Layer 4 Destination Port Filtering                                               |                 |        |   |                     |
|----------------------------------------------------------------------------------|-----------------|--------|---|---------------------|
| Filtering Type L4 Dest Port  No. From 1 To 1 No range from 1 to 256 Query Delete |                 |        |   |                     |
| No.                                                                              | Port            |        |   | L4 Destination PORT |
| 1 ADSL                                                                           | . Port1-PVC1    |        |   | 65535               |
| ADSL V Port-1 V PV                                                               | C-1 💌           |        |   |                     |
| Next No: 2 Destination                                                           | Port 65535      | Create | ; |                     |
| [ GIGA BRIDGE   ADSL BRID                                                        | DGE   STATIC VL | AN]    |   |                     |

| Layer 4 Destination Port Filtering Setup |                                                                                                    |  |
|------------------------------------------|----------------------------------------------------------------------------------------------------|--|
| Label                                    | Description                                                                                              |  |
| Filtering Type                           | You can also select the filtering type here.                                                             |  |
| No. FromTo                               | Type in the range of serial number in the filter rule table. Valid number value: 1 ~ 256.                |  |
| Query                                    | Once you have specified the serial number, click on this button to display the filter rules.             |  |
| Delete                                   | Once you have specified the serial number, click on this button to delete the filter rules in the table. |  |
| ADSL V Port-1 V PVC-1 V                  | Click on these drop-down lists to select an ADSL bridge port or GIGA bridge port.                        |  |
| Destination Port                         | Type in the Destination Port number (1 ~ 65535).                                                         |  |
| Create                                   | Click on this button to create a new filter rule in the table.                                           |  |

# **Destination IP Filtering**

|                                   |                                                   | Destination IP Filtering |             |
|-----------------------------------|---------------------------------------------------|--------------------------|-------------|
| Filtering Ty<br>No range<br>Query | pe Destination IP 💽 No<br>from 1 to 256<br>Delete | o.From 1 To 1            |             |
| No.                               | Port                                              | Destination IP           | Subnet Mask |
| 1                                 | ADSL Port2-PVC1                                   | 172.16.100.25            | 255.255.0.0 |
| ADSL 💌                            | Port-1 VPVC-1 V                                   |                          |             |
| Next No:                          | 2                                                 |                          |             |
| Destinatior                       | 1 P O O O O                                       | MASK 0 0 0 0             |             |
| Create                            |                                                   |                          |             |
| [ GIGA BR                         | IDGE   ADSL BRIDGE   ST                           | ATIC VLAN ]              |             |

### **Destination IP Filtering Setup**

| Label                   | Description                                                                                              |
|-------------------------|----------------------------------------------------------------------------------------------------|
| Filtering Type          | You can also select the filtering type here.                                                             |
| No. FromTo              | Type in the range of serial number in the filter rule table. Valid number value: 1 ~ 256.                |
| Query                   | Once you have specified the serial number, click on this button to display the filter rules.             |
| Delete                  | Once you have specified the serial number, click on this button to delete the filter rules in the table. |
| ADSL V Port-1 V PVC-1 V | Click on these drop-down lists to select an ADSL bridge port or GIGA bridge port.                        |
| Destination IP          | Type in the Destination IP address.                                                                      |
| MASK                    | Type in the subnet mask.                                                                                 |
| Create                  | Click on this button to create a new filter rule in the table.                                           |

# **Destination MAC Filtering**

|                                                 | Destin                                       | ation | MAC | Filte | ering             |
|-------------------------------------------------|----------------------------------------------|-------|-----|-------|-------------------|
| Filtering Type De<br>No range from<br>Query Del | estination MAC 💌 No. From<br>1 to 256<br>ete | 1     | То  | 5     |                   |
| No.                                             | Port                                         |       |     |       | Destination MAC   |
| 1                                               | ADSL Port1-PVC1                              |       |     |       | 11:22:33:44:55:66 |
| ADSL V Port-1 V PVC-1 V                         |                                              |       |     |       |                   |
| Next No: 2                                      |                                              |       |     |       |                   |
| Destination MAC 00 00 00 00 00 00               |                                              |       |     |       |                   |
| Create                                          |                                              |       |     |       |                   |
| [ GIGA BRIDGE   ADSL BRIDGE   STATIC VLAN ]     |                                              |       |     |       |                   |

### Destination MAC Filtering Setup

| Label                   | Description                                                                                              |
|-------------------------|----------------------------------------------------------------------------------------------------|
| Filtering Type          | You can also select the filtering type here.                                                             |
| No. FromTo              | Type in the range of serial number in the filter rule table. Valid number value: 1 ~ 256.                |
| Query                   | Once you have specified the serial number, click on this button to display the filter rules.             |
| Delete                  | Once you have specified the serial number, click on this button to delete the filter rules in the table. |
| ADSL V Port-1 V PVC-1 V | Click on these drop-down lists to select an ADSL bridge port or GIGA bridge port.                        |
| Destination MAC         | Type in the Destination MAC address.                                                                     |
| Create                  | Click on this button to create a new filter rule in the table.                                           |

# Ether Type Filtering

|                                                           | Ether Type Filte                       | ring       |  |
|-----------------------------------------------------------|----------------------------------------|------------|--|
| Filtering Type Ether<br>No range from 1 t<br>Query Delete | r Type 🔽 No. From 1 To 5<br>o 256<br>e |            |  |
| No.                                                       | Port                                   | Ether Type |  |
| 1                                                         | ADSL Port1-PVC1                        | 0x8100     |  |
| 2                                                         | ADSL Port2-PVC1                        | 0x8035     |  |
| ADSL V Port-1 V PVC-1 V                                   |                                        |            |  |
| Next No: 3 Incoming EtherType Ox Create                   |                                        |            |  |
| [ GIGA BRIDGE   ADSL BRIDGE   STATIC VLAN ]               |                                        |            |  |

# Ether Type Filtering Setup

| Label                   | Description                                                                                              |
|-------------------------|----------------------------------------------------------------------------------------------------|
| Filtering Type          | You can also select the filtering type here.                                                             |
| No. FromTo              | Type in the range of serial number in the filter rule table. Valid number value: 1 ~ 256.                |
| Query                   | Once you have specified the serial number, click on this button to display the filter rules.             |
| Delete                  | Once you have specified the serial number, click on this button to delete the filter rules in the table. |
| ADSL V Port-1 V PVC-1 V | Click on these drop-down lists to select an ADSL bridge port or GIGA bridge port.                        |
| Incoming Ether Type     | Type in the EtherType value (hexadecimal).                                                               |
| Create                  | Click on this button to create a new filter rule in the table.                                           |

#### 4.3.3.2 VLAN Priority Remark

This option allows you to configure the VLAN priority. From the *Bridge* menu, click on *Access Control* and then *VLAN Priority Remark*. The following page is displayed:

| /PRI Remark [Select]                          | <u> </u>                   |
|-----------------------------------------------|----------------------------|
|                                               | VLAN Priority Remark Table |
| <ol> <li>Type of Service(TOS) Rema</li> </ol> | rk                         |
| 2) IP Source Remark                           |                            |
| 3) IP Destination Remark                      |                            |
| 4) MAC Source Remark                          |                            |
| 5) MAC Destination Remark                     |                            |
| 6) VLAN ID Remark                             |                            |
| 7) VLAN Priority Regen(Re-Ger                 | neration)                  |
| 8) Differentiated Services (DSC               | (P)                        |
| 9) Protocol Remark                            |                            |
| 10)Ether Type Remark                          |                            |
| GIGA BRIDGE   ADSL BRIDGE                     | STATIC VLAN                |

VLAN Priority Remark

Click on the VPRI Remark drop-down list and select a type of VLAN Priority Remark. Available options include Type of Service (TOS), IP Source, IP Destination, MAC Source, MAC Destination, VLAN ID, VLAN Priority Regeneration, Differentiated Services (DSCP), Protocol, and Ether Type. TOS

# VLAN TOS Priority Remark

| VPRI Rema                                   | rk (1)TOS               | No. From | 1 T    | D 1    |                           |
|---------------------------------------------|-------------------------|----------|--------|--------|---------------------------|
| No range<br>Query                           | from 1 to 256<br>Delete |          |        |        |                           |
| No.                                         | Port                    |          | Incomi | ng TOS | Outgoing Vlan<br>Priority |
| 1                                           | ADSL Port1-PVC1         |          |        |        | 3                         |
| ADSL 💌                                      | Port-1 V PVC-1 V        |          |        |        |                           |
| Next No: 2                                  |                         |          |        |        |                           |
|                                             |                         |          |        |        |                           |
| Priority(Out) Create                        |                         |          |        |        |                           |
| [ GIGA BRIDGE   ADSL BRIDGE   STATIC VLAN ] |                         |          |        |        |                           |

# VLAN Priority Remark Setup - TOS

| Label                   | Description                                                                                                    |
|-------------------------|----------------------------------------------------------------------------------------------------|
| VPRI Remark             | You can also select the priority remark type here.                                                                                                    |
| No. FromTo              | Type in the range of entry number in the table you want to view (value range is 1~256).                                                                             |
| Query                   | To query entries, type in the entry number range and then click on this button to retrieve.                                                                         |
| Delete                  | To delete entries, type in the entry number range and then click on this button to delete.                                                                          |
| ADSL V Port-1 V PVC-1 V | Click on these drop-down list to select an ADSL bridge port or GIGA bridge port.                                                                                    |
| TOS                     | In order to provide basic support for classes of service to the Internet Protocol. The IP protocol header contains what is known as the ToS (Type of Service) bits. |
|                         | Click on the drop-down list and select incoming TOS (value range 0 ~ 7), then you can create the mapping between TOS and VLAN priority.                             |
| Priority (Out)          | Click on the drop-down list and select the outgoing VLAN priority (0 $\sim$ 7).                                                                                     |
| Create                  | Click on this button to create a new entry in the table.                                                                                                    |
# **IP Source**

| VPRIRemark (2)IP Source<br>No range from 1 to 256<br>Query Delete | No. From 1 To     | 1               |                           |
|-------------------------------------------------------------------|-------------------|-----------------|---------------------------|
| No. Port                                                          | IP Source ADDRESS | Subnet Mask     | Outgoing Vlan<br>Priority |
| 1 ADSL Port1-PVC1                                                 | 172.113.006.000   | 255.255.000.000 | 2                         |
| ADSL V Port-1 V PVC-1                                             | -                 |                 |                           |
| Next No: 2                                                        |                   |                 |                           |
| Source IP 0 0 0 0                                                 | MASK 0 0 0        | 0               |                           |
| Priority(Out) Create                                              |                   |                 |                           |
| [ GIGA BRIDGE   ADSL BRIDGE                                       | STATIC VLAN ]     |                 |                           |

## VLAN IP Source Priority Remark

## VLAN Priority Remark Setup – IP Source

| Label                   | Description                                                                                 |  |  |  |
|-------------------------|---------------------------------------------------------------------------------------------|--|--|--|
| VPRI Remark             | You can also select the priority remark type here.                                          |  |  |  |
| No. FromTo              | Type in the range of entry number in the table you want to view (value range is 1~256).     |  |  |  |
| Query                   | To query entries, type in the entry number range and then click on this button to retrieve. |  |  |  |
| Delete                  | To delete entries, type in the entry number range and then click on this button to delete.  |  |  |  |
| ADSL V Port-1 V PVC-1 V | Click on these drop-down list to select an ADSL bridge port or GIGA bridge port.            |  |  |  |
| Source IP               | Type in the IP address of the coming source.                                                |  |  |  |
| MASK                    | Type in the subnet mask.                                                                    |  |  |  |
| Priority (Out)          | Click on the drop-down list and select the outgoing VLAN priority (0 $\sim$ 7).             |  |  |  |
| Create                  | Click on this button to create a new entry in the table.                                    |  |  |  |

# **IP Destination**

| VPRI Remark (3)IP Desti<br>No range from 1 to 256<br>Query Delete | nation 🗾 No. From      | 1 To 1          |                           |
|-------------------------------------------------------------------|------------------------|-----------------|---------------------------|
| No. Port                                                          | IP Destination ADDRESS | Subnet Mask     | Outgoing Vlan<br>Priority |
| 1 GIGA1                                                           | 172.023.002.002        | 255.255.000.000 | 7                         |
| GIGA 🔻 GIGA1 💌                                                    |                        |                 |                           |
| Next No: 2<br>Destination IP 0 0<br>Priority(Out) 0 - Cr          | ОО МАSK О              | 0 0 0           |                           |
| [ GIGA BRIDGE   XDSL                                              | BRIDGE   STATIC VLAN ] |                 |                           |

VLAN IP Destination Priority Remark

## VLAN Priority Remark Setup – IP Destination

| Label          | Description                                                                                 |
|----------------|---------------------------------------------------------------------------------------------|
| VPRI Remark    | You can also select the priority remark type here.                                          |
| No. FromTo     | Type in the range of entry number in the table you want to view (value range is 1~256).     |
| Query          | To query entries, type in the entry number range and then click on this button to retrieve. |
| Delete         | To delete entries, type in the entry number range and then click on this button to delete.  |
|                | Click on these drop-down list to select an ADSL bridge port or GIGA bridge port.            |
| Source IP      | Type in the IP address of the coming source.                                                |
| MASK           | Type in the subnet mask.                                                                    |
| Priority (Out) | Click on the drop-down list and select the outgoing VLAN priority (0 $\sim$ 7).             |
| Create         | Click on this button to create a new entry in the table.                                    |

# **MAC Source**

| VPRI Rema<br>No ranga<br>Query | ark (4)MAC So<br>e from 1 to 256<br>Delete | Jurce 💌 No. Fro                                             | om 1       | То  | 1 |  |    |                         |   |
|--------------------------------|--------------------------------------------|-------------------------------------------------------------|------------|-----|---|--|----|-------------------------|---|
| No.                            | Port                                       | MAC Sou                                                     | rce ADDF   | æss |   |  | Ou | itgoing Via<br>Priority | n |
| 1                              | GIGA1                                      | 00:30:4                                                     | f:aa:01:c0 | )   |   |  |    | 1                       |   |
| GIGA 💌                         | GIGA1 💌                                    |                                                             |            |     |   |  |    |                         |   |
| Next No:                       | 2                                          |                                                             |            |     |   |  |    |                         |   |
| Source M                       |                                            | $\square$ $\square$ $\square$ $\square$ $\square$ $\square$ |            |     |   |  |    |                         |   |
| Priority(Ou                    | _t) <b>0 ▼</b> Cr                          | eate                                                        |            |     |   |  |    |                         |   |
| GIGA B                         | RIDGE   XDSL                               | BRIDGE   STATIC VLAN                                        | ]          |     |   |  |    |                         |   |

VLAN MAC Source Priority Remark

# VLAN Priority Remark Setup – MAC Source

| Label          | Description                                                                                 |
|----------------|---------------------------------------------------------------------------------------------|
| VPRI Remark    | You can also select the priority remark type here.                                          |
| No. FromTo     | Type in the range of entry number in the table you want to view (value range is 1~256).     |
| Query          | To query entries, type in the entry number range and then click on this button to retrieve. |
| Delete         | To delete entries, type in the entry number range and then click on this button to delete.  |
| GIGA V GIGA1 V | Click on these drop-down list to select an ADSL bridge port or GIGA bridge port.            |
| Source MAC     | Type in the MAC Address of the coming source.                                               |
| Priority (Out) | Click on the drop-down list and select the outgoing VLAN priority (0 $\sim$ 7).             |
| Create         | Click on this button to create a new entry in the table.                                    |

# **MAC Destination**

|                                   |                | TE at the to Boothanon'r honey reananc |                           |  |
|-----------------------------------|----------------|----------------------------------------|---------------------------|--|
|                                   |                |                                        |                           |  |
| VPRI Rema                         | ark (5)MAC I   | Destination 🔽 No. From 1 To 1          |                           |  |
| No range                          | e from 1 to 25 | 56                                     |                           |  |
| Query                             | Delete         |                                        |                           |  |
| No.                               | Port           | MAC Destination ADDRESS                | Outgoing Vlan<br>Priority |  |
| 1                                 | GIGA1          | 00:30:4f:aa:01:c0                      | 7                         |  |
| GIGA 💌                            | GIGA1 🔻        |                                        |                           |  |
| Next No:                          | 2              |                                        |                           |  |
| Destination MAC 00 00 00 00 00 00 |                |                                        |                           |  |
| Priority(Out) Create              |                |                                        |                           |  |
| GIGA BR                           | RIDGE   XDS    | E BRIDGE   STATIC VLAN ]               |                           |  |
|                                   |                |                                        |                           |  |

### VLAN MAC Destination Priority Remark

# VLAN Priority Remark Setup – MAC Destination

| Label           | Description                                                                                 |  |  |  |
|-----------------|---------------------------------------------------------------------------------------------|--|--|--|
| VPRI Remark     | You can also select the priority remark type here.                                          |  |  |  |
| No. FromTo      | Type in the range of entry number in the table you want to view (value range is 1~256).     |  |  |  |
| Query           | To query entries, type in the entry number range and then click on this button to retrieve. |  |  |  |
| Delete          | To delete entries, type in the entry number range and then click on this button to delete.  |  |  |  |
|                 | Click on these drop-down list to select an ADSL bridge port or GIGA bridge port.            |  |  |  |
| Destination MAC | Type in the MAC Address of the destination.                                                 |  |  |  |
| Priority (Out)  | Click on the drop-down list and select the outgoing VLAN priority (0 $\sim$ 7).             |  |  |  |
| Create          | Click on this button to create a new entry in the table.                                    |  |  |  |

# VLAN ID

| VPRI Remark (6 | 5))VLAN ID<br>1 1 to 256 | No. From 1 | To 2 |                           |
|----------------|--------------------------|------------|------|---------------------------|
| Query De       | elete                    |            |      |                           |
| No.            | Port                     | VLAN ID    |      | Outgoing Vlan<br>Priority |
| 1              | GIGA1                    | 1          |      | 2                         |
| 2              | GIGA1                    | 5          |      | 0                         |
| GIGA 💌 GI      | GA1 💌                    |            |      |                           |
| Next No: 3     |                          |            |      |                           |
| VLANID: 1      |                          |            |      |                           |
| Priority(Out)  | ✓ Create                 |            |      |                           |
| [ GIGA BRIDGE  | XDSL BRIDGE   S          | TATIC VLAN |      |                           |

VLAN ID Priority Remark

# VLAN Priority Remark Setup – VLAN ID

| Label          | Description                                                                                 |
|----------------|---------------------------------------------------------------------------------------------|
| VPRI Remark    | You can also select the priority remark type here.                                          |
| No. FromTo     | Type in the range of entry number in the table you want to view (value range is 1~256).     |
| Query          | To query entries, type in the entry number range and then click on this button to retrieve. |
| Delete         | To delete entries, type in the entry number range and then click on this button to delete.  |
| GIGA V GIGA1 V | Click on these drop-down list to select an ADSL bridge port or GIGA bridge port.            |
| VLAN ID        | Type in the VLAN ID (1 ~ 4094).                                                             |
| Priority (Out) | Click on the drop-down list and select the outgoing VLAN priority (0 $\sim$ 7).             |
| Create         | Click on this button to create a new entry in the table.                                    |

# **VLAN Priority Regeneration**

| VPRI Rema<br>No range | rk (7)VLAN Priori | ty Regen 💌 No. From  | 1         | То | 2 |                           |
|-----------------------|-------------------|----------------------|-----------|----|---|---------------------------|
| Query                 | Delete            |                      |           |    |   |                           |
| No.                   | Port              | Incoming<br>Priority | Vlan<br>V |    |   | Outgoing Vlan<br>Priority |
| 1                     | GIGA1             | 0                    |           |    |   | 3                         |
| 2                     | GIGA1             | 2                    |           |    |   | 5                         |
| GIGA 💌                | GIGA1 💌           |                      |           |    |   |                           |
| Next No:              | 3                 |                      |           |    |   |                           |
| Priority(In)          | 0 🗸               |                      |           |    |   |                           |
| Priority(Ou           | t) 💽 🔽 Create     |                      |           |    |   |                           |
| GIGA BR               | IDGE   XDSL BRID  | GE   STATIC VLAN ]   |           |    |   |                           |

### VLAN Priority Re-Generation

# VLAN Priority Remark Setup – VLAN Priority Regeneration

| Label          | Description                                                                                 |
|----------------|---------------------------------------------------------------------------------------------|
| VPRI Remark    | You can also select the priority remark type here.                                          |
| No. FromTo     | Type in the range of entry number in the table you want to view (value range is 1~256).     |
| Query          | To query entries, type in the entry number range and then click on this button to retrieve. |
| Delete         | To delete entries, type in the entry number range and then click on this button to delete.  |
| GIGA V GIGA1 V | Click on these drop-down list to select an ADSL bridge port or GIGA bridge port.            |
| Priority (In)  | Click on the drop-down list and select the incoming VLAN Priority (0 $\sim$ 7).             |
| Priority (Out) | Click on the drop-down list and select the outgoing VLAN priority (0 $\sim$ 7).             |
| Create         | Click on this button to create a new entry in the table.                                    |

# **Differentiated Services**

|                                             | _                      |             |      |   |                           |  |  |
|---------------------------------------------|------------------------|-------------|------|---|---------------------------|--|--|
| VPRI Rema                                   | ark (8)DiffServe       | 🗾 No. From  | l To | 2 |                           |  |  |
| No range                                    | No range from 1 to 256 |             |      |   |                           |  |  |
| Query                                       | Delete                 |             |      |   |                           |  |  |
| No.                                         | Port                   | Incoming DS | СР   |   | Outgoing Vlan<br>Priority |  |  |
| 1                                           | GIGA1                  | DEFAULT     |      |   | 0                         |  |  |
| 2                                           | GIGA1                  | AF12 00110  | 0    |   | 1                         |  |  |
| GIGA 💌                                      | GIGA1 💌                |             |      |   |                           |  |  |
| Next No:                                    | 3                      |             |      |   |                           |  |  |
| Incoming DS (00)DEFAULT                     |                        |             |      |   |                           |  |  |
| -<br>Priority(Ou                            | t) 🔽 Create            | ]           |      |   |                           |  |  |
| [ GIGA BRIDGE   XDSL BRIDGE   STATIC VLAN ] |                        |             |      |   |                           |  |  |

#### VLAN DSCP Priority Remark

# VLAN Priority Remark Setup – Differentiated Services

| Label          | Description                                                                                               |  |  |  |
|----------------|----------------------------------------------------------------------------------------------------|--|--|--|
| VPRI Remark    | You can also select the priority remark type here.                                                        |  |  |  |
| No. FromTo     | Type in the range of entry number in the table you want to view (value range is 1~256).                   |  |  |  |
| Query          | To query entries, type in the entry number range and then click on this button to retrieve.               |  |  |  |
| Delete         | To delete entries, type in the entry number range and then click on this button to delete.                |  |  |  |
| GIGA 🔽 GIGA1 💌 | Click on these drop-down list to select an ADSL bridge port or GIGA bridge port.                          |  |  |  |
|                | Click on the drop-down list and select the incoming DSCP (Diffserv Code Points, which is a 6-bit number). |  |  |  |
|                | The standardized combinations are listed below:                                                           |  |  |  |
|                | default Default value (bits:000000)                                                                       |  |  |  |
|                | af11 Assured Forwarding Class 1:Low Drop (bits:001010)                                                    |  |  |  |
| Incoming DS    | af12 Assured Forwarding Class 1:Medium Drop (bits:001100)                                                 |  |  |  |
|                | af13 Assured Forwarding Class 1:High Drop (bits:001110)                                                   |  |  |  |
|                | af21 Assured Forwarding Class 2:Low Drop (bits:010010)                                                    |  |  |  |
|                | af22 Assured Forwarding Class 2:Medium Drop (bits:010100)                                                 |  |  |  |
|                | af23 Assured Forwarding Class 2:High Drop (bits:010110)                                                   |  |  |  |

| Create         | Click on this button to create a new entry in the table.                         |                                           |  |  |
|----------------|----------------------------------------------------------------------------------|-------------------------------------------|--|--|
| Priority (Out) | Click on the drop-down list and select the outgoing VLAN priority $(0 \sim 7)$ . |                                           |  |  |
|                | f Expedited F                                                                    | orwarding (bits:101110)                   |  |  |
|                | af43 Assured Forwarding Class 4:High Drop (bits:100110)                          |                                           |  |  |
|                | af42 Assured Forwarding Class 4:Medium Drop (bits:10010)                         |                                           |  |  |
|                | af41 Assured Forwarding Class 4:Low Drop (bits:100010)                           |                                           |  |  |
|                | f33 Assured For                                                                  | warding Class 3:High Drop (bits:011110)   |  |  |
|                | f32 Assured For                                                                  | warding Class 3:Medium Drop (bits:011100) |  |  |
|                | f31 Assured For                                                                  | rwarding Class 3:Low Drop (bits:011010)   |  |  |

# Protocol

|                                                                     | VLAN Protocol Priority Remark |                           |  |  |  |  |
|---------------------------------------------------------------------|-------------------------------|---------------------------|--|--|--|--|
| VPRI Remark (9)Protocol Remark                                      | No. From 1 To 1               |                           |  |  |  |  |
| No. Port                                                            | Incoming Protocol             | Outgoing Vlan<br>Priority |  |  |  |  |
| 1 GIGA1                                                             | ICMP                          | 0                         |  |  |  |  |
| Next No: 2<br>Incoming Protocol (01)ICMP<br>Priority(Out)<br>Create |                               |                           |  |  |  |  |
| [ GIGA BRIDGE   XDSL BRIDGE   STATIC VLAN ]                         |                               |                           |  |  |  |  |

# VLAN Priority Remark Setup – Protocol

| Label             | Description                                                                                                    |
|-------------------|----------------------------------------------------------------------------------------------------|
| VPRI Remark       | You can also select the priority remark type here.                                                                                                    |
| No. FromTo        | Type in the range of entry number in the table you want to view (value range is 1~256).                                                                  |
| Query             | To query entries, type in the entry number range and then click on this button to retrieve.                                                              |
| Delete            | To delete entries, type in the entry number range and then click on this button to delete.                                                               |
| GIGA V GIGA1 V    | Click on these drop-down list to select an ADSL bridge port or GIGA bridge port.                                                                         |
| Incoming Protocol | Click on the drop-down list and select the incoming protocol.<br>Available options are:<br>ICMP, IGMP, IP in IP, TCP, GRP, IGP, UDP, GRE, IGRP, or OSPF. |
| Priority (Out)    | Click on the drop-down list and select the outgoing VLAN priority (0 $\sim$ 7).                                                                          |
| Create            | Click on this button to create a new entry in the table.                                                                                                 |

# Ether Type

| VLAN Priority Remark                                                                        |                     |   |                           |  |  |  |
|---------------------------------------------------------------------------------------------|---------------------|---|---------------------------|--|--|--|
| VPRI Remark (10)Ether Type Remark Vo. From 1 To 1<br>No range from 1 to 256<br>Query Delete |                     |   |                           |  |  |  |
| No. Port                                                                                    | Incoming Ether Type | ; | Outgoing Vlan<br>Priority |  |  |  |
| 1 GIGA1                                                                                     | 0x8100              |   | 0                         |  |  |  |
| GIGA V GIGA1 V                                                                              |                     |   |                           |  |  |  |
| Next No: 2                                                                                  |                     |   |                           |  |  |  |
| Incoming EtherType Ox                                                                       |                     |   |                           |  |  |  |
| Priority(Out) Create                                                                        |                     |   |                           |  |  |  |
| [ GIGA BRIDGE   XDSL BRIDGE   STATIC VLAN ]                                                 |                     |   |                           |  |  |  |

# VLAN Priority Remark Setup – Ether Type

| Label              | Description                                                                                 |
|--------------------|---------------------------------------------------------------------------------------------|
| VPRI Remark        | You can also select the priority remark type here.                                          |
| No. FromTo         | Type in the range of entry number in the table you want to view (value range is 1~256).     |
| Query              | To query entries, type in the entry number range and then click on this button to retrieve. |
| Delete             | To delete entries, type in the entry number range and then click on this button to delete.  |
| GIGA V GIGA1 V     | Click on these drop-down list to select an ADSL bridge port or GIGA bridge port.            |
| Incoming EtherType | Type in the EtherType value (hexadecimal).                                                  |
| Priority (Out)     | Click on the drop-down list and select the outgoing VLAN priority (0 $\sim$ 7).             |
| Create             | Click on this button to create a new entry in the table.                                    |

### 4.3.3.3 Rate Limit

This option allows you to limit the rate of broadcast/multicast packets that are received on a VLAN, and configure the Three Color Marking (TCM) Policer profile. From the *Bridge* menu, click on *Access Control* and then *Rate Limit*. The following page is displayed. Click on the *Rate Limit Type* drop-down list and select the item you want to setup.

Rate Limit [Select]

| Rate Limit Type [Select]                        |
|-------------------------------------------------|
| Rate Limit Select Table                         |
| (1) Broadcast                                   |
| (2) Flooding(Mulitcast and Unknown MAC Address) |
| (3) Policer Profile                             |
| (4) Policer Binding Table                       |
| (5) Three Color Marking                         |
|                                                 |

### Rate Limit Broadcast

 Rate Limit Broadcast

 Rate Limit Type Broadcast
 Image: Colspan="2">Committed Information Rate 80000

 Leaky Bucket 80
 1~1024 (Milli-sec)

 Modify
 Query

#### Rate Limit Broadcast Setup

| Label                      | Description                                                                                                    |
|----------------------------|----------------------------------------------------------------------------------------------------|
| Rate Limit Type            | Click on this drop-down list and select the item you want to setup.                                                                          |
| Committed Information Rate | Committed Information Rate (1536 ~ 1G bits per second). The threshold rate to turn on the rate-limit mechanism.                              |
| Leaky Bucket               | Leaky bucket size. The unit is millisecond. This parameter ranges from 1 to 1024. The bucket depth is the product of CIR and this parameter. |
| Modify                     | Click on this button to modify data in the table.                                                                                            |
| Query                      | Click on this button to get most recent status.                                                                                              |

# Rate Limit Flooding

#### Rate Limit Type Flooding • Committed Information Rate 80000 Flooding VID 1536~100000000(Bits/sec) Leaky Bucket 40 1~1024 (Milli-sec) Modify Query Flooding VID Delete **Committed Information Rate** Leaky Bucket VID (Bits/sec) (Milli-sec)

Rate Limit Flooding

## Rate Limit Flooding Setup

| Label                      | Description                                                                                                    |  |  |  |  |
|----------------------------|----------------------------------------------------------------------------------------------------|--|--|--|--|
| Rate Limit Type            | Click on this drop-down list and select the item you want to setup.                                                                          |  |  |  |  |
| Flooding VID               | Type in VLAN ID (1 $\sim$ 4094). The VLAN must have been created in the static VLAN table.                                                   |  |  |  |  |
| Committed Information Rate | Committed Information Rate (1536 ~ 1G bits per second). The threshold rate to turn on the rate-limit mechanism.                              |  |  |  |  |
| Leaky Bucket               | Leaky bucket size. The unit is millisecond. This parameter ranges from 1 to 1024. The bucket depth is the product of CIR and this parameter. |  |  |  |  |
| Modify                     | Click on this button to modify data in the table.                                                                                            |  |  |  |  |
| Query                      | Click on this button to get most recent status.                                                                                              |  |  |  |  |
| Delete                     | To delete a VID entry, type in the VID number and then click on this button to delete.                                                       |  |  |  |  |

# ■ Rate Limit Policer profile

The IDL-2402 supports two kinds of TCM Policer: two-rate TCM (with dual leaky buckets) and single-rate TCM (with single leaky bucket).

The single-rate TCM meters a traffic stream and marks its packets according to Committed Information Rate (CIR) and Committed Burst Size (CBS) to be either green, or red. The single-rate TCM operates with a single leaky bucket that is updated according to only one rate, the committed information rate - CIR. A packet is marked green if the leaky bucket is not full and red otherwise.

The two-rate TCM meters a traffic stream and marks its packets based on two rates, Committed Information Rate (CIR) and Excess Information Rate (EIR), and their associated burst sizes, Committed Burst Size (CBS) and Excess Burst Size (EBS), to be either green, yellow, or red. The two-rate TCM operates with dual leaky bucket, where each bucket is updated according to a different rate. The first bucket is updated according to the CIR, the second bucket is updated according to the EIR. A packet is marked red if it exceeds the PIR. Otherwise it is marked either yellow or green depending on whether it exceeds or doesn't exceed the EIR.

|                    |                                     | Deliana Desfila                       |                              |                            |              |          |          |              |
|--------------------|-------------------------------------|---------------------------------------|------------------------------|----------------------------|--------------|----------|----------|--------------|
| Rate Lim           | nit Type]                           | Policer Profile                       |                              |                            |              |          |          |              |
| Page (0            | Page (01) of 4  Modify Delete Query |                                       |                              |                            |              |          |          |              |
| CIR(Com<br>DLB(Dua | nmitted Ir<br>al Leaky              | n fo Rate),EIR(Ex<br>/ Bucket),SLB(Si | cess Info Ra<br>ngle Leaky B | te),LBS(Leaky Bu<br>ucket) | cket Size)   |          |          |              |
| CIR & 1s           | t LBS a                             | re supported in I                     | both SLB and                 | I DLB mode                 |              |          |          |              |
|                    |                                     | aniy in DED mode                      | ,                            | CIR                        | EIR          | 1st LBS  | 2nd LBS  |              |
| Select             | No                                  | Share Mode                            | LB Mode                      | (15361G bps)               | (15361G bps) | (11K ms) | (11K ms) | Status       |
|                    | 1                                   | Share 💌                               | Single 💌                     | 20000                      |              | 50       |          | Complete     |
|                    | 2                                   | NO Share 💌                            | Dual 🔻                       | 80000                      | 80000        | 20       | 200      | Complete     |
|                    | 3                                   | Select 💌                              | Select 💌                     |                            |              |          |          | Non-Complete |
|                    | 4                                   | Select 💌                              | Select 💌                     |                            |              |          |          | Non-Complete |
|                    | 5                                   | Select 💌                              | Select 💌                     |                            |              |          |          | Non-Complete |
|                    | 6                                   | Select 💌                              | Select 💌                     |                            |              |          |          | Non-Complete |
|                    | 7                                   | Select 💌                              | Select 💌                     |                            |              |          |          | Non-Complete |
|                    | 8                                   | Select 💌                              | Select 💌                     |                            |              |          |          | Non-Complete |
|                    | 9                                   | Select 💌                              | Select 💌                     |                            |              |          |          | Non-Complete |
|                    | 10                                  | Select 💌                              | Select 💌                     |                            |              |          |          | Non-Complete |
|                    | 11                                  | Select 💌                              | Select 💌                     |                            |              |          |          | Non-Complete |
|                    | 12                                  | Select 💌                              | Select 💌                     |                            |              |          |          | Non-Complete |

#### Rate Limit Policer Profile

### **Rate Limit Poicer Setup**

| Label               | Description                                                                                                    |  |  |  |  |
|---------------------|----------------------------------------------------------------------------------------------------|--|--|--|--|
| Rate Limit Type     | Click on this drop-down list and select the item you want to setup.                                                                                                    |  |  |  |  |
| Page (01) of 4 💌    | Click on this drop-down list and select a page to be displayed.                                                                                                    |  |  |  |  |
| Select              | Select the checkbox when you want to create/modify/delete this entry.                                                                                                    |  |  |  |  |
| Share Mode          | <b>Share</b> mode: All the bridge ports which bind to the share mode policer profile will share the same Leaky Bucket defined by the CIR, EIRparameters. So in Share mode, system only creates one Leaky Bucket for all the binding bridge ports. |  |  |  |  |
|                     | No Share mode:                                                                                                    |  |  |  |  |
|                     | Every bridge port which bind to the non-share policer profile will have its own Leaky Bucket.                                                                                                    |  |  |  |  |
| L D Mada            | <b>Single</b> : Single Leaky Bucket. For SLB, there is one controlling parameter: CIR.                                                                                                    |  |  |  |  |
|                     | <b>Dual</b> : Dual Leaky Bucket. For DLB, there are two controlling parameters: CIR and EIR.                                                                                                    |  |  |  |  |
| CIR                 | Committed Information Rate (1536 ~ 1G bits per second) controls the number of tokens in the first bucket (CBS bucket).                                                                                                    |  |  |  |  |
| EIR                 | Excess Information Rate (1536 ~ 1G bits per second) controls the number of tokens in the second bucket (EBS bucket).                                                                                                    |  |  |  |  |
| 1 <sup>st</sup> LBS | 1 <sup>st</sup> Leaky Bucket Size. The unit is millisecond. This parameter ranges from 1 to 1024. The first bucket depth is the product of CIR and this parameter                                                                                 |  |  |  |  |
| 2 <sup>nd</sup> LBS | 2 <sup>nd</sup> Leaky Bucket Size. The unit is millisecond. This parameter ranges from 1 to 1024. The second bucket depth is the product of EIR and this parameter.                                                                               |  |  |  |  |
| Modify              | Click on this button to modify an entry in the rate limit table.                                                                                                    |  |  |  |  |
| Query               | Click on this button to retrieve the entries in the table.                                                                                                    |  |  |  |  |
| Delete              | Click on this button to delete the entries in the table.                                                                                                    |  |  |  |  |

# ■ Rate Limit Policer Binding Table

The Rate Limit Policer Binding Table allows you to specify which Policer profile to bind and the binding status for a trunk or line bridge port.

| Rate Limit Type Pol | Rate Limit Type Policer Binding Table 💌 |             |                |  |  |  |
|---------------------|-----------------------------------------|-------------|----------------|--|--|--|
| GIGA 💌 Modi         | GIGA V Modify Query                     |             |                |  |  |  |
| Select              | Port                                    | Policer No. | Binding Status |  |  |  |
|                     | GIGA1                                   |             | OFF 💌          |  |  |  |

# Rate Limit Policer Binding Table

| Label           | Description                                                                                           |
|-----------------|----------------------------------------------------------------------------------------------------|
| Rate Limit Type | Click on this drop-down list and select the item you want to setup.                                   |
| GIGA 🔽          | Click on these drop-down lists to select an ADSL bridge port or GIGA bridge port.                     |
| Modify          | Once you have finished setting the parameter values, click on this button to submit the modification. |
| Query           | Click on this button to get most recent data.                                                         |
| Select          | Remember to select the checkbox when you want to modify this entry.                                   |
| Policer No.     | Click on the drop-down list and select the Policer profile you want to bind with this port.           |
| Binding Status  | Select to bind (ON) or unbind (OFF) the Policer profile.                                              |

## **Rate Limit Policer Binding Setup**

# ■ Three Color Marking Policer

The IDL-2402 supports TCM Policer in accordance with the Metro Ethernet Forum (MEF) Bandwidth Profile and RFCs 2697 & 2698. Our TCM Policer supports both Color Aware and Color Blind modes. The "color" is used for determining whether a packet will proceed to the policer when TCM Policer works in Color Aware mode; also in the policer the packet may be remarked with new color according to the packet's conformance to the policer rules. A packet is considered green when it enters the TCM Policer only if its input color field, VLAN priority bits or DSCP field, has the same value with the green value configured in this page (see the following figure and parameter description). Likewise, a packet is considered yellow only if its input color field has the same value with the yellow value configured in this page. All other values are considered red.

Once a packet has passed through the TCM Policer, it will be directed to the class queues for scheduling.

| Rate Linit Three Oblir Marking                                                                                                    |                                       |             |             |              |           |  |  |
|----------------------------------------------------------------------------------------------------|---------------------------------------|-------------|-------------|--------------|-----------|--|--|
|                                                                                                    |                                       |             |             |              |           |  |  |
| Rate Limit Type T                                                                                                    | Rate Limit Type Three Color Marking 💌 |             |             |              |           |  |  |
| If the Color Field is VLAN Priority mode then the Colors Value are 07<br>If the Color Field is DSCP mode then the Colors Value range are 063<br>Modify Query |                                       |             |             |              |           |  |  |
| Color Aware                                                                                                    | Color Field                           | Packet Mode | Green Value | Yellow Value | Red Value |  |  |
| Aware 💌                                                                                                    | (1)VLAN Priority 💌                    | TAG 💌       | 1           | 3            | 7         |  |  |

### Rate Limit Three Color Marking

| Rate Limit Policer Binding Setu | ıp |
|---------------------------------|----|
|---------------------------------|----|

| Label           | Description                                                                                                    |
|-----------------|----------------------------------------------------------------------------------------------------|
| Rate Limit Type | Click on this drop-down list and select the item you want to setup.                                                                                                    |
| Modify          | Once you have finished setting the parameter values, click on this button to submit the modification.                                                                                                    |
| Query           | Click on this button to get most recent data.                                                                                                    |
| Color Aware     | <ul><li>Color aware mode: the packets are classified before they're sent through the policer.</li><li>Color blind mode: the packets are directed through the entire policer regardless of their color.</li></ul> |
| Color Field     | There are two fields you can select for determining the packet's input color: the VLAN priority bits within the Ethernet header or the DSCP field within the IP header.                                          |
| Packet Mode     | This parameter defines the action for non-conforming packets. You can choose Tag or Discard. If Tag is chosen, then all the packets will be marked as red in the Color field rather than be discarded.           |

| Green Value  | Type in the green color value that is used when determining a packet's input color (for Color Aware mode) or remarking a packet's output color as green. Valid value is $0 \sim 7$ for VLAN Priority color field or $0 \sim 63$ for DSCP color field. |
|--------------|----------------------------------------------------------------------------------------------------|
| Yellow Value | Type in the yellow color value that is used when determining a packet's input color (for Color Aware mode) or remarking a packet's output color as yellow. Valid value is 0 ~ 7 for VLAN Priority color field or 0 ~ 63 for DSCP color field.         |
| Red Value    | Type in the red color value that is used when remarking a packet's output color as red. Valid value is $0 \sim 7$ for VLAN Priority color field or $0 \sim 63$ for DSCP color field.                                                                  |

# 4.3.3.4 Priority Queue Mapping

This web page is used to select SPQ/WFQ/WRR queuing mechanism and to setup the mapping between VLAN priority levels and system internal queues. From the *Bridge* menu, click on *Access Control* and then *Priority Queue Mapping*. The following page is displayed:

|                            | Priority Queue Mapping                   |                     |                     |                     |                     |                    |                    |  |
|----------------------------|------------------------------------------|---------------------|---------------------|---------------------|---------------------|--------------------|--------------------|--|
| Modify G<br>Weighted range | Modify Query<br>Weighted range from 1255 |                     |                     |                     |                     |                    |                    |  |
| GIGA Queue<br>Scheduling   | ATM Queue<br>Scheduling                  | Queue#3<br>Weighted | Queue#2<br>Weighted | Queue#1<br>Weighted | Queue#0<br>Weighted |                    |                    |  |
| SPQ 💌                      | SPQ 💌                                    | 40                  | 30                  | 20                  | 10                  | -                  |                    |  |
| GIGA<br>Priority#7         | GIGA<br>Priority#6                       | GIGA<br>Priority#5  | GIGA<br>Priority#4  | GIGA<br>Priority#3  | GIGA<br>Priority#2  | GIGA<br>Priority#1 | GIGA<br>Priority#0 |  |
| Queue#3 💌                  | Queue#3 💌                                | Queue#2 💌           | Queue#2 💌           | Queue#1 💌           | Queue#1 💌           | Queue#0 💌          | Queue#0 💌          |  |
| ATM<br>Priority#7          | ATM<br>Priority#6                        | ATM<br>Priority#5   | ATM<br>Priority#4   | ATM<br>Priority#3   | ATM<br>Priority#2   | ATM<br>Priority#1  | ATM<br>Priority#0  |  |
| Queue#7 💌                  | Queue#6 💌                                | Queue#5 💌           | Queue#4 💌           | Queue#3 💌           | Queue#2 💌           | Queue#0 💌          | Queue#1 💌          |  |

The queues for Giga and ATM interfaces are different.

### Giga:

The Giga interface has 4 Queues and these queues can only work on Strict Priority Queuing (SPQ) scheduling. The priorities of these queues are: Q3 > Q2 > Q1 > Q0.

### ATM:

Each ATM PVC bridge interface on each ADSL port has 8 Queues and can work in SPQ or SPQ/WFQ mix mode.

For SPQ, the priorities of these queues are: Q7 > Q6 > Q5 > Q4 > Q3 > Q2 > Q1 > Q0. For SPQ/WFQ mixed, the priority of SPQ queues (Q7~Q4) is higher than WFQ queues (Q3~Q0).

And:

 $Q7 \sim Q4$  are for SPQ and the priorities are Q7 > Q6 > Q5 > Q4.

Q3 ~ Q0 are for WFQ (Weighted Fair Queuing) and you can define the weight value for Q3 ~ Q0.

Note that if each queue has different weight value, the system will work as WFQ mode. If all queues have the same weight value, the system will work as Weighted Round Robin (WRR) mode.

The system allows 8 priority levels fully work as WFQ or WRR mode, via using queues of Q3 ~ Q0 only in the Priority Queue Mapping table.

# 4.3.4 Forwarding

# 4.3.4.1 TP Forwarding DB

This option allows you to retrieve the status of the transparent forwarding database. The forwarding table will reveal the information of MAC addresses that are learned or statically configured on a specific bridge port. From the *Bridge* menu, click on *Forwarding* and then *TP Forwarding DB*. The following page is displayed.

| Forward Table                          |                      |                |                  |  |  |
|----------------------------------------|----------------------|----------------|------------------|--|--|
|                                        |                      |                |                  |  |  |
| Aging Time(101000000 Sec): 300         | Modify               |                |                  |  |  |
| No. From 1 To 15                       |                      |                |                  |  |  |
| No range from 1 to 6144 Query          |                      |                |                  |  |  |
| No. Source MAC IFC Port                | Status VID Aging Bit | Process Mode ( | Jnknown Mac Mode |  |  |
| 1 02:11:22:33:44:AA 1 Giga:1           | Dynamic 100 True     | PASS           | Disabled         |  |  |
| 2 66:00:00:00:00:33 4 Port-PVC:1-<br>1 | Static 1 False       | PASS           | Disabled         |  |  |

#### **TP Forwarding DB**

| Label      | Description                                                                                                    |
|------------|----------------------------------------------------------------------------------------------------|
| Aging Time | Type in the aging time in seconds. An entry will be removed from the FDB (aged-out) if the device does not transmit for a specified period of time (the aging time). |
| Modify     | Click on this button to submit the modification of Aging Time.                                                                                                    |
| No. FromTo | Select the range of entry number in the forwarding database to be displayed.                                                                                         |
| Query      | Once you have selected the entry number, click on this button to get most recent status of MAC addresses forwarding.                                                 |

# 4.3.4.2 Forwarding Static

This option allows you to configure the static MAC address forwarding entries on a specific bridge port. The setting of static MAC address takes effect on egress direction of bridge port. From the *Bridge* menu, click on *Forwarding* and then *Forwarding Static*. The following page is displayed.

| Forwarding Static                       |             |     |                 |  |  |
|-----------------------------------------|-------------|-----|-----------------|--|--|
|                                         |             |     |                 |  |  |
| No. From 1 To 5                         |             |     |                 |  |  |
| Query Delete                            |             |     |                 |  |  |
| No. Destination MAC                     | Output Port | VID | Process<br>mode |  |  |
| 2 ee:00:ff:00:00:33                     | GIGA1       | 1   | PASS            |  |  |
| GIGA 🔻 GIGA1 💌                          |             |     |                 |  |  |
| Next No: 1<br>Source MAC 00 00 00 00 00 | 00          |     |                 |  |  |

### Forwarding Static

| Label      | Description                                                                                                    |
|------------|----------------------------------------------------------------------------------------------------|
| No. FromTo | Select the range of entry number in the FDB to be retrieved. Valid number value: 1 ~ 512.                                                               |
| Query      | Click on this button to display the static MAC forwarding entries.                                                                                      |
| Delete     | Delete the entries according to the entry number range you type in.                                                                                     |
|            | Click on these drop-down list to select a bridge port (ADSL bridge port or GIGA bridge port) where the static forwarding entries to be configured.      |
| Source MAC | Type in the MAC address for the static entry.                                                                                                    |
| VID        | Type in the VID for the static entry (1 ~ 4094).                                                                                                    |
|            | Click on the drop-down list and select "Deny" or "Pass".                                                                                                |
| Process    | "Pass" means to forward the packets with destination MAC address matching one of the static forwarding MAC addresses to a specified output bridge port. |
|            | "Deny" means to drop the packets.                                                                                                    |
| Create     | Click on this button to create a new entry.                                                                                                    |

# 4.3.5 Relay

## 4.3.5.1 DSL Line Identify

This option allows you to configure the DHCP option and PPPoE relay function. From the *Bridge* menu, click on *Relay* and then *DSL Line Identify*. The following page is displayed:

|                   | DSL Line Identify |                                 |                       |         |  |  |
|-------------------|-------------------|---------------------------------|-----------------------|---------|--|--|
| DSL Glo           | oal Con           | figuration                      |                       |         |  |  |
| PPP Serv          | ice Nam           | e: PPP Service Name C           | heck mode Disabled 💌  |         |  |  |
| DSLAM N           | ame:              | IPDSLAM DSLAM                   | Name mode: Customer 💌 |         |  |  |
| Dhcp Mod          | le: Rela          | IV OFF ID Select: Circuit ID    | _                     |         |  |  |
| Circuit ID<br>Set | Туре:             | DEFAULT Remote ID Type: DEFAULT |                       |         |  |  |
| DSL Line          | ID Cor            | nfiguration                     |                       |         |  |  |
| Select            | Port              | Circuit ID                      | Remote ID             | Trusted |  |  |
|                   | 01                | IPDSLAM:001:000:00035           | IPDSLAM:001/1         | FALSE 💌 |  |  |
|                   | 02                | IPDSLAM:002:000:00035           | IPDSLAM:002/1         | FALSE 💌 |  |  |
|                   | 03                | IPDSLAM:003:000:00035           | IPDSLAM:003/1         | FALSE 🔻 |  |  |
|                   | 04                | IPDSLAM:004:000:00035           | IPDSLAM:004/1         | FALSE 🔻 |  |  |
|                   | 05                | IPDSLAM:005:000:00035           | IPDSLAM:005/1         | FALSE 🔻 |  |  |
|                   | 06                | IPDSLAM:006:000:00035           | IPDSLAM:006/1         | FALSE 🔻 |  |  |
|                   | 07                | IPDSLAM:007:000:00035           | IPDSLAM:007/1         | FALSE 🔻 |  |  |
|                   | 08                | IPDSLAM:008:000:00035           | IPDSLAM:008/1         | FALSE 🔻 |  |  |
|                   | 09                | IPDSLAM:009:000:00035           | IPDSLAM:009/1         | FALSE 🔻 |  |  |
|                   | 10                | IPDSLAM:010:000:00035           | IPDSLAM:010/1         | FALSE 💌 |  |  |
|                   | 11                | IPDSLAM:011:000:00035           | IPDSLAM:011/1         | FALSE 💌 |  |  |
|                   | 12                | IPDSLAM:012:000:00035           | IPDSLAM:012/1         | FALSE 💌 |  |  |

## **DSL Line Identify Setup**

| Label                          | Description                                                                                                    |  |  |  |  |  |  |
|--------------------------------|----------------------------------------------------------------------------------------------------|--|--|--|--|--|--|
| DSL Global Configuration       |                                                                                                    |  |  |  |  |  |  |
| PPP Service Name               | Type in the PPPoE service name to add.                                                                                                    |  |  |  |  |  |  |
| PPP Service Name<br>Check mode | Enable: the system will check whether the PPPoE service names from the PPPoE server and client are the same. If not the same, the PPP connection between server and client will not be established.<br>Disable: the system will not check the PPPoE service name. |  |  |  |  |  |  |
| DSLAM Name                     | Type in name of the DSLAM when DSLAM Name mode is set to 'Customer'.                                                                                                    |  |  |  |  |  |  |

| DSLAM Name mode:          | Select the DSLAM name to be customer-defined or cluster name (Domain name:NE name).                                                                                                    |  |  |  |  |  |
|---------------------------|----------------------------------------------------------------------------------------------------|--|--|--|--|--|
| DHCP Mode                 | Click on this drop-down list and select OFF/ON to disable/enable DHCP rela function.                                                                                                    |  |  |  |  |  |
| ID Select                 | Click on this drop-down list and select the Relay Agent Information that is inserted to the forwarding packets. Options are: Circuit ID, Remote ID, or Both.                                                                                                    |  |  |  |  |  |
| Circuit ID Type           | Click on this drop-down list and select the type of Circuit ID. Options are: DEFAULT, CUSTOMER. DEFAULT means our system-defined default type ( <dslam name="">:<circuit number="">:<vpi>:<vci>); CUSTOMER means the customer-defined type.</vci></vpi></circuit></dslam> |  |  |  |  |  |
|                           | Click on this drop-down list and select the format of Remote ID. Options are: DEFAULT, Line ID (ADSL line identifier), Line Desc (description for the line), Line Phone (phone number), CUSTOMER.                                                                         |  |  |  |  |  |
| Remote ID Type            | <b>DEFAULT</b> means our system default format, which is DSLAM name:port_id/bridge_id. <b>CUSTOMER</b> means the customer-defined format; customer can type in any word not exceeding 48 characters.                                                                      |  |  |  |  |  |
|                           | For Line ID, the format is port_id/bridge_id:Port Identifier.                                                                                                    |  |  |  |  |  |
|                           | For Line Desc, the format is port_id/bridge_id:Port Description.                                                                                                    |  |  |  |  |  |
|                           | For <b>Line Phone</b> , the format is port_id/bridge_id:Port Phone Number. The Port Identifier, Description, and Phone Number are set in the ADSL line information table (refer to section 4.4.3).                                                                        |  |  |  |  |  |
| Set                       | Once you have changed the setting of any one of the parameters (DHCP Mode, ID Select, CKT Type, Remote Type, DLSAM Name, Service Name), remember to click on Set to submit the modification.                                                                              |  |  |  |  |  |
| DSL Line ID Configuration | n                                                                                                    |  |  |  |  |  |
| Port 01~12 V PVC-1 V      | Click on these drop-down lists to select the bridge ports to be displayed (these bridge ports must have been created in previous web page).                                                                                                    |  |  |  |  |  |
| Query                     | Click on this button to display table.                                                                                                    |  |  |  |  |  |
| Modify                    | Click on this button to submit the modification of DSL line identify table.                                                                                                    |  |  |  |  |  |
| Select Port               | Bridge port index. Select the checkbox(s) corresponding to the circuit(s) of which you want to modify the setting.                                                                                                    |  |  |  |  |  |
| Circuit ID                | Type in the Circuit ID when CUSTOMER is selected for the CKT Type.                                                                                                    |  |  |  |  |  |
| Remote ID                 | Type in the Remote ID when CUSTOMER is selected for the Remote Type.                                                                                                    |  |  |  |  |  |
| Trusted                   | Click on this drop-down list and specify the circuit to be trusted (TRUE), or untrusted (FALSE; the relay agent will discard the DHCP packets from an unstrusted circuit).                                                                                                |  |  |  |  |  |

# 4.3.6 IGMP

### 4.3.6.1 Protocol & Router Port

This option allows you to setup the IGMP protocol and router port. From the *Bridge* menu, click on *IGMP* and then *Protocol* & *Router Port.* The following page is displayed:

IGMP Protocol & Router Port

| IGMP Protocol Se                                                 | ettings                                    |                                                |                                             |                              |     |  |  |  |
|------------------------------------------------------------------|--------------------------------------------|------------------------------------------------|---------------------------------------------|------------------------------|-----|--|--|--|
| Modify                                                           |                                            |                                                |                                             |                              |     |  |  |  |
| All of the interval fi                                           | rom 1 to 500                               |                                                |                                             |                              |     |  |  |  |
| Query(Query Interv<br>MRT(Max Respons                            | val),URI(Unsolicited<br>:e Time) I MQT(Las | はReport Interval),BC(O<br>t Member Querv Time) | lder host present inte<br>GMT(Group Members | rval)<br>:hip Time) readoply |     |  |  |  |
| IGMP Version                                                     | IGMP Mode                                  | IGMP ACL Mode                                  | Deny NO Alert                               | Max Groups Limit             |     |  |  |  |
| IGMP V2 💌                                                        | Snooping 💌                                 | Disabled 💌                                     | Disabled 💌                                  | Disabled 💌                   |     |  |  |  |
| Query                                                            | URI                                        | BC                                             | MRT                                         | LMQT                         | GMT |  |  |  |
| 125                                                              | 1                                          | 400                                            | 10                                          | 1                            | 260 |  |  |  |
| Router Port Setti                                                | ings                                       |                                                |                                             |                              |     |  |  |  |
| GIGA1 💿 Router                                                   | Port VID: 1                                | Router IP: 0 0                                 | 0 0                                         |                              |     |  |  |  |
| The IGMP Router's                                                | IP is available whil                       | e IGMP in Proxy mode.                          |                                             |                              |     |  |  |  |
| "0.0.0.0" means an operator is needless IGMP Router's IP. Create |                                            |                                                |                                             |                              |     |  |  |  |
| Delete                                                           |                                            |                                                |                                             |                              |     |  |  |  |
| Delete Select                                                    | VID                                        | Router Port                                    | Router IP                                   |                              |     |  |  |  |
|                                                                  | 1                                          | GIGA 1                                         | 172.002.002.002                             |                              |     |  |  |  |

### IGMP Router Port Setup

| Label            | Description                                                                                                    |
|------------------|----------------------------------------------------------------------------------------------------|
| Modify           | Click on this button to modify the IGMP configuration once you have set new values for the parameters.                       |
| IGMP Version     | Select the IGMP version. Options are: IGMP OFF, IGMP V1, IGMP V2, and IGMP V3.                                               |
| IGMP Mode        | Select the IGMP mode. Options are: Snooping and Proxy.                                                                       |
| IGMP ACL Mode    | Disable or enable ACL mode. IGMP ACL profile (refer to section 4.3.6) will be effective only when ACL mode is enabled.       |
| Deny No Alert    | Enabled: the system will deny IGMP packets that have no router alert option in their IP header.                              |
|                  | Disabled: default value; the system will not care router alert option.                                                       |
| Max Groups Limit | Enabled: the system will limit the maximum active counter of IGMP groups can be joined (concurrently) for every bridge port. |
|                  | Disabled: the system will not limit the counter of IGMP groups can be joined for the bridge port.                            |

| Query 1~500(s) | The Query Interval is the interval between General Queries sent by the Querier. By varying this value, an administrator may tune the number of IGMP messages on the network; larger values cause IGMP Queries to be sent less often. Value range is 1 ~ 500. Default is 125 seconds.                                                                                                    |
|----------------|----------------------------------------------------------------------------------------------------|
| URI 1~500(s)   | The Unsolicited Report Interval is the time between repetitions of a host's initial report of membership in a group. Value range is 1 ~ 500. Default: 1 second.                                                                                                    |
| BC 1~500(s)    | The Older Host Present Interval. It represents how long a host must wait after hearing a Version 1 Query before it may send any IGMPv2 messages. Default is 400 (sec).                                                                                                    |
| MRT 1~500(s)   | The burstiness of IGMP traffic is inversely proportional to the Max Response<br>Time. A longer Max Response Time will spread Report messages over a<br>longer interval. However, a longer Max Response Time in Group-Specific<br>and Source-and-Group- Specific Queries extends the leave latency. (The<br>leave latency is the time between when the last member stops listening to a<br>source or group and when the traffic stops flowing.). Value range is 1 ~ 500.<br>Default is 10. |
| LMQT 1~500(s)  | The Last Member Query Interval is the Max Response Time used to calculate<br>the Max Resp Code inserted into Group- Specific Queries sent in response to<br>Leave Group messages. It is also the Max Response Time used in<br>calculating the Max Resp Code for Group-and-Source-Specific Query<br>messages. Value range is 1 ~ 500. Default is 1.                                                                                                    |
| GMT 1~500(s)   | Read-only value. The Group Membership Interval is the amount of time that<br>must pass before a multicast router decides there are no more members of a<br>group or a particular source on a network.<br>This value MUST be ((the Robustness Variable) times (the Query Interval))<br>plus (one Query Response Interval).                                                                                                    |
| GIGA1          | Click on this radio button to select GBE                                                                                                    |
| Route Port VID | Type in the VID you want to setup/delete the router port for.<br>Valid VID value is 1 ~ 4094.                                                                                                    |
| Router IP      | Type in IGMP router IP address. When working in IGMP proxy mode,<br>DSLAM will send IGMP general query whose source IP address is 0.0.0.0.<br>But PCs with Windows OS do not receive this kind of packets. So user can<br>assign an IP address here for proxy mode IGMP general query packet<br>reference.                                                                                                    |
| Create         | Click on this button to create a new entry.                                                                                                    |
| Delete         | To delete an entry, select the checkbox of the entry and then click on Delete button.                                                                                                    |

# 4.3.6.2 IGMP Profile

This option allows you to configure the IGMP ACL (Access Control List) profile. This profile defines the IGMP multicast channels, which are allowed to join for each ADSL port. That is, a multicast stream will be copied to an ADSL port only if that multicast stream is registered in the ACL profile that is bound to this ADSL port. The maximum number of IGMP multicast channels in an ACL profile is 256. Note that the same multicast channel can be existed concurrently in two or more ACL profiles.

The ACL profile will be referred to only when ACL mode is enabled in the IGMP Configuration page (refer to section 4.3.6). From the *Bridge* menu, click on *IGMP* and then *IGMP Profile*. The following page is displayed:

| IGMP F      | IGMP PROFILE BINDING PROFILE                                |             |        |       |     |  |    |     |       |              |         |      |      |     |      |   |     |
|-------------|-------------------------------------------------------------|-------------|--------|-------|-----|--|----|-----|-------|--------------|---------|------|------|-----|------|---|-----|
| Profile ID  | Profile ID (01) 🔽 IP CHANNEL MAP (1)Channel_001~032 🔽 Query |             |        |       |     |  |    |     |       |              |         |      |      |     |      |   |     |
| Create      | Create Delete                                               |             |        |       |     |  |    |     |       |              |         |      |      |     |      |   |     |
| All select: | 🗆 Q.                                                        | uickly IP . | Assign | r: 23 | 24  |  | 2. | 5.  | 1 0   | uickly VID A | Assign: | 1    |      | A   | ssig | n |     |
| Select C    | hannel                                                      |             | IP A   | ddre  | ess |  |    | VID | Selec | t Channel    |         | IP A | lddr | ess |      |   | VID |
|             | 1                                                           | 224 .       | 2      |       | 5   |  | 1  | 1   |       | 2            | 224     | . 1  |      | 1   |      | 1 | 1   |
|             | 3                                                           | 224 .       | 1      |       | 1   |  | 1  | 1   |       | 4            | 224     | . 1  |      | 1   |      | 1 | 1   |
|             | 5                                                           | 224 .       | 1      |       | 1   |  | 1  | 1   |       | 6            | 224     | . 1  |      | 1   |      | 1 | 1   |
|             | 7                                                           | 224 .       | 1      |       | 1   |  | 1  | 1   |       | 8            | 224     | . 1  |      | 1   |      | 1 | 1   |
|             | 9                                                           | 224 .       | 1      |       | 1   |  | 1  | 1   |       | 10           | 224     | . 1  |      | 1   |      | 1 | 1   |
|             | 11                                                          | 224 .       | 1      |       | 1   |  | 1  | 1   |       | 12           | 224     | . 1  |      | 1   |      | 1 | 1   |
|             | 13                                                          | 224 .       | 1      |       | 1   |  | 1  | 1   |       | 14           | 224     | . 1  |      | 1   |      | 1 | 1   |
|             | 15                                                          | 224 .       | 1      |       | 1   |  | 1  | 1   |       | 16           | 224     | . 1  |      | 1   |      | 1 | 1   |

### **IGMP Profile** page = >

#### IGMP ACL Profile

### IGMP ACL Profile Configuration

| Label          | Description                                                                                                    |
|----------------|----------------------------------------------------------------------------------------------------|
| Profile ID     | Click on this drop-down list and specify the profile ID. Valid value is $01 \sim 48$ .                                 |
|                | Click on this drop-down list and select the channel index range.                                                       |
| IP CHANNEL MAP | Options are: Channel 001~032, Channel 033~064,, Channel 225~256.                                                       |
| All select     | Click on this checkbox to select all channels in this page at one time. This is convenient for quick value assignment. |

| Quickly IP Assign  | Type the IGMP group IP address here for quick assignment. Click on <b>Assign</b> button to put the value into the table. Then you can modify parts of the IP addresses directly in the table.                                                                                                    |
|--------------------|----------------------------------------------------------------------------------------------------|
| Quickly VID Assign | Type the IGMP group IP address here for quick assignment. Click on <b>Assign</b> button to put the value into the table.                                                                                                    |
| Assign             | Click on this button to apply the parameter values you have just entered. But<br>these values haven't been really saved in the database. You must click on<br>Create to save the values. Once the setting has been saved, you cannot<br>modify the values. You must delete the channel and then create again. |
| Select             | Click on this checkbox to select the channel you want to create, delete, or assign values.                                                                                                    |
| IP Address         | You can type the IGMP group address here and then click on Create button to save. Valid values: 224.0.0.0 ~ 239.255.255.255. The range of addresses from 224.0.0.0 to 224.0.0.255 is reserved for the use of routing protocols and other low-level topology discovery or maintenance protocols.               |
| Query              | Click on this button to display current channels in the profile.                                                                                                    |
| Create             | Click on this button to create new channels (IGMP group address).                                                                                                    |
| Delete             | Click on this button to delete channel(s) (IGMP group address).                                                                                                    |

# Binding Profile page = >

## IGMP ACL Profile

| IGMP P      | IGMP PROFILE BINDING PROFILE |               |                   |            |               |               |                   |          |               |               |                   |  |
|-------------|------------------------------|---------------|-------------------|------------|---------------|---------------|-------------------|----------|---------------|---------------|-------------------|--|
| ADSL 💌      | ADSL V Port 01~12 V PVC-1 V  |               |                   |            |               |               |                   |          |               |               |                   |  |
| Max Group   | is range fi                  | orm 1 to 12   | 28                |            |               |               |                   |          |               |               |                   |  |
| Modify      |                              |               |                   |            |               |               |                   |          |               |               |                   |  |
| All select: | 🗹 Quick                      | ly Max Gro    | oup Assign:       | :          |               |               |                   |          |               |               |                   |  |
| Quickly Pro | ofile ID As                  | sign: (01)    | 👤 Quickly         | Binding As | sign: off     | ▼ As          | ssign             |          |               |               |                   |  |
| Port        | Max<br>Groups                | Profile<br>ID | Binding<br>Status | Port       | Max<br>Groups | Profile<br>ID | Binding<br>Status | Port     | Max<br>Groups | Profile<br>ID | Binding<br>Status |  |
| Port01 🗹    | 9                            | (01) 💌        | off 💌             | Port02 🔽   | 8             | (01) 💌        | off 💌             | Port03 🗹 | 118           | (02) 💌        | on 💌              |  |
| Port04 🔽    | 8                            | (01) 💌        | off 💌             | Port05 🔽   | 128           | (01) 💌        | on 💌              | Port06 🗹 | 8             | (01) 💌        | off 💌             |  |
| Port07 🗹    | 8                            | (01) 💌        | off 💌             | Port08 🔽   | 8             | (01) 💌        | off 💌             | Port09 🗹 | 8             | (01) 💌        | off 💌             |  |
| Port10 🔽    | 8                            | (01) 💌        | off 💌             | Port11 🔽   | 8             | (01) 💌        | off 💌             | Port12 🔽 | 8             | (01) 💌        | off 💌             |  |

# IGMP ACL Profile Binding

| Label                       | Description                                                  |
|-----------------------------|--------------------------------------------------------------|
| ADSL V Port 01~12 V PVC-1 V | Click on these drop-down lists to select a line bridge port. |

| All select                | Click on this checkbox to select all ports in this page at one time.<br>This is convenient for quickly value assignment.                                                                                                    |
|---------------------------|----------------------------------------------------------------------------------------------------|
| Quickly Max Group Assign  | This field is for quick value assignment (assign the same value to<br>all the ports in current page at one time). Type in the maximum<br>IGMP groups can be joined simultaneously per line port, and then<br>click on Assign to put the value into the table. |
| Quickly Profile ID Assign | Click on this drop-down list to select the profile ID you want to bind. This is for quick value assignment.                                                                                                    |
| Outobly Dinding Assign    | Click on this drop-down list to select the binding action. This is for quick value assignment.                                                                                                    |
| QUICKIY BINDING ASSIGN    | Options are: off unbind the profile, on bind the profile, reset rebind the profile.                                                                                                    |
| Assign                    | Click on this button to apply the parameter values you have just<br>entered (or selected). But these values haven't been really saved<br>in the database. You must click on Modify to save the values.                                                        |
| Modify                    | Click on this button to submit the modification.                                                                                                    |
| Port                      | Click on the checkbox to select the port you want to modify or assign values.                                                                                                    |
| Max Groups                | You can type in the maximum IGMP groups can be joined simultaneously to limit the concurrent multicast channels for a bridge port. This value is effective only when the limit maximum IGMP groups function is enabled (refer to section 4.3.6).              |
| Profile ID                | You can select the profile ID you want to bind here.                                                                                                    |
| Binding Status            | You can select the binding action here.                                                                                                    |

### 4.3.6.3 IGMP Multicast

This option allows you to query the IGMP multicast status. From the *Bridge* menu, click on *IGMP* and then *IGMP Multicast*. The *IGMP Group* page is displayed. Click on the *IGMP Type* drop- down list and select Group or Source.

**IGMP Type > Group:** Click on *List by* drop-down list to select listing by entry number or listing by VID & IGMP group IP.

### List by Number:

IGMP Group

| IGMP '  | IGMP Type: Group 🕑 |            |            |            |                   |                  |  |  |  |  |
|---------|--------------------|------------|------------|------------|-------------------|------------------|--|--|--|--|
| List by | y: Numb            | er 💌       | No. From 1 | To 5 Query |                   |                  |  |  |  |  |
| No.     | VID                | Group IP   | AddActions | IGMP Mode  | Number of sources | Port             |  |  |  |  |
| 1       | 1003               | 224.0.0.13 | 1          | Exclude    | 0                 | ADSL Port3-PVC3, |  |  |  |  |
| 2       | 1004               | 224.0.0.12 | 1          | Exclude    | 0                 | ADSL Port4-PVC2, |  |  |  |  |
| 3       | 1002               | 224.0.0.11 | 1          | Exclude    | 0                 | ADSL Port2-PVC4, |  |  |  |  |
| 4       | 1001               | 224.0.0.10 | 1          | Exclude    | 0                 | ADSL Port1-PVC1, |  |  |  |  |

#### IGMP Group – List by Number

| Label      | Description                                        |
|------------|----------------------------------------------------|
| No. FromTo | Type in the entry number range in the table.       |
| Query      | Click on this button to display the table entries. |

# List by VID & Group IP:

IGMP Group

| IGMP Ty  | <mark>/pe:</mark> Group 🔽 | ]           |           |           |            |                   |                  |
|----------|---------------------------|-------------|-----------|-----------|------------|-------------------|------------------|
| List by: | VID & Group IP            | <b>v</b> VI | D: 1001   | Group IP: | 224.0.0.10 | Query             |                  |
| VID      | Group IP                  | Ad          | IdActions | IGM       | P Mode     | Number of sources | Port             |
| 1001     | 224.0.0.10                |             | 1         | Ex        | clude      | 0                 | ADSL Port1-PVC1, |

### IGMP Group – List by VID & Group IP

| Label    | Description                                        |
|----------|----------------------------------------------------|
| VID      | Type in the VLAN ID (1~ 4094).                     |
| Group IP | Type in the IGMP group IP address.                 |
| Query    | Click on this button to display the table entries. |

**IGMP Type > Source:** This option allows you to query the *Source IP*, which is the IP address of the source that is joining a multicast group on an interface. This option is available only when IGMP version 3 is selected for the system's IGMP configuration (refer to section 4.3.6).

|      | IGMP Source                            |           |            |                 |        |    |   |       |                  |  |
|------|----------------------------------------|-----------|------------|-----------------|--------|----|---|-------|------------------|--|
| IGMP | IGMP Type: Source 💙                    |           |            |                 |        |    |   |       |                  |  |
| VID: | 1001                                   | Group IP: | 224.0.0.11 | No. From        | 1      | То | 5 | Query |                  |  |
| No   | o VID Group IP Source IP Timer On Port |           |            |                 |        |    |   |       |                  |  |
| 1    | 100                                    | 1 224     | 4.0.0.11   | 192.168.100.100 |        |    |   | 0     | ADSL Port1-PVC1, |  |
| 2    | 100                                    | 1 224     | 4.0.0.11   | 192.168.        | 100.10 | 1  |   | 0     | ADSL Port1-PVC1, |  |

| Label      | Description                                        |
|------------|----------------------------------------------------|
| VID        | Type in the VLAN ID (1~ 4094).                     |
| Group IP   | Type in the IGMP group IP address.                 |
| No. FromTo | Type in the entry number range in the table.       |
| Query      | Click on this button to display the table entries. |

# 4.3.7 IPOA

### 4.3.7.1 BRAS MAC

The IDL-2402 supports an IPOA/IPOE IWF (Interworking Function). This option allows you to setup the BRAS MAC address that is used by the IPOA/IPOE IWF. From the *Bridge* menu, click on *IPOA* and then *BRAS MAC*. The following page is displayed.

### To add/modify a MAC:

Select a checkbox beside an index and type in BRAS MAC address, and then click on **Modify** button.

### To delete a MAC:

Select a checkbox (checkboxes) beside the index and then click on **Delete** button.

| Page 1 o | f 4 💌 | Delete | M   | odify | Query    |       |      |
|----------|-------|--------|-----|-------|----------|-------|------|
| Select   | Index |        | BRA | S MAC | (xx:xx:x | :x:xx | (*** |
|          | 1     |        | :   | :     | :        | :     | :    |
|          | 2     |        | :   | :     | :        | :     | :    |
|          | 3     |        | :   | :     | :        | :     | :    |
|          | 4     |        | :   | :     | :        | :     | :    |
|          | 5     |        | :   | :     | :        | :     | :    |
|          | 6     |        | :   | :     | :        | :     | :    |
|          | 7     |        | :   | :     | :        | :     | :    |
|          | 8     |        | :   | :     | :        | :     | :    |
|          | 9     |        | :   | :     | :        | :     | :    |
|          | 10    |        | :   | :     | :        | :     | :    |
|          | 11    |        | :   | :     | :        | :     | :    |
|          | 12    |        | :   | :     | :        | :     | :    |

#### IPoA BRAS MAC

# 4.3.7.2 Interface Setup

This option allows you to setup the interface for IPoA/IPoE IWF. From the *Bridge* menu, click on *IPOA* and then *Interface Setup*. The following page is displayed.

Click on the radio button to select a circuit, set values for the parameters, and then click on **Modify** button.

|       | IPoA Interface Setup |             |                           |            |              |                    |                  |                |                 |               |                |
|-------|----------------------|-------------|---------------------------|------------|--------------|--------------------|------------------|----------------|-----------------|---------------|----------------|
|       |                      |             |                           |            |              |                    |                  |                |                 |               |                |
| Port  | 01~12 🗖              | ·           |                           |            |              |                    |                  |                |                 |               |                |
| VPI:  | 0 vo                 | <u>x</u> 43 | MaxMAC                    | 2 4        | CVID: 100    | 1                  |                  |                |                 |               |                |
| CVPR  | l: Pri-0             | Traffi      | c:Rx Defau                | t[UnShap   | ed] 💌 Tx     | Default[Un         | Shaped]          | •              |                 |               |                |
| Bras: | Macldx-              | 1 🔽 U       | <mark>plink:</mark> Giga1 | 🗾 Enca     | p: LLC       | ▼ Status:          | Disable          | ▼ Mo           | dify            | Query         |                |
| Selec | t Port               | VPI         | VCI                       | MAX<br>MAC | C-VLAN<br>ID | C-VLAN<br>Priority | Traffic<br>Rx/Tx | BRAS<br>Macidx | Uplink<br>Index | AAL5<br>Encap | IPoA<br>Status |
| o     | 1                    | 0           | 43                        | 4          | 1001         | 0                  | Def<br>Def       | 1              | Giga1           | LLC           | Disabled       |
| 0     | 2                    | 0           | 43                        | 4          | 1002         | 0                  | Def /<br>Def     | 1              | Giga1           | LLC           | Disabled       |
| 0     | 3                    | 0           | 43                        | 4          | 1003         | 0                  | Def /<br>Def     | 1              | Giga1           | LLC           | Disabled       |
| 0     | 4                    | 0           | 43                        | 4          | 1004         | 0                  | Def<br>Def       | 1              | Giga1           | LLC           | Disabled       |
| 0     | 5                    | 0           | 43                        | 4          | 1005         | 0                  | Def<br>Def       | 1              | Giga1           | LLC           | Disabled       |

#### **IPoA Interface Setup**

| Label        | Description                                                                                                    |
|--------------|----------------------------------------------------------------------------------------------------|
| Port 01~12 - | Click on the drop-down list and select the line ports to be listed.                                                                                              |
| VPI          | Type in the VPI. Value range is 0 ~ 255.                                                                                                    |
| VCI          | Type in the VCI. Value range is 21, 32 ~ 65535.                                                                                                    |
| MaxMAC       | Type in the maximum number of MAC addresses that can be learned by the bridge port (for GBE interface: 1 ~ 4096, for DSL interface: 1 ~ 128).                    |
| CVID         | Type in the VID value of C-Tag (the innermost VLAN tag as defined in IEEE 802.1ad and having an EtherType value of 0x8100). The C-VID indicates the access loop. |
| CVPRI        | Click on the drop-down list and select the VLAN priority level of C-Tag (Pri-0 ~ 7).                                                                             |

| Traffic (Rx/Tx) | Click on the drop-down lists and select a traffic type for transmit and receive direction respectively. Available options are created in the ATM Traffic Descriptor page. See section 4.5.1. |
|-----------------|----------------------------------------------------------------------------------------------------|
| BRAS            | Click on the drop-down list and select a BRAS MAC. Available options are created in the <i>IPoA BRAS MAC</i> page. See section 4.3.7.                                                        |
| Uplink          | Click on the drop-down list and select the uplink interface.                                                                                                    |
| Encap           | Select AAL5 Encapsulation Type: VCMUX/LLC                                                                                                    |
| Status          | Enable/Disable IPoA IWF.                                                                                                    |
| Modify          | Click on this button to submit the modification.                                                                                                    |
| Query           | Click on this button to query most recent data.                                                                                                    |

# 4.4 ADSL

# 4.4.1 Profile

# 4.4.1.1 Service Main Profile

This option allows you to configure the ADSL line service profile. From the *ADSL* menu, click on *Profile* and then *Service Profile(main)*. The following page is displayed.

ADSL Service Profile

| Select Index: (1)01~10 💌 Modify Delete Query<br>The First Index is default profile can't modify & delete. |       |         |                         |                       |  |  |
|----------------------------------------------------------------------------------------------------|-------|---------|-------------------------|-----------------------|--|--|
|                                                                                                    | Index | Name    | Rate Mode<br>DownStream | Rate Mode<br>UpStream |  |  |
| Next $\rightarrow$                                                                                        | 3     | Test    | (3)Dynamic 💌            | (3)Dynamic 💌          |  |  |
| 0                                                                                                    | 1     | default | Init                    | Init                  |  |  |
| 0                                                                                                    | 2     | Name2   | Manual Manual           |                       |  |  |
| •                                                                                                    | 3     | Test    | Dynamic Dynamic         |                       |  |  |
| 0                                                                                                    | 4     |         |                         |                       |  |  |
| 0                                                                                                    | 5     |         |                         |                       |  |  |
| 0                                                                                                    | 6     |         |                         |                       |  |  |
| 0                                                                                                    | 7     |         |                         |                       |  |  |
| 0                                                                                                    | 8     |         |                         |                       |  |  |
| 0                                                                                                    | 9     |         |                         |                       |  |  |
| 0                                                                                                    | 10    |         |                         |                       |  |  |

## ADSL Line Service Profile setup

| Label        | Description                                                                                                    |
|--------------|----------------------------------------------------------------------------------------------------|
| Select Index | Click on the drop-down list and select the range of profile index. Options are: 0~10, 11~20,, 111~120.                                                                                                  |
| Index        | This field shows the profile index. Click on the radio button beside the profile index to select the profile you want to modify or delete. Note that profile 1 (default) cannot be modified or deleted. |
| Name         | Type in the name of the profile.                                                                                                    |

|                      | Click on the drop-down list and select the Downstream Rate Adaptive Mode. Valid options are:                      |
|----------------------|----------------------------------------------------------------------------------------------------|
|                      | Manual – Rate changed manually                                                                                    |
| Rate Mode Downstream | Init – Rate automatically selected at start up only and does not change after that                                |
|                      | Dynamic – Rate automatically selected at initialization and is continuously adapted during operation (show time). |
|                      | Click on the drop-down list and select the Upstream Rate Adaptive Mode. Valid options are:                        |
|                      | Manual – Rate changed manually                                                                                    |
| Rate Mode Upstream   | Init – Rate automatically selected at start up only and does not change after that                                |
|                      | Dynamic - Rate automatically selected at initialization and is continuously adapted during operation (show time). |

# 4.4.1.2 Service Channel Profile

This option allows you to configure the ADSL service channel profile. From the *ADSL* menu, click on *Profile* and then *Service Profile*(*Channel*). The following page is displayed.

| Select Index: (1)1~5 		 Modify Query<br>The First Index is default profile can't modify & delete.<br>To modify a service channel profile, please create service main profile first. |                    |              |                           |         |         |       |           |                         |                          |                         |                          |                               |                  |
|----------------------------------------------------------------------------------------------------|--------------------|--------------|---------------------------|---------|---------|-------|-----------|-------------------------|--------------------------|-------------------------|--------------------------|-------------------------------|------------------|
|                                                                                                    | Index L2<br>Packet |              | <sub>cket</sub> Direction | BitRate |         |       | DownShift |                         | UpShift                  |                         | InterLeave               | Min INP                       |                  |
|                                                                                                    |                    | L2<br>Packet |                           | Min     | Planned | Max   | L2<br>Min | Noise<br>Margin<br>(db) | Min<br>Interval<br>(sec) | Noise<br>Margin<br>(db) | Min<br>Interval<br>(sec) | MaxDelay 0~<br>1~63 (ms) (sym | 0~8<br>(symbols) |
| Next                                                                                                    | 1                  | 22           | DS                        | 128     | 1024    | 65535 | 128       | 3.0                     | 10                       | 9.0                     | 10                       | 1                             | 0.0              |
| →                                                                                                    | 1                  | 23           | US                        | 4       | 128     | 65535 | N/A       | 3.0                     | 10                       | 9.0                     | 10                       | 1                             | 0.0              |
|                                                                                                    | <u> </u>           |              | DS                        | 128     | 1024    | 65535 | 128       | 3.0                     | 10                       | 9.0                     | 10                       | 1                             | 0.0              |
| Ľ                                                                                                    | I                  | 23           | US                        | 4       | 128     | 65535 |           | 3.0                     | 10                       | 9.0                     | 10                       | 1                             | 0.0              |
|                                                                                                    | <b>O</b> 2         | 23           | DS                        | 128     | 1024    | 65535 | 128       | 3.0                     | 10                       | 9.0                     | 10                       | 1                             | 0.0              |
|                                                                                                    |                    |              | US                        | 4       | 128     | 65535 |           | 3.0                     | 10                       | 9.0                     | 10                       | 1                             | 0.0              |
|                                                                                                    |                    | 3 23         | DS                        | 128     | 1024    | 65535 | 128       | 3.0                     | 10                       | 9.0                     | 10                       | 1                             | 0.0              |
| Ľ                                                                                                    | 3                  |              | US                        | 4       | 128     | 65535 |           | 3.0                     | 10                       | 9.0                     | 10                       | 1                             | 0.0              |
| 6                                                                                                    | <mark>O</mark> 4   | 0            | DS                        | 0       | 0       | 0     | 0         | 0.0                     | 0                        | 0.0                     | 0                        | 0                             | 0.0              |
|                                                                                                    |                    |              | US                        | 0       | 0       | 0     |           | 0.0                     | 0                        | 0.0                     | 0                        | 0                             | 0.0              |
| 0                                                                                                    | 5                  | 0            | DS                        | 0       | 0       | 0     | 0         | 0.0                     | 0                        | 0.0                     | 0                        | 0                             | 0.0              |
|                                                                                                    | <u> </u>           |              | US                        | 0       | 0       | 0     |           | 0.0                     | 0                        | 0.0                     | 0                        | 0                             | 0.0              |

ADSL Service Channel Profile

## ADSL Service Channel Profile setup

| Label                        | Description                                                                                                    |
|------------------------------|----------------------------------------------------------------------------------------------------|
| Select Index                 | Click on the drop-down list and select the range of profile index. Options are: 1~5, 6~10,, 116~120.                             |
| Index                        | This field shows the profile index. Click on the radio button beside the profile index to select the profile you want to modify. |
|                              | Note that profile 1 (default) cannot be modified.                                                                                |
| L2 Packet                    | This is a threshold value that is the minimum packet size before the system leaving the L2 low power state. Valid value is 0~32. |
| Direction                    | DS: downstream. US: upstream.                                                                                                    |
|                              | Min: Minimum bit rate during show time                                                                                           |
| D:tDoto                      | Planned: Planned bit rate during setup                                                                                           |
| DIRale                       | Max: Maximum bit rate during show time                                                                                           |
|                              | L2 Min: Minimum bit rate during L2 low power state                                                                               |
| DownShift Noise Margin (dB)/ | Decrease net data rate if Noise Margin is below the Downshift Noise                                                              |

| Min Interval (sec)                              | Margin for DownShift Min Interval.                                                                 |
|-------------------------------------------------|----------------------------------------------------------------------------------------------------|
| UpShift Noise Margin (dB)/Min<br>Interval (sec) | Increase net data rate if Noise Margin is above the Upshift Noise Margin for Upshift Min Interval. |
| Interleaving MaxDelay                           | Maximum interleaving delay (1~63 ms)                                                               |
| IMP 0~8 (symbols)                               | Minimum impulse noise protection (0.0~8.0 dB)                                                      |
# 4.4.1.3 Spectrum Main Profile

This option allows you to configure the ADSL spectrum profile. From the ADSL menu, click on *Profile* and then *Spectrum Profile(main)*. The following page is displayed.

| Seleo<br>The F | Select Index:     (1)1~4     Query     Modify       Delete       The First Index is default profile can't modify & delete. |         |                 |                  |         |           |         |              |           |      |  |
|----------------|----------------------------------------------------------------------------------------------------|---------|-----------------|------------------|---------|-----------|---------|--------------|-----------|------|--|
| OF             | OP Mode-1 Carrier Mask-1 RFI-1                                                                                             |         |                 |                  |         |           |         |              |           |      |  |
|                |                                                                                                    |         | _               | Pwr Man          | agement |           | Message | Noise Margin |           |      |  |
|                | Index                                                                                                    | Name    | Power           | L0 Time          | L2 ATPR | Direction | ds min  | 0~3          | 1.0,51.1( | db)  |  |
|                |                                                                                                    |         | Mode            | L2 Time L2 ATPRT |         |           | us min  | Min          | Tar       | Max  |  |
| Next           | 1                                                                                                    | defeult | Disable L2 L2L3 | 30               | 1       | DS        | 4       | 0.0          | 6.0       | 51.1 |  |
| →              |                                                                                                    |         | • • •           | 30               | 6       | US        | 4       | 0.0          | 6.0       | 51.1 |  |
|                | 1                                                                                                    | defeult | Disable         | 30               | 1       | DS        | 4       | 0.0          | 6.0       | 51.1 |  |
| Ľ              | complete                                                                                                    | ucrauit | DISONIC         | 30               | 6       | US        | 4       | 0.0          | 6.0       | 51.1 |  |
|                | 2                                                                                                    | Nomo?   | Disable         | 30               | 1       | DS        | 4       | 0.0          | 6.0       | 51.1 |  |
| Ľ              | complete                                                                                                    | Nam62   | Disable         | 30               | 6       | US        | 4       | 0.0          | 6.0       | 51.1 |  |
|                | 3                                                                                                    |         |                 |                  |         | DS        |         |              |           |      |  |
| Ľ              | -                                                                                                    |         |                 |                  |         | US        |         |              |           |      |  |
| 0              | 4                                                                                                    |         |                 |                  |         | DS        |         |              |           |      |  |
| $\sim$         |                                                                                                    |         |                 |                  |         | US        |         |              |           |      |  |

# ADSL Spectrum Profile setup

| Label        | Description                                                                                                    |
|--------------|----------------------------------------------------------------------------------------------------|
| Soloot Indox | Click on the drop-down list and select the range of profile index.                                                                                                    |
| Select maex  | Options are: 1~4, 5~8,, 117~120.                                                                                                    |
| Index        | This field shows the profile index. Click on the radio button beside the profile index to select the profile you want to modify or delete.                                                          |
|              | Note that profile 1 (default) cannot be modified or deleted.                                                                                                    |
| Name         | Type in the name of the profile.                                                                                                    |
| Power Mode   | Click on the radio button to select allowed power management mode. Options are Disable (only L0 state allowed), L2 (L0 and L2 states allowed), L2L3 (L0, L2, and L3 states allowed).                |
| L0 Time      | Type in the minimum time (in seconds) between Exit from L2 low power state and the next Entry into the L2 low power state. Value range is 0 ~ 255.                                                  |
| L2 Time      | Type in the minimum time (in seconds) between an Entry into L2 low power state and the first L2 low power trim request, and between two consecutive L2 power trim requests. Value range is 0 ~ 255. |
| L2 ATPR      | Type in the maximum aggregate transmit power reduction (in dB) that is allowed at                                                                                                    |

- 145 -

|              | transition of L0 to L2 state or an L2 low power trim request. Value range is 0 $\sim$ the value of L2 ATPRT (dB).                                                                                                    |                                                                                                    |  |  |  |  |  |  |
|--------------|----------------------------------------------------------------------------------------------------|----------------------------------------------------------------------------------------------------|--|--|--|--|--|--|
| L2 ATPRT     | Type in the total maximum aggregate transmit power reduction (in dB) that is allowed in the L2 state; the total reduction is the sum of all reductions of L2 Request (i.e., at transition of L0 to L2 state) and L2 power trims. Value range is $0 \sim 15$ (dB).                                                                                                    |                                                                                                    |  |  |  |  |  |  |
| Direction    | DS: downstream. US: upstream.                                                                                                    |                                                                                                    |  |  |  |  |  |  |
| Message      | Type in the minimum rate of the mess<br>by the ATU in upstream/downstream d                                                                                                    | age-based overhead that shall be maintained<br>irection. Value range is 4 ~ 28k bit/s.                                                                                                    |  |  |  |  |  |  |
|              | Type in the Noise Margin values.                                                                                                    |                                                                                                    |  |  |  |  |  |  |
|              | Min: Minimum noise margin (0.0~31.0,                                                                                                    | 51.1db, default 0.0)                                                                                                    |  |  |  |  |  |  |
| Noise Margin | Tar: Target noise margin (0.0~31.0,51.                                                                                                    | 1db, default 6.0)                                                                                                    |  |  |  |  |  |  |
|              | Max: Maximum noise margin (0.0~31.0                                                                                                    | 0,51.1db, default 51.1)                                                                                                    |  |  |  |  |  |  |
| Modify       | Click on this button to submit the modi                                                                                                    | fication                                                                                                    |  |  |  |  |  |  |
| Delete       | Click on this button to delete a profile                                                                                                    |                                                                                                    |  |  |  |  |  |  |
| Query        | Click on this button to display the profiles.                                                                                                    |                                                                                                    |  |  |  |  |  |  |
| OP Mode-N    | Click on this button to view/modify allo<br>The following page is displayed.<br>An OP Mode is supported if the check<br><i>Modify Status</i> :<br>Complete – modems will re-train a<br><u>ADSL Spectrum P</u><br>Modify Status: Complet<br>✓ a(bit00)ANSI_T1413<br>✓ 2(bit02)992.1_A_Pots_NonOverlapped<br><a (bit10)992.2_c_tcmisdn_nonoverlapped<br=""><a (bit10)992.3_b_isdn_nonoverlapped<br=""><a (bit20)992.3_l_alldigital_nonoverlapped<br=""><a (bit20)992.3_l_pots_nonoverlapped<br=""><a (bit20)992.3_l_pots_nonoverlapped<br=""><a (bit40)992.5_l_pots_nonoverlapped<br=""><a (bit40)992.5_l_pots_nonoverlapped<br=""><a (bit40)992.5_l_pots_nonoverlapped<br=""><a (bit40)992.5_l_pots_nonoverlapped<br=""><a (bit40)992.5_l_pots_nonoverlapped<br=""><a (bit40)992.5_l_pots_nonoverlapped<br=""><a (bit40)992.5_l_pots_nonoverlapped<br=""><a (bit40)992.5_l_pots_extend_us_nonoverlapped<br=""><a (bit58)992.5_m_pots_extend_us_nonoverlapped<br=""><a (bit58)992.5_m_pots_extend_us_nonoverlapped<br=""><a (bit58)992.5_m_pots_extend_us_nonoverlapped<br=""><a (bit58)992.5_m_pots_extend_us_nonoverlapped<br=""><a (bit58)992.5_m_pots_extend_us_nonoverlapped<br=""><a (bit58)992.5_m_pots_extend_us_nonoverlapped<br=""><a (bit58)992.5_m_pots_extend_us_nonoverlapped<br=""><a (bit58)992.5_m_pots_extend_us_nonoverlapped<br=""><a (bit58)992.5_m_pots_extend_us_nonoverlapped<br=""><a (bit58)992.5_m_pots_extend_us_nonoverlapped<br=""><a (bit58)992.5_m_pots_extend_us_nonoverlapped<br=""><a (bit58)992.5_m_pots_extend_us_nonoverlapped<br=""><a (bit58)992.5_m_pots_extend_us_nonoverlapped<br=""><a (bit58)992.5_m_pots_extend_us_nonoverlapped<br=""><a (bit58)92.5_m_pots_extend_us_nonoverlapped<br=""><a (bit58)92.5_m_pots_extend_us_nonoverlapped<br=""><a (bit58)92.5_m_pots_extend_us_nonoverlapped<br=""><a (bit58)92.5_m_pots_extend_us_nonoverlapped<br=""><a (bit58)92.5_m_pots_extend_us_nonoverlapped<br=""><a (bit58)92.5_m_pots_extend_us_nonoverlapped<br=""><a (bit58)92.5_m_pots_extend_us_nonoverlapped<br=""><a (bit58)92.5_m_pots_extend_us_nonoverlapped<br=""><a (bit58)92.5_m_pots_extend_us_nonoverlapped<br=""><a (bit58)92.5_m_pots_extend_us_nonoverlapped<br=""><a (bit58)92.5_m_pots_extend_us_nonoverlapped<br=""><a (bit58)92.5_m_pots_extend_us_nonoverlapped<br=""><a (bit58)92.5_m_pots_exten<="" th=""><th>wed ADSL modes of operation for the profile.<br/>box is selected.<br/>after you click on Apply button<br/>rofile[2] OP Mode<br/>• • Apply BACK<br/>• 1(bit01)ETSI_DTS_TM06006<br/>• 3(bit04)992.1_B_Isdn_NonOverlapped<br/>• 3(bit08)992.2_A_Pots_NonOverlapped<br/>• 3(bit08)992.3_A_Pots_NonOverlapped<br/>• 3(bit08)992.3_A_Pots_NonOverlapped<br/>• 11(bit30)992.3_J_AllDigital_NonOverlapped<br/>• 12(bit39)992.3_M_Pots_Extend_US_NonOverlapped<br/>• 12(bit39)992.3_M_Pots_Extend_US_NonOverlapped<br/>• 12(bit48)ANSI_T1424<br/>• 21(bit50)993.1<br/>• 22(bit56)992.5_J_AllDigital_NonOverlapped<br/>• SL Spectrum Carrier Mask ]</th></a></a></a></a></a></a></a></a></a></a></a></a></a></a></a></a></a></a></a></a></a></a></a></a></a></a></a></a></a></a></a></a></a></a></a></a></a></a></a></a> | wed ADSL modes of operation for the profile.<br>box is selected.<br>after you click on Apply button<br>rofile[2] OP Mode<br>• • Apply BACK<br>• 1(bit01)ETSI_DTS_TM06006<br>• 3(bit04)992.1_B_Isdn_NonOverlapped<br>• 3(bit08)992.2_A_Pots_NonOverlapped<br>• 3(bit08)992.3_A_Pots_NonOverlapped<br>• 3(bit08)992.3_A_Pots_NonOverlapped<br>• 11(bit30)992.3_J_AllDigital_NonOverlapped<br>• 12(bit39)992.3_M_Pots_Extend_US_NonOverlapped<br>• 12(bit39)992.3_M_Pots_Extend_US_NonOverlapped<br>• 12(bit48)ANSI_T1424<br>• 21(bit50)993.1<br>• 22(bit56)992.5_J_AllDigital_NonOverlapped<br>• SL Spectrum Carrier Mask ] |  |  |  |  |  |  |

(To be continued)

| Cli<br>pa<br><i>M</i> e | Click on this button to view/modify the current downstream/upstream Carrier Mask<br>parameters. Input Carrier bit value and then click <b>Apply</b> .<br><i>Modify Status</i> : |                                       |                                              |                                            |                                              |                                              |                                  |                 |      |  |  |
|-------------------------|----------------------------------------------------------------------------------------------------|---------------------------------------|----------------------------------------------|--------------------------------------------|----------------------------------------------|----------------------------------------------|----------------------------------|-----------------|------|--|--|
|                         | ADSL Spectrum Profile#1 Carrier MASK                                                                                                    |                                       |                                              |                                            |                                              |                                              |                                  |                 |      |  |  |
|                         | Modify Status: Complete © Apply BACK                                                                                                    |                                       |                                              |                                            |                                              |                                              |                                  |                 |      |  |  |
|                         | Carrier[0~63]                                                                                                    |                                       |                                              |                                            | 00                                           |                                              |                                  | 00              | 00   |  |  |
|                         | Carrier[64~127]                                                                                                    | 00                                    | 00                                           | 00                                         | 00                                           | 00                                           | 00                               | 00              | 00   |  |  |
| Carrier Mask-N          | Carrier[128~191]                                                                                                    | 00                                    | 00                                           | 00                                         | 00                                           | 00                                           | 00                               | 00              | 00   |  |  |
|                         | Carrier[192~255]                                                                                                    | 00                                    | 00                                           | 00                                         | 00                                           | 00                                           | 00                               | 00              | 00   |  |  |
|                         | Carrier[256~319]                                                                                                    | 00                                    | 00                                           | 00                                         | 00                                           | 00                                           | 00                               | 00              | 00   |  |  |
|                         | Carrier[320~383]                                                                                                    | 00                                    | 00                                           | 00                                         | 00                                           | 00                                           | 00                               | 00              | 00   |  |  |
|                         | Carrier[384~447]                                                                                                    | 00                                    | 00                                           | 00                                         | 00                                           | 00                                           | 00                               | 00              | 00   |  |  |
|                         | Carrier[448~511]                                                                                                    | 00                                    | 00                                           | 00                                         | 00                                           | 00                                           | 00                               | 00              | 00   |  |  |
|                         |                                                                                                    | UpSt                                  | ream Ca                                      | rrier M                                    | ask 0x[0                                     | 00]~0x[H                                     | [F]                              |                 |      |  |  |
|                         | Carrier[0~63]                                                                                                    | 00                                    | 00                                           | 00                                         | 00                                           | 00                                           |                                  |                 |      |  |  |
|                         | Carriers O to<br>except f                                                                                                    | 255 ar<br>Eor ADS<br>DSL Spo<br>IP DS | e used<br>SL2 Plus<br>ectrum F<br>SLAM Terms | for all<br>; which<br>?FI AD<br>: and cond | L ADSL/.<br>uses o<br>SL Spec<br>itions Copy | ADSL2 o<br>carrier<br>ctrum O<br>right © 200 | operati<br>s O to<br>P Mode<br>7 | onal mo<br>511. | odes |  |  |

(To be continued)

| CI<br>In<br>ar<br><i>M</i> | Click on this button to view/modify Radio Frequency Interference (RFI) Bands data.<br>Input the Start/Stop frequency, select the Ingress Level, Egress Control, Signal Type,<br>and then click on the <b>Apply</b> button.<br><i>Modify Status</i> :<br>Complete – modems will re-train after you click on Apply button<br><u>ADSL Spectrum Profile#1 RFI</u><br>Modify Status: Complete • Apply BACK |                                     |                                    |                  |                   |                |  |  |  |
|----------------------------|----------------------------------------------------------------------------------------------------|-------------------------------------|------------------------------------|------------------|-------------------|----------------|--|--|--|
|                            | NO.                                                                                                    | Start<br>Frequency<br>0~12000 (kHz) | Stop<br>Frequency<br>0~12000 (kHz) | Ingress<br>Level | Egress<br>Control | Signal<br>Type |  |  |  |
| RFI-N                      | 0                                                                                                    | 0                                   | 0                                  | None 💌           | NoControl 💌       | Neither 💌      |  |  |  |
|                            | 1                                                                                                    | 0                                   | 0                                  | None 💌           | NoControl 💌       | Neither 💌      |  |  |  |
|                            | 2                                                                                                    | 0                                   | 0                                  | None 💌           | NoControl 💌       | Neither 💌      |  |  |  |
|                            | 3                                                                                                    | 0                                   | 0                                  | None 💌           | NoControl 💌       | Neither 💌      |  |  |  |
|                            | 4                                                                                                    | 0                                   | 0                                  | None 💌           | NoControl 💌       | Neither 💌      |  |  |  |
|                            | 5                                                                                                    | 0                                   | 0                                  | None 💌           | NoControl 💌       | Neither 💌      |  |  |  |
|                            | 6                                                                                                    | 0                                   | 0                                  | None 💌           | NoControl 💌       | Neither 💌      |  |  |  |
|                            | 7                                                                                                    | 0                                   | 0                                  | None 💌           | NoControl 💌       | Neither 💌      |  |  |  |
|                            | [   ADSL Spectrum Carrier Mask   ADSL Spectrum OP Mode ]<br>IP DSLAM Terms and conditions Copyright © 2007                                                                                                    |                                     |                                    |                  |                   |                |  |  |  |

Download from Www.Somanuals.com. All Manuals Search And Download.

# 4.4.1.4 Spectrum ADSLx Profile

This option allows you to configure the ADSL2/2<sup>+</sup>/READSL spectrum profile. From the *ADSL* menu, click on *Profile* and then *Spectrum Profile*(*ADSLx*). The following page is displayed.

| Select Index: (1)1~4 |        |                   |           |                    |              |       |                             |  |  |
|----------------------|--------|-------------------|-----------|--------------------|--------------|-------|-----------------------------|--|--|
|                      | Index  | Modem<br>Features | Direction | Aggregate<br>Power | PSD<br>Level | РВО   | Max Rx Aggr.<br>Allowed PWR |  |  |
| Hout ->              | 2      | ADSL2 -           | DS        | 10.0               | -40.0        | NA    | NA                          |  |  |
| мехі →               | 2      | Enabled 💌         | US        | 10.0               | -38.0        | OFF 🔽 | 25.5                        |  |  |
| ~                    | 1      | ADSL2             | DS        | 25.5               | -40.0        |       |                             |  |  |
|                      |        | Disabled          | US        | 25.5               | -38.0        | OFF   | 25.5                        |  |  |
| _                    | 2      | ADSL2             | DS        | 25.5               | -40.0        |       |                             |  |  |
|                      | 2      | Disabled          | US        | 25.5               | -38.0        | OFF   | 25.5                        |  |  |
| ~                    | 3      |                   | DS        | 0.0                | 0.0          |       |                             |  |  |
|                      | ,<br>, |                   | US        | 0.0                | 0.0          |       | 0.0                         |  |  |
| _                    | Λ      |                   | DS        | 0.0                | 0.0          |       |                             |  |  |
| 0                    | 4      |                   | US        | 0.0                | 0.0          |       | 0.0                         |  |  |

### ADSL Spectrum Profile - ADSL2

# ADSL2/ReADSL/ADSL2<sup>+</sup> Spectrum Profile

| Label           | Description                                                                                        |
|-----------------|----------------------------------------------------------------------------------------------------|
| Select Index    | Click on the drop-down list to select the range of profile index. Options are: 1~4, 5~8,, 117~120. |
| Index           | This field shows the profile index.                                                                |
| Modem Features  | Select ADSL2/ReADSL2/ADSL2+ and Enable/Disable special modem functions for better performance.     |
| Direction       | DS: downstream. US: upstream                                                                       |
| Aggregate Power | Maximum nominal aggregate transmit power (0~25.5dB)                                                |
|                 | Maximum PSD level. Valid values are:                                                               |
| PSD Loval       | ADSL2: -60 ~ -40 dB/Hz DS, -60 ~ -38 dB/Hz US                                                      |
|                 | ReADSL2: -60 ~ -37 dB/Hz DS, -60 ~ -32.9 dB/Hz US                                                  |
|                 | ADSL2+: -60 ~ -40 dB/Hz DS, -60 ~ -38 dB/Hz US                                                     |

- 149 -

|                          | Only for ADSL2+. Valid options are:                                                                              |
|--------------------------|----------------------------------------------------------------------------------------------------|
| DED Shana                | Standard/CA100/CA110/CA120/CA130/CA140/CA150/                                                                    |
| rod Shape                | CA160CA170/CA180/CA190/CA200/CA210/CA220/CA230/                                                                  |
|                          | CA240/CA250/CA260/CA270/CA280                                                                                    |
| РВО                      | Power backoff operation mode (OFF/ON).                                                                           |
| Max Rx Aggr. Allowed PWR | Maximum aggregate receive power over a set of subcarriers. It ranges from –25.5 to +25.5 dBm, with 0.1 dB steps. |

# 4.4.1.5 TCA Profile

This option allows you to setup the PM counter threshold for TCA (threshold crossing alert). From the *ADSL* menu, click on *Profile* and then *TCA Profile*. The following page is displayed.

| Modify       Delete         The First Index is default profile can't modify & delete.         An Interval_TCA's value range from 0 to 900 (sec)         A Day_TCA's value range from 0 to 86400(Sec)         The int for Interval's(15Minute) TCA and the day for Day's TCA         The NE for Near_End and the FE for Far_End |                |            |             |             |            |             |             |            |            |              |            |               |
|----------------------------------------------------------------------------------------------------|----------------|------------|-------------|-------------|------------|-------------|-------------|------------|------------|--------------|------------|---------------|
| Select N                                                                                                    | lo Enable      | int<br>ESs | int<br>SESs | int<br>UASs | day<br>ESs | day<br>SESs | day<br>UASs | int<br>LOS | int<br>LOF | int<br>LOPWR | int<br>LOL | int<br>ErrFrm |
|                                                                                                    | 1 Disabled 💌 N | 0          | 0           | 0           | 0          | 0           | 0           | 0          | 0          | NA           | 0          | 0             |
|                                                                                                    | FI             | 0          | 0           | 0           | 0          | 0           | 0           | 0          | 0          | 0            | NA         | 0             |
|                                                                                                    | 2 Select 💌 N   | •          |             |             |            |             |             |            |            | NA           |            |               |
|                                                                                                    | FI             |            |             |             |            |             |             |            |            |              | NA         |               |
|                                                                                                    | 3 Select 💌 N   | =          |             |             |            |             |             |            |            | NA           |            |               |
|                                                                                                    | FI             |            |             |             |            |             |             |            |            |              | NA         |               |
|                                                                                                    | 4 Select 💌 N   | •          |             |             |            |             |             |            |            | NA           |            |               |
|                                                                                                    | FI             |            |             |             |            |             |             |            |            |              | NA         |               |

### ADSL TCA Profile

### ADSL TCA Threshold setup

| Label              | Description                                                                                   |  |  |  |  |
|--------------------|-----------------------------------------------------------------------------------------------|--|--|--|--|
| (1)Page1 of 16     | Click on this drop-down list to select the page to be displayed.                              |  |  |  |  |
| Modify             | Once you have typed in new threshold values, click on this button to submit the modification. |  |  |  |  |
| Delete             | Click on this button to delete a selected profile (or profiles).                              |  |  |  |  |
| Select             | Click on the checkbox to select the profile you want to modify or delete.                     |  |  |  |  |
| Enable             | To issue TCA when the PM statistics exceed thresholds, this profile must be enabled.          |  |  |  |  |
| int/day ESs-NE/FE  | Interval/Day Errored Seconds – near end/far end                                               |  |  |  |  |
| int/day SESs-NE/FE | Interval/Day Severely Errored Seconds – near end/far end                                      |  |  |  |  |
| int/day UASs-NE/FE | Interval/Day Unavailable Seconds – near end/far end                                           |  |  |  |  |
| int LOS-NE/FE      | Interval Loss of Signal – near end/far end                                                    |  |  |  |  |
| int LOF-NE/FE      | Interval Loss of Frame – near end/far end                                                     |  |  |  |  |
| int LOPWR-FE       | Interval Loss of Power – far end                                                              |  |  |  |  |

| int LOL-NE       | Interval Loss of Link – near end        |
|------------------|-----------------------------------------|
| int ErrFrm-NE/FE | Interval Error Frame – near end/far end |

# 4.4.2 Data & Inventory

## 4.4.2.1 Inventory

This option allows you to view the inventory of the ATUC and ATUR. From the *ADSL* menu, click on *Data* & *Inventory* and then *Inventory*. The following page is displayed.

| ADSL Inventory |                                      |                |                  |                  |  |  |  |  |  |  |
|----------------|--------------------------------------|----------------|------------------|------------------|--|--|--|--|--|--|
|                |                                      |                |                  |                  |  |  |  |  |  |  |
| Port 01~12     | Atux: ATUC 💌 Query                   |                |                  |                  |  |  |  |  |  |  |
| Port(ATUC)     | Serial Number                        | Version Number | System Vendor ID | Modern Vendor ID |  |  |  |  |  |  |
| 1              | Broadcom 6411/6510 A0                | VE_6_4_7       | 0x4d54           | BDCM             |  |  |  |  |  |  |
| 2              | Broadcom 6411/6510 A0                | VE_6_4_7       | 0x4d54           | BDCM             |  |  |  |  |  |  |
| 3              | Broadcom 6411/6510 A0                | VE_6_4_7       | 0x4d54           | BDCM             |  |  |  |  |  |  |
| 4              | Broadcom 6411/6510 A0                | VE_6_4_7       | 0×4d54           | BDCM             |  |  |  |  |  |  |
| 5              | Broadcom 6411/6510 A0                | VE_6_4_7       | 0×4d54           | BDCM             |  |  |  |  |  |  |
| 6              | Broadcom 6411/6510 A0                | VE_6_4_7       | 0x4d54           | BDCM             |  |  |  |  |  |  |
| 7              | Broadcom 6411/6510 A0                | VE_6_4_7       | 0x4d54           | BDCM             |  |  |  |  |  |  |
| 8              | Broadcom 6411/6510 A0                | VE_6_4_7       | 0x4d54           | BDCM             |  |  |  |  |  |  |
| 9              | Broadcom 6411/6510 A0                | VE_6_4_7       | 0x4d54           | BDCM             |  |  |  |  |  |  |
| 10             | Broadcom 6411/6510 A0                | VE_6_4_7       | 0x4d54           | BDCM             |  |  |  |  |  |  |
| 11             | Broadcom 6411/6510 A0                | VE_6_4_7       | 0x4d54           | BDCM             |  |  |  |  |  |  |
| 12             | Broadcom 6411/6510 A0                | VE_6_4_7       | 0×4d54           | BDCM             |  |  |  |  |  |  |
|                | [ Circuit Setup   System Inventory ] |                |                  |                  |  |  |  |  |  |  |

### **ADSL Inventory**

| Label        | Description                                                                       |
|--------------|-----------------------------------------------------------------------------------|
| Port 01~12 💌 | Click on this drop-down list and select the ports to be displayed.                |
| Atux         | Select ATUC or ATUR inventory to be displayed.                                    |
| Query        | To view inventory, click on this button once you have selected the port and ATUx. |

## 4.4.2.2 Loop Test

This option allows you to do the ADSL Dual End Loop Test. From the ADSL menu, click on Data & Inventory and then Loop Test. The following page is displayed.

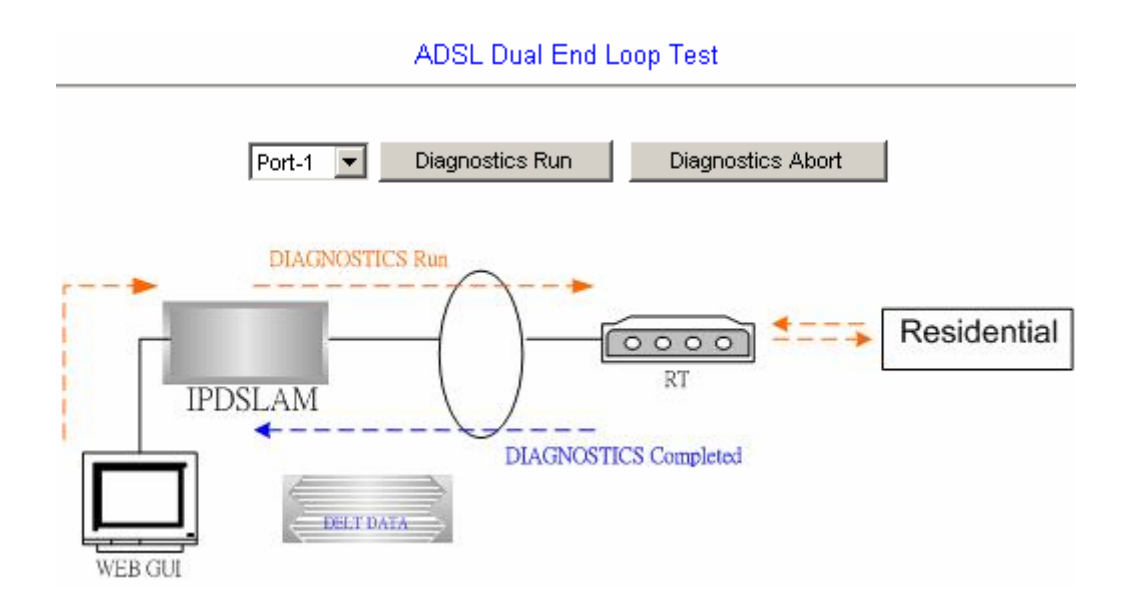

Click on the drop-down list and select the line port you want to test. Then click on **Diagnostics Run** to start a DELT. If you want to discontinue the test or make the loop go back to the normal state when the test has finished, just click on **Diagnostics Abort**.

Test in progress: Click on Diagnostics Run and then the following page is displayed.

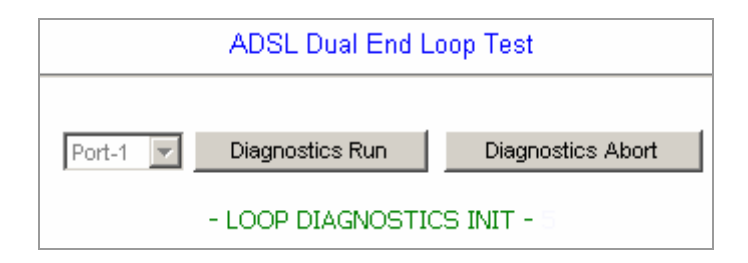

**Test completed:** When the test has completed successfully, test result is displayed as follows.

|         |       |       |        |          |        |        |          |        | Po     | ort-2    | •     | [     | Diagn | iostic | s Rur | ו     |         | Diag     | Inost | ics A    | bort  |        |       |       |          |       |        |        |       |       |       |       |
|---------|-------|-------|--------|----------|--------|--------|----------|--------|--------|----------|-------|-------|-------|--------|-------|-------|---------|----------|-------|----------|-------|--------|-------|-------|----------|-------|--------|--------|-------|-------|-------|-------|
|         | Г     | Dua   |        |          | Atta   | inable | e BitF   | ate    |        | Т        | Loop  | Attn  |       |        |       | Sign  | al Atti | <u>ו</u> |       |          | Sh    | IR Ma  | argin |       |          | Actu  | ial Tx | Pow    | er FB |       |       |       |
|         | ľ     | Por   | t      |          | DS(kl  | bps)   |          | JS(kk  | ops)   | 1        | DS(dl | 0)    | US    | (db)   | -     | DS(d  | b)      | US       | (db)  | Ē        | DS(d  | lb)    | U     | S(db) |          | DS(c  | (dk    | U      | S(db) | 5     |       |       |
|         | 0     |       | 2      | 2        | 3039   | )      |          | 242    |        |          | 1.0   |       | 0.    | 7      |       | 1.0   |         | 0.       | 0     |          | 7.9   |        | 6     | 0     | Ē        | -3,4  |        | 1:     | 2.3   |       |       |       |
|         | Ľ     | ÷.    |        | <i>,</i> |        |        | <i>.</i> |        |        | <i>.</i> |       | 10    | OP D  | IAGN   | IOSTI | CS C  | OMPL    | ETEC     | )     | <i>,</i> |       |        | ,     |       | <i>,</i> |       |        | ,      |       |       |       |       |
| Carrie  | r T10 | ne: T | ee (   | •        | NR (   | Dic    | a n (    | Dь     | a in t | О н      | H OG  | 0     |       |        |       |       |         |          | _     |          |       |        |       |       |          |       |        | _      |       |       |       | _     |
| carrie  | The   | e TSS | i forr | mula     | :tss   | =valı  | ue*(1    | /327   | 68).T  | he T     | rans  | mit : | Spec  | trun   | n Sha | noina | ı for   | the I    | Jow   | nstre    | earrn | direa  | ction | as e  | excha    | ande  | d at   | init.( | Near  | -END  | n     |       |
| Carrier | 0     | 1     | 2      | 3        | 4      | 5      | 6        | 7      | 8      | 9        | 10    | 11    | 12    | 13     | 14    | 15    | 16      | 17       | 18    | 19       | 20    | 21     | 22    | 23    | 24       | 25    | 26     | 27     | 28    | 29    | 30    | 31    |
| 0-31    | 3275  | 3275  | 3275   | 3275     | 3275   | 3275   | 3275     | 3275   | 3275   | 3275     | 3275  | 3275  | 3275  | 3275   | 3275  | 3275  | 3275    | 3275     | 3275  | 3492     | 3723  | 3957   | 4265  | 4552  | 4357     | 5183  | 5545   | 5916   | 6310  | 6747  | 7193  | 7666  |
| 32~63   | 8236  | 32769 | 32769  | 32769    | 32768  | 32768  | 32768    | 32769  | 32768  | 32769    | 32769 | 32768 | 32768 | 32769  | 32769 | 32769 | 32769   | 32769    | 32769 | 32769    | 32768 | 32768  | 32769 | 32769 | 32769    | 32768 | 32768  | 32768  | 32768 | 32768 | 32769 | 32768 |
| 64~95   | 32768 | 32769 | 32768  | 32768    | 32768  | 32768  | 32768    | 32768  | 32768  | 32769    | 32769 | 32768 | 32768 | 32769  | 32769 | 32769 | 32769   | 32768    | 32769 | 32769    | 32768 | 32768  | 32768 | 32769 | 32769    | 32768 | 32768  | 32768  | 32768 | 32768 | 32769 | 32769 |
| 95~127  | 32768 | 32769 | 32769  | 32769    | 32769  | 32769  | 32768    | 32769  | 32769  | 32769    | 32768 | 32768 | 32769 | 32769  | 32769 | 32769 | 32769   | 32768    | 32769 | 32769    | 32768 | 32769  | 32769 | 32769 | 32769    | 32769 | 32769  | 32768  | 32768 | 32769 | 32769 | 32769 |
| 128~159 | 32769 | 32769 | 32769  | 32769    | 32768  | 32768  | 32769    | 32769  | 32768  | 32769    | 32769 | 32768 | 32768 | 32769  | 32769 | 32769 | 32769   | 32769    | 32769 | 32769    | 32769 | 32769  | 32769 | 32769 | 32769    | 32769 | 32769  | 32768  | 32768 | 32768 | 32769 | 32769 |
| 160~191 | 32768 | 32769 | 32769  | 32769    | 32769  | 32769  | 32768    | 32768  | 32769  | 32769    | 32769 | 32769 | 32769 | 32768  | 32769 | 32769 | 32769   | 32768    | 32769 | 32769    | 32768 | 32768  | 32768 | 32769 | 32769    | 32768 | 32768  | 32769  | 32768 | 32769 | 32769 | 32769 |
| 192~223 | 32769 | 32769 | 32769  | 32769    | 32769  | 32769  | 32769    | 32768  | 32769  | 32769    | 32769 | 32769 | 32769 | 32769  | 32769 | 32769 | 32769   | 32769    | 32768 | 32769    | 32768 | 32768  | 32768 | 32768 | 32769    | 32768 | 32768  | 32768  | 32768 | 32768 | 32769 | 32768 |
| 224~255 | 32769 | 32769 | 32769  | 32769    | 32769  | 32769  | 32769    | 32769  | 32769  | 32769    | 32769 | 32769 | 32769 | 32769  | 32769 | 32769 | 32769   | 32768    | 32769 | 32768    | 32769 | 32769  | 32769 | 32769 | 32769    | 32769 | 32769  | 32768  | 32768 | 32768 | 32769 | 32769 |
| 256-287 | 32769 | 32769 | 32769  | 32769    | 32769  | 32769  | 32769    | 32768  | 32769  | 32769    | 32769 | 32769 | 32769 | 32769  | 32769 | 32769 | 32769   | 32769    | 32768 | 32768    | 32769 | 32768  | 32768 | 32769 | 32769    | 32769 | 32769  | 32768  | 32768 | 32768 | 32769 | 32769 |
| 288~319 | 32769 | 32769 | 32769  | 32769    | 32769  | 32769  | 32768    | 32768  | 32769  | 32769    | 32769 | 32769 | 32769 | 32769  | 32769 | 32769 | 32769   | 32768    | 32768 | 32769    | 32768 | 32769  | 32768 | 32768 | 32769    | 32768 | 32768  | 32769  | 32768 | 32769 | 32769 | 32769 |
| 320~351 | 32769 | 32769 | 32769  | 32769    | 32769  | 32769  | 32769    | 32769  | 32769  | 32769    | 32769 | 32769 | 32769 | 32769  | 32769 | 32769 | 32769   | 32768    | 32769 | 32769    | 32769 | 32769  | 32769 | 32769 | 32769    | 32769 | 32768  | 32768  | 32768 | 32768 | 32769 | 32769 |
| 352~383 | 32768 | 32769 | 32769  | 32769    | 32768  | 32768  | 32768    | 32769  | 32769  | 32769    | 32769 | 32768 | 32769 | 32769  | 32769 | 32769 | 32769   | 32768    | 32769 | 32769    | 32768 | 32769  | 32769 | 32769 | 32769    | 32769 | 32768  | 32768  | 32768 | 32769 | 32769 | 32768 |
| 384~415 | 32769 | 32769 | 32769  | 32769    | 32769  | 32769  | 32769    | 32769  | 32769  | 32769    | 32769 | 32769 | 32769 | 32769  | 32769 | 32769 | 32769   | 32769    | 32769 | 32769    | 32768 | 32769  | 32769 | 32768 | 32769    | 32768 | 32768  | 32769  | 32769 | 32769 | 32769 | 32769 |
| 416~447 | 32769 | 32769 | 32769  | 32769    | 32769  | 32769  | 32769    | 32769  | 32769  | 32769    | 32769 | 32769 | 32769 | 32769  | 32769 | 32769 | 32769   | 32769    | 32769 | 32769    | 32769 | 32769  | 32769 | 32769 | 32769    | 32769 | 32769  | 32768  | 32768 | 32769 | 32769 | 32769 |
| 449~479 | 32769 | 32769 | 32769  | 32769    | 32769  | 32769  | 32769    | 32769  | 32769  | 32769    | 32769 | 32769 | 32769 | 32769  | 32769 | 32769 | 32769   | 32769    | 32768 | 32769    | 32768 | 32769  | 32769 | 32768 | 32769    | 32769 | 32768  | 32769  | 32768 | 32769 | 32769 | 32769 |
| 490~511 | 32769 | 32769 | 32769  | 32768    | 32768  | 32768  | 32768    | 32769  | 32768  | 32769    | 32769 | 32768 | 32768 | 32768  | 32768 | 32769 | 32768   | 32768    | 32769 | 32768    | 32768 | 32768  | 32769 | 32769 | 32768    | 32768 | 32768  | 32768  | 32768 | 32768 | 32768 | 32768 |
|         | Т     | he T  | SS fo  | ormu     | ila: t | ss=v   | alue     | *(1/3: | 2768)  | .The     | тга   | nsm   | it Sp | ectr   | um S  | hap   | ing fo  | or th    | e Up  | stre     | am d  | lirect | tion  | as e: | xcha     | nged  | l at i | nit.(F | ar-El | ND)   |       |       |
| Carrier | 0     | 1     | 2      | 3        | 4      | 5      | 6        | 7      | 8      | 9        | 10    | 11    | 12    | 13     | 14    | 15    | 16      | 17       | 18    | 19       | 20    | 21     | 22    | 23    | 24       | 25    | 26     | 27     | 28    | 29    | 30    | 31    |
| 0~31    | 32768 | 32769 | 32768  | 32768    | 32768  | 32768  | 32768    | 32768  | 32768  | 32768    | 32768 | 32768 | 32768 | 32769  | 32768 | 32769 | 32769   | 32769    | 32769 | 32768    | 32768 | 32768  | 32768 | 32769 | 32769    | 32768 | 32768  | 32768  | 32769 | 32769 | 32768 | 32768 |
| 32-63   | 32769 | 32769 | 30769  | 32769    | 32769  | 32769  | 32769    | 32769  | 32769  | 32769    | 32769 | 32769 | 32769 | 32769  | 32769 | 32769 | 32769   | 32769    | 32769 | 32769    | 32769 | 32769  | 32769 | 32769 | 32769    | 32769 | 32769  | 32769  | 32769 | 32769 | 32769 | 32769 |

### ADSL Dual End Loop Test

- 155 -

| Carrier | Тур   | <b>e:</b> T | ss   | 0     | SN   | R 🤅 | 9    | QLN | 0     | HL    | IN ( | 0     | HLO   | G 🤇  | )    |      |       |      |      |       |      |       |      |      |      |      |      |     |       |       |      |     |
|---------|-------|-------------|------|-------|------|-----|------|-----|-------|-------|------|-------|-------|------|------|------|-------|------|------|-------|------|-------|------|------|------|------|------|-----|-------|-------|------|-----|
| The     | SNR   | for         | mu   | la :s | nr=  | -32 | +(va | lue | /2) ( | dB).  | The  | e Siç | jnal  | to I | lois | e R  | atio  | рег  | car  | rier  | ove  | er th | e U  | pstr | еап  | n pa | issb | and | I.(Ne | ear-l | end) |     |
| Carrier | 0     | 1           | 2    | 3     | 4    | 5   | 6    | 7   | 8     | 9     | 10   | 11    | 12    | 13   | 14   | 15   | 16    | 17   | 18   | 19    | 20   | 21    | 22   | 23   | 24   | 25   | 26   | 27  | 28    | 29    | 30   | 31  |
| 0~31    | 255   | 255         | 255  | 255   | 255  | 255 | 255  | 122 | 132   | 143   | 149  | 158   | 162   | 164  | 166  | 169  | 171   | 174  | 175  | 175   | 174  | 175   | 175  | 175  | 174  | 171  | 166  | 164 | 160   | 153   | 142  | 133 |
| 32-63   | 255   | 255         | 255  | 255   | 255  | 255 | 255  | 255 | 255   | 255   | 255  | 255   | 255   | 255  | 255  | 255  | 255   | 255  | 255  | 255   | 255  | 255   | 255  | 255  | 255  | 255  | 255  | 255 | 255   | 255   | 255  | 255 |
| The S   | SNR f | огп         | nula | ) :sr | -=זר | 32+ | (val | ue/ | 2) (d | IB).1 | ſhe  | Sig   | nal t | to N | oise | e Ra | tio p | er ( | carr | ier ( | ovei | r the | e Do | wn:  | stre | am   | pas  | sba | nd.(  | (Far- | END  | ŋ – |
| Carrier | 0     | 1           | 2    | 3     | 4    | 5   | 6    | 7   | 8     | 9     | 10   | 11    | 12    | 13   | 14   | 15   | 16    | 17   | 18   | 19    | 20   | 21    | 22   | 23   | 24   | 25   | 26   | 27  | 28    | 29    | 30   | 31  |
| 0~31    | 64    | 64          | 64   | 64    | 64   | 64  | 64   | 64  | 64    | 64    | 64   | 64    | 64    | 64   | 64   | 64   | 64    | 64   | 64   | 64    | 64   | 64    | 64   | 64   | 64   | 64   | 64   | 64  | 64    | 64    | 64   | 64  |
| 32~63   | 64    | 142         | 144  | 149   | 151  | 153 | 157  | 160 | 162   | 163   | 165  | 169   | 170   | 172  | 173  | 174  | 176   | 177  | 178  | 179   | 179  | 130   | 190  | 181  | 182  | 181  | 182  | 183 | 183   | 183   | 183  | 183 |
| 64~95   | 181   | 172         | 184  | 184   | 184  | 184 | 184  | 183 | 184   | 184   | 183  | 182   | 184   | 184  | 183  | 183  | 183   | 183  | 183  | 183   | 183  | 130   | 163  | 175  | 182  | 182  | 183  | 182 | 182   | 182   | 183  | 182 |
| 95~127  | 182   | 182         | 182  | 182   | 181  | 182 | 181  | 181 | 181   | 181   | 181  | 181   | 181   | 181  | 181  | 181  | 130   | 181  | 181  | 130   | 181  | 180   | 190  | 130  | 130  | 180  | 130  | 130 | 130   | 180   | 179  | 179 |
| 128~159 | 179   | 179         | 178  | 179   | 179  | 179 | 177  | 176 | 179   | 179   | 179  | 179   | 178   | 179  | 178  | 179  | 179   | 178  | 178  | 179   | 178  | 178   | 179  | 178  | 178  | 178  | 179  | 178 | 178   | 178   | 178  | 178 |
| 160~191 | 178   | 177         | 178  | 178   | 178  | 177 | 177  | 177 | 177   | 177   | 177  | 177   | 177   | 177  | 177  | 177  | 177   | 177  | 177  | 177   | 176  | 177   | 176  | 176  | 177  | 175  | 176  | 176 | 176   | 176   | 176  | 176 |
| 192-223 | 175   | 176         | 176  | 176   | 175  | 176 | 175  | 175 | 175   | 175   | 175  | 175   | 174   | 173  | 174  | 175  | 174   | 174  | 174  | 174   | 174  | 174   | 174  | 174  | 174  | 175  | 174  | 174 | 174   | 174   | 173  | 174 |
| 224~255 | 174   | 174         | 174  | 174   | 174  | 174 | 175  | 174 | 174   | 174   | 174  | 175   | 174   | 173  | 173  | 172  | 174   | 173  | 172  | 174   | 173  | 174   | 174  | 174  | 174  | 174  | 174  | 174 | 174   | 174   | 174  | 170 |
| 256-287 | 171   | 171         | 174  | 174   | 174  | 173 | 173  | 173 | 173   | 172   | 172  | 172   | 171   | 172  | 172  | 172  | 171   | 172  | 171  | 169   | 170  | 170   | 169  | 171  | 171  | 170  | 170  | 170 | 172   | 170   | 170  | 171 |
| 289-319 | 170   | 171         | 170  | 171   | 170  | 171 | 170  | 172 | 172   | 172   | 172  | 172   | 171   | 172  | 171  | 173  | 171   | 172  | 171  | 172   | 172  | 172   | 171  | 171  | 172  | 171  | 172  | 171 | 171   | 172   | 169  | 171 |
| 320~351 | 170   | 170         | 170  | 170   | 169  | 169 | 163  | 163 | 169   | 169   | 167  | 167   | 167   | 165  | 163  | 166  | 166   | 165  | 166  | 164   | 164  | 164   | 163  | 162  | 162  | 163  | 161  | 161 | 161   | 161   | 162  | 163 |
| 352~383 | 162   | 162         | 161  | 161   | 161  | 163 | 161  | 161 | 161   | 164   | 165  | 163   | 162   | 165  | 165  | 163  | 164   | 164  | 163  | 165   | 164  | 164   | 166  | 165  | 167  | 165  | 165  | 165 | 165   | 164   | 167  | 165 |
| 384~415 | 167   | 164         | 165  | 163   | 163  | 164 | 164  | 162 | 164   | 161   | 161  | 162   | 161   | 162  | 161  | 161  | 159   | 165  | 164  | 163   | 161  | 161   | 163  | 162  | 161  | 160  | 160  | 161 | 155   | 155   | 157  | 153 |
| 415-447 | 152   | 159         | 157  | 160   | 160  | 158 | 160  | 160 | 150   | 159   | 161  | 161   | 160   | 162  | 156  | 157  | 158   | 158  | 161  | 157   | 159  | 159   | 159  | 159  | 159  | 160  | 150  | 161 | 158   | 162   | 160  | 161 |
| 448-479 | 160   | 159         | 161  | 162   | 159  | 161 | 161  | 160 | 150   | 159   | 160  | 158   | 159   | 158  | 156  | 159  | 157   | 156  | 161  | 160   | 161  | 160   | 158  | 160  | 153  | 155  | 151  | 156 | 157   | 157   | 152  | 155 |
| 490~511 | 157   | 154         | 152  | 154   | 150  | 151 | 149  | 150 | 151   | 153   | 150  | 151   | 149   | 151  | 149  | 149  | 149   | 149  | 144  | 149   | 143  | 149   | 144  | 150  | 147  | 139  | 145  | 139 | 135   | 128   | 126  | 64  |

| Carrier <sup>-</sup> | Туре  | : TS | ss (  | ) :    | SNR   | 0     | QL   | N 9  | Э н   | ILIN | 0    | HL       | OG         | 0            |              |             |             |          |     |      |      |      |       |       |      |     |     |      |     |      |      |      |
|----------------------|-------|------|-------|--------|-------|-------|------|------|-------|------|------|----------|------------|--------------|--------------|-------------|-------------|----------|-----|------|------|------|-------|-------|------|-----|-----|------|-----|------|------|------|
| The QLI              | N for | mu   | la: q | IN=    | -23-( | (valı | ue/2 | ) (d | Bm/   | Hz). | The  | Qui      | iet L      | .ine<br>(Ne  | Noi<br>ar-E  | ise<br>ND)  | me:         | asu      | геп | nem  | t pe | r ca | rrie  | er o  | ver  | the | Up: | stre | am  | pas  | ssba | ind. |
| Carrier              | 0     | 1    | 2     | 3      | 4     | 5     | 6    | 7    | 8     | 9    | 10   | 11       | 12         | 13           | 14           | 15          | 16          | 17       | 18  | 19   | 20   | 21   | 22    | 23    | 24   | 25  | 26  | 27   | 28  | 29   | 30   | 31   |
| 0~31                 | 255   | 195  | 190   | 191    | 190   | 190   | 194  | 179  | 170   | 166  | 175  | 173      | 173        | 172          | 174          | 130         | 176         | 130      | 174 | 181  | 178  | 178  | 185   | 182   | 182  | 183 | 182 | 181  | 184 | 195  | 133  | 191  |
| 32~63                | 194   | 193  | 192   | 191    | 190   | 190   | 189  | 191  | 190   | 191  | 189  | 190      | 191        | 190          | 192          | 193         | 190         | 189      | 189 | 191  | 190  | 190  | 190   | 190   | 195  | 190 | 191 | 192  | 194 | 191  | 191  | 191  |
| The                  | QLI   | 4 fo | rmu   | ila: c | qIn=  | -23-  | (val | ue/2 | 9) (d | Bm/  | Hz). | The<br>I | Qu<br>Dase | iet l<br>sba | Line<br>nd.( | : No<br>Far | ise<br>-ENI | me<br>)) | asu | ігег | nen  | t pe | ег са | arrie | er o | ver | the | : Do | wn: | stre | am   |      |
| Carrier              | 0     | 1    | 2     | 3      | 4     | 5     | 6    | 7    | 8     | 9    | 10   | 11       | 12         | 13           | 14           | 15          | 16          | 17       | 18  | 19   | 20   | 21   | 22    | 23    | 24   | 25  | 26  | 27   | 28  | 29   | 30   | 31   |
| 0~31                 | 145   | 230  | 230   | 228    | 220   | 224   | 225  | 226  | 226   | 226  | 224  | 226      | 226        | 226          | 226          | 214         | 216         | 224      | 222 | 208  | 210  | 222  | 224   | 222   | 220  | 220 | 218 | 216  | 214 | 212  | 210  | 208  |
| 32~63                | 205   | 204  | 200   | 195    | 198   | 139   | 192  | 192  | 192   | 192  | 190  | 190      | 190        | 195          | 190          | 189         | 190         | 189      | 189 | 195  | 195  | 139  | 135   | 195   | 185  | 189 | 195 | 195  | 195 | 195  | 195  | 184  |
| 64~95                | 182   | 174  | 184   | 184    | 184   | 195   | 184  | 184  | 184   | 184  | 184  | 182      | 182        | 182          | 182          | 182         | 182         | 182      | 182 | 182  | 182  | 190  | 162   | 174   | 130  | 130 | 190 | 130  | 190 | 190  | 190  | 130  |
| 95~127               | 182   | 190  | 130   | 190    | 190   | 182   | 130  | 178  | 182   | 130  | 178  | 178      | 190        | 190          | 178          | 178         | 178         | 178      | 178 | 178  | 178  | 178  | 178   | 178   | 190  | 178 | 190 | 178  | 178 | 178  | 178  | 178  |
| 128~159              | 178   | 178  | 178   | 178    | 178   | 178   | 176  | 176  | 176   | 178  | 178  | 178      | 178        | 178          | 178          | 176         | 178         | 178      | 178 | 178  | 178  | 178  | 178   | 176   | 178  | 176 | 178 | 178  | 178 | 176  | 178  | 178  |
| 160~191              | 176   | 176  | 178   | 176    | 176   | 178   | 178  | 176  | 178   | 176  | 178  | 176      | 176        | 176          | 178          | 176         | 178         | 176      | 176 | 176  | 176  | 176  | 178   | 176   | 176  | 176 | 176 | 178  | 176 | 178  | 176  | 176  |
| 192-223              | 176   | 176  | 176   | 176    | 174   | 176   | 176  | 176  | 176   | 176  | 176  | 176      | 176        | 174          | 178          | 176         | 176         | 176      | 176 | 176  | 176  | 176  | 176   | 176   | 176  | 176 | 176 | 176  | 176 | 176  | 176  | 178  |
| 224~255              | 176   | 176  | 178   | 176    | 176   | 174   | 178  | 176  | 178   | 176  | 176  | 176      | 176        | 174          | 178          | 176         | 176         | 178      | 176 | 178  | 178  | 178  | 176   | 176   | 178  | 178 | 176 | 178  | 178 | 178  | 176  | 178  |
| 255~297              | 178   | 178  | 190   | 190    | 190   | 178   | 130  | 190  | 182   | 190  | 182  | 190      | 190        | 190          | 182          | 130         | 182         | 130      | 182 | 190  | 190  | 190  | 130   | 190   | 190  | 130 | 182 | 190  | 190 | 182  | 190  | 182  |
| 289~319              | 182   | 182  | 130   | 182    | 182   | 182   | 182  | 182  | 130   | 182  | 130  | 182      | 182        | 182          | 182          | 182         | 182         | 182      | 182 | 182  | 182  | 182  | 184   | 130   | 182  | 180 | 182 | 130  | 130 | 182  | 182  | 130  |
| 320~351              | 182   | 182  | 182   | 130    | 182   | 182   | 182  | 182  | 182   | 130  | 182  | 184      | 190        | 182          | 182          | 182         | 182         | 182      | 182 | 182  | 182  | 182  | 130   | 182   | 184  | 182 | 182 | 180  | 182 | 182  | 182  | 182  |
| 352~383              | 182   | 182  | 182   | 182    | 182   | 182   | 180  | 182  | 190   | 182  | 180  | 182      | 182        | 182          | 182          | 182         | 180         | 182      | 182 | 182  | 182  | 182  | 182   | 182   | 182  | 184 | 182 | 182  | 182 | 184  | 182  | 182  |

HlinUpstream Scale=48854

| Carrie           | г Туре:           | TSS 🤇      | ) SNF       | 0            | RIN O        | HLIN          | • HL               | 06 O              |                    |                 |                      |                    |                     |                    |                   |                              |                    |                    |                    |                   |                  |                             |                   |                    |                  |                     |
|------------------|-------------------|------------|-------------|--------------|--------------|---------------|--------------------|-------------------|--------------------|-----------------|----------------------|--------------------|---------------------|--------------------|-------------------|------------------------------|--------------------|--------------------|--------------------|-------------------|------------------|-----------------------------|-------------------|--------------------|------------------|---------------------|
|                  |                   |            |             | Th           | e HLIN       | formu         | la: hlin           | =(hlin.s          | cale/3             | 2768)*(         | hlin.rea             | al+j*hlir          | n.imag)             | /32768.            | Comp              | lex valı                     | les in l           | linear s           | cale fo            | or each           | carrie           | r over                      | the Up:           | stream             | ı passt          | oand.(ł             |
| Carrier          | 0                 | 1          | 2           | 3            | 4            | 5             | 6                  | 7                 | 8                  | 9               | 10                   | 11                 | 12                  | 13                 | 14                | 15                           | 16                 | 17                 | 18                 | 19                | 20               | 21                          | 22                | 23                 | 24               | 25                  |
| 0~31             | (=-1730<br>(=1729 | (=3<br>(=3 | (=5<br>i=−1 | :=-8<br>;=-1 | (=-8<br>(=−1 | (≕-4<br>(=-19 | ·=-1622<br>i=-1422 | :=-8244<br>:=3535 | (=20551<br>(=19138 | = <b>166</b> 23 | (=-14752<br>(=-25303 | ·=-32101<br>?=1128 | (=-15907<br>(=29838 | (=16456<br>(=29648 | (=32766<br>(=4604 | (=23 <b>16</b> 0<br>(=-21524 | :=-833<br>:=-29757 | =-20689<br>=-18509 | ·=-25652<br>·=1595 | =-15921<br>=17544 | ·=245<br>i=21619 | (=13220<br>(=144 <b>5</b> 0 | (=17595<br>(=2269 | (=13545<br>;=-8565 | =4690<br>=-13720 | :=-4166<br>:=-12447 |
| 32~63            | (=-32768          | (=-32768   | (=-32769    | ·=-32769     | (=-32769     | (=-32768      | (=-32769           | (=-32769          | (=-32769           | (=-32768        | (=-32769             | (=-32769           | (=-32769            | ·=-32769           | (=-32769          | (=-32769                     | ·=-32769           | (=-32769           | (=-32768           | ·=-32768          | (=-32769         | (=-32769                    | (=-32768          | (=-32769           | (=-32768         | (=-32768            |
|                  | (=-32768          | (=-32768   | (=-32769    | ·=-32769     | (=-32769     | (=-32768      | (=-32769           | (=-32769          | (=-32769           | (=-32768        | (=-32769             | (=-32769           | (=-32769            | ·=-32769           | (=-32769          | (=-32769                     | ·=-32769           | (=-32769           | (=-32768           | ·=-32768          | (=-32769         | (=-32769                    | (=-32768          | (=-32769           | (=-32768         | (=-32768            |
|                  |                   |            |             | The          | e HLIN 1     | formul        | a: hlin=           | (hlin.s           | cale/32            | 768)*(h         | lin.real             | l+j*hlin           | .imag)/             | 32768.0            | Comple            | ex valu                      | es in li           | near s             | ale for            | each              | carrier          | over t                      | he Dow            | Instrea            | ım pas           | sband               |
| Carrier          | 0                 | 1          | 2           | 3            | 4            | 5             | 6                  | 7                 | 8                  | 9               | 10                   | 11                 | 12                  | 13                 | 14                | 15                           | 16                 | 17                 | 18                 | 19                | 20               | 21                          | 22                | 23                 | 24               | 25                  |
| 0~31             | ;=0               | ·=230      | ·=165       | ·=165        | (=100        | (=-100        | ·=-100             | ·=100             | :=63               | :=69            | :=63                 | ·=-100             | :=-69               | :=-63              | :=63              | :=-63                        | :=63               | ·=35               | ·=-32              | :=64              | (=-58            | (=162                       | :=-178            | :=22               | (=224            | :=-454              |
|                  | ;=1               | i=-230     | i=-165      | i=-165       | (=100        | (=100         | i=-100             | i=-100            | :=63               | :=-69           | :=69                 | i=100              | :=-69               | :=-69              | :=63              | :=-63                        | :=63               | i=-35              | i=32               | :=- <u>12</u> 3   | (=58             | (=58                        | :=-125            | :=255              | (=-353           | i=246               |
| 32~63            | (=-2158           | ·=970      | (=1253      | (=-3925      | :=6012       | (=-6369       | (=4239             | ;=243             | (=-5830            | (=10489         | (=-12057             | (=9265             | )=-2421             | :=-6314            | (=13605           | (=-16213                     | (=12453            | ·=-3236            | :=-8116            | (=16985           | (=-19034         | (=13093                     | :=-1025           | =-12200            | (=20741          | (=-20408            |
|                  | (=-1827           | i=3321     | (=-4038     | (=3249       | :=-714       | (=-3110       | ;=6973             | ;=-9242           | (=8499             | (=-4289         | (=-2438              | (=9427             | (=-13855            | :=13456            | ;=-7665           | (=-1844                      | (=11541            | i=-17333           | :=16323            | (=-8340           | (=-3901          | (=15102                     | :=-20491          | =17174             | (=-6022          | (=-8463             |
| 64~95            | +=11476           | (=-23832   | =25455      | ·=-15135     | +=-2704      | (= 1983)      | ·=-29095           | :=23199           | (=-7077            | (=-12895        | (=27150              | (=-29702           | = 16446             | +=4015             | (=-22939          | (=31072                      | =-24261            | (=5522             | (=16177            | =-30293           | (=29721          | (=-14573                    | ·=-7918           | (=2 <b>55</b> 93   | (=-32426         | :=22219             |
|                  | =-22945           | (=10469    | =7291       | ·=-22271     | +=27228      | (=-19430      | ·=2155             | :=16667           | (=-29049           | (=26319         | (=-11891             | (=-8597            | = 25407             | ==-30293           | (=20595           | (=-736                       | =-19826            | (=31095            | (=-27319           | = 10151           | (=12184          | (=-29790                    | i=31422           | (=-19512           | (=-3495          | ;=24004             |
| 95~127           | (=-30156          | (=31390    | =-16999     | (=-6126      | =26001       | (=-32754      | =22945             | +=-1549           | (=-20579           | =32166          | (=-27390             | (=8691             | (=14365             | =-29994            | :=30215           | i=-14953                     | (=-7901            | =26566             | (=-31500           | (=20195           | = 1444           | (=-22228                    | (=31395           | :=-24293           | +=4652           | ·=17268             |
|                  | (=13320           | (=9989     | =-28295     | ;=32344      | =-20125      | (=-2236       | =23407             | +=-32702          | (=25358            | ==-5200         | (=-17547             | (=31257            | (=-29020            | =11927             | :=11158           | i=-29425                     | (=31030            | =-17716            | (=-4652            | (=24491           | =-31617          | (=22378                     | ;=-1652           | :=-19787           | ==30971          | i=-25910            |
| 128~159          | (=15138           | =6596      | (=-24780    | (=29874      | (=-19303     | (=-1292       | =21099             | (=-29738          | (=22570            | (=-3769         | (=-16982             | ;=29695            | (=- <u>25225</u>    | :=8489             | (=12628           | (=-26952                     | (=25958            | (=-12742           | (=-8116            | (=24582           | (=-27932         | (=16505                     | :=3616            | (=-21695           | (=28179          | (=-19536            |
|                  | (=26364           | =-29608    | (=17300     | (=3921       | ;=-22985     | (=29900       | =-21092            | (=1279            | (=19079            | (=-29293        | ;=24045              | ;=-6171            | ;=-14949            | :=27923            | (=-26173          | ;=10568                      | ;=10401            | ;=-25838           | ;=27556            | ;=-14705          | (=-5869          | (=23193                     | :=-28153          | (=18177            | (=1395           | (=-20102            |
| 160~191          | (=2 <b>55</b> 93  | :=-24277   | (=8970      | (=11044      | (=-25059     | (=25699       | (=-12595           | (=-7142           | (=22972            | (=-26478        | (=15816              | (=3227             | (=-20452            | (=2 <b>55</b> 83   | (=-18621          | +=642                        | (=17602            | (=-25332           | (=20949            | :=-4389           | (=- <b>14455</b> | (=25475                     | ·=-22793          | :=7944             | (=11138          | (=-24160            |
|                  | (=-7035           | :=-12947   | (=25936     | (=-25069     | (=10827      | (=9119        | (=-24095           | (=26140           | (=-14258           | ;=-5174         | ;=21764              | (=-2 <b>55</b> 34  | ;=17277             | (=1275             | (=-19056          | ≑=26599                      | (=-19836           | (=2529             | (=16073            | ;=-25978          | (=21933          | ;=-6171                     | ·=-12826          | :=24955            | (=-23540         | (=9609              |
| 192~223          | (=4184            | (=-20290   | (=25390     | =-16381      | :=-678       | = 17810       | (=-25305           | :=19180           | (=-2743            | (=-15076        | (=24757              | (=-21073           | (= <b>6</b> 074     | (=12167            | ·=-23770          | (=22565                      | :=-9197            | (=-9077            | (=22384            | (=-23605          | +=12115          | +=5879                      | :=-20544          | (=24238            | (=-14768         | (=-2642             |
|                  | ;=-25290          | (=15595    | (=2451      | =-19069      | ;=25416      | =-19053       | (=1051             | :=16485           | (=-25079           | (=20173         | ;=-4428              | (=-13638           | (=24313             | (=-21855           | i=7655            | (=10512                      | :=- <u>2312</u> 4  | (=23121            | (=-10697           | ;=-7476           | +=21556          | +=-23975                    | :=13492           | (=4246             | ;=-19657         | (=24394             |
| 224~255          | (=-19147          | (=3756     | (=13632     | (=-23598     | (=20905      | :=-6794       | (=-10959           | 1=22605           | (=-22105           | (=9 <b>5</b> 87 | :=7940               | (=-21238           | (=23030             | ·=-12392           | (=-4950           | (=19543                      | (=-23 <b>555</b>   | (= 14836           | :=1895             | (=-17557          | (=23702          | (=-17001                    | (=1139            | (=15287            | (=-23452         | (=13959             |
|                  | (=-14945          | (=23975    | (=-20021    | (=5268       | (=12255      | :=-23163      | (=21514            | 1=-8262           | (=-9431            | (=21959         | :=-22628             | (=11054            | ;=6454              | ·=-20440           | ;=23339           | (=-13641                     | (=-3418            | (= 18583           | :=-23673           | ;=15972           | (=360            | ;=-16469                    | (=23611           | =-17982            | ;=2636           | (=14102             |
| 256~287          | (=-21819          | (=21631    | :=-9739     | (=-7389      | (=20530      | (=-22475      | (=12299            | (=4535            | (=-13959           | (=22999         | (=-14515             | (=-1636            | (=16969             | (=-23095           | (= <b>155</b> 37  | (=-1272                      | (=-14794           | (=22832            | (=-18475           | (=4129            | )=12427          | (=-22228                    | (=19953           | :=- <b>63</b> 92   | (=-9859          | (=21271             |
|                  | ;=8424            | (=8827     | :=-21219    | ;=22108      | (=-11031     | ;=-5976       | (=19735            | ;=-22790          | (=13495            | (=3074          | (=-17953             | (=23063            | (=-15683            | (=-195             | ;= <b>15</b> 907  | (=-23011                     | ;=17618            | (=-2704            | (=-13645           | (=22556           | ;=-19264         | ;=5522                      | ;=11174           | :=-21771           | (=20582          | ;=-8226             |
| 2 <b>3</b> 9~319 | 1=-4444           | (=18401    | (=-22371    | (=14200      | = 1645       | (=-16570      | (=22459            | (=-16200          | (=1149             | (=14492         | ·=- <u>2225</u> 4    | (=17923            | ·=-3879             | (=-12213           | (=21644           | =-19329                      | ·=6548             | =9745              | (=-20732           | (=20475           | ·=-9073          | =-7181                      | (=19527           | (=-21274           | (=11450          | =4538               |
|                  | 2=22189           | (=-13095   | (=-3051     | ;=17511      | =-22469      | (=15219       | (=249              | (=-15550          | (=22400            | (=-17095        | ?=2535               | (=13372            | :=-21995            | (=18660            | ;=-5256           | =-10992                      | :=21248            | =-19945            | ∛=7837             | (=8495            | :=-20177         | =20901                      | (=-10294          | (=-5872            | (=18915          | =-21524             |

| Carrie  | г Ту | pe:  | TSS  | 0    | SN   | IR 🤇  | 0 0  | QLN  | 0    | HL    | IN 🤇  | ŀ    | HLO( | э 🦲  | )     |       |      |      |      |      |      |      |      |      |      |      |      |       |       |      |      |      |
|---------|------|------|------|------|------|-------|------|------|------|-------|-------|------|------|------|-------|-------|------|------|------|------|------|------|------|------|------|------|------|-------|-------|------|------|------|
|         | The  | HL   | OG f | огп  | nula | : 6-( | valu | ie/1 | 0)(d | B). F | Real  | valu | Jes  | in d | lB fo | or ea | ach  | сагг | іег  | ove  | r th | e Up | str  | еагг | ) pa | ssb  | and  | .(Ne  | ar-E  | :ND) |      |      |
| Carrier | 0    | 1    | 2    | 3    | 4    | 5     | 6    | 7    | 8    | 9     | 10    | 11   | 12   | 13   | 14    | 15    | 16   | 17   | 18   | 19   | 20   | 21   | 22   | 23   | 24   | 25   | 26   | 27    | 28    | 29   | 30   | 31   |
| 0~31    | 251  | 1023 | 776  | 776  | 776  | 673   | 262  | 138  | 39   | 39    | 35    | 27   | 23   | 23   | 25    | 28    | 34   | 40   | 46   | 53   | 61   | 70   | 78   | 87   | 96   | 105  | 113  | 122   | 130   | 137  | 144  | 152  |
| 32~63   | 1023 | 1023 | 1023 | 1023 | 1023 | 1023  | 1023 | 1023 | 1023 | 1023  | 1023  | 1023 | 1023 | 1023 | 1023  | 1023  | 1023 | 1023 | 1023 | 1023 | 1023 | 1023 | 1023 | 1023 | 1023 | 1023 | 1023 | 1023  | 1023  | 1023 | 1023 | 1023 |
|         | The  | HLC  | )G f | orm  | ula: | 6-(   | valu | e/10 | )(dE | 3).Re | eal u | alu  | es i | n dE | 3 for | ea    | ch c | arri | ег о | ver  | the  | Dov  | vns  | trea | ım p | ase  | sbar | nd.(I | Far-I | end) | )    |      |
| Carrier | 0    | 1    | 2    | 3    | 4    | 5     | 6    | 7    | 8    | 9     | 10    | 11   | 12   | 13   | 14    | 15    | 16   | 17   | 18   | 19   | 20   | 21   | 22   | 23   | 24   | 25   | 26   | 27    | 28    | 29   | 30   | 31   |
| 0~31    | 850  | 450  | 490  | 490  | 520  | 520   | 520  | 520  | 560  | 560   | 560   | 520  | 560  | 560  | 560   | 560   | 560  | 610  | 620  | 520  | 570  | 510  | 490  | 470  | 430  | 410  | 390  | 370   | 340   | 320  | 300  | 290  |
| 32~63   | 250  | 250  | 230  | 210  | 200  | 130   | 170  | 160  | 150  | 140   | 140   | 130  | 120  | 120  | 120   | 110   | 110  | 100  | 100  | 100  | 100  | 90   | 90   | 90   | 90   | 80   | 80   | 80    | 80    | 80   | 80   | 70   |
| 64~95   | 70   | 70   | 70   | 70   | 70   | 60    | 60   | 60   | 60   | 60    | 60    | 60   | 60   | 60   | 60    | 60    | 50   | 50   | 50   | 50   | 50   | 50   | 50   | 50   | 50   | 50   | 50   | 50    | 50    | 50   | 50   | 50   |
| 95~127  | 50   | 50   | 50   | 50   | 50   | 50    | 50   | 50   | 50   | 50    | 50    | 50   | 50   | 50   | 50    | 50    | 50   | 50   | 50   | 50   | 50   | 50   | 50   | 50   | 50   | 60   | 60   | 60    | 60    | 60   | 60   | 60   |
| 128~159 | 60   | 60   | 60   | 60   | 60   | 60    | 60   | 60   | 60   | 60    | 60    | 60   | 60   | 60   | 60    | 60    | 60   | 60   | 60   | 60   | 60   | 60   | 60   | 60   | 60   | 60   | 60   | 60    | 60    | 60   | 60   | 70   |
| 150~191 | 70   | 70   | 70   | 70   | 70   | 70    | 70   | 70   | 70   | 70    | 70    | 70   | 70   | 70   | 70    | 70    | 70   | 70   | 70   | 70   | 70   | 70   | 70   | 70   | 70   | 70   | 70   | 70    | 70    | 70   | 70   | 70   |
| 192-223 | 70   | 70   | 70   | 70   | 70   | 70    | 70   | 70   | 70   | 70    | 70    | 70   | 70   | 70   | 70    | 70    | 70   | 70   | 70   | 30   | 80   | 30   | 30   | 30   | 30   | 80   | 80   | 80    | 80    | 30   | 80   | 80   |
| 224~255 | 80   | 80   | 80   | 80   | 80   | 80    | 80   | 80   | 80   | 80    | 80    | 80   | 80   | 80   | 80    | 80    | 80   | 80   | 80   | 80   | 80   | 80   | 80   | 80   | 80   | 80   | 80   | 80    | 80    | 80   | 80   | 80   |
| 256~287 | 80   | 80   | 80   | 80   | 80   | 80    | 80   | 80   | 80   | 80    | 80    | 80   | 80   | 80   | 80    | 80    | 80   | 80   | 80   | 80   | 80   | 80   | 80   | 80   | 80   | 80   | 30   | 80    | 80    | 80   | 80   | 80   |
| 288~319 | 80   | 80   | 80   | 80   | 80   | 80    | 80   | 80   | 80   | 80    | 80    | 80   | 80   | 80   | 80    | 80    | 80   | 80   | 80   | 80   | 80   | 80   | 90   | 90   | 90   | 90   | 90   | 90    | 90    | 90   | 90   | 90   |
| 320~351 | 90   | 90   | 90   | 90   | 90   | 90    | 90   | 90   | 90   | 90    | 90    | 90   | 90   | 90   | 90    | 90    | 90   | 90   | 90   | 90   | 90   | 90   | 90   | 90   | 90   | 90   | 90   | 90    | 90    | 90   | 90   | 90   |
| 352~383 | 90   | 90   | 90   | 90   | 90   | 90    | 90   | 90   | 90   | 90    | 90    | 90   | 90   | 90   | 90    | 90    | 90   | 90   | 90   | 90   | 90   | 90   | 90   | 90   | 90   | 90   | 90   | 90    | 90    | 90   | 90   | 90   |
| 394~415 | 90   | 90   | 90   | 90   | 90   | 90    | 90   | 90   | 90   | 90    | 90    | 90   | 90   | 90   | 90    | 90    | 90   | 90   | 90   | 90   | 90   | 90   | 90   | 90   | 90   | 90   | 100  | 100   | 100   | 100  | 100  | 100  |
| 416-447 | 100  | 100  | 100  | 100  | 100  | 100   | 100  | 100  | 100  | 100   | 100   | 100  | 100  | 100  | 100   | 100   | 100  | 100  | 110  | 110  | 110  | 110  | 110  | 110  | 110  | 110  | 110  | 110   | 110   | 110  | 110  | 120  |
| 448-479 | 120  | 120  | 120  | 120  | 120  | 120   | 120  | 120  | 120  | 130   | 130   | 130  | 130  | 130  | 130   | 130   | 130  | 140  | 140  | 140  | 140  | 140  | 140  | 150  | 150  | 150  | 150  | 150   | 150   | 160  | 160  | 160  |
| 490~511 | 160  | 170  | 170  | 170  | 170  | 130   | 190  | 130  | 130  | 190   | 190   | 190  | 190  | 200  | 200   | 200   | 210  | 210  | 210  | 220  | 220  | 230  | 230  | 230  | 240  | 240  | 240  | 240   | 250   | 250  | 250  | 250  |

### 4.4.2.3 Carrier Data

This option allows you to view the ADSL line carrier data. From the ADSL menu, click on Data & Inventory and then Carrier Data. The following page is displayed.

Select the line port  $(1 \sim 24)$  and carrier type (LOAD or GAIN). Then click on **Query** button. Note that if the line port is still in loop testing status, you cannot query the carrier data.

Port: 2 Type:LOAD @ GAIN C Query The LOAD formula: load=value\*(1/256).The bit LOAD distribution over Downstream passband.(Near-END) 0 1 2 3 4 5 6 7 8 9 10 11 12 13 14 15 16 17 18 19 20 21 22 23 24 25 26 27 28 29 30 31 Carrier 0~31 32~63 0 5 5 7 8 8 9 9 10 10 11 10 11 12 12 12 12 13 13 13 13 14 13 14 14 14 14 14 15 14 15 64~95 95~127 128~159 160~191 192~223 15 15 15 15 15 15 15 15 224~255 256-297 0 0 15 15 15 15 15 15 15 15 15 15 15 15 15 15 15 15 15 15 15 15 15 15 15 15 15 15 15 15 15 299-319 320~351 0 0 15 15 15 15 15 15 15 15 15 15 15 15 15 15 15 15 15 15 15 15 15 15 15 15 15 15 15 15 14 352~383 0 0 15 14 15 15 14 15 14 15 14 15 14 15 14 15 14 15 14 15 14 15 14 15 14 15 14 15 14 15 14 15 14 15 14 15 14 15 14 15 14 15 14 394-415 416~447 15 14 14 15 14 15 14 15 14 15 14 15 14 14 15 14 14 15 14 14 15 14 14 15 14 14 15 14 14 14 14 15 14 14 14 15 14 449-479 490~511 The LOAD formula: load=value\*(1/256).The bit load distribution over Upstream passband.(Far-END) 0 1 2 3 4 5 6 7 8 9 10 11 12 13 14 15 16 17 18 19 20 21 22 23 24 25 26 27 28 29 30 31 Carrier 0~31 0 0 0 0 0 0 0 8 9 11 11 12 13 13 14 14 14 14 15 15 15 15 15 15 15 14 14 14 13 12 11 11 9 32~63 

ADSL Carrier Data

| Port: 2 | ·   | ] т   | ype  | e:LC | DAE  | 0     | ) G/ | ΔIN  | ۲    |      | (    | Que:        | ry  |     |      |      |      |             |     |             |             |     |             |     |      |             |     |      |      |      |     |     |
|---------|-----|-------|------|------|------|-------|------|------|------|------|------|-------------|-----|-----|------|------|------|-------------|-----|-------------|-------------|-----|-------------|-----|------|-------------|-----|------|------|------|-----|-----|
| The     | GA  | NIN 1 | for  | mu   | ıla: | gai   | N=V  | alu  | e*(' | 1/51 | 2).  | The         | G/  | MN  | allo | cat  | ion  | ٥v          | ert | the         | Do          | wn  | stre        | еап | n pa | ass         | bar | nd.( | Nea  | ar-E | ND) | •   |
| Carrier | 0   | 1     | 2    | 3    | 4    | 5     | 6    | 7    | 8    | 9    | 10   | 11          | 12  | 13  | 14   | 15   | 16   | 17          | 18  | 19          | 20          | 21  | 22          | 23  | 24   | 25          | 26  | 27   | 28   | 29   | 30  | 31  |
| 0~31    | 0   | Q     | Q    | 0    | Q    | 0     | 0    | 0    | Q    | Q    | Q    | Q           | Q   | Q   | Q    | Q    | Q    | Q           | Q   | 0           | 0           | Q   | Q           | 0   | 0    | 0           | 0   | 0    | 0    | 0    | 0   | 0   |
| 32~63   | Q   | 492   | 394  | 469  | 541  | 455   | 541  | 469  | 573  | 495  | 625  | 394         | 496 | 455 | 590  | 541  | 492  | 442         | 590 | 541         | 492         | 455 | 625         | 405 | 541  | 511         | 492 | 469  | 455  | 608  | 418 | 573 |
| 64~95   | 573 | 492   | 526  | 495  | 492  | 492   | 469  | 455  | 430  | 442  | 442  | 442         | 418 | 418 | 418  | 405  | 418  | 405         | 405 | 405         | 405         | 442 | 469         | 495 | 394  | 405         | 394 | 394  | 394  | 405  | 405 | 405 |
| 95~127  | 405 | 405   | 405  | 394  | 405  | 405   | 418  | 405  | 405  | 405  | 405  | 418         | 418 | 418 | 430  | 430  | 430  | 430         | 430 | 430         | 430         | 442 | 442         | 442 | 442  | 455         | 455 | 455  | 455  | 469  | 469 | 492 |
| 128-159 | 469 | 492   | 4812 | 482  | 492  | 492   | 511  | 526  | 492  | 495  | 492  | 495         | 495 | 495 | 492  | 495  | 492  | 495         | 492 | 482         | 469         | 492 | 469         | 492 | 492  | 469         | 469 | 455  | 469  | 455  | 455 | 455 |
| 160~191 | 455 | 455   | 455  | 455  | 455  | 455   | 455  | 455  | 455  | 469  | 455  | 469         | 455 | 455 | 492  | 469  | 455  | 469         | 455 | 455         | 455         | 469 | 492         | 469 | 469  | 469         | 469 | 469  | 455  | 469  | 455 | 492 |
| 192-223 | 469 | 469   | 492  | 492  | 492  | 492   | 492  | 495  | 495  | 492  | 495  | 495         | 495 | 495 | 495  | 511  | 495  | 511         | 495 | 495         | 495         | 495 | 511         | 511 | 495  | 495         | 526 | 526  | 495  | 526  | 526 | 511 |
| 224~255 | 372 | 511   | 526  | 526  | 511  | 511   | 526  | 526  | 526  | 526  | 541  | 372         | 541 | 541 | 526  | 541  | 383  | 541         | 541 | 557         | 526         | 383 | 526         | 541 | 526  | 511         | 526 | 511  | 526  | 526  | 372 | 808 |
| 255-287 | 394 | 492   | 492  | 495  | 492  | 492   | 492  | 492  | 495  | 495  | 495  | 495         | 495 | 526 | 495  | 495  | 495  | 495         | 492 | 492         | 492         | 492 | 492         | 492 | 469  | 469         | 469 | 492  | 469  | 469  | 492 | 492 |
| 289~319 | 455 | 469   | 492  | 492  | 492  | 492   | 492  | 492  | 492  | 492  | 495  | 495         | 495 | 492 | 495  | 492  | 492  | 495         | 495 | 495         | 495         | 495 | 495         | 495 | 495  | 495         | 495 | 495  | 495  | 495  | 495 | 495 |
| 320~351 | 495 | 495   | 511  | 495  | 495  | 511   | 495  | 495  | 495  | 511  | 511  | 511         | 511 | 526 | 511  | 495  | 511  | 511         | 526 | 511         | 526         | 511 | 511         | 511 | 511  | 511         | 511 | 526  | 526  | 526  | 526 | 383 |
| 352~383 | 526 | 526   | 526  | 541  | 526  | 526   | 383  | 526  | 526  | 526  | 526  | 5A1         | 526 | 383 | 5A1  | 541  | 541  | 394         | 541 | 5A1         | 557         | 383 | 557         | 557 | 541  | 405         | 557 | 405  | 557  | 573  | 405 | 573 |
| 384~415 | 557 | 405   | 573  | 405  | 573  | 573   | 418  | 573  | 405  | 590  | 405  | <i>5</i> 90 | 418 | 573 | 418  | 590  | 405  | <i>5</i> 90 | 418 | <i>5</i> 90 | 418         | 808 | 430         | 603 | 430  | <i>5</i> 90 | 430 | 430  | 590  | 430  | 808 | 430 |
| 416~447 | 603 | 430   | 430  | 608  | 430  | 608   | 430  | 430  | 808  | 442  | 625  | 442         | 442 | 625 | 442  | 442  | 625  | 455         | 442 | 455         | 625         | 455 | 455         | 644 | 455  | 455         | 455 | 469  | 644  | 469  | 469 | 492 |
| 448~479 | 492 | 492   | 631  | 495  | 495  | 495   | 511  | 495  | 495  | 495  | 526  | 511         | 541 | 526 | 541  | 383  | 541  | 557         | 405 | 557         | <i>5</i> 90 | 418 | <i>5</i> 90 | 430 | 430  | 625         | 442 | 455  | 455  | 662  | 492 | 492 |
| 490~511 | 495 | 511   | 526  | 541  | 394  | 590   | 418  | 603  | 455  | 469  | 492  | 511         | 541 | 557 | 573  | 442  | 469  | 541         | 418 | 625         | 495         | 557 | 418         | 495 | 541  | 430         | 495 | 469  | 590  | 492  | 394 | 0   |
| Т       | he  | GA    | IN 1 | fori | mu   | la: ( | gair | )=Vi | alue | e*(1 | /51: | 2).T        | he  | gai | in a | lloc | atio | on e        | ove | r th        | ne L        | lps | tre         | am  | pa   | ssb         | an  | d.(F | ar-I | END  | 0   |     |
| Carrier | 0   | 1     | 2    | 3    | 4    | 5     | 6    | 7    | 8    | 9    | 10   | 11          | 12  | 13  | 14   | 15   | 16   | 17          | 18  | 19          | 20          | 21  | 22          | 23  | 24   | 25          | 26  | 27   | 28   | 29   | 30  | 31  |
| 0~31    | 0   | 0     | 0    | 0    | 0    | 0     | 0    | 556  | 444  | 494  | 467  | 465         | 524 | 505 | 556  | 540  | 466  | 431         | 524 | 479         | 453         | 458 | 466         | 491 | 528  | 433         | 527 | 447  | 449  | 513  | 556 | 592 |
| 32~63   | 0   | 0     | 0    | 0    | Q    | 0     | 0    | Q.   | Q    | a    | Q    | Q           | Q   | Q   | Q    | Q    | Q    | Q           | Q   | 0           | 0           | Q   | a           | Q.  | Q.   | 0           | Q   | Q    | 0    | 0    | 0   | 0   |

## 4.4.2.4 OP Data

This option allows you to view the ADSL line/channel operational data and carrier data. From the *ADSL* menu, click on *Data & Inventory* and then *OP Data*. The following page is displayed.

**Line Operational Data:** Click on *ADSL OP Data* drop-down list and select the item *Line (OP)*. Then select the line port (1 ~ 24). Click on **Query** button.

| ADSL OP Data: Line (OP)      | Port-1     Query                                                                                                    |                                                              |
|------------------------------|----------------------------------------------------------------------------------------------------|--------------------------------------------------------------|
| ADSL LINE OP Data            | NE US                                                                                                    | FE DS                                                        |
| Rel Capacity Occupation      | 109(%)                                                                                                    | 100(%)                                                       |
| Noise Margin                 | 3.5(db)                                                                                                    | 8.0(db)                                                      |
| Signal Attenuation           | 1.5(db)                                                                                                    | 0.0(db)                                                      |
| Loop Attenuation             | 1.8(db)                                                                                                    | 0.0(db)                                                      |
| ADSL LINE OP Data            | NE DS                                                                                                    | FE US                                                        |
| Output Power                 | 12.1(dbm)                                                                                                    | 9.5(dbm)                                                     |
| Actual PSD                   | -50.0(dbm/Hz)                                                                                                    | -38.0(dbm/Hz)                                                |
| ADSL LINE OP Data            | NE                                                                                                    | FE                                                           |
| Line Status                  | Run Showtime L0                                                                                                    | N/A                                                          |
| Actual Op Mode               | (992.1_A_Pots_NonOverlapped)                                                                                                    | N/A                                                          |
| ATUC Op Mode<br>Capabilities | (ANSI_T1413)<br>(ETSI_DTS_TM06006)<br>(992.1_A_Pots_NonOverlapped)<br>(992.2_A_Pots_NonOverlapped)<br>(992.3_A_Pots_NonOverlapped)<br>(992.3_B_Isdn_NonOverlapped)<br>(992.3_L_Pots_NonOverlapped_Mode1)<br>(992.3_L_Pots_NonOverlapped_Mode2)<br>(992.3_M_Pots_Extend_US_NonOverlapped)<br>(992.5_A_Pots_NonOverlapped)<br>(992.5_B_Isdn_NonOverlapped)<br>(992.5_M_Pots_Extend_US_NonOverlapped)<br>(992.5_M_Pots_Extend_US_NonOverlapped) | (992.1_A_Pots_NonOverlapped)<br>(992.2_A_Pots_NonOverlapped) |

ADSL Line Operational Data

**Channel Operational Data:** Click on *ADSL OP Data* drop-down list and select the item *Channel (OP)*. Then select the port (1~24). Click on **Query** button. The following page is displayed.

| ADSL OP Data: Channel(OP) 💌 Port-1 💌 Query |       |       |
|--------------------------------------------|-------|-------|
| ADSL LINE OP Data                          | NE US | FE DS |
| Actual Bitrate(kbps)                       | 1120  | 8128  |
| Attainable Bitrate(kbps)                   | 1024  | 8128  |
| ADSL LINE OP Data                          | NE DS | FE US |
| Actual Interleaving Delay(ms)              | 0     | 0     |
| Actual Impulse Noise Protection(Symbol)    | 0.0   | 0.0   |

# ADSL Channel Operational Data

# 4.4.3 Line Config & Info

# 4.4.3.1 Line Configuration

This option allows you to setup the ADSL line configuration. From the *ADSL* menu, click on *Line Config & Info* and then *Line Configuration*. The following page is displayed.

|                                                                                  | ADSL Line Configuration                                                                                                    | n               |                     |                  |
|----------------------------------------------------------------------------------|----------------------------------------------------------------------------------------------------|-----------------|---------------------|------------------|
| ADSL Port from 1<br>Operational Mask Mod<br>Carrier Data Mode:<br>FORCE L3 Mode: | to 1 Modify<br>(0)ANSI_T1413<br>(1)ETSI_DTS_TM06006<br>(2)992.1_A_Pots_NonOverlapped<br>(1)OFF<br>(0)OFF                                                                                                    | ×               |                     |                  |
| ADSL Port from 1                                                                 | to 1 Query                                                                                                    |                 |                     |                  |
| Port OP MASK ID                                                                  | Op Mode<br>Board Capability                                                                                                    | Carrier<br>Data | Loop<br>Diagnostics | Force<br>L3 Mode |
| 1                                                                                | ANSI_T1413<br>ETSI_DTS_TM06006<br>992.1_A_Pots_NonOverlapped<br>992.1_B_Isdn_NonOverlapped<br>992.2_A_Pots_NonOverlapped<br>992.3_A_Pots_NonOverlapped<br>992.3_B_Isdn_NonOverlapped<br>992.3_L_Pots_NonOverlapped_Mode1<br>992.3_L_Pots_NonOverlapped_Mode2<br>992.3_M_Pots_ExtUS_NonOverlapped<br>992.5_A_Pots_NonOverlapped<br>992.5_B_Isdn_NonOverlapped | OFF             | OFF                 | OFF              |

# ADSL Line Configuration

| Label                 | Description                                                                                                    |
|-----------------------|----------------------------------------------------------------------------------------------------|
| ADSL Port FromTo      | Type in the line port range. Valid number: 1 ~ 24.                                                                                                    |
| Operational Mask Mode | Select the Operational Mode(s) to be masked. Select the modes in the block by using mouse and Shift or Ctrl key. Select the check box and then click on <b>Modify</b> button. |
|                       | Click on this drop-down list and select the carrier data mode.                                                                                                    |
|                       | Select the check box and then click on <b>Modify</b> button.                                                                                                    |
|                       | OFF - Carrier data won't vary during show time.                                                                                                    |
| Carrier Data Mode     | ON - Carrier data collection is active. The carrier data will be refreshed during show time.                                                                                  |
|                       | ON INIT - The ADSL facility is re-initialized and carrier data collection is active (will be refreshed).                                                                      |

| FORCE L3 Mode | Click on this drop-down list and select ON to force the ADSL port to enter power management L3 mode (Idle state). |
|---------------|----------------------------------------------------------------------------------------------------|
|               | Select the check box and then click on <b>Modify</b> button.                                                      |
| Modify        | Click on this button to submit modification.                                                                      |
| Query         | Click on this button to display current line configuration.                                                       |

# 4.4.3.2 Line Information

This option allows you to setup the ADSL line information. From the *ADSL* menu, click on *Line Config & Info* and then *Line Information*. The following page is displayed.

|                     | ADSL Line Information                 |              |             |  |  |  |  |
|---------------------|---------------------------------------|--------------|-------------|--|--|--|--|
| ADSL Port<br>Modify | ADSL Port from 1 To 5<br>Modify Query |              |             |  |  |  |  |
| Port                | Identifier                            | Phone No     | Description |  |  |  |  |
| ✓ 1                 | ADSL-1                                | 886-32826433 | Mak Office  |  |  |  |  |
| 2                   |                                       |              |             |  |  |  |  |
| <b></b> 3           |                                       |              |             |  |  |  |  |
| <b>4</b>            |                                       |              |             |  |  |  |  |
| 5                   |                                       |              |             |  |  |  |  |

### **ADSL Line Information**

| Label            | Description                                                                                                    |
|------------------|----------------------------------------------------------------------------------------------------|
| ADSL Port FromTo | Type in the line port range. Valid number: 1~24.                                                                                                    |
| Modify           | Click on this button to submit the modification once you have entered new value for the ADSL line information. Note that to modify an entry, you must select the checkbox on the leftmost column before you click on Modify. |
| Query            | Once you have typed in the port number range, click on this button to display line information of these ports.                                                                                                    |
| Identifier       | Type in the ADSL line identifier. Up to 63 characters is allowed.                                                                                                    |
| Phone No         | Type in the phone number. Up to 63 characters is allowed.                                                                                                    |
| Description      | Type in any comment of this line. Up to 63 characters is allowed.                                                                                                    |

# 4.5 Traffic

# 4.5.1 ATM Traffic Descriptor

This option allows you to modify the traffic table. From the *Traffic* menu, click on *ATM Traffic Descriptor*. The following page is displayed:

|                  | ATM Traffic Descriptor   |                                                                                                    |                                                                                                    |                  |     |      |     |     |        |
|------------------|--------------------------|----------------------------------------------------------------------------------------------------|----------------------------------------------------------------------------------------------------|------------------|-----|------|-----|-----|--------|
|                  |                          |                                                                                                    |                                                                                                    |                  |     |      |     |     |        |
| PCR              | CDVT                     | SCR                                                                                                    | MBS                                                                                                    | TYPE             |     |      |     |     |        |
| 20000            | 10000                    | 0                                                                                                    | 0                                                                                                    | Policed          |     |      |     |     |        |
| Descriptor       | (2) [Policed             | CBR]atm <c< td=""><td>LP&gt; <trans< td=""><td>parent&gt; [NoSCR]</td><td></td><td>Cre</td><td>ate</td><td></td><td></td></trans<></td></c<> | LP> <trans< td=""><td>parent&gt; [NoSCR]</td><td></td><td>Cre</td><td>ate</td><td></td><td></td></trans<> | parent> [NoSCR]  |     | Cre  | ate |     |        |
| Delete           |                          |                                                                                                    |                                                                                                    |                  |     |      |     |     |        |
| Delete<br>Select | Row No.                  | AT                                                                                                    | M Traffic D                                                                                               | escriptor)       | PCR | CDVT | SCR | MBS | ТҮРЕ   |
| •                | DEF                      | (Unshap                                                                                                    | ped]atmNoT                                                                                                | rafficDescriptor | 0   | 0    | 0   | 0   | SHAPED |
| ADSL P           | ADSL PVC CONFIGURATION ] |                                                                                                    |                                                                                                    |                  |     |      |     |     |        |

# ATM Traffic Descriptor Setup

| Label      | Description                                                                                                    |
|------------|----------------------------------------------------------------------------------------------------|
| PCR        | PCR stands for Peak Cell Rate (cells/second).                                                                                                    |
| CDVT       | CDVT stands for Cell Delay Variation Tolerance (microseconds).                                                                                                    |
| SCR        | SCR stands for Sustained Cell Rate (cells/second).                                                                                                    |
| MBS        | MBS stands for Maximum Burst Size (cells).                                                                                                    |
| ТҮРЕ       | This field will show Shaped or Policed depending on the descriptor type you select.                                                                                                    |
|            | Click on this drop-down list and select a descriptor type. After you select a descriptor type, the corresponding parameters (which are configurable) will be displayed on the top. Valid descriptor types are:                                                                                       |
|            | [Unshaped] atmNoTrafficDescriptor:                                                                                                    |
| Descriptor | This identifies no ATM traffic descriptor type. This traffic descriptor type can be used for best effort traffic.                                                                                                    |
|            | [Policed CBR] atmCLPTransparentNoScr /                                                                                                    |
|            | [Shaped CBR] atmCLPTransparentNoScr:                                                                                                    |
|            | This traffic descriptor type is for the CLP- transparent model and no<br>Sustained Cell Rate. This traffic descriptor type is applicable to<br>connections following the CBR.1 conformance definition. Connections<br>specifying this traffic descriptor type will be rejected at UNI 3.0 or UNI 3.1 |

interfaces. For a similar traffic descriptor type that can be accepted at UNI 3.0 and UNI 3.1 interfaces, see "atmNoClpNoScr".

#### [Policed VBR1] atmNoCLPScrCdvt:

This traffic descriptor type is for no CLP with Sustained Cell Rate and CDVT. This traffic descriptor type is applicable to VBR connections following the UNI 3.0/3.1 conformance definition for PCR CLP=0+1 and SCR CLP=0+1. These VBR connections differ from VBR.1 connections in that the CLR objective applies only to the CLP=0 cell flow.

### [Policed VBR2] atmCLPNoTaggingScrCdvt /

#### [Shaped VBRNRT] atmCLPNoTaggingScrCdvt:

This traffic descriptor type is for CLP with Sustained Cell Rate and CDVT and no tagging. This traffic descriptor type is applicable to connections following the VBR.2 conformance definition.

#### [Policed VBR3] atmCLPTaggingScrCdvt:

This traffic descriptor type is for CLP with tagging and Sustained Cell Rate and CDVT. This traffic descriptor type is applicable to connections following the VBR.3 conformance definition.

### [Policed UBR1] atmNoCLPNoScrCdvt:

This traffic descriptor type is for no CLP with CDVT and no Sustained Cell Rate. This traffic descriptor type is applicable to

CBR connections following the UNI 3.0/3.1 conformance definition for PCR CLP=0+1. These CBR connections differ from CBR.1 connections in that the CLR objective applies only to the CLP=0 cell flow. This traffic descriptor type is also applicable to connections following the UBR.1 conformance definition.

### [Policed UBR2] atmNoCLPTaggingNoScr:

This traffic descriptor type is for no CLP with tagging and no Sustained Cell Rate. This traffic descriptor type is applicable to connections following the UBR.2 conformance definition.

### [Shaped UBR] atmNoCLPNoScr:

This traffic descriptor type is for no CLP and no Sustained Cell Rate

### [Shaped VBR] atmCLPTransparent:

This traffic descriptor type is for the CLP- transparent model with Sustained Cell Rate. This traffic descriptor type is applicable to connections following the VBR.1 conformance definition. Connections specifying this traffic descriptor type will be rejected at UNI 3.0 or UNI 3.1 interfaces. For a similar traffic descriptor type that can be accepted at UNI 3.0 and UNI 3.1 interfaces, see "atmNoClpScr".

| Create | Click on this button to create a new traffic descriptor.                                                                                                    |
|--------|----------------------------------------------------------------------------------------------------|
| Delete | When you want to delete a traffic descriptor, click on the radio button beside<br>the row number to select the traffic descriptor and then click on the Delete<br>button. Note that the default profile cannot be deleted. |

# 4.6 SNMP

# 4.6.1 SNMP Community

This option allows you to configure the SNMP community that is the group that IDL-2402s and management stations running SNMP belong to. It helps define where information is sent. The community name is used to identify the group and serve as form of authentication. From the *SNMP* menu, click on *SNMP Community*. The following page is displayed.

|                         | SNMP Community |                |             |  |  |  |
|-------------------------|----------------|----------------|-------------|--|--|--|
|                         |                |                |             |  |  |  |
| New<br>Modify Delete    |                |                |             |  |  |  |
| Select<br>modify/delete | No.            | Community Name | Access Mode |  |  |  |
| o                       | 1              | public         | Read/Write  |  |  |  |

### SNMP Community Setup

| Label       | Description                                                                                                    |     |  |  |
|-------------|----------------------------------------------------------------------------------------------------|-----|--|--|
|             | Click on this button to create a new SNMP community. After you click on New, the following page is displayed. Type in the name of the SNMP community (up to 63 characters; note that community names beginning with a digital number are not allower and select the access mode (Read only or Read/Write). Then click on <b>Apply</b> button. | ∍d) |  |  |
|             | SNMP Community                                                                                                    |     |  |  |
| New         | Next No:[2]       Apply       Back         Snmp Community Name:       SnmpCommunityName2         Access Mode:       Readonly                                                                                                    |     |  |  |
| Access Mode | Select the SNMP community access mode: Read only or Read/Write.                                                                                                    |     |  |  |
| Modify      | Click on this button to modify the community name.                                                                                                    |     |  |  |
| Delete      | Select an index and then click on this button to delete a community.                                                                                                    |     |  |  |

# 4.6.2 SNMP Target

This option allows you to configure the SNMP target to control where the SNMP traps (notifications) are sent. Traps are used to report an alarm or other asynchronous event about a managed IDL-2402 system. From the *SNMP* menu, click on *SNMP Target*. The following page is displayed.

|                                         | SNMP Target                         |
|-----------------------------------------|-------------------------------------|
|                                         |                                     |
| Next No.[2] New Target No: No.1 (Addr:* | 192.168.7.243) VQuery Delete Modify |
| No.1                                    |                                     |
| IP Address                              | 192 , 168 , 7 , 243                 |
| Target Name                             | 123                                 |
| Target Tag                              | 123_Tag                             |
| Address Port                            | 162                                 |
| Trap Version                            | V1 🔍 V2c 💿                          |

### **SNMP Community Setup**

| Label | Description                                                                                                    |
|-------|----------------------------------------------------------------------------------------------------|
|       | Click on this button to create a new SNMP target. After you click on New, the following page is displayed. Type in the IP Address, Name and Tag of the SNMP target, Address Port (Usually SNMP uses UDP port 161 for general SNMP messages and UDP port 162 for SNMP trap messages), and select Trap Version (V1 or V2c). Then click on Apply button. The Target Tag can be the same with a Notify Tag; you can select the Notify Tag in the <b>Use Notify Tag</b> field. The Notify Tag is created in the SNMP Notify table (see next section). When the Target Tag is the same with a Notify Tag, the SNMP notification with that Notify Tag is sent to the Target with the same tag. |
| New   |                                                                                                    |

|               | SNMP Target                                                                         |                        |                                                                   |     |  |  |  |  |  |
|---------------|-------------------------------------------------------------------------------------|------------------------|-------------------------------------------------------------------|-----|--|--|--|--|--|
|               |                                                                                     |                        |                                                                   |     |  |  |  |  |  |
|               |                                                                                     | To be created No. No.1 |                                                                   |     |  |  |  |  |  |
|               |                                                                                     | Target Address         | 0.0.0.0                                                           |     |  |  |  |  |  |
|               |                                                                                     | Target Name            | SnmpTargetName1                                                   |     |  |  |  |  |  |
|               |                                                                                     | Target Tag 💿           | SnmpTargetList1                                                   |     |  |  |  |  |  |
|               |                                                                                     | Address Port           | 162                                                               |     |  |  |  |  |  |
|               |                                                                                     | Trap Version           | V1 © V2c 🔍                                                        |     |  |  |  |  |  |
|               |                                                                                     | Use Notify Tag         | ====== Related SNMP NOTIFY TAG ======<br>(1)123_Tag<br>(2)abc_Tag |     |  |  |  |  |  |
| Target<br>No. | Click on thi                                                                        | s drop-down list and s | select the SNMP target number.                                    |     |  |  |  |  |  |
| Query         | Select the target number and then click on this button to retrieve the information. |                        |                                                                   |     |  |  |  |  |  |
| Delete        | Select the t                                                                        | arget number and the   | en click on this button to delete a target.                       |     |  |  |  |  |  |
| Modify        | Select the t                                                                        | arget number and the   | en click on this button to modify the target settin               | ng. |  |  |  |  |  |

# 4.6.3 SNMP Notify

This option allows you to setup the SNMP Notification (In SNMPv1, asynchronous event reports are called traps while they are called notifications in later versions of SNMP). From the *SNMP* menu, click on *SNMP Notify*. The following page is displayed.

|                                                                | SNMP Notify                           |         |  |  |  |  |
|----------------------------------------------------------------|---------------------------------------|---------|--|--|--|--|
|                                                                |                                       |         |  |  |  |  |
| Next No:[3] New Delete/Modify Notify No: 1 Query Modify Delete |                                       |         |  |  |  |  |
| Select<br>modify/delete                                        | Select Notify# Notify Name Notify Tag |         |  |  |  |  |
| No.1                                                           | 123                                   | 123_Tag |  |  |  |  |
| O No.2                                                         | abc                                   | abc_Tag |  |  |  |  |

| Table 0-2 | SNMP | Community | Setup |
|-----------|------|-----------|-------|
|           |      | Community | Occup |

| Label      | Description                                                                                                    |                                     |                        |              |  |
|------------|----------------------------------------------------------------------------------------------------|-------------------------------------|------------------------|--------------|--|
| Notify No. | This field shows the Notify number you select.                                                                                                    |                                     |                        |              |  |
|            | Click on this button to create a new SNMP Notify. After you click on New, the following page is displayed. Type in the name and tag of the SNMP Notify and click on <b>Apply</b> button.<br>By specifying the Notify tag, you can bind the Notify name to the SNMP target address table. When the Notify tag is the same with the Target Tag in a SNMP target table (refer to previous section), the notification is sent to the corresponding Target address. |                                     |                        |              |  |
| New        | SNMP Notify                                                                                                    |                                     |                        |              |  |
|            | Apply Back                                                                                                    |                                     |                        |              |  |
|            | SNMP Notify No.3                                                                                                    |                                     |                        |              |  |
|            | Notify Name                                                                                                    | SnmpNotifyName3                     |                        |              |  |
|            | Notify Tag                                                                                                    | SnmpNotifyTag3                      |                        |              |  |
|            |                                                                                                    |                                     |                        |              |  |
| Delete     | Select a row and the                                                                                                    | en click on this button to delete a | a Notify.              |              |  |
| Modify     | Select the row and t modification.                                                                                                    | type in new notify tag and then c   | lick on this button to | o submit the |  |

# 4.7 Maintenance

# 4.7.1 SYS Log Server

This option allows you to configure the IP address of the SYS Log server which listens for incoming Syslog messages. From the *Maintenance* menu, click on *SYS Log Server*. The following page is displayed.

| System Log Server     |     |  |     |  |   |  |   |  |
|-----------------------|-----|--|-----|--|---|--|---|--|
|                       |     |  |     |  |   |  |   |  |
| Modify Action: Stop   |     |  |     |  |   |  |   |  |
| Change Server Address | 192 |  | 168 |  | 1 |  | 1 |  |

| Label                 | Description                                                                                                    |
|-----------------------|----------------------------------------------------------------------------------------------------|
| Current Server IP     | This field shows the IP address of current Sys Log server.                                                                                                    |
| Change Server Address | Type in the new IP address of Sys Log server. The server must be a remote host.                                                                                           |
| Modify                | To change SYS Log server address, click on this button once you have type in a new server IP address.                                                                     |
| Action                | Click on this drop-down list and select <b>Start</b> to start sending the Syslog messages to the server or <b>Stop</b> to stop sending the Syslog messages to the server. |

### SYS Log Server Setup

### 4.7.2 Database

This option allows you to import/export the configuration data. From the *Maintenance* menu, click on *Database*. The following page is displayed. Select the database configuration action you want to perform.

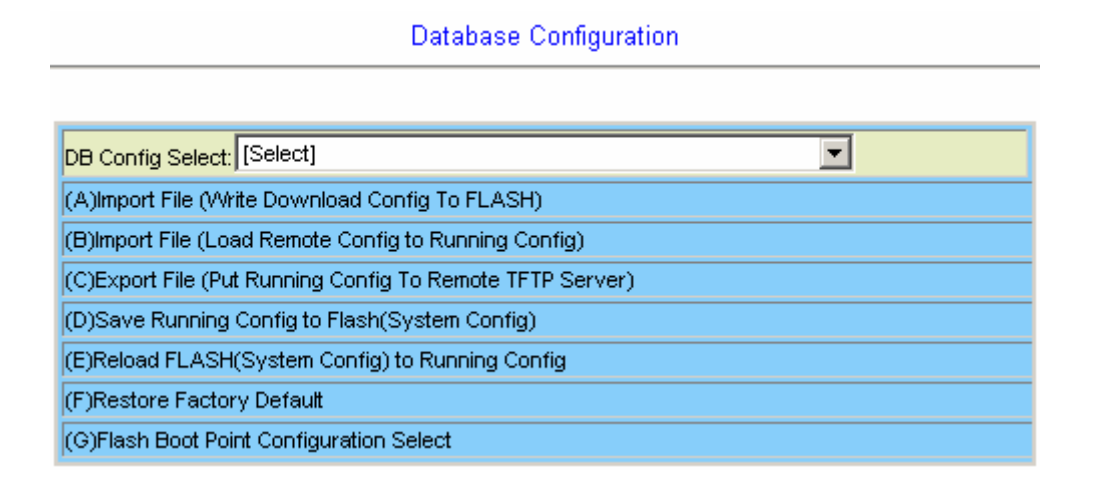

### **DB Configuration Concept:**

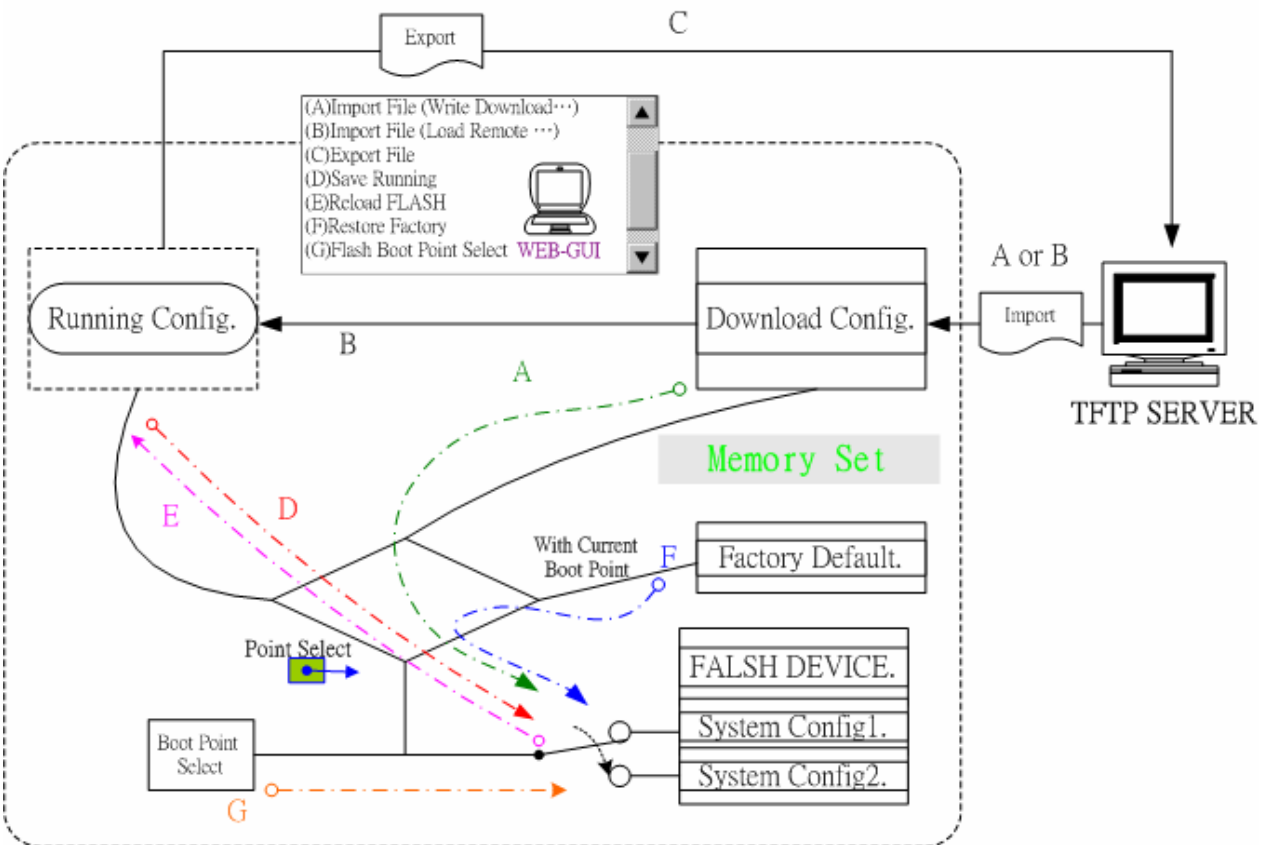

# (A) Import File (Write Download Config To Flash):

Type in the TFTP Server IP address and the name of the file you want to download. Then click on **Get File** button.

| Database Configuration                                            |          |  |  |  |
|-------------------------------------------------------------------|----------|--|--|--|
|                                                                   |          |  |  |  |
| DB Config Select: (A)Import File (Write Download Config To FLASH) |          |  |  |  |
| Write flash at: Partition2 -                                      |          |  |  |  |
| TFTP Server IP: 172.16.10.241 File Name: config1                  | Get File |  |  |  |

# Write downloaded Config to Flash in progress:

Database Configuration

| DB Config Select: (A)Import File (Write Download Config To FLASH) |                               |  |  |  |  |
|-------------------------------------------------------------------|-------------------------------|--|--|--|--|
| Write flash at: Partition2 -                                      |                               |  |  |  |  |
| TFTP Server IP: 172.16.10.24                                      | I File Name: config1 Get File |  |  |  |  |
| Action Name                                                       | WRITE_DOWNLOAD                |  |  |  |  |
| Action Status                                                     | MEMORY WRITE IN PROGRESS      |  |  |  |  |

# Write to memory successfully:

**Database Configuration** 

| DB Config Select: (A)Import File (Write Download Config To FLASH) |                      |          |  |  |  |
|-------------------------------------------------------------------|----------------------|----------|--|--|--|
| Write flash at: Partition2 💌                                      |                      |          |  |  |  |
| TFTP Server IP: 172.16.10.241                                     | File Name: config1   | Get File |  |  |  |
| Action Name                                                       | WRITE_DOWNLOAD       |          |  |  |  |
| Action Status                                                     | MEMORY WRITE SUCCESS |          |  |  |  |

### Fail to Get File:

| DB Config Select: (A)Import File (Write Download Config To FLASH) |                      |  |  |  |  |
|-------------------------------------------------------------------|----------------------|--|--|--|--|
| Write flash at: Partition2 💌                                      |                      |  |  |  |  |
| TFTP Server IP: 172.16.10.28 File Nar                             | ne: config1 Get File |  |  |  |  |
| Action Name                                                       | GET_LOCAL            |  |  |  |  |
| Action Status                                                     | TFTP GET FAIL        |  |  |  |  |

# (B) Import File (Load Remote Config to Running Config)

Type in the TFTP Server IP address and the name of the file you want to download. Then click on **Get File** button.

| Database Configuration                                                  |   |          |  |  |  |
|-------------------------------------------------------------------------|---|----------|--|--|--|
|                                                                         |   |          |  |  |  |
| DB Config Select: (B)Import File (Load Remote Config to Running Config) | • |          |  |  |  |
| TFTP Server IP: 172.16.10.241 File Name: config1                        |   | Get File |  |  |  |

# Load to Running Config successfully:

**Database Configuration** 

| DB Config Select: (B)Import File (Load Remote Config to Running Config) |                     |  |          |  |  |
|-------------------------------------------------------------------------|---------------------|--|----------|--|--|
| TFTP Server IP: 172.16.10.241                                           | File Name: config1  |  | Get File |  |  |
| Action Name                                                             | LOAD_REMOTE         |  |          |  |  |
| Action Status                                                           | MEMORY READ SUCCESS |  |          |  |  |

Fail to Get File:

Database Configuration

| DB Config Select: (B)Import File (Load Remote Config to Running Config) |                    |          |  |  |  |  |
|-------------------------------------------------------------------------|--------------------|----------|--|--|--|--|
| TFTP Server IP: 172.16.10.28                                            | File Name: config1 | Get File |  |  |  |  |
| Action Name                                                             | GET_LOCAL          |          |  |  |  |  |
| Action Status                                                           | TFTP GET FAIL      |          |  |  |  |  |

- 175 -

# (C) Export File (Put Running Config to Remote TFTP Server)

Type in the TFTP Server IP address and the name of the file you want to export. Then click on **Put File** button.

| Database Configuration                                                        |          |  |  |  |
|-------------------------------------------------------------------------------|----------|--|--|--|
|                                                                               |          |  |  |  |
| DB Config Select: (C)Export File (Put Running Config To Remote TFTP Server) 💌 |          |  |  |  |
| TFTP Server IP: 172.16.10.241 File Name: config1                              | Put File |  |  |  |

TFTP put file successfully:

Database Configuration

| DB Config Select: (C)Export File (Put Running Config To Remote TFTP Server) 💌 |            |  |  |  |
|-------------------------------------------------------------------------------|------------|--|--|--|
| TFTP Server IP: 172.16.10.241 File Name: config1 Put File                     |            |  |  |  |
| Action Name                                                                   | PUT_REMOTE |  |  |  |
| Action Status TFTP PUT SUCCESS                                                |            |  |  |  |

### TFTP put file fail:

Database Configuration

| DB Config Select: (C)Export File (Put Run | ning Config To Remote TFTP Server) 💌 |          |
|-------------------------------------------|--------------------------------------|----------|
| TFTP Server IP: 172.16.10.28              | File Name: <mark>config1</mark>      | Put File |
| Action Name                               | PUT_REMOTE                           |          |
| Action Status                             | TFTP PUT FAIL                        |          |

# (D) Save Running Config to Flash (System Config)

Click on the drop-down list and select partition, and then click on **Write\_Running** button to write running configuration to Flash.

| Database Configuration                                           |  |
|------------------------------------------------------------------|--|
|                                                                  |  |
| DB Config Select: (D)Save Running Config to Flash(System Config) |  |
| Write flash at: Partition2 Virte_Running                         |  |
|                                                                  |  |

### Write running config to Flash successfully:

**Database Configuration** 

| DB Config Select: (D)Save Running Config to Flash(System Config) |                      |
|------------------------------------------------------------------|----------------------|
| Write flash at: Partition2 💌                                     | Wirte_Running        |
| Action Name                                                      | WRITE_RUNNING        |
| Action Status                                                    | MEMORY WRITE SUCCESS |

## (E) Reload Flash to Running Config

Click on the drop-down list and select partition, and then click on **LOAD\_FLASH** button to load configuration from Flash to Running Config.

| Database Configuration                                             |  |  |
|--------------------------------------------------------------------|--|--|
|                                                                    |  |  |
| DB Config Select: (E)Reload FLASH(System Config) to Running Config |  |  |
| Load flash at: Partition2 - LOAD_FLASH                             |  |  |

## Load configuration from Flash to Running Config successfully:

**Database Configuration** 

| DB Config Select: (E)Reload FLA | SH(System Config) to Running Config 📃 |
|---------------------------------|---------------------------------------|
| Load flash at: Partition2 💌     | LOAD_FLASH                            |
| Action Name                     | LOAD_FLASH                            |
| Action Status                   | MEMORY READ SUCCESS                   |

# (F) Restore Factory Default

Click on Factory\_Default button to restore factory default configuration.

| Database Configuration                       |
|----------------------------------------------|
|                                              |
| DB Config Select: (F)Restore Factory Default |
| Factory Default                              |

After loading default configuration to Flash successfully, you must click on **RESTART** button to restart the system so that the configuration can take effect.

| Database Configuration                    |                      |
|-------------------------------------------|----------------------|
|                                           |                      |
| DB Config Select: (F)Resto                | re Factory Default   |
| Factory Default                           |                      |
| Action Name                               | RESTORE_FACTORY      |
| Action Status                             | MEMORY WRITE SUCCESS |
| Would you like to restart system? RESTART |                      |

# (G) Flash Boot Point Configuration Select

Click on the *Boot Config* drop-down list and select the partition (Partition1 or Partition2) as the boot point. Click on **Apply** button and then restart the system. The system will restart and load the configuration in the partition you select into the running configuration.

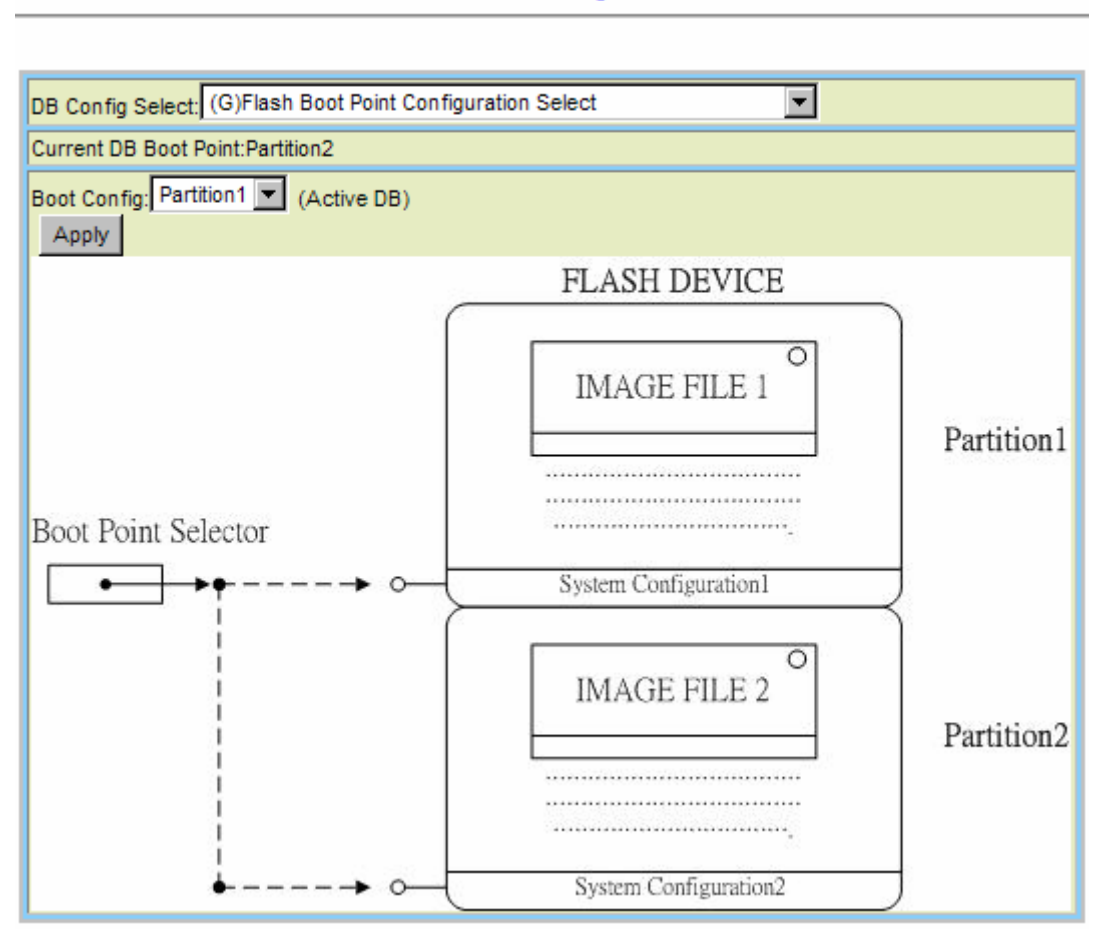

**Database Configuration** 

# 4.7.3 Firmware Update

This option allows you to ftp get the firmware from a server and write to flash for updating the system firmware. From the *Maintenance* menu, click on *Firmware Update*. The following page is displayed.

| Firmware Update                                                                                                    |            |                          |        |  |
|----------------------------------------------------------------------------------------------------|------------|--------------------------|--------|--|
| Remote FTP Server IP                                                                                                    | 172 . 16   | . 10 . 21                | 9 : 21 |  |
| Server User Name                                                                                                    | [          | share                    | ]      |  |
| Server Password                                                                                                    | [          | *****                    | ]      |  |
| File Name                                                                                                    | [ vml      | [ vmlinux_u2402_1.00B0 ] |        |  |
| Firmware Update Status                                                                                                    | No Action[ | No Action[0]             |        |  |
| Firmware Partition Select: Partition 2  Once system has 2 versions, an operator can use Partition Select from 1 to 2, vice versa. (e.g)Parition changes from version A.a to version B.b |            |                          |        |  |
| Partition Location                                                                                                    | Version    | Build Date               | Status |  |
| Partition:1                                                                                                    | 1.00805    | 2008/6/18                |        |  |
| Partition:2                                                                                                    | 1.00805    | 2008/8/29                | Active |  |
| Current Version                                                                                                    | 1.00805    |                          |        |  |
| 1.[Warning]Upgrading firmware may take a few minutes, please don't turn off or reset the system.                                                                                        |            |                          |        |  |
| 2.Once the system has upgraded already, please restart it!                                                                                                    |            |                          |        |  |

# Firmware Update

| Label                     | Description                                                                                                    |
|---------------------------|----------------------------------------------------------------------------------------------------|
| Firmware Update           | Once you have typed in the parameter values, click on this button to start firmware update.                                                             |
| Remote FTP Server IP      | Type in the IP address of the FTP server.                                                                                                    |
| Server User Name          | Type in the ftp user name.                                                                                                    |
| Server Password           | Type in the ftp password.                                                                                                    |
| File Name                 | Type in the firmware filename.                                                                                                    |
| Firmware Update Status    | This field shows current status of firmware update process.                                                                                             |
| Firmware Partition Select | Select firmware memory partition (Partition 1 or 2). If you change to the other partition (not current partition), the system will restart immediately. |
|                       | This section displays the partition information including firmware version, updating date, and status (active or not). Note that active partition means the                                                                                                    |
|-----------------------|----------------------------------------------------------------------------------------------------|
| Partition Information | partition for next power-up, not current partition in use. You can refer to <b>Current Version</b> to know which partition is the current partition in use. When you update the firmware, new firmware will be written to the partition that is not currently in use. |

## FTP Get in progress:

The following message is displayed during getting file from FTP server.

incoming cluster id 0 FTP SERVER IP=172.16.10.219 Waiting for FTP Session (about 30 sec..)

#### Firmware Write in progress:

The Flash Write process may take a few minutes; you must not turn off or reset the system during the process.

| Current Service                                                                                  | share@172.16.10.219, vmlinux_u2402_1.00B05 |  |  |  |  |  |  |  |  |
|--------------------------------------------------------------------------------------------------|--------------------------------------------|--|--|--|--|--|--|--|--|
| Firmware Update Statu                                                                            | IS - FLASH WRITE IN PROGRESS -             |  |  |  |  |  |  |  |  |
| I.[Warning]Upgrading firmware may take a few minutes, please don't turn off or reset the system. |                                            |  |  |  |  |  |  |  |  |
| 2.Once the system ha                                                                             | s upgraded already, please restart it!     |  |  |  |  |  |  |  |  |

## Firmware Write successfully:

When the Flash Write process has completed successfully, the Firmware Update Status shows "Firmware has upgraded already". You can now restart the system.

| Firmware Update                                                                                                    |                                               |                    |                                     |  |  |  |  |
|----------------------------------------------------------------------------------------------------|-----------------------------------------------|--------------------|-------------------------------------|--|--|--|--|
| Remote FTP Server IP                                                                                                   |                                               |                    | : 21                                |  |  |  |  |
| Server User Name                                                                                                    | [                                             |                    | ]                                   |  |  |  |  |
| Server Password                                                                                                    | [                                             |                    | ]                                   |  |  |  |  |
| File Name                                                                                                    | [                                             |                    | ]                                   |  |  |  |  |
| Firmware Update Status                                                                                                 | Firmware ha                                   | as upgraded a      | already[7]                          |  |  |  |  |
| Firmware Partition Select: Partition 2<br>Once system has 2 versions, an oper<br>(e.g)Parition changes from version A. | ▼<br>ator can use Partiti<br>a to version B.b | on Select from 1 t | to 2, vice versa.                   |  |  |  |  |
| Partition Location                                                                                                    | Version                                       | Build Date         | Status                              |  |  |  |  |
| Partition:1                                                                                                    | 1.00B05                                       | 2008/6/18          |                                     |  |  |  |  |
| Partition:2                                                                                                    | 1.00B05                                       | 2008/8/29          | Active                              |  |  |  |  |
| Current Version                                                                                                    | 1.00B05                                       |                    |                                     |  |  |  |  |
| 1.[Warning]Upgrading firmware n                                                                                        | nay take a few mi                             | inutes, please     | don't turn off or reset the system. |  |  |  |  |
| 2.Once the system has upgraded already, please restart it!                                                             |                                               |                    |                                     |  |  |  |  |

Firmware Update

## 4.7.4 ATM Loopbacks

This option allows you to modify the ATM F4/F5 entries or send the diagnostic entry. From the *Maintenance* menu, click on *ATM Loopbacks*. The following page is displayed:

| OAM Ce  | DAM Cell Generation Disabled:   Enabled:   Apply |          |          |          |          |           |        |  |  |  |  |
|---------|--------------------------------------------------|----------|----------|----------|----------|-----------|--------|--|--|--|--|
| Port 01 | Port 01~12 VC-1 VC-1 Create Query Delete         |          |          |          |          |           |        |  |  |  |  |
| Select  | Port                                             |          | LoopB    | lack ID  |          | Test Type | Status |  |  |  |  |
|         | ADSL Port1-PVC1                                  | 00000000 | 00000000 | 00000000 | 00000000 | F5 E2E 💌  | FAIL   |  |  |  |  |
|         | ADSL Port2-PVC1                                  | 00000000 | 00000000 | 00000000 | 00000000 | Select 💌  |        |  |  |  |  |
|         | ADSL Port3-PVC1                                  | 00000000 | 00000000 | 00000000 | 00000000 | Select 💌  |        |  |  |  |  |
|         | ADSL Port4-PVC1                                  | 00000000 | 00000000 | 00000000 | 00000000 | Select 💌  |        |  |  |  |  |
|         | ADSL Port5-PVC1                                  | 00000000 | 00000000 | 00000000 | 00000000 | Select 💌  |        |  |  |  |  |
|         | ADSL Port6-PVC1                                  | 00000000 | 00000000 | 00000000 | 00000000 | Select 💌  |        |  |  |  |  |

ATM Loopback

#### ATM Loopbacks Setup

| Label               | Description                                                                                                    |
|---------------------|----------------------------------------------------------------------------------------------------|
| OAM Cell Generation | Click on the radio button to Disable/Enable OAM Cell Generation. Then click on <b>Apply</b> button to submit the setting. |
| Port 01~12  PVC-1   | Click on the drop-down lists to select port range and PVC (1 ~ 8).                                                        |
|                     | Click on this button to create a loopback setting.                                                                        |
| Create              | <i>Note:</i> make sure the interface has been setup and the service state of the circuit is turned on.                    |
| Query               | Click on this button to query the loopback status.                                                                        |
| Delete              | Click on this button to delete a loopback entry.                                                                          |
| Select              | Click on the checkbox to select the PVC you want to create or delete the loopback setting for.                            |
| Port                | This field shows the line port and PVC number.                                                                            |
| LoopBack ID         | Type in a loopback ID (32 digit).                                                                                         |
| Test Type           | Select the loopback type: F5 E2E or F5 Segment.                                                                           |
| Chalue              | This field shows current loopback testing status. Possible values are:                                                    |
| Status              | Fail, Success, In Progress, or                                                                                            |

#### 4.7.5 Fault Management

#### 4.7.5.1 Alarm/Event

This option allows you to query current alarm, history alarm, and event log. From the *Maintenance* menu, click on *Fault Management* and then *Alarm/Event*. The *Current Alarm* page is displayed. Click on the *Alarm/Event Select* drop-down list and select Current Alarm, History Alarm, or Event Log to view.

#### **Current Alarm:**

Type in the range of rows  $(1 \sim 1024)$  and then click on the **Query** button.

| Alarm/Event Select Current Alarm 💌 |                                                  |                  |       |       |            |                     |  |  |  |
|------------------------------------|--------------------------------------------------|------------------|-------|-------|------------|---------------------|--|--|--|
| Row For<br>No rang                 | Row Form 1 To 2<br>No range from 1 to 1024 Query |                  |       |       |            |                     |  |  |  |
| Row                                | ID                                               | Description      | Level | State | Sequential | Time                |  |  |  |
| 1                                  | 116                                              | [NT-SLOT]SYS_FAN | MN    | Set   | 1          | 2008/06/04 01:44:28 |  |  |  |
| 2                                  | 117                                              | [NT-SLOT]SYS_FAN | MN    | Set   | 2          | 2008/06/04 01:44:28 |  |  |  |

Current Alarm

#### **Current Alarm Table**

| Label       | Description                                         |
|-------------|-----------------------------------------------------|
| Query       | Click on this button to get most recent data.       |
| Row         | This field shows the row number.                    |
| ID          | This field shows the alarm ID.                      |
| Description | This field shows the description for the alarm.     |
| Laval       | This field shows the alarm level. Valid values are: |
| Level       | MJ: major alarm. MN: minor alarm.                   |
| State       | This field shows the alarm state: Set or Clear.     |
| Sequential  | Sequential number.                                  |
| Time        | Alarm occurring date and time.                      |

## History Alarm:

History Alarm

| Alarm/Event Select History Alarm 💌 |                     |                            |       |       |            |                     |  |  |
|------------------------------------|---------------------|----------------------------|-------|-------|------------|---------------------|--|--|
| Quer                               | Query Clear History |                            |       |       |            |                     |  |  |
| Row                                | ID                  | Description                | Level | State | Sequential | Time                |  |  |
| 71                                 | 620                 | [Port:17],ADSL_NOPEER_FE   | MN    | Set   | 327        | 2008/06/23 04:23:49 |  |  |
| 70                                 | 620                 | [Port:48],ADSL_NOPEER_FE   | MN    | Set   | 326        | 2008/06/23 04:23:49 |  |  |
| 00                                 | 000                 | ID-st 471 ADOL, MODEED, EE | KAN1  | Cat   | 205        | 2009/06/22 04:22:40 |  |  |

## History Alarm Table

| Label         | Description                                            |
|---------------|--------------------------------------------------------|
| Query         | Click on this button to query history alarms.          |
| Clear History | Click on this button to clear the alarm history table. |
| Row           | This field shows the row number.                       |
| ID            | This field shows the alarm ID.                         |
| Description   | This field shows the description for the alarm.        |
| Lovol         | This field shows the alarm level. Valid values are:    |
| Level         | MJ: major alarm. MN: minor alarm.                      |
| State         | This field shows the alarm state: Set or Clear.        |
| Sequential    | Sequential number.                                     |
| Time          | Alarm occurring date and time.                         |

## Event Log:

Type in the range of rows and then click on the **Query** button.

|       | Event Log                    |                                              |            |                     |  |  |  |  |  |  |
|-------|------------------------------|----------------------------------------------|------------|---------------------|--|--|--|--|--|--|
| Alarm | Alarm/Event Select Event Log |                                              |            |                     |  |  |  |  |  |  |
| Que   | Query Clear Event            |                                              |            |                     |  |  |  |  |  |  |
| Row   | ID                           | Description                                  | Sequential | Time                |  |  |  |  |  |  |
| 0     | 14                           | [System]TRUNK_CARD_SOFTWARE_ACO_BUTTON_CLEAR | 2          | 2008/04/02 03:47:33 |  |  |  |  |  |  |
| 1     | 1                            | TRUNK CARD RESTART                           | 1          | 2008/04/02 03:47:33 |  |  |  |  |  |  |

#### Event Log

| Label       | Description                                          |
|-------------|------------------------------------------------------|
| Query       | Click on this button to query most recent event log. |
| Clear Event | Click on this button to clear the event log.         |
| Row         | This field shows the row number.                     |
| ID          | This field shows the event ID.                       |
| Description | This field shows the description for the event.      |
| Sequential  | Sequential number.                                   |
| Time        | Event occurring date and time.                       |

#### 4.7.5.2 Alarm Profile

This option allows you to view and update the alarm profiles. From the *Maintenance* menu, click on *Fault Management* and then *Alarm profile*. The *Alarm Profile* page is displayed. Click on the *Select Page* drop-down list and select a page to display.

To modify an alarm profile, click on the radio button beside the alarm ID, select the Level (Major/Minor), Mask/Unmask, and then click on the **Modify** button. You can also select the *ALL ID* checkbox to modify all alarm types at a time.

| Selec          | Select Page:Page 1 of 1 💌                                                    |               |       |        |   |     |                    |       |        |  |
|----------------|------------------------------------------------------------------------------|---------------|-------|--------|---|-----|--------------------|-------|--------|--|
| Selec<br>Level | Selected Alarm ID: [ 104 SYS_FAN ]<br>Level: MINOR V UnMask V ALL ID: Modify |               |       |        |   |     |                    |       |        |  |
|                | ID                                                                           | Туре          | Level | Mask   |   | ID  | Туре               | Level | Mask   |  |
| ۲              | 104                                                                          | SYS_FAN       |       | UnMask | 0 | 105 | SYS_SELFTESTFAILED |       | UnMask |  |
| 0              | 106                                                                          | SYS_ABOVETEMP |       | UnMask | 0 | 107 | SYS_BELOWTEMP      |       | UnMask |  |
| 0              | 118                                                                          | SYS_DSP       |       | UnMask | 0 | 601 | ADSL_LOS           |       | UnMask |  |
| 0              | 602                                                                          | ADSL_LOF      |       | UnMask | 0 | 603 | ADSL_LOM           |       | UnMask |  |
| 0              | 610                                                                          | ADSL_LCD      |       | UnMask | 0 | 612 | ADSL_NCD           |       | UnMask |  |
| 0              | 613                                                                          | ADSL_LOS_FE   |       | UnMask | 0 | 614 | ADSL_LOF_FE        |       | UnMask |  |
| 0              | 615                                                                          | ADSL_LOM_FE   |       | UnMask | 0 | 616 | ADSL_LOPWR_FE      |       | UnMask |  |
| 0              | 619                                                                          | ADSL_COMMF_FE | MN    | UnMask | 0 | 620 | ADSL_NOPEER_FE     | MN    | UnMask |  |
| 0              | 622                                                                          | ADSL_LCD_FE   | MN    | UnMask | 0 | 624 | ADSL_NCD_FE        | MN    | UnMask |  |

Alarm Profile

### 4.7.5.3 Hardware Temperature

This page allows you to:

- view current system temperature
- set several temperature and time thresholds (see description in the following table)

From the *Maintenance* menu, click on *Fault Management* and then *Hardware Temp*. The following page is displayed:

| Current<br>emperature<br>(°C)                                                                                                    | Up Shift<br>Threshold<br>(°C) | Up Shift<br>Time<br>(Sec) | Down Shift<br>Threshold<br>(°C) | Down Shift<br>Time<br>(Sec) | Fan ON<br>Threshold<br>(°C) | Fan Shift<br>Time<br>(Sec) |
|----------------------------------------------------------------------------------------------------|-------------------------------|---------------------------|---------------------------------|-----------------------------|-----------------------------|----------------------------|
| 70                                                                                                    | 65                            | 10                        | -40                             | 10                          | -40                         | 64590                      |
| If current temperature exceeds/descends Up/Down Shift Threshold, Alarm Manager will<br>leclare that there is a high/lower temperature alarm after Up/Down ShiftTime seconds. |                               |                           |                                 |                             |                             |                            |

| Label                     | Description                                                                                                    |
|---------------------------|----------------------------------------------------------------------------------------------------|
| Modify                    | Click on this button to submit the update once you have entered all the new threshold values.                                                                                  |
| Current Temperature (°C)  | This field shows the current system temperature.                                                                                                    |
| Up Shift Threshold (°C)   | The system will produce notification (alarm) when the monitored system temperature is higher than Up Shift Threshold (-55~85 $^{\circ}$ C) for over Up Shift Time (1~255 sec). |
| Up Shift Time (Sec)       | Refer to the description for Up Shift Threshold.                                                                                                    |
| Down Shift Threshold (°C) | The system will produce notification (alarm) when the monitored system temperature is lower than Down Shift Threshold (-55~85 °C) for over Down Shift Time (1~255 sec).        |
| Down Shift Time (Sec)     | Refer to the description for Down Shift Threshold.                                                                                                    |
| Fan ON Threshold (°C)     | FAN Enable temperature threshold (-40~15 °C). When the system temperature is higher than the threshold, the fan will be turned on automatically.                               |
| Fan Shift Time (Sec)      | This field shows the elapsed time since the FAN was turned on.                                                                                                    |

#### Temperature Configuration

## 4.7.6 Performance Monitoring

### 4.7.6.1 System Utilization

This option allows you to monitor the memory utilization and network processor utilization. From the *Maintenance* menu, click on *Performance Monitoring* and then *System Utilization.* The following page is displayed.

#### System Utilization

| Current Memory Utilization |       |
|----------------------------|-------|
| (0)Parameter Bus(ZBT)      | 21.0% |
| (1)Packet Bus(SDRAM)       | 0.0%  |
| (2)Host Bus(SDRAM)         | 0.0%  |
| Current CPU Utilization    |       |
| (3)WinGine1                | 41.6% |
| (4)WinGine2                | 8.3%  |
| (5)Average Loading         | 25.0% |
| (6)Idle                    | 75.0% |

#### 4.7.6.2 Ethernet Statistics

This option allows you to view the Gigabit Ethernet counter values for the trunk or line interface. From the *Maintenance* menu, click on *Performance Monitoring* and then *Ethernet Statistics.* Click on the leftmost drop-down list to select interface (giga port or DSL line port); if line interface is selected, you must further click on the middle and rightmost drop-down list to select the line port number and PVC number. At last, click on **Query** to get data of that interface.

The second Objective Second

#### **GBE** interface:

| Ethernet Statistics                 |               |
|-------------------------------------|---------------|
| GIGA Port VDSL Port-1 V PVC-1 Query |               |
| Statistics Name                     | Giga Port 1   |
| MTU Size                            | 1536          |
| Queue LEN                           | 0             |
| Last Change                         | 0             |
| Specification                       | D             |
| Description                         | Giga Ethernet |
| Input Bytes                         | 0             |
| Input Broadcast Packets             | 101827        |
| Input Discard Packets               | 911           |
| Input Multicast Packets             | 1472          |
| Input Unicast Packets               | 4575          |
| Input Not Unicast Packets           | 103299        |
| Input Error Packets                 | 0             |
| Input Unknown Protocol Packets      | 0             |
| Output Bytes                        | 0             |
| Output Broadcast Packets            | 11            |
| Output Discard Packets              | 0             |
| Output Multicast Packets            | 0             |
| Output Unicast Packets              | 4549          |
| Output Not Unicast Packets          | 11            |
| Output Error Packets                | 0             |

## ADSL line PVC:

Ethernet Statistics

| XDSL Port V XDSL Port-1 V PVC-1 V Query |           |
|-----------------------------------------|-----------|
| Statistics Name                         | XDSL Port |
| MTU Size                                | 1536      |
| Queue Length                            | 0         |
| Last Change                             | 0         |
| Specification                           | L         |
| Description                             | ATM       |
| Input Bytes                             | 0         |
| Input Broadcast Packets                 | 0         |
| Input Discard Packets                   | 0         |
| Input Multicast Packets                 | 0         |
| Input Unicast Packets                   | 0         |
| Input Not Unicast Packets               | 0         |
| Input Error Packets                     | 0         |
| Input Unknown Protocol Packets          | 0         |
| Output Bytes                            | 1749      |
| Output Broadcast Packets                | 66        |
| Output Discard Packets                  | 27102     |
| Output Multicast Packets                | 0         |
| Output Unicast Packets                  | 0         |
| Output Not Unicast Packets              | 66        |
| Output Error Packets                    | 0         |

#### 4.7.6.3 ATM Statistics

This option allows you to query the ATM Statistics. From the *Maintenance* menu, click on *Performance Monitoring* and then *ATM Statistics*. The following page is displayed.

#### ATM Statistics

| ADSL Port 1 💌 S   | Show Tx Cells 💌 Query |
|-------------------|-----------------------|
| Auto Update 🗖     |                       |
| ATM Cell Name     | Port:1                |
| (12)Tx_cells      | 00000000000000001     |
| (13)Tx_clp1_cells | 0000000000000000      |
| (14)Tx_efci_cells | 0000000000000000      |
| (15)Tx_oam_cells  | 00000000000000000     |
| (16)Tx_rm_cells   | 0000000000000000      |
| (17)Tx_clp0_cells | 0000000000000000      |

#### **Query ATM Statistics**

| Label       | Description                                                           |
|-------------|-----------------------------------------------------------------------|
| ADSL Port   | Click on this button to select line port.                             |
| Auto Update | Click on this checkbox to auto update the displayed statistics.       |
| Show        | Click on this drop-down list to select Tx, Rx, or All (Tx & Rx) data. |
| Query       | Click on this button to query current statistics.                     |

#### 4.7.6.4 RMON

This option allows you to configure and query the RMON Statistics. The IDL-2402 supports performance statistics defined in RMON MIB groups 1 (Ethernet statistics), 2 (history control), 3 (alarm), and 9 (event) per RFC 2819 for all network uplink ports. From the *Maintenance* menu, click on *Performance Monitoring* and then *RMON*. The following page is displayed. Select type of RMON table in the drop-down list.

| Remote Monitoring    |   |
|----------------------|---|
| Select Type [Select] |   |
| RMON Table           | - |
| (1)ETH Statistics    |   |
| (2)History Control   |   |
| (3)ETH History       |   |
| (4)Alarm             |   |
| (5)Event             |   |
| (6)LOG               |   |

### ETH Statistics

This option is for displaying the Ethernet interface RMON data. Click on the *Data Source* drop-down list and select GBE1. Type in an owner name and then click on **New** button to create a new ETH statistics entry. An owner is the entity that configured this entry and is therefore using the resources assigned to it.

| Select Type ETH Statistics 💌                   |          |          |          |  |
|------------------------------------------------|----------|----------|----------|--|
| Next No: 4 Data Source: GBE1  Owner: RMON4 NEV |          |          |          |  |
| Query Modify Delete                            |          |          |          |  |
| Index<br>(Delete/Modify)                       | 1 🗖      | 2 🗖      | 3 🗖      |  |
| Data Source                                    | GBE1 💌   | GBE1 💌   | GBE1 💌   |  |
| Owner                                          | RMON1    | RMON2    | RMON3    |  |
| Rx DropEvents                                  | 00000000 | 00000000 | 00000000 |  |
| Rx Bytes                                       | 00000000 | 00000000 | 00000000 |  |
| Rx Packets                                     | 00000000 | 00000000 | 00000000 |  |
| Rx BroadcastPkts                               | 00000000 | 00000000 | 0000000  |  |
| Rx MulticastPkts                               | 00000000 | 00000000 | 0000000  |  |
| Rx CRC Align Errors                            | 0000000  | 0000000  | 0000000  |  |
| Rx Undersize Pkts                              | 0000000  | 00000000 | 0000000  |  |
| Rx Oversize Pkts                               | 0000000  | 0000000  | 0000000  |  |
| Rx Fragments                                   | 0000000  | 00000000 | 0000000  |  |
| Rx Jabbers                                     | 0000000  | 00000000 | 0000000  |  |
| Tx Collisions                                  | 00000000 | 0000000  | 00000000 |  |
| Tx/Rx Pkts 64bytes                             | 00008200 | 00008200 | 00008200 |  |
| Tx/Rx Pkts 65~127bytes                         | 0000000  | 0000000  | 0000000  |  |
| Tx/Rx Pkts 128~255bytes                        | 00000000 | 00000000 | 00000000 |  |
| Tx/Rx Pkts 256~511bytes                        | 00000000 | 00000000 | 00000000 |  |
| Tx/Rx Pkts 512~1023bytes                       | 00000000 | 00000000 | 00000000 |  |
| Tx/Rx Pkts 1024~1518bytes                      | 00000000 | 00000000 | 00000000 |  |
| Tx Bytes                                       | 00208000 | 00208000 | 00208000 |  |
| Tx Packets                                     | 00008200 | 00008200 | 00008200 |  |
| Tx Multicast Pkts                              | 00000000 | 00000000 | 00000000 |  |
| Tx Broadcast Pkts                              | 00008200 | 00008200 | 00008200 |  |

Remote Monitoring - ETH Statistics

To modify an entry in this table, click on the index to select the entry, type in new value, and then click on **Modify**. To delete an entry, click on the index to select the entry and then click on **Delete**.

The following parameters are monitored in this table:

| Variable                  | Description                            |
|---------------------------|----------------------------------------|
| Rx DropEvents             | Monitoring rx dropped packets          |
| Rx Bytes                  | Monitoring rx bytes packets            |
| Rx Packet                 | Monitoring rx packets                  |
| Rx BroadcastPkts          | Monitoring rx broadcast packets        |
| Rx MulticastPkts          | Monitoring rx multicast packets        |
| Rx CRC Align Errors       | Monitoring rx error aligment packets   |
| Rx Undersize Pkts         | Monitoring rx undersize packets        |
| Rx Oversize Pkts          | Monitoring rx oversize packets         |
| Rx Fragments              | Monitoring rx fragments packets        |
| Rx Jabbers                | Monitoring rx jabber packets           |
| Tx Collisions             | Monitoring tx single collision packets |
| Tx/Rx Pkts 64bytes        | Monitoring tx/rx 64 bytes              |
| Tx/Rx Pkts 65~127bytes    | Monitoring tx/rx 65 to 127 bytes       |
| Tx/Rx Pkts 128~255bytes   | Monitoring tx/rx 128 to 255 bytes      |
| Tx/Rx Pkts 256~511bytes   | Monitoring tx/rx 256 to 511 bytes      |
| Tx/Rx Pkts 512~1023bytes  | Monitoring tx/rx 512 to 1023 bytes     |
| Tx/Rx Pkts 1024~1518bytes | Monitoring tx/rx 1024 to 1518 bytes    |
| Tx Bytes                  | Monitoring tx bytes packets            |
| Tx Packet                 | Monitoring tx packets                  |
| Tx MulticastPkts          | Monitoring tx multicast packets        |
| Tx BroadcastPkts          | Monitoring tx broadcast packets        |

#### History Control

This table is for controlling the ETH History table (see next section). History Control 1 is for controlling ETH History table 1; History Control 2 is for controlling ETH History table 2; etc. Type in the Requested value and Interval (sec) and then click on **New** to create a History Control entry. Up to 10 History Control entries can be created. To modify an entry, click on the index to select the entry, type in new value, and then click on **Modify**. To delete an entry, click on the index to select the entry and then click on **Delete**.

| Select Type History Control                           |           |
|-------------------------------------------------------|-----------|
| Next No: 2 Data Source: GBE1 💌                        |           |
| Owner: RMON2 Requested(1~65535): 50 Interval(1~3600): | 1800 NEVV |
| Modify Delete Query                                   |           |
| Index<br>(Delete/Modify)                              | 1 🗖       |
| Data Source                                           | GBE1 💌    |
| Owner                                                 | RMON1     |
| Requested                                             | 50        |
| Granted                                               | 50        |
| Interval                                              | 1800      |

#### Remote Monitoring - History Control

#### **RMON History Control Table**

| Label       | Description                                                                                                    |
|-------------|----------------------------------------------------------------------------------------------------|
| Data Source | Data source identifies the source of the data for which historical data was collected and placed in a table on behalf of this HistoryControl entry. Here the source is GBE1 interface. |
| Owner       | An owner is the entity that configured this entry and is therefore using the resources assigned to it.                                                                                 |
| Requested   | Requested value is the requested number of intervals over which data is to be saved in the part of the media-specific table associated with this HistoryControl entry.                 |
| Granted     | The number of sampling intervals over which data shall be saved in the part of the media-specific table associated with thisHistoryControl entry.                                      |
| Interval    | The interval in seconds over which the data is sampled for each bucket in the part of the media-specific table associated with this                                                    |
|             | HistoryControl entry. The value range is 1 to 3600 (sec).                                                                                                    |

### • ETH History

This option is for displaying Ethernet interface RMON history data. Before a history table is available, you have to create a History Control entry in advance (see previous section). To query the History table, click on the *History Index* drop-down list and select a history table and then click on **Query**.

| Select Type ETH History       |                    |
|-------------------------------|--------------------|
| History Index: History1 Query |                    |
| HistIndex                     | 1                  |
| SampleIndex                   | 8354               |
| IntervalStart                 | 13818days 06:27:31 |
| Rx DropEvents                 | 0000000            |
| Rx Bytes                      | 00000318           |
| Rx Packets                    | 000000c            |
| Rx Broadcast Pkts             | 000000c            |
| Rx Multicast Pkts             | 0000000            |
| Rx CRC Align Errors           | 0000000            |
| Rx Undersize Pkts             | 0000000            |
| Rx Oversize Pkts              | 0000000            |
| Rx Fragments                  | 0000000            |
| Rx Jabbers                    | 0000000            |
| Tx Collisions                 | 0000000            |
| Tx Bytes                      | 000008c0           |
| Tx Packets                    | 0000023            |
| Tx Multicast Pkts             | 0000023            |
| Tx Broadcast Pkts             | 0000000            |
| Utilization                   | 0000001f           |

#### Remote Monitoring - ETH History

#### **RMON ETH History Table**

| Label         | Description                                                                                                    |
|---------------|----------------------------------------------------------------------------------------------------|
| HistIndex     | This field shows the History Table index. The history identified by this index is the same history as identified by the same value of History Control index. |
| SampleIndex   | The Sample index uniquely identifies the particular Sample among all samples associated with the same History Control entry.                                 |
| IntervalStart | The value of System Up Time* at the start of the interval over which this sample was measured.                                                               |

\*System Up Time is the time since the network management portion of the system was last re-initialized.

## RMON ETH History variables

| Variable            | Description                            |  |
|---------------------|----------------------------------------|--|
| Rx DropEvents       | Monitoring Rx dropped packets          |  |
| Rx Bytes            | Monitoring Rx bytes packets            |  |
| Rx Packets          | Monitoring Rx packets                  |  |
| Rx Broadcast Pkts   | Monitoring Rx broadcast packets        |  |
| Rx Multicast Pkts   | Monitoring Rx multicast packets        |  |
| Rx CRC Align Errors | Monitoring Rx error alignment packets  |  |
| Rx Undersize Pkts   | Monitoring Rx undersize packets        |  |
| Rx Oversize Pkts    | Monitoring Rx oversize packets         |  |
| Rx Fragments        | Monitoring Rx fragments packets        |  |
| Rx Jabbers          | Monitoring Rx jabber packets           |  |
| Tx Collisions       | Monitoring Tx single collision packets |  |
| Tx Bytes            | Monitoring Tx bytes                    |  |
| Tx Packets          | Monitoring Tx packets                  |  |
| Tx Multicast        | Monitoring Tx multicast                |  |
| Tx Broadcast        | Monitoring Tx broadcast                |  |
| Utilization         | Monitoring Tx Utilization              |  |

### ♦ Alarm

This option allows you to configure the RMON alarm setting. This table controls the conditions on which alarms occur. Click on **New** to create an entry. To modify an entry, click on the index to select the entry, type in new value, and then click on **Modify**. To delete an entry, click on the index to select the entry and then click on **Delete**.

| Select Type Alarm        | <b>_</b>       |               |            |              |          |            |
|--------------------------|----------------|---------------|------------|--------------|----------|------------|
|                          |                |               | EL JOLIO   |              |          |            |
| Next No: 3               | Interval:      | 1800 Owner:   | RMON3      | _            |          |            |
| OID: DropEvents          | ▲ 1.1 ▼        | SampleType: A | BSOLUTE    | 🗾 StartupA   | larm: RI | SING 🔽     |
| Rise Threshold:          | 0 Rise Ev      | vent Index: 0 | Fall Thre  | shold:       | 0        | Fall Event |
| Index: 0 NEVV            |                |               |            |              |          |            |
| Modify Delete            | Query          |               |            |              |          |            |
| Index<br>(Delete/Modify) | 1 🗖            |               | 2          |              |          |            |
| Interval                 | 1800           |               |            | 1800         |          |            |
| Owner                    | RMON1          |               | F          | RMON2        |          |            |
| OID Variable             | DropEvents     | ▼ 1 ▼         | ·          | ropEvents    |          | ▼ 1 ▼      |
| SampleType               | Sampling ABS   | DLUTE         | ▼ S        | ampling ABS  | OLUTE    | •          |
| StartupAlarm             | Startup By RIS | NG            | <b>-</b> S | artup By RIS | ING      | •          |
| Value                    | 0              |               |            | 0            |          |            |
| RisingThreshold          | 0              |               |            | 0            |          |            |
| FallingThreshold         | 0              |               |            | 0            |          |            |
| RisingEventIndex         | 0              |               |            | 0            |          |            |
| FallingEventIndex        | 0              |               |            | 0            |          |            |

Remote Monitoring - Alarm

#### **RMON Alarm setup**

| Label        | Description                                                                                                    |  |
|--------------|----------------------------------------------------------------------------------------------------|--|
| Interval     | The interval in seconds over which the data is sampled and compared with the rising and falling thresholds. Value range: 0~2147483647 (0: disable).                    |  |
| Owner        | RMON alarm owner (max 31 characters).                                                                                                    |  |
| OID Variable | Click on the drop-down list to select ETH statistics variable and index of ETH Statistics table entries.                                                               |  |
| SampleType   | RMON alarm sample type includes:<br>ABSOLUTE: the value of the selected variable will be compared directly with the<br>thresholds at the end of the sampling interval. |  |
| Campie Type  | DELTA: the value of the selected variable at the last sample will be subtracted from the current value, and the difference compared with the thresholds.               |  |

|                     | Set the alarm type that may be sent. Options are Rising, Falling, and Both.                                                                                                    |  |  |
|---------------------|----------------------------------------------------------------------------------------------------|--|--|
| StartupAlarm        | Rising or Both: If the first sample after this entry becomes valid is greater than equal to the Rising Threshold, then a single rising alarm will be generated.                             |  |  |
|                     | Falling or Both: If the first sample after this entry becomes valid is less than or equal to the Falling Threshold, then a single falling alarm will be generated.                          |  |  |
| Value               | This field shows the value of the monitored data.                                                                                                    |  |  |
| Rising Threshold    | RMON alarm rising threshold (0~4294967295).                                                                                                    |  |  |
| Falling Threshold   | RMON alarm falling threshold (0~4294967295).                                                                                                    |  |  |
| Rising Event Index  | This index is used when a rising threshold is crossed. You must refer to the index of RMON Event table. If there is no corresponding entry in the Event table, then no association exists.  |  |  |
| Falling Event Index | This index is used when a falling threshold is crossed. You must refer to the index of RMON Event table. If there is no corresponding entry in the Event table, then no association exists. |  |  |

Following figure shows an example of RMON alarm for ABSOLUTE sample type. As shown in the figure, the counting value keeps increasing. But when the value overflows, the system will count from zero again. The sample in T2 is the first one crossing the Rising Threshold, so an alarm occurs. No alarms will be generated afterwards unless the counting value overflows and count from zero again (the sample in T10 causes an alarm again).

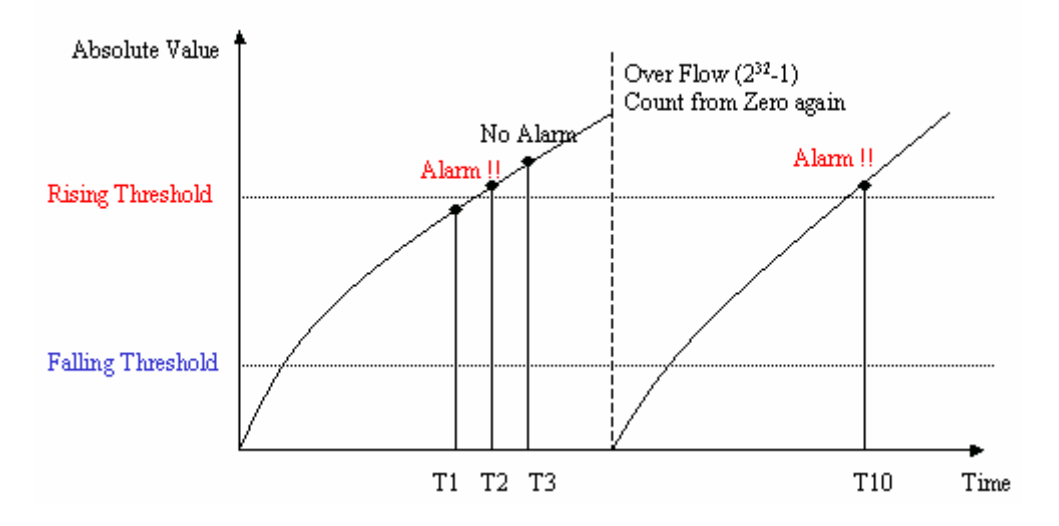

Another figure shows the example of RMON alarm for DELTA sample type. As shown in the following figure, the delta value varies high and low. The sample in T1 is the first one crossing the Rising Threshold, so an alarm occurs. No alarms will be generated afterwards until T5 sample which is crossing the Falling Threshold (note that the value of the previous sample, T4 sample, is greater than the Falling Threshold and the value of T5 sample). Alarm is not generated for T7 sample since an alarm is already generated for T5 sample and the curve is not in a downward trend around T7. A Rising Threshold crossing alarm (T5) has occurred after the previous Rising Threshold crossing alarm (T1).

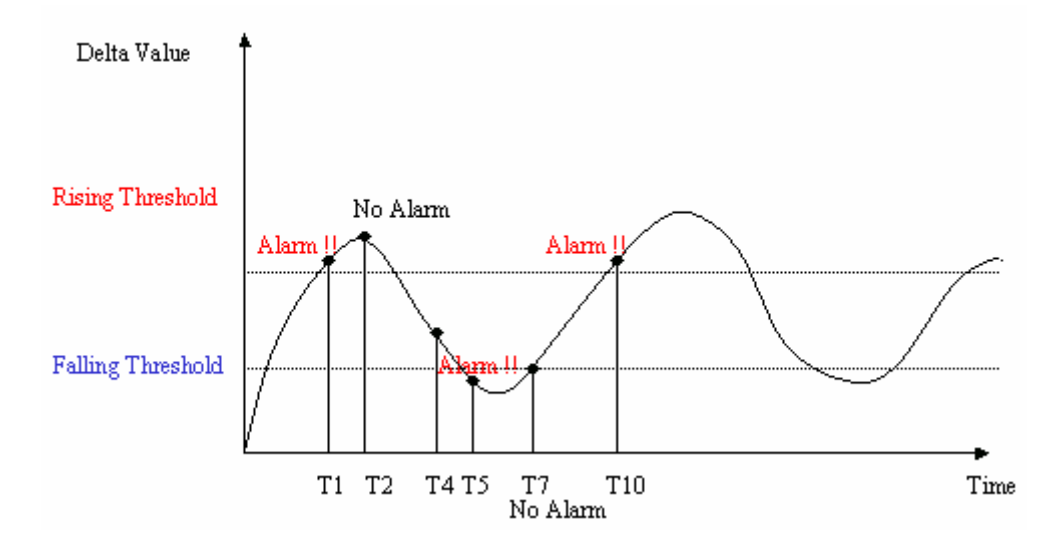

#### Event

This option allows you to configure the RMON event setting. Click on **New** to create an entry.

To modify an entry, click on the index to select the entry, type in new value, and then click on **Modify**. To delete an entry, click on the index to select the entry and then click on **Delete**.

| Select Tvn         | e Event  | <b>_</b>     |                 |            |              |   |
|--------------------|----------|--------------|-----------------|------------|--------------|---|
|                    | Next No: | 4 Descriptio | n: Description4 | Community: | Community4   |   |
| Owner:             | RMON4    | Event Typ    |                 | NEVV       | , i          |   |
| Modify             | Delete   | Query        |                 |            |              |   |
| Index<br>(Delete/N | lodify)  | 1 🗌          | 2 🗖             |            | 3 🗖          |   |
| Descripti          | on       | Description1 | Descrip         | tion2      | Description3 |   |
| eventTyp           | e        | LOG          |                 | VP 💌       | LOGANDTRAP   | • |
| Commun             | ity      | Community1   | Commun          | ity2       | Community3   |   |
| LastTime           | Sent     | 0            | 0               |            | 0            |   |
| Owner              |          | RMON1        | RMON1           |            | RMON2        |   |

#### Remote Monitoring - Event

#### **RMON Event setup**

| Label        | Description                                                                                                    |
|--------------|----------------------------------------------------------------------------------------------------|
| Description  | Type in comment describing the event.                                                                                                    |
| Community    | If an SNMP trap is to be sent, it will be sent to the SNMP community specified in this column.                                                                                                    |
| Owner        | Type in the RMON event owner.                                                                                                    |
| Event Type   | Click on the drop-down list and select event type. Options are NONE, LOG (an entry is made in the log table for each event), SNMPTRAP (an SNMP trap is sent to one or more management stations), LOGANDTRAP (log and send trap). |
| LastTimeSent | The value of System Up Time at the time this event entry last generated an event.                                                                                                    |

### ♦ LOG

This option allows you to query the RMON LOG. Click on **Query** button to display the log. Only the event indices with LOG or LOGANDTRAP event type (see previous section) are possible to appear in the log.

|                 | Remote Mo  | nitoring - LOG |             |
|-----------------|------------|----------------|-------------|
| Select Type LOG |            |                |             |
| Query           |            |                |             |
| Index           | EventIndex | Time           | Description |

#### 4.6.7.5 ADSL Day/Interval

This option allows you to query the ADSL PM 15-Min and Day Statistics. The IDL-2402 provides Today and Previous 1 day for Day PM, and also provides Current and Previous 1 ~ 96 interval for 15-Min PM. From the *Maintenance* menu, click on *Performance Monitoring* and then *ADSL Day/Interval*. The following page is displayed. You can select to display one interval or all intervals data of a single port; you can also select to display one interval data for twelve ports (1~12, 13~24) at the same time.

| More Port: 01~12 🔽 Port: 1 💌 ALL I              | nterval: 🗖       |         |
|-------------------------------------------------|------------------|---------|
| C Day Today 🔽 💽 15                              | -Min Current 💌 🛛 |         |
| Query                                           |                  |         |
| Clearing current interval PM:<br>Clear PM Port1 |                  |         |
| PM Counter                                      | Near End         | Far End |
| .os                                             | 0                | 0       |
| _OF                                             | 0                | 0       |
| _OM                                             | 0                | 0       |
| _PR                                             | N/A              | 0       |
| .OL                                             | 0                | N/A     |
| ES                                              | 0                | 0       |
| SES                                             | 0                | 0       |
| JAS                                             | 766              | 766     |
| Re-Initialize(s)                                | 0                | N/A     |
| nitialize fail(s)                               | 0                | N/A     |
| Jser Cell(CU)                                   | 0                | N/A     |
| Delineate Cell(CD)                              | 0                | N/A     |
| HEC                                             | 0                | 0       |
| BE                                              | 0                | 0       |
| Channel-CVs                                     | 0                | 0       |
| Channel-FECCs                                   | 0                | 0       |
| TCA PROFILE                                     |                  |         |

#### ADSL Performance Statistics

#### **ADSL PM Statistics**

| Label     | Description                                                                                                    |
|-----------|----------------------------------------------------------------------------------------------------|
|           | Click on the drop-down list and select the port range. Options are:                                                |
| More Port | 01~12, 13~24. This drop-down list is available only when <b>All</b> is selected in the <i>Port</i> drop-down list. |

| Port                | Click on the drop-down list and select a line port number $(1 \sim 24)$ . You can also select <b>All</b> and then click on <i>More Port</i> to select a port range to view the data of twelve ports at the same time. |  |
|---------------------|----------------------------------------------------------------------------------------------------|--|
| All Interval        | When you select to view a single port PM data, you can click on this checkbox to display the data of all intervals.                                                                                                   |  |
| Query               | Click on this button to get most recent data.                                                                                                    |  |
| Clear PM            | Click on this button to clear current PM data of the port you select.                                                                                                    |  |
| LOS                 | Loss of Signal                                                                                                    |  |
| LOF                 | Loss of Frame                                                                                                    |  |
| LOM                 | Loss of Margin                                                                                                    |  |
| LPR                 | Loss of Power (only for Far End)                                                                                                    |  |
| LOL                 | Loss of Link (only for Near End)                                                                                                    |  |
| ES                  | Errored Seconds                                                                                                    |  |
| SES                 | Severely Errored Seconds                                                                                                    |  |
| UAS                 | Unavailable Seconds                                                                                                    |  |
| Re-Initialize       | Modem Re-initialization events (only for Near End)                                                                                                    |  |
| Initialize fail(s)  | Modem Failed Initialization events (only for Near End)                                                                                                    |  |
| User Cell (CU)      | User Total Cell Count (only for Near End)                                                                                                    |  |
| Delineate Cell (CD) | Delineated Total Cell Count (only for Near End)                                                                                                    |  |
| HEC                 | ATM Header Error Count                                                                                                    |  |
| IBE                 | Idle Cell Bit Error Count                                                                                                    |  |
| Channel-CVs         | Channel PM - Code Violations                                                                                                    |  |
| Channel-FECCs       | Channel PM- Forward Error Corrections                                                                                                    |  |

# 5. CLI Command Reference

## Introduction

Access to the Operations System (OS) /Network Element (NE) system is protected by a logon security system. You can log on to the NE with the user name and password. After three failed logon attempts, the system refuses further attempts.

After you log on, the system monitors the interface for periods of inactivity. If the interface is inactive for too long, you are automatically logged off.

All the NEs have the same initial user name (admin) and password (admin). You should change the password as soon as possible, because the initial password is known to anyone who reads this manual. You can also change the user name or add additional user names. Use the "account add" command to enter a new user identification, password and authorization level. The system can handle one local logon session and at least four remote/OS sessions.

## **Connect Interface**

| Interface | Parameter                                                         |
|-----------|-------------------------------------------------------------------|
| Console   | Baud rate: 9600, Data bit:8, Parity: None, Stop bit :1            |
| Telnet    | Port 23                                                           |
| SSH       | Port 22 (In Windows, you can run terminal emulator such as PuTTY) |

## **Authorization Level**

| Level              | Description                                                                                                    |
|--------------------|----------------------------------------------------------------------------------------------------|
| Super user         | Superuser can run all commands.                                                                                                    |
| Engineer           | Engineer can run all commands except the commands for<br>creating/modifying/ deleting account and displaying running<br>configuration. |
| Guest<br>(default) | Guest can run most commands except the commands that have creating/ modifying/deleting purpose.                                        |

## **Screen Description**

| this is motd file t | o inform any information ( | to user                               |
|---------------------|----------------------------|---------------------------------------|
| System Description: | IDL-2402 24-port ADSL2+ I  | POTS System Information               |
| Hardware Version:C  |                            |                                       |
| Firmware Version:1. | 00B05 — System HW, FW,S    | ∥ version                             |
| Software Version:1. | 00B 05                     |                                       |
| Compiled Tue Jun 10 | 20:43:55 CST 2008          |                                       |
| local:>enable       |                            |                                       |
| local:%             |                            |                                       |
| E                   | nable Mode Help =======    |                                       |
| bye                 | Quit CLI                   |                                       |
| disable             | Disable mode               |                                       |
| end                 | Return to Enable mode      |                                       |
| exit                | Exit current mode          | -Global Command and Description       |
| help                | Help command               | · · · · · · · · · · · · · · · · · · · |
| list                | List command               |                                       |
| system              | System commands            |                                       |
| cluster             | Cluster management switch  | h                                     |
|                     |                            |                                       |
| configure           | Configuration mode         |                                       |
| ping                | ICMP Ping                  |                                       |
| show                | Show commands —G           | eneral Command and Description        |
| telnet              | Telnet to ip address       |                                       |
| traceroute          | Trace Route                |                                       |
| local:%Prompt S     | ymbol                      |                                       |

**Screen Description** 

## **Execution Modes**

The CLI contains several execution modes. Users will see different set of commands under different execution modes. Table 5-1 lists all the execution modes and their purposes. When users enter a certain execution mode, the corresponding mode prompt will be displayed automatically on the screen. The mode prompts of all the execution modes are also listed in Table 5-1.

| Execute mode          | Description                                         | Prompt symbol         |
|-----------------------|-----------------------------------------------------|-----------------------|
| Initialize            | Without login prompt or already authenticated       | >                     |
| Enable                | Management capable                                  | %                     |
| Configure             | Configuration capable                               | (conf)#               |
| Interface             | Interface configure capable                         | (intf-conf)#          |
| Ethernet<br>Interface | Ethernet Interface configure capable                | (ethernet-intf-conf)# |
| ATM Bridge            | ATM Bridge configuration capable                    | (bridge-atm-conf)#    |
| ATM Description       | ATM Description configuration capable               | (atm-desc-conf)#      |
| ADSL config           | ADSL line configuration capable                     | (adsl-intf-conf)#     |
| IPOA config           | IPoA routed mode configuration<br>capable           | (ipoa-intf-conf)#     |
| Bridge                | Bridge configuration capable                        | (bridge-eth-conf)#    |
| Access List           | ACL configuration capable                           | (acl-conf)#           |
| Service Profile       | User/Line service profile<br>configuration capable  | (service-profile)#    |
| Spectrum Profile      | User/Line spectrum profile<br>configuration capable | (spectrum-profile)#   |
| Alarm Profile         | User/Line alarm profile configuration capable       | (alarm-profile)#      |
| Tca Profile           | User/Line tca profile configuration capable         | (tca-profile)#        |
| IGMP ACL<br>Profile   | IGMP ACL profile configuration capable              | (igmpacl-profile)#    |
| Rate Limit Profile    | Rate-Limit Policer profile<br>configuration capable | (rate-limit-profile)# |
| Priority List         | Priority List configuration capable                 | (prio-conf)#          |

| 5-1        | l ist | ٥f  | Execution | Modes |
|------------|-------|-----|-----------|-------|
| <b>J-I</b> | LIST  | OL. | Execution | woues |

## **Getting help**

The user can get help in two ways.

The first is by using the **help** command. The user can also enter a question mark '**?**' at each position in the command. The displayed result depends on the execution mode and previous input.

## **Terminal Key Function**

Following is the list of all the terminal keys and their function.

| Table 5-1 List of Terminal Keys |                                                                                                    |  |
|---------------------------------|----------------------------------------------------------------------------------------------------|--|
| ТАВ                             | Attempt to perform completion on the text before point                                                                                                    |  |
| TAB TAB                         | Display the next keyword of this command                                                                                                    |  |
| ?                               | Display help of command                                                                                                    |  |
| ENTER                           | Execute input                                                                                                    |  |
| DEL or BACKSPACE                | Delete the character to the left of the cursor                                                                                                    |  |
| UP Arrow                        | History of last input line                                                                                                    |  |
| DOWN Arrow                      | History of previous input Line                                                                                                    |  |
| CTRL-d                          | Delete the character at point. If point is at the beginning of the line, there are no characters in the line, and the last character typed was not bound to delete-char, then return EOF. |  |
| CTRL-a                          | Move to the start of the line                                                                                                    |  |
| CTRL-e                          | Move to the end of the line                                                                                                    |  |
| CTRL-f                          | Move Forward one character                                                                                                    |  |
| CTRL-b                          | Move Back one character                                                                                                    |  |
| CTRL-c                          | Force to interrupt                                                                                                    |  |
| CTRL-k                          | Kill the text from the current cursor to the end                                                                                                    |  |
| CTRL-p                          | Move 'back' through the history list, fetching the previous command.                                                                                                    |  |
| CTRL-n                          | Move 'forward' through the history list, fetching the next command.                                                                                                    |  |
| CTRL-r                          | Search backward starting at the current line and moving 'up' through the history as necessary. This is an incremental search.                                                             |  |

| CTRL-t | Drag the character before the cursor forward over the character<br>at the cursor, moving the cursor forward as well. If the insertion<br>point is at the end of the line, this transposes the last two<br>characters of the line. Negative arguments have no effect. |  |
|--------|----------------------------------------------------------------------------------------------------|--|
| CTRL-u | Kill backward from the cursor to the beginning of the current line.                                                                                                    |  |
| CTRL-w | Kill the word behind point, using white space as a word boundary. The killed text is saved on the kill-ring.                                                                                                    |  |
| CTRL-y | Yank the top of the kill ring into the buffer at point.                                                                                                    |  |
| CTRL-s | Terminal will not response to what the operator key in                                                                                                    |  |
| CTRL-q | Back to normal mode from terminal not responding mode                                                                                                    |  |
| CTRL-z | Exit current execution mode                                                                                                    |  |

## **Notation Conventions**

The notation conventions for the parameter syntax of each CLI command are as follows:

- Parameters enclosed in [] are optional.
- Parameter values are separated by a vertical bar "|" only when one of the specified values can be used.
- Parameter values are enclosed in { } when you must use one of the values specified.

## **About String-type Parameters**

Some commands have string type parameters. When you type in the values of these parameters, you must be careful not to use the keyword that is actually a part of some command. For example, 'account add default' will cause a syntax mistake, since **default** is the keyword of the command 'igmp default' and some other commands. Therefore, it is recommended to add " " when you have to use the command keyword as the parameter value. In this way, the keyword will be regarded as a common string. For example, account add "default".

## **5.1 Global Commands**

The Global commands can be used in all execution modes.

## 5.1.1 bye

| Description | Exit |
|-------------|------|
| Syntax      | bye  |
| Parameter   | None |

### 5.1.2 cluster

DescriptionSwitch to a NE (network element) in the clusterSyntaxcluster <string>

Parameter

| Name              | Description                                   |
|-------------------|-----------------------------------------------|
| <string></string> | NE name in the cluster you want to switch to. |
|                   | Valid values: string type value.              |
|                   | Default value: -                              |
|                   | Type: Mandatory                               |

#### 5.1.3 cluster local

| Description | Switch to Master in the cluster |  |
|-------------|---------------------------------|--|
| Syntax      | cluster local                   |  |
| Parameter   | None                            |  |

## 5.1.4 disable

| Description | Go to Disable execution mode from logoff mode |
|-------------|-----------------------------------------------|
| Syntax      | disable                                       |
| Parameter   | None                                          |

## 5.1.5 end

| Description | Return to Enable mode |
|-------------|-----------------------|
| Syntax      | end                   |
| Parameter   | None                  |

### 5.1.6 exit

| Description | Go to previous execution mode |
|-------------|-------------------------------|
| Syntax      | exit                          |
| Parameter   | None                          |

#### 5.1.7 help

| Description | Display help |
|-------------|--------------|
| Syntax      | help         |
| Parameter   | None         |

### 5.1.8 list

| Description | Display all commands of current mode |
|-------------|--------------------------------------|
| Syntax      | list                                 |
| Parameter   | None                                 |

## 5.1.9 list opmode

| Description | List all the ADSL modes of operation. |
|-------------|---------------------------------------|
| Syntax      | list opmode                           |
| Parameter   | None                                  |

## 5.1.10 system contact

| Description | Set system contact                 |
|-------------|------------------------------------|
| Syntax      | system contact <contact></contact> |

#### Parameter

| Name                | Description                                                |
|---------------------|------------------------------------------------------------|
| <contact></contact> | System contact                                             |
|                     | <b>Valid values:</b> string type value. Max 63 characters. |
|                     | Default value: -                                           |
|                     | Type: Optional                                             |

## 5.1.11 system location

| Description | Set system | location |
|-------------|------------|----------|
|             | <u> </u>   |          |

Syntax system location <location>

#### Parameter

| Name                  | Description                                         |
|-----------------------|-----------------------------------------------------|
| <location></location> | System location                                     |
|                       | Valid values: string type value. Max 63 characters. |
|                       | Default value: -                                    |
|                       | Type: Optional                                      |

## 5.1.12 system name

| Description | Set system name           |
|-------------|---------------------------|
| Syntax      | system name <name></name> |

#### Parameter

| Name          | Description                                         |
|---------------|-----------------------------------------------------|
| <name></name> | System name                                         |
|               | Valid values: string type value. Max 32 characters. |
|               | Default value: -                                    |
|               | Type: Optional                                      |

## 5.1.13 system restart

| Description | Restart the system |
|-------------|--------------------|
| Syntax      | system restart     |
| Parameter   | None               |

## 5.2 Initialize Mode Commands

| 5.2.1 enable       |                                               |
|--------------------|-----------------------------------------------|
| Description        | Go to Enable execution mode from disable mode |
| Syntax             | enable                                        |
| Parameter          | None                                          |
| 5.2.2 show license |                                               |
| Description        | Display GNU software license                  |
| Syntax             | show license                                  |
| Parameter          | None                                          |
| 5.2.3 show time    |                                               |
| Description        | Display current time                          |
| Syntax             | show time                                     |
| Parameter          | None                                          |
| 5.2.4 show uptime  |                                               |
| Description        | Display System up time and CPU loading        |
| Syntax             | show uptime                                   |
| Parameter          | None                                          |
| 5.2.5 show version |                                               |
| Description        | Display CLI software version                  |
| Syntax             | show version                                  |
| Parameter          | None                                          |

## **5.3 Enable Mode Commands**

The commands in this section can be executed only in the Enable execution mode.

| 5.3.1 configure |                                                                                                    |
|-----------------|----------------------------------------------------------------------------------------------------|
| Description     | Go to Configure execution mode from Enable mode.                                                                                |
| Syntax          | configure                                                                                                    |
| Parameter       | None                                                                                                    |
| 5.3.2 ping      |                                                                                                    |
| Description     | ICMP echo and reply from hostname address or IP address. If no reply for a long time, you can press Ctrl + c to interrupt ping. |
| Syntax          | ping {ipv4 address}                                                                                                    |
|                 | ping {ipv4 address} count <count></count>                                                                                       |
|                 | ping {ipv4 address} size <size></size>                                                                                          |
|                 | ping {ipv4 address} count <count> size <size></size></count>                                                                    |

#### Parameter

| Name         | Description                               |
|--------------|-------------------------------------------|
| ipv4 address | IPv4 address.                             |
|              | Valid values: xxx.xxx.xxx.xxx (xxx:0~255) |
|              | Default value: -                          |
| count        | The number of PING packets sent.          |
|              | Default value: -                          |
| size         | Packet size.                              |
|              | Default value: -                          |

#### 5.3.3 show access-list bcrate

- **Description** Display all broadcast rate limiting list
  - Syntax show access-list bcrate
- Parameter None

#### 5.3.4 show access-list dstip

- **Description** Display all dest IP deny access list or by index
  - **Syntax** show access-list dstip [<index>]
- Parameter

| Name            | Description                             |
|-----------------|-----------------------------------------|
| <index></index> | Destination IP deny access list number. |
|                 | Valid values: 1 ~ 256                   |
| Default value: - |
|------------------|
| Type: Optional   |

# 5.3.5 show access-list dstmac

DescriptionDisplay all destination MAC address deny access list or by indexSyntaxshow access-list dstmac [<index>]

#### Parameter

| Name            | Description                              |
|-----------------|------------------------------------------|
| <index></index> | Destination MAC deny access list number. |
|                 | Valid values: 1 ~ 256                    |
|                 | Default value: -                         |
|                 | Type: Optional                           |

# 5.3.6 show access-list ethertype

DescriptionDisplay all EtherType deny access list or by indexSyntaxshow access-list ethertype [<index>]

### Parameter

| Name            | Description                        |
|-----------------|------------------------------------|
| <index></index> | EtherType deny access list number. |
|                 | Valid values: 1 ~ 256              |
|                 | Default value: -                   |
|                 | Type: Optional                     |

### 5.3.7 show access-list ip-allowed

**Description** Display all static IP allowed access list or by index

**Syntax** show access-list ip-allowed [<index>]

| Name            | Description                           |
|-----------------|---------------------------------------|
| <index></index> | Static IP allowed access list number. |
|                 | Valid values: 1 ~ 256                 |
|                 | Default value: -                      |
|                 | Type: Optional                        |

# 5.3.8 show access-list ipprotocol

**Description** Display all IP protocol deny access list or by index

Syntax show access-list ipprotocol [<index>]

Parameter

| Name            | Description                          |
|-----------------|--------------------------------------|
| <index></index> | IP Protocol deny access list number. |
|                 | Valid values: 1 ~ 256                |
|                 | Default value: -                     |
|                 | Type: Optional                       |

# 5.3.9 show access-list l4dstport

**Description** Display all L4 dest port deny access list or by index

Syntax show access-list l4dstport [<index>]

Parameter

| Name            | Description                                  |
|-----------------|----------------------------------------------|
| <index></index> | L4 destination port deny access list number. |
|                 | Valid values: 1 ~ 256                        |
|                 | Default value: -                             |
|                 | Type: Optional                               |

# 5.3.10 show access-list mcfldrate

Description Display all flooding rate limiting list or by VLAN ID

**Syntax** show access-list mcfldrate [vlan <VLAN ID>]

# Parameter

| Name    | Description                    |
|---------|--------------------------------|
| VLAN ID | VLAN ID.                       |
|         | <b>Valid values</b> : 1 ~ 4094 |
|         | Default value: -               |
|         | Type: Mandatory                |

# 5.3.11 show access-list srcip

**Description** Display all source IP deny access list or by index

Syntax show access-list srcip [<index>]

| Name            | Description                        |
|-----------------|------------------------------------|
| <index></index> | Source IP deny access list number. |
|                 | Valid values: 1 ~ 256              |

| Default value: - |
|------------------|
| Type: Optional   |

### 5.3.12 show access-list srcmac

**Description** Display all source mac address deny access list or by index

**Syntax** show access-list srcmac [<index>]

#### Parameter

| Name            | Description                         |
|-----------------|-------------------------------------|
| <index></index> | Source MAC deny access list number. |
|                 | Valid values: 1 ~ 256               |
|                 | Default value: -                    |
|                 | Type: Optional                      |

### 5.3.13 show account

| Description | Display system account list / detail information |
|-------------|--------------------------------------------------|
| Syntax      | show account [detail]                            |
| Parameter   | None                                             |

# 5.3.14 show aging

| Description | Display bridge aging time |
|-------------|---------------------------|
| Syntax      | show aging                |
| Parameter   | None                      |

### 5.3.15 show alarm current

| Description | Display current alarm list |
|-------------|----------------------------|
| Syntax      | show alarm current         |
| Parameter   | None                       |

### 5.3.16 show alarm event

DescriptionDisplay event listSyntaxshow alarm eventParameterNone

### 5.3.17 show alarm history

- Description Display alarm history list
  - Syntax show alarm history
- Parameter None

# 5.3.18 show atmdesc

| Description | Display ATM descriptor |
|-------------|------------------------|
| Syntax      | show atmdesc           |
| Parameter   | None                   |

# 5.3.19 show atm-loopback

| Description | Display ATM | loopback status | (by port) |
|-------------|-------------|-----------------|-----------|
|-------------|-------------|-----------------|-----------|

**Syntax** show atm-loopback [<port>]

#### Parameter

| Name          | Description            |
|---------------|------------------------|
| <port></port> | Port number            |
|               | Valid values: 1~24(48) |
|               | Default value: -       |
|               | Type: Optional         |

# 5.3.20 show cli-config

| Description | Display current setting for CLI configuration (timeout value, session value) |
|-------------|------------------------------------------------------------------------------|
| Curatan     | about all config                                                             |

Syntax show cli-config

Parameter None

### 5.3.21 show cluster

| Description | Display cluster configuration / Display cluster member list / Display |
|-------------|-----------------------------------------------------------------------|
|             | cluster status                                                        |

- **Syntax** show cluster {config | member | status}
- Parameter None

# 5.3.22 show cpu

DescriptionDisplay CPU informationSyntaxshow cpuParameterNone

# 5.3.23 show dot1x

| Description | Display 802.1x information |  |
|-------------|----------------------------|--|
| Syntax      | show dot1x                 |  |
| Parameter   | None                       |  |

# 5.3.24 show dot1x profile

| Description | Display 802.1x profile |
|-------------|------------------------|
| Syntax      | show dot1x profile     |
| Parameter   | None                   |

# 5.3.25 show dot1x server

| Description | Display 802.1x server configuration |
|-------------|-------------------------------------|
| Syntax      | show dot1x server                   |
| Parameter   | None                                |

#### 5.3.26 show dot1x server <index>

**Description** Display 802.1x server configuration by index [1..3]

Syntax show dot1x server <index>

# Parameter

| Name            | Description                                   |
|-----------------|-----------------------------------------------|
| <index></index> | Display 802.1x server configuration by index. |
|                 | Valid values: 1 ~ 3                           |
|                 | Default value: -                              |
|                 | Type: Mandatory                               |

# 5.3.27 show dsl-line-identify

| Description | Display DSL line identify information |
|-------------|---------------------------------------|
| Syntax      | show dsl-line-identify                |
| Parameter   | None                                  |

### 5.3.28 show fdb

Description Display all MAC learning table or by VLAN ID

**Syntax** show fdb [vlan <VLAN ID>]

| Name                | Description                    |
|---------------------|--------------------------------|
| <vlan id=""></vlan> | VLAN ID.                       |
|                     | <b>Valid values</b> : 1 ~ 4094 |
|                     | Default value: -               |
|                     | Type: Mandatory                |

### 5.3.29 show fdbstatic

**Description** Display all static MAC forwarding table or by index

**Syntax** show fdbstatic [<index>]

### Parameter

| Name            | Description                         |
|-----------------|-------------------------------------|
| <index></index> | Static MAC forwarding table number. |
|                 | Valid values: 1 ~ 512               |
|                 | Default value: -                    |
|                 | Type: Optional                      |

# 5.3.30 show firmware

**Description** Display firmware update status or partition information. **Note**: the 'Active' status of the firmware partition information means the active partition for next time restart, not current running partition.

Ex.

local:%show firmware partition

Current Version:1.00B05

| Partition | Version   | Date      | Status |
|-----------|-----------|-----------|--------|
| 1         | 1.00B05t1 | 2008/7/4  |        |
| 2         | 1.00B05   | 2008/6/18 | Active |

**Syntax** show firmware {status | partition}

Parameter None

#### 5.3.31 show help

| Description | Display Help |
|-------------|--------------|
| Syntax      | show help    |
| Parameter   | None         |

### 5.3.32 show http

| Description | Display HTTP Web port |
|-------------|-----------------------|
| Syntax      | show http             |
| Parameter   | None                  |

### 5.3.33 show igmp

| Description | Display IGMP information |
|-------------|--------------------------|
| Syntax      | show igmp                |
| Parameter   | None                     |

# 5.3.34 show igmp group

DescriptionDisplay IGMP VLAN group listSyntaxshow igmp group listshow igmp group ip <ipv4 address> vlan <VLAN ID>show igmp group ip <ipv4 address> vlan <VLAN ID> src listshow igmp group ip <ipv4 address> vlan <VLAN ID> src <ipv4 address>

### Parameter

| Name         | Description                                                                                                    |
|--------------|----------------------------------------------------------------------------------------------------|
| ipv4 address | IGMP group address                                                                                                    |
|              | Valid values: 224.0.0.0 ~ 239.255.255.255<br>The range of addresses from 224.0.0.0 to<br>224.0.0.255 is reserved for the use of<br>routing protocols and other low-level<br>topology discovery or maintenance<br>protocols.<br>Default value: - |
|              | Type: Mandatory                                                                                                    |
| VLAN ID      | VLAN ID.                                                                                                    |
|              | Valid values: 1 ~ 4094                                                                                                    |
|              | Default value: -                                                                                                    |
|              | Type: Mandatory                                                                                                    |

#### 5.3.35 show igmp rtport

DescriptionDisplay all IGMP router port list or by VLAN IDSyntaxshow igmp rtport [vlan <VLAN ID>]

| Name    | Description                    |
|---------|--------------------------------|
| VLAN ID | VLAN ID.                       |
|         | <b>Valid values</b> : 1 ~ 4094 |
|         | Default value: -               |
|         | Type: Mandatory                |

### 5.3.36 show igmp-acl bind gigabit

**Description** Display IGMP ACL bind status for gigabit interface

**Syntax** show igmp-acl bind gigabit <port>

Parameter

| Name | Description                  |
|------|------------------------------|
| port | Gigabit Ethernet port number |
|      | Valid values: 1              |
|      | Default value: -             |
|      | Type: Optional               |

# 5.3.37 show igmp-acl bind xdsl

**Description** Display IGMP ACL bind status for xdsl bridge port

**Syntax** show igmp-acl bind xdsl <port>

Parameter

| Name | Description            |
|------|------------------------|
| port | Port number            |
|      | Valid values: 1~24(48) |
|      | Default value: -       |
|      | Type: Mandatory        |

# 5.3.38 show interface xdsl {all | <port>} adsl carrier fe ds snr

- **Description** Display carrier information of far-end snr downstream by Bridge port (the xdsl port must be in diagnostic mode and the test is completed)
  - **Syntax** show interface xdsl {all | <port>} adsl carrier fe ds snr

| Name          | Description            |
|---------------|------------------------|
| <port></port> | Port number            |
|               | Valid values: 1~24(48) |
|               | Default value: -       |
|               | Type: Mandatory        |

### 5.3.39 show interface xdsl {all | <port>} adsl carrier fe ds qln

- **Description** Display carrier information of far-end qln downstream by Bridge port (the xdsl port must be in diagnostic mode and the test is completed)
  - **Syntax** show interface xdsl {all | <port>} adsl carrier fe ds qln

### Parameter

| Name          | Description            |
|---------------|------------------------|
| <port></port> | Port number            |
|               | Valid values: 1~24(48) |
|               | Default value: -       |
|               | Type: Mandatory        |

# 5.3.40 show interface xdsl {all | <port>} adsl carrier fe ds hlin

- **Description** Display carrier information of far-end hlin downstream by Bridge port (the xdsl port must be in diagnostic mode and the test is completed)
  - **Syntax** show interface xdsl {all | <port>} adsl carrier fe ds hlin

#### Parameter

| Name          | Description            |
|---------------|------------------------|
| <port></port> | Port number            |
|               | Valid values: 1~24(48) |
|               | Default value: -       |
|               | Type: Mandatory        |

### 5.3.41 show interface xdsl {all | <port>} adsl carrier fe ds hlog

- **Description** Display carrier information of far-end hlog downstream by Bridge port (the xdsl port must be in diagnostic mode and the test is completed)
  - **Syntax** show interface xdsl {all | <port>} adsl carrier fe ds hlog

| Name          | Description            |
|---------------|------------------------|
| <port></port> | Port number            |
|               | Valid values: 1~24(48) |
|               | Default value: -       |
|               | Type: Mandatory        |

# 5.3.42 show interface xdsl {all | <port>} adsl carrier fe us load

DescriptionDisplay carrier information of far-end load upstream by Bridge portSyntaxshow interface xdsl {all | <port>} adsl carrier fe us load

Parameter

| Name          | Description            |
|---------------|------------------------|
| <port></port> | Port number            |
|               | Valid values: 1~24(48) |
|               | Default value: -       |
|               | Type: Mandatory        |

# 5.3.43 show interface xdsl {all | <port>} adsl carrier fe us gain

DescriptionDisplay carrier information of far-end gain upstream by Bridge portSyntaxshow interface xdsl {all | <port>} adsl carrier fe us gain

Parameter

| Name          | Description            |
|---------------|------------------------|
| <port></port> | Port number            |
|               | Valid values: 1~24(48) |
|               | Default value: -       |
|               | Type: Mandatory        |

# 5.3.44 show interface xdsl {all | <port>} adsl carrier fe us tss

**Description** Display carrier information of far-end tss upstream by Bridge port (the xdsl port must be in diagnostic mode and the test is completed)

**Syntax** show interface xdsl {all | port>} adsl carrier fe us tss

| Name          | Description            |
|---------------|------------------------|
| <port></port> | Port number            |
|               | Valid values: 1~24(48) |
|               | Default value: -       |
|               | Type: Mandatory        |

# 5.3.45 show interface xdsl {all | <port>} adsl carrier ne us snr

- **Description** Display carrier information of near-end snr upstream by Bridge port (the xdsl port must be in diagnostic mode and the test is completed)
  - Syntax show interface xdsl {all | <port>} adsl carrier ne us snr

#### Parameter

| Name          | Description            |
|---------------|------------------------|
| <port></port> | Port number            |
|               | Valid values: 1~24(48) |
|               | Default value: -       |
|               | Type: Mandatory        |

# 5.3.46 show interface xdsl {all | <port>} adsl carrier ne us qln

- **Description** Display carrier information of near-end qln upstream by Bridge port (the xdsl port must be in diagnostic mode and the test is completed)
  - **Syntax** show interface xdsl {all | <port>} adsl carrier ne us qln

# Parameter

| Name          | Description            |
|---------------|------------------------|
| <port></port> | Port number            |
|               | Valid values: 1~24(48) |
|               | Default value: -       |
|               | Type: Mandatory        |

# 5.3.47 show interface xdsl {all | <port>} adsl carrier ne us hlin

- **Description** Display carrier information of near-end hlin upstream by Bridge port (the xdsl port must be in diagnostic mode and the test is completed)
  - Syntax show interface xdsl {all | <port>} adsl carrier ne us hlin

| Name          | Description            |
|---------------|------------------------|
| <port></port> | Port number            |
|               | Valid values: 1~24(48) |
|               | Default value: -       |
|               | Type: Mandatory        |

### 5.3.48 show interface xdsl {all | <port>} adsl carrier ne us hlog

- **Description** Display carrier information of near-end hlog upstream by Bridge port (the xdsl port must be in diagnostic mode and the test is completed)
  - **Syntax** show interface xdsl {all | <port>} adsl carrier ne us hlog

#### Parameter

| Name          | Description            |
|---------------|------------------------|
| <port></port> | Port number            |
|               | Valid values: 1~24(48) |
|               | Default value: -       |
|               | Type: Mandatory        |

# 5.3.49 show interface xdsl {all | <port>} adsl carrier ne ds load

**Description** Display carrier information of near-end load downstream by Bridge port

**Syntax** show interface xdsl {all | <port>} adsl carrier ne ds load

### Parameter

| Name          | Description            |
|---------------|------------------------|
| <port></port> | Port number            |
|               | Valid values: 1~24(48) |
|               | Default value: -       |
|               | Type: Mandatory        |

### 5.3.50 show interface xdsl {all | <port>} adsl carrier ne ds gain

- **Description** Display carrier information of near-end gain downstream by Bridge port
  - **Syntax** show interface xdsl {all | <port>} adsl carrier ne ds gain

| Name          | Description            |
|---------------|------------------------|
| <port></port> | Port number            |
|               | Valid values: 1~24(48) |
|               | Default value: -       |
|               | Type: Mandatory        |

### 5.3.51 show interface xdsl {all | <port>} adsl carrier ne ds tss

- **Description** Display carrier information of near-end tss downstream by Bridge port (the xdsl port must be in diagnostic mode and the test is completed)
  - **Syntax** show interface xdsl {all | <port>} adsl carrier ne ds tss

### Parameter

| Name          | Description            |
|---------------|------------------------|
| <port></port> | Port number            |
|               | Valid values: 1~24(48) |
|               | Default value: -       |
|               | Type: Mandatory        |

# 5.3.52 show interface xdsl {all | <port>} adsl channel

**Description** Display xDSL line channel information by Bridge port

Syntax show interface xdsl {all | <port>} adsl channel

# Parameter

| Name          | Description            |
|---------------|------------------------|
| <port></port> | Port number            |
|               | Valid values: 1~24(48) |
|               | Default value: -       |
|               | Type: Mandatory        |

# 5.3.53 show interface xdsl {all | <port>} adsl failure

**Description** Display xDSL failure by Bridge port

Syntax show interface xdsl {all | <port>} adsl failure

| Name          | Description            |
|---------------|------------------------|
| <port></port> | Port number            |
|               | Valid values: 1~24(48) |
|               | Default value: -       |
|               | Type: Mandatory        |

# 5.3.54 show interface xdsl {all | <port>} adsl line

**Description** Display xDSL line status by Bridge port

Syntax show interface xdsl {all | <port>} adsl line

Parameter

| Name          | Description            |
|---------------|------------------------|
| <port></port> | Port number            |
|               | Valid values: 1~24(48) |
|               | Default value: -       |
|               | Type: Mandatory        |

# 5.3.55 show interface xdsl {all | <port>} adsl line config

**Description** Display xDSL line configuration information by Bridge port

**Syntax** show interface xdsl {all | <port>} adsl line config

Parameter

| Name          | Description            |
|---------------|------------------------|
| <port></port> | Port number            |
|               | Valid values: 1~24(48) |
|               | Default value: -       |
|               | Type: Mandatory        |

# 5.3.56 show interface xdsl {all | <port>} adsl line delt-test

**Description** Display xDSL line DELT test information by Bridge port

**Syntax** show interface xdsl {all | <port>} adsl line delt-test

| Name          | Description            |
|---------------|------------------------|
| <port></port> | Port number            |
|               | Valid values: 1~24(48) |
|               | Default value: -       |
|               | Type: Mandatory        |

# 5.3.57 show interface xdsl {all | <port>} adsl line information

**Description** Display xDSL line information by Bridge port

**Syntax** show interface xdsl {all | <port>} adsl line information

### Parameter

| Name          | Description            |
|---------------|------------------------|
| <port></port> | Port number            |
|               | Valid values: 1~24(48) |
|               | Default value: -       |
|               | Type: Mandatory        |

# 5.3.58 show interface xdsl {all | <port>} adsl inventory

Description Display xDSL inventory by Bridge port

**Syntax** show interface xdsl {all | <port>} adsl inventory

Parameter

| Name          | Description            |
|---------------|------------------------|
| <port></port> | Port number            |
|               | Valid values: 1~24(48) |
|               | Default value: -       |
|               | Type: Mandatory        |

# 5.3.59 show interface xdsl {all | <port>} adsl operational

- **Description** Display xDSL far-end/near-end operational information by Bridge port
  - **Syntax** show interface xdsl {all | <port>} adsl operational {fe | ne}

| Name          | Description            |
|---------------|------------------------|
| <port></port> | Port number            |
|               | Valid values: 1~24(48) |
|               | Default value: -       |
|               | Type: Mandatory        |

# 5.3.60 show interface xdsl {all | <port>} bridge

**Description** Display Bridge information by Bridge port **Syntax** show interface xdsl {all | <port>} bridge

### Parameter

| Name          | Description            |
|---------------|------------------------|
| <port></port> | Port number            |
|               | Valid values: 1~24(48) |
|               | Default value: -       |
|               | Type: Mandatory        |

# 5.3.61 show interface xdsl {all | <port>} cellcount

**Description** Display ATM cell counter by Bridge port

**Syntax** show interface xdsl {all | <port>} cellcount

Parameter

| Name          | Description            |
|---------------|------------------------|
| <port></port> | Port number            |
|               | Valid values: 1~24(48) |
|               | Default value: -       |
|               | Type: Mandatory        |

# 5.3.62 show interface xdsl {all | <port>} counter

**Description** Display Ethernet packet counter by Bridge port

**Syntax** show interface xdsl {all | <port>} counter

| Name          | Description            |
|---------------|------------------------|
| <port></port> | Port number            |
|               | Valid values: 1~24(48) |
|               | Default value: -       |
|               | Type: Mandatory        |

# 5.3.63 show interface xdsl {all | <port>} ipoa

DescriptionDisplay IPoA (RFC 2684) information by Bridge portSyntaxshow interface xdsl {all | <port>} ipoa

Parameter

| Name          | Description            |
|---------------|------------------------|
| <port></port> | Port number            |
|               | Valid values: 1~24(48) |
|               | Default value: -       |
|               | Type: Mandatory        |

# 5.3.64 show interface xdsl {all | <port>} vc

- Description Display VC information by Bridge port
  - **Syntax** show interface xdsl {all | <port>} vc

Parameter

| Name          | Description            |
|---------------|------------------------|
| <port></port> | Port number            |
|               | Valid values: 1~24(48) |
|               | Default value: -       |
|               | Type: Mandatory        |

# 5.3.65 show interface xdsl {all | <port>} vlan

**Description** Display VLAN information by Bridge port

- **Syntax** show interface xdsl {all | <port>} vlan
- Parameter

| Name          | Description            |
|---------------|------------------------|
| <port></port> | Port number            |
|               | Valid values: 1~24(48) |
|               | Default value: -       |
|               | Type: Mandatory        |

# 5.3.66 show interface bridge

Description Display All interface Bridge information

Syntax show interface bridge

Parameter None

### 5.3.67 show interface counter

| Description | Display All interface Ethernet packet counter |
|-------------|-----------------------------------------------|
| Syntax      | show interface counter                        |
| Parameter   | None                                          |

### 5.3.68 show interface gigabit [<port>] bridge

- **Description** Display Bridge information of the Gigabit Ethernet interface or by Gigabit Ethernet port
  - **Syntax** show interface gigabit [<port>] bridge

#### Parameter

| Name | Description                  |
|------|------------------------------|
| port | Gigabit Ethernet port number |
|      | Valid values: 1              |
|      | Default value: -             |
|      | Type: Optional               |

### 5.3.69 show interface gigabit [<port>] counter

- **Description** Display Gigabit Ethernet counter of the Gigabit Ethernet interface or by Gigabit Ethernet port
  - **Syntax** show interface gigabit [<port>] counter

#### Parameter

| Name | Description                  |
|------|------------------------------|
| port | Gigabit Ethernet port number |
|      | Valid values: 1              |
|      | Default value: -             |
|      | Type: Optional               |

# 5.3.70 show interface gigabit [<port>] vlan

- **Description** Display VLAN information of the Gigabit Ethernet interface or by Gigabit Ethernet port
  - **Syntax** show interface gigabit [<port>] vlan

| Name | Description                  |
|------|------------------------------|
| port | Gigabit Ethernet port number |
|      | Valid values: 1              |
|      | Default value: -             |
|      | Type: Optional               |

# 5.3.71 show mac-spoofing-detect config

| Description | Display MAC Spoofing Detect configuration |
|-------------|-------------------------------------------|
| Syntax      | show mac-spoofing-detect config           |
| Parameter   | None                                      |

# 5.3.72 show mac-spoofing-detect log

| Description | Display MAC Spoofing Detect log |
|-------------|---------------------------------|
| Syntax      | show mac-spoofing-detect log    |
| Parameter   | None                            |

# 5.3.73 show management all

| Description | Display all system management port ip setting |
|-------------|-----------------------------------------------|
| Syntax      | show management all                           |
| Parameter   | None                                          |

# 5.3.74 show management gbe

| Description | Display GBE management port ip setting |
|-------------|----------------------------------------|
| Syntax      | show management gbe                    |
| Parameter   | None                                   |

# 5.3.75 show pm <port> adsl day

- **Description** Display performance monitoring data for previous 1 day or current day
  - **Syntax** show pm <port> adsl day {<number> | current}

| Name   | Description            |
|--------|------------------------|
| port   | Port number            |
|        | Valid values: 1~24(48) |
|        | Default value: -       |
|        | Type: Mandatory        |
| number | Day number             |
|        | Valid values: 1~1      |
|        | Default value: -       |
|        | Type: Mandatory        |

# 5.3.76 show pm <port> adsl interval

- **Description** Display performance monitoring data for previous 1~96 intervals or current interval
  - **Syntax** show pm <port> adsl interval {<number> | current}

#### Parameter

| Name   | Description            |
|--------|------------------------|
| port   | Port number            |
|        | Valid values: 1~24(48) |
|        | Default value: -       |
|        | Type: Mandatory        |
| number | Interval number        |
|        | Valid values: 1~96     |
|        | Default value: -       |
|        | Type: Mandatory        |

#### 5.3.77 show port-template parameter

| Display parameter mask. That is, display which profiles (or function) |
|-----------------------------------------------------------------------|
| of the template port are selected to be duplicated to other ports.    |
| Mask means selected; Unmask means not-selected.                       |
|                                                                       |

Syntax show port-template parameter

Parameter None

# 5.3.78 show priority-list ds

**Description** Display differentiated services priority list

**Syntax** show priority-list ds [<number>]

| Name   | Description                                  |
|--------|----------------------------------------------|
| number | Differentiate services priority list number. |
|        | Valid values: 1 ~ 256                        |
|        | Default value: -                             |
|        | Type: Optional                               |

# 5.3.79 show priority-list dstip

Description Display destination IP address priority list

**Syntax** show priority-list dstip [<number>]

Parameter

| Name   | Description                                  |
|--------|----------------------------------------------|
| number | Destination IP address priority list number. |
|        | Valid values: 1 ~ 256                        |
|        | Default value: -                             |
|        | Type: Optional                               |

# 5.3.80 show priority-list dstmac

Description Display destination MAC address priority list

**Syntax** show priority-list dstmac [<number>]

Parameter

| Name   | Description                                   |
|--------|-----------------------------------------------|
| number | Destination MAC address priority list number. |
|        | Valid values: 1 ~ 256                         |
|        | Default value: -                              |
|        | Type: Optional                                |

# 5.3.81 show priority-list ethertype

**Description** Display specific Ether Type VLAN priority list

**Syntax** show priority-list ethertype [<number>]

# Parameter

| Name   | Description                      |
|--------|----------------------------------|
| number | Ether Type priority list number. |
|        | Valid values: 1 ~ 256            |
|        | Default value: -                 |
|        | Type: Optional                   |

# 5.3.82 show priority-list ipprotocol

**Description** Display IP Protocol VLAN priority list

**Syntax** show priority-list ipprotocol [<number>]

| Name   | Description                            |
|--------|----------------------------------------|
| number | IP Protocol VLAN priority list number. |
|        | Valid values: 1 ~ 256                  |

| Default value: - |
|------------------|
| Type: Optional   |

# 5.3.83 show priority-list srcip

- Description Display source IP address priority list
  - **Syntax** show priority-list srcip [<number>]

#### Parameter

| Name   | Description                             |
|--------|-----------------------------------------|
| number | Source IP address priority list number. |
|        | Valid values: 1 ~ 256                   |
|        | Default value: -                        |
|        | Type: Optional                          |

# 5.3.84 show priority-list srcmac

- **Description** Display source MAC address priority list
  - **Syntax** show priority-list srcmac [<number>]

### Parameter

| Name   | Description                              |
|--------|------------------------------------------|
| number | Source MAC address priority list number. |
|        | Valid values: 1 ~ 256                    |
|        | Default value: -                         |
|        | Type: Optional                           |

# 5.3.85 show priority-list tos

Description Display ToS (IP Precedence) priority list

**Syntax** show priority-list tos [<number>]

| Name   | Description                               |
|--------|-------------------------------------------|
| number | ToS (IP Precedence) priority list number. |
|        | Valid values: 1 ~ 256                     |
|        | Default value: -                          |
|        | Type: Mandatory                           |

### 5.3.86 show priority-list vlanid

| Description | Display VLAN ID priority list |  |
|-------------|-------------------------------|--|
|-------------|-------------------------------|--|

Syntax show priority-list vlanid [<number>]

#### Parameter

| Name   | Description                   |
|--------|-------------------------------|
| number | VLAN ID priority list number. |
|        | Valid values: 1 ~ 256         |
|        | Default value: -              |
|        | Type: Mandatory               |

# 5.3.87 show priority-queue config

- **Description** Display Priority and Queue mapping configuration
  - Syntax show priority-queue config
- Parameter None

# 5.3.88 show priority-regen

DescriptionDisplay VLAN priority tag filterSyntaxshow priority-regenParameterNone

#### 5.3.89 show profile alarm all

- **Description** Display alarm profile
  - **Syntax** show profile alarm all

#### Parameter None

### 5.3.90 show profile igmp-acl

**Description** Display IGMP ACL profile

Syntax show profile igmp-acl <number>

#### Parameter

| Name              | Description        |
|-------------------|--------------------|
| <number></number> | Profile index      |
|                   | Valid values: 1~15 |
|                   | Default value: -   |
|                   | Type: Mandatory    |

# 5.3.91 show profile rate-limit policer

**Description** Display rate limit policer information

Syntax show profile rate-limit policer

Parameter None

# 5.3.92 show profile service adsl

**Description** Display ADSL service profile

**Syntax** show profile service adsl {<number> | all}

#### Parameter

| Name              | Description         |
|-------------------|---------------------|
| <number></number> | Profile index       |
|                   | Valid values: 1~120 |
|                   | Default value: -    |
|                   | Type: Optional      |

# 5.3.93 show profile spectrum adsl

Description Display ADSL service profile

**Syntax** show profile service adsl {<number> | all}

#### Parameter

| Name              | Description         |
|-------------------|---------------------|
| <number></number> | Profile index       |
|                   | Valid values: 1~120 |
|                   | Default value: -    |
|                   | Type: Optional      |

### 5.3.94 show profile tca adsl

DescriptionDisplay one specified threshold crossing alert profile or all profilesSyntaxshow profile tca adsl {<index> | all}

| Name            | Description        |
|-----------------|--------------------|
| <index></index> | Profile index      |
|                 | Valid values: 1~64 |
|                 | Default value: -   |
|                 | Type: Mandatory    |

# 5.3.95 show rmon alarm

| Description | Display RMON alarm   | information                   |
|-------------|----------------------|-------------------------------|
| Syntax      | show rmon alarm {all | <pre><number>}</number></pre> |

Parameter

| Name   | Description             |
|--------|-------------------------|
| number | RMON alarm entry index. |
|        | Valid values: 1 ~ 64    |
|        | Default value: -        |
|        | Type: Mandatory         |

# 5.3.96 show rmon ether\_history

Description Display RMON Ether history information

**Syntax** show rmon ether\_history <number>

Parameter

| Name   | Description          |
|--------|----------------------|
| number | RMON index.          |
|        | Valid values: 1 ~ 10 |
|        | Default value: -     |
|        | Type: Mandatory      |

### 5.3.97 show rmon event

**Description** Display RMON event information

**Syntax** show rmon event {all | <number>}

Parameter

| Name   | Description             |
|--------|-------------------------|
| number | RMON event entry index. |
|        | Valid values: 1 ~ 128   |
|        | Default value: -        |
|        | Type: Mandatory         |
|        |                         |

# 5.3.98 show rmon history

**Description** Display RMON history control information

**Syntax** show rmon history {all | <number>}

| Name   | Description                       |
|--------|-----------------------------------|
| number | RMON history control entry index. |
|        | Valid values: 1 ~ 10              |

| Default value: - |
|------------------|
| Type: Mandatory  |

#### 5.3.99 show rmon log

Description Display RMON log

Syntax show rmon log

Parameter None

### 5.3.100 show rmon statistic

Description Display RMON statistic information

**Syntax** show rmon statistic {all | <number>}

#### Parameter

| Name   | Description                 |
|--------|-----------------------------|
| number | RMON statistic entry index. |
|        | Valid values: 1 ~ 10        |
|        | Default value: -            |
|        | Type: Mandatory             |

#### 5.3.101 show route

**Description** Display GBE routing table and default gateway

Syntax show route

Parameter None

# 5.3.102 show runningcfg

DescriptionDisplay running configSyntaxshow runningcfgParameterNone

# 5.3.103 show runningcfg interface gigabit

**Description** Display running config by Gigabit Ethernet interface

Syntax show runningcfg interface gigabit <port>

| Name | Description         |
|------|---------------------|
| port | Gigabit port number |
|      | Valid values: 1     |
|      | Default value: -    |
|      | Type: Mandatory     |

# 5.3.104 show runningcfg interface xdsl

Syntax show runningcfg interface xdsl <port>

#### Parameter

| Name | Description            |
|------|------------------------|
| port | XDSL Port number       |
|      | Valid values: 1~24(48) |
|      | Default value: -       |
|      | Type: Mandatory        |

### 5.3.105 show snmp

| Description | Display SNMP community/notify/target setting |
|-------------|----------------------------------------------|
| Syntax      | show snmp {community   notify   target}      |
| Parameter   | None                                         |

#### 5.3.106 show sntp

DescriptionDisplay SNTP settingSyntaxshow sntpParameterNone

# 5.3.107 show syslog server

Description Display IP address of the syslog server

Syntax show syslog server

Parameter None

### 5.3.108 show system

DescriptionDisplay system information/inventory/name/performanceSyntaxshow system {information | inventory | name | performance}ParameterNone

# 5.3.109 show tcm config

| Description | Display TCM (Three-Color Marking) Policer configuration |
|-------------|---------------------------------------------------------|
| Syntax      | show tcm config                                         |
| Parameter   | None                                                    |

#### 5.3.110 show tcm-policer

| Description | Display TCM Policer Binding Table |
|-------------|-----------------------------------|
| Syntax      | show tcm-policer                  |
| Parameter   | None                              |

- 243 -

# 5.3.111 show temperature

| Description | Display system temperature |
|-------------|----------------------------|
| Syntax      | show temperature           |
| Parameter   | None                       |

### 5.3.112 show time

| Description | Display current time |
|-------------|----------------------|
| Syntax      | show time            |
| Parameter   | None                 |

# 5.3.113 show uptime

| Description | Display System up time and CPU loading |
|-------------|----------------------------------------|
| Syntax      | show uptime                            |
| Parameter   | None                                   |

# 5.3.114 show version

| Description | Display CLI software version |
|-------------|------------------------------|
| Syntax      | show version                 |
| Parameter   | None                         |

# 5.3.115 show version detail

| Description | Display CLI software version and system information |
|-------------|-----------------------------------------------------|
| Syntax      | show version detail                                 |
| Parameter   | None                                                |

### 5.3.116 show vlan

**Description** Display bridge port member set

Syntax show vlan [<VLAN ID>]

| Name                | Description            |
|---------------------|------------------------|
| <vlan id=""></vlan> | VLAN ID.               |
|                     | Valid values: 1 ~ 4094 |
|                     | Default value: -       |
|                     | Type: Optional         |

### 5.3.117 show vlan ethertype

| Description | Show VLAN S-Tag Ether type |
|-------------|----------------------------|
| Syntax      | show vlan ethertype        |
| Parameter   | None                       |

# 5.3.118 show vlan protocol-base

| Description | Display protocol based VLAN table |
|-------------|-----------------------------------|
| Syntax      | show vlan ethertype               |
| Parameter   | None                              |

# 5.3.119 show vlan-translation one-to-one

| Description | Display one-to-one VLAN translation table |
|-------------|-------------------------------------------|
| Syntax      | show vlan-translation one-to-one          |
| Parameter   | None                                      |

# 5.3.120 show vlan-translation many-to-one

| Description | Display many-to-one VLAN translation table |
|-------------|--------------------------------------------|
| Syntax      | show vlan-translation many-to-one          |
| Parameter   | None                                       |

### 5.3.121 telnet

Description Telnet to a destination (if you're connecting to the DSLAM through its console port, this command is not provided)

telnet <target address> Syntax

#### Parameter

| Name           | Description                                       |             |
|----------------|---------------------------------------------------|-------------|
| target address | IPV4 address or hostname                          |             |
|                | Valid values: xxx.xxx.xxx.xxx<br>Default value: - | (xxx:0~255) |
|                | Type: Mandatory                                   |             |

### 5.3.122 traceroute

Description

Trace route (and not use ICMP ECHO instead of UDP datagrams) traceroute <target address> [no\_icmp] Syntax

| Name           | Description                   |             |
|----------------|-------------------------------|-------------|
| target address | IPV4 address                  |             |
|                | Valid values: xxx.xxx.xxx.xxx | (xxx:0~255) |
|                | Default value: -              |             |
|                | Type: Mandatory               |             |

# 5.4 Configure Mode Commands

The commands in this section can be executed only in the Configure execution mode.

|                   | Name                                                                                                    | Description                                                            |
|-------------------|----------------------------------------------------------------------------------------------------|------------------------------------------------------------------------|
| Parameter         |                                                                                                    |                                                                        |
|                   | account add <na<br><day number=""></day></na<br>                                                                                            | me> password <password> password-expiration</password>                 |
|                   | account add <na<br>[comment <comr< th=""><th>me&gt; password <password> level <level><br/>nent&gt;]</level></password></th></comr<></na<br> | me> password <password> level <level><br/>nent&gt;]</level></password> |
|                   | account add <nar< th=""><th>me&gt; password <password> comment <comment></comment></password></th></nar<>                                   | me> password <password> comment <comment></comment></password>         |
| Syntax            | account add <na< th=""><th>me&gt;</th></na<>                                                                                                | me>                                                                    |
| Description       | Add new account                                                                                                    | t                                                                      |
| 5.4.2 account add |                                                                                                    |                                                                        |
| Parameter         | None                                                                                                    |                                                                        |
| Syntax            | access-list                                                                                                    |                                                                        |
| Description       | Go to access-list                                                                                                    | execution mode from Configure mode.                                    |
| 5.4.1 access-list |                                                                                                    |                                                                        |

| Name                  | Description                                                                                                    |
|-----------------------|----------------------------------------------------------------------------------------------------|
| <name></name>         | ID name (max 31 characters).                                                                                                    |
|                       | Only 0-9, a-z, A-Z, and symbol "" are<br>accepted for account name. For example,<br>abc_12_XYZ-10.1 is a valid user name. Note<br>that the IDL-2402 does not accept user<br>names beginning with a digital number. For<br>example, 123abc or 123456 are not a valid<br>name. |
|                       | Default value: -                                                                                                    |
|                       | Type: Mandatory                                                                                                    |
| <password></password> | Input password (max 31 characters)                                                                                                    |
|                       | Default value: space char                                                                                                    |
|                       | Type: Optional                                                                                                    |
| <level></level>       | Set access level                                                                                                    |
|                       | Valid values: superuser, engineer, guest                                                                                                    |
|                       | Default value: guest                                                                                                    |
|                       | Type: Optional                                                                                                    |
| <comment></comment>   | Set comment (max 31 characters)                                                                                                    |
|                       | Default value: space char                                                                                                    |
|                       | Type: Optional                                                                                                    |

- 246 -

| <day number=""></day> | Set password expiration days (0:disable) |  |
|-----------------------|------------------------------------------|--|
|                       | Default value: -                         |  |
|                       | Type: Optional                           |  |

# 5.4.3 account delete

**Description** Delete account

Syntax account delete <name>

Parameter

| Name          | Description                 |
|---------------|-----------------------------|
| <name></name> | ID name (max 31 characters) |
|               | Default value: -            |
|               | Type: Mandatory             |

# 5.4.4 account modify

| Description | Modify account                                                                                                    |
|-------------|----------------------------------------------------------------------------------------------------|
| Syntax      | account modify <name> comment <comment></comment></name>                                                                                                    |
|             | account modify <name> password <password> [{ level <level><br/>[comment <comment>]   comment <comment>  <br/>password-expiration <day number=""> }]</day></comment></comment></level></password></name> |
|             | account modify <names <comments]<="" <levels="" [comment="" level="" th=""></names>                                                                                                    |

account modify <name> level <level> [comment <comment>]

account modify <name> password-expiration <day number>

### Parameter

| Name                  | Description                              |
|-----------------------|------------------------------------------|
| <name></name>         | ID name (max 31 characters)              |
|                       | Default value: -                         |
|                       | Type: Mandatory                          |
| <password></password> | Input password (max 31 characters)       |
|                       | Default value: space char                |
|                       | Type: Optional                           |
| <level></level>       | Set access level                         |
|                       | Valid values: superuser, engineer, guest |
|                       | Default value: guest                     |
|                       | Type: Optional                           |
| <comment></comment>   | Set comment (max 31 characters)          |
|                       | Default value: space char                |
|                       | Type: Optional                           |
| day number            | Set password expiration days (0:disable) |

- 247 -

| Default value: - |
|------------------|
| Type: Optional   |

#### 5.4.5 aging

Syntax aging <number>

Parameter

| Name   | Description                     |
|--------|---------------------------------|
| number | Aging time (sec).               |
|        | Valid values: (10~1000000) sec. |
|        | Default value: 300              |
|        | Type: Mandatory                 |

# 5.4.6 alarm event clear

| Description | Clear alarm event log |
|-------------|-----------------------|
| Syntax      | alarm event clear     |
| Parameter   | None                  |

# 5.4.7 alarm history clear

| Description | Clear alarm history |
|-------------|---------------------|
| Syntax      | alarm history clear |
| Parameter   | None                |

### 5.4.8 atmdesc

| Description | Go to ATM-description execution mode from Configure mode |
|-------------|----------------------------------------------------------|
| Syntax      | atmdesc                                                  |
| Parameter   | None                                                     |

### 5.4.9 atm-loopback

**Description** ATM loopback testing OAM Cell Generation enable / OAM Cell Generation disable / Set ATM loopback type or clear loopback status for a PVC

Syntax atm-loopback enable

atm-loopback disable

atm-looback <port>/<pvc> {type <type> | clear}

| Name          | Description            |
|---------------|------------------------|
| <port></port> | Port number            |
|               | Valid values: 1~24(48) |

|               | Default value: -                 |
|---------------|----------------------------------|
|               | Type: Mandatory                  |
| <pvc></pvc>   | PVC number                       |
|               | Valid values: 1~8                |
|               | Default value: -                 |
|               | Type: Mandatory                  |
| <type></type> | ATM loopback type                |
|               | Valid values: f5-e2e, f5-segment |
|               | Default value: -                 |
|               | Type: Mandatory                  |

# 5.4.10 cli-config session

Description

**Syntax** cli-config session <number>

Set CLI max number of connection sessions

# Parameter

| Name              | Description                               |
|-------------------|-------------------------------------------|
| <number></number> | Set CLI max number of connection sessions |
|                   | Valid values: 1~10                        |
|                   | Default value: 5                          |
|                   | Type: Mandatory                           |

# 5.4.11 cli-config timeout

Description Set CLI configuration timeout value

Syntax cli-config timeout <number>

### Parameter

| Name              | Description                      |
|-------------------|----------------------------------|
| <number></number> | Set CLI connection timeout value |
|                   | Valid values: 180~3600 (sec)     |
|                   | Default value: 300 (sec)         |
|                   | Type: Mandatory                  |

# 5.4.12 cluster-cfg domain

Description Set cluster domain name

Syntax cluster-cfg domain <string>

| Name              | Description         |
|-------------------|---------------------|
| <string></string> | Cluster domain name |

| Valid values: (max length 31) |
|-------------------------------|
| Default value: -              |
| Type: Mandatory               |

#### 5.4.13 cluster-cfg management

**Description** Set cluster management IP configuration

Syntax cluster-cfg management {ip <ipv4 address> | netmask <netmask> | gateway <ipv4 address>}

#### Parameter

| Name                     | Description                               |
|--------------------------|-------------------------------------------|
| <ipv4 address=""></ipv4> | IP address.                               |
|                          | Valid values: xxx.xxx.xxx.xxx (xxx:0~255) |
|                          | Default value: 0.0.0.0                    |
|                          | Type: Mandatory                           |
| <netmask></netmask>      | Netmask of the management port.           |
|                          | Valid values: xxx.xxx.xxx.xxx (xxx:0~255) |
|                          | Default value: -                          |
|                          | Type: Optional                            |

# 5.4.14 cluster-cfg name

Syntax cluster-cfg name <string>

#### Parameter

| Name              | Description                   |
|-------------------|-------------------------------|
| <string></string> | A name for NE Identification. |
|                   | Valid values: (max length 31) |
|                   | Default value: -              |
|                   | Type: Mandatory               |

#### 5.4.15 cluster-cfg role

- **Description** Set cluster role to System-decide or Slave only or Not in a cluster (default)
  - **Syntax** cluster-cfg role {cluster | slave-only | individual}

Parameter None

# 5.4.16 cluster-cfg voting-key

**Description** Set cluster voting-key for the priority to be a Master

Syntax cluster-cfg voting-key <number>

Parameter

| Name              | Description                          |
|-------------------|--------------------------------------|
| <number></number> | Cluster voting key.                  |
|                   | <b>Valid values</b> : 0 ~ 4294967295 |
|                   | Default value: 0                     |
|                   | Type: Mandatory                      |

# 5.4.17 dot1x

| Description | Go to 802.1x configuration mode |
|-------------|---------------------------------|
| Syntax      | dot1x                           |
| Parameter   | None                            |

### 5.4.18 dot1x disable

| Description | disable 802.1x authentication function of the system |
|-------------|------------------------------------------------------|
| Syntax      | dot1x disable                                        |
| Parameter   | None                                                 |

# 5.4.19 dot1x enable

- Syntax dot1x enable
- Parameter None

# 5.4.20 dsl-line-identify dhcp

DescriptionSet DHCP Relay Option82 enable/disableSyntaxdsl-line-identify dhcp {enable | disable}ParameterNone

# 5.4.21 dsl-line-identify dhcp option82 circuit

| Description | Set DHCP Option82 Circuit ID type (default type is <dslam name="">:<circuit number="">:<vpi>:<vci>, or customer-defined type)</vci></vpi></circuit></dslam> |
|-------------|----------------------------------------------------------------------------------------------------|
| Syntax      | dsl-line-identify dhcp option82 circuit {default   customer}                                                                                                |
| Parameter   | None                                                                                                    |

#### 5.4.22 dsl-line-identify dhcp option82 dslam-name

Description Set DSLAM name

**Syntax** dsl-line-identify dhcp option82 dslam-name <string>

#### Parameter

| Name              | Description                    |
|-------------------|--------------------------------|
| <string></string> | Set DSLAM name (max length 15) |
|                   | Default value: -               |
|                   | Type: Mandatory                |

### 5.4.23 dsl-line-identify dhcp option82 dslam-name-cluster

DescriptionSet DSLAM name by Cluster nameSyntaxdsl-line-identify dhcp option82 dslam-name-clusterParameterNone

### 5.4.24 dsl-line-identify dhcp option82 dslam-name-customer

| Description | Set DSLAM name by customer defined                  |
|-------------|-----------------------------------------------------|
| Syntax      | dsl-line-identify dhcp option82 dslam-name-customer |
| Parameter   | None                                                |

# 5.4.25 dsl-line-identify dhcp option82 sub

DescriptionSet DHCP Option82 sub mode (send Circuit ID/send Remote ID/send Both)Syntaxdsl-line-identify dhcp option82 sub {circuit | remote | both}ParameterNone

# 5.4.26 dsl-line-identify dhcp option82 remote

- **Description** Set Remote ID type as Default / Line ID / Line Description / Line phone number / Customer (default type is <DSLAM name>:<br/>bridge port index>; customer type means the customer-defined type)
  - Syntax dsl-line-identify dhcp option82 remote {default | line-id | line-descr | line-phone | customer}
- Parameter None
## 5.4.27 dsl-line-identify pppoe srv-name

**Description** Set Service Name

Syntax dsl-line-identify pppoe srv-name <string>

### Parameter

| Name              | Description      |
|-------------------|------------------|
| <string></string> | Set Service name |
|                   | Default value: - |
|                   | Type: Mandatory  |

### 5.4.28 dsl-line-identify pppoe srv-name-check

| Description | Disable/Enable PPPoE Service Name check                   |
|-------------|-----------------------------------------------------------|
| Syntax      | dsl-line-identify pppoe srv-name-check {disable   enable} |
| Parameter   | None                                                      |

## 5.4.29 fdbstatic <number> {xdsl | gigabit}

DescriptionStatic MAC forwarding table settingSyntaxfdbstatic <number> xdsl <port>/<pvc> vlan <VLAN ID> mac <mac<br/>address> {deny | pass}<br/>fdbstatic <number> gigabit <port> vlan <VLAN ID> mac <mac</td>

fdbstatic <number> gigabit <port> vlan <VLAN ID> mac <mac address> {deny | pass}

### Parameter

| Name                | Description                                |
|---------------------|--------------------------------------------|
| <number></number>   | Static MAC forwarding table number         |
|                     | Valid values: 1~512                        |
|                     | Default value: -                           |
|                     | Type: Mandatory                            |
| <port></port>       | Port number.                               |
|                     | Valid values: 1~24(48) for xDSL, 1 for GBE |
|                     | Default value: -                           |
|                     | Type: Mandatory                            |
| <pvc></pvc>         | PVC number                                 |
|                     | Valid values: 1 ~ 8                        |
|                     | Default value: -                           |
|                     | Type: Mandatory                            |
| <vlan id=""></vlan> | VLAN ID                                    |
|                     | Valid values: 1 ~ 4094                     |
|                     | Default value: -                           |
|                     | Type: Mandatory                            |

- 253 -

| <mac address=""></mac> | MAC address                        |            |
|------------------------|------------------------------------|------------|
|                        | Valid values: xx:xx:xx:xx:xx:xx:xx | (xx:00~ff) |
|                        | Default value: -                   |            |
|                        | Type: Mandatory                    |            |

## 5.4.30 fdbstatic <number> disable

**Description** Disable specify static MAC forwarding entry

**Syntax** fdbstatic <number> disable

### Parameter

| Name              | Description                        |
|-------------------|------------------------------------|
| <number></number> | Static MAC forwarding table number |
|                   | Valid values: 1~512                |
|                   | Default value: -                   |
|                   | Type: Mandatory                    |

## 5.4.31 fdbstatic list

| Description | Show static MAC forwarding table or specified static MAC |
|-------------|----------------------------------------------------------|
|             | forwarding entry                                         |

Syntax fdbstatic [<number>] list

### Parameter

| Name              | Description                        |
|-------------------|------------------------------------|
| <number></number> | Static MAC forwarding table number |
|                   | Valid values: 1~512                |
|                   | Default value: -                   |
|                   | Type: Optional                     |

## 5.4.32 firmware bootcode-upgrade

Description Get bootcode from FTP server and write to Flash ROM

Syntax firmware bootcode-upgrade <filename>

| Name                  | Description                                      |
|-----------------------|--------------------------------------------------|
| <filename></filename> | Boot code path and file name (max 31 characters) |
|                       | Default value: -                                 |
|                       | Type: Mandatory                                  |

## 5.4.33 firmware login

**Description** Login FTP server that firmware image belongs to

**Syntax** firmware login <ipv4 address> username <name> password <password>

### Parameter

| Name                     | Description                               |
|--------------------------|-------------------------------------------|
| <ipv4 address=""></ipv4> | IPV4 address                              |
|                          | Valid values: xxx.xxx.xxx.xxx (xxx:0~255) |
|                          | Default value: -                          |
|                          | Type: Mandatory                           |
| <name></name>            | User name (max 31 characters)             |
|                          | Default value: -                          |
|                          | Type: Mandatory                           |
| <password></password>    | Input password (max 31 characters)        |
|                          | Default value: -                          |
|                          | Type: Mandatory                           |

## 5.4.34 firmware partition

| <b>Boothing paration</b> |
|--------------------------|
|--------------------------|

Syntax firmware partition <number>

#### Parameter

| Name              | Description       |
|-------------------|-------------------|
| <number></number> | Partition number  |
|                   | Valid values: 1~2 |
|                   | Default value: -  |
|                   | Type: Mandatory   |

## 5.4.35 firmware upgrade

DescriptionGet firmware image from FTP server and write to Flash ROMSyntaxfirmware upgrade <filename>

| Name                  | Description                            |
|-----------------------|----------------------------------------|
| <filename></filename> | Path and File name (max 31 characters) |
|                       | Default value: -                       |
|                       | Type: Mandatory                        |

### 5.4.36 http port

DescriptionSet http server listening portSyntaxhttp port <port number>

#### Parameter

| Name        | Description                         |
|-------------|-------------------------------------|
| port number | The port number.                    |
|             | Valid values: Integer range 0-65535 |
|             | Default value: 80                   |
|             | Type: Mandatory                     |

#### 5.4.37 igmp acl

| Description | IGMP ACL control mode       |  |
|-------------|-----------------------------|--|
| Syntax      | igmp acl {enable   disable} |  |
| Parameter   | None                        |  |

### 5.4.38 igmp default

| Description | IGMP set default |
|-------------|------------------|
| Syntax      | igmp [default]   |
| Parameter   | None             |

#### 5.4.39 igmp deny no-router-alert

**Description** Enable or disable the function that the system will deny IGMP packets that have no router alert option in their IP header. Default is "disable"; the system doesn't care router alert option.

**Syntax** igmp deny no-router-alert {enable | disable}

Parameter None

### 5.4.40 igmp disable

| Disable snooping mode and proxy mode |
|--------------------------------------|
| igmp disable                         |
| None                                 |
|                                      |

#### 5.4.41 igmp max-group-limit

**Description** Enable or disable the function that maximum active counter of IGMP groups can be joined for every bridge port will be limited.

**Syntax** igmp max-group-limit {enable | disable}

### Parameter None

## 5.4.42 igmp proxy

| Description | Enable GMP proxy snooping mode |
|-------------|--------------------------------|
| Syntax      | igmp proxy                     |
| Parameter   | None                           |

## 5.4.43 igmp snooping

| Description | Enable IGMP normal snooping mode |
|-------------|----------------------------------|
| Syntax      | igmp snooping                    |
| Parameter   | None                             |

address>]

## 5.4.44 igmp rtport gigabit

DescriptionSet IGMP router port (giga1) and set IGMP router IP addressSyntaxigmp rtport gigabit <port> vlan <VLAN ID> [disable | ip <ipv4]</th>

### Parameter

| Name                     | Description                                                               |  |
|--------------------------|---------------------------------------------------------------------------|--|
| <port></port>            | Port number                                                               |  |
|                          | Valid values: 1                                                           |  |
|                          | Default value: -                                                          |  |
|                          | Type: Mandatory                                                           |  |
| <vlan id=""></vlan>      | VLAN ID                                                                   |  |
|                          | Valid values: 1 ~ 4094                                                    |  |
|                          | Default value: -                                                          |  |
|                          | Type: Mandatory                                                           |  |
| <ipv4 address=""></ipv4> | Set router IP address for proxy mode IGMP general query packet reference. |  |
|                          | Valid values: xxx.xxx.xxx.xxx (xxx:0~255)                                 |  |
|                          | Default value: 0.0.0.0                                                    |  |
|                          | Type: Optional                                                            |  |

### 5.4.45 igmp rtport list

**Description** Show IGMP router port list

Syntax igmp rtport list [<VLAN ID>]

| Name                | Description            |
|---------------------|------------------------|
| <vlan id=""></vlan> | VLAN ID                |
|                     | Valid values: 1 ~ 4094 |
|                     | Default value: -       |
|                     | Type: Mandatory        |

## 5.4.46 igmp timeout

**Description** IGMP timeout setting (BC/LMQT/MRT/Query/URI)

Syntax igmp timeout {bc | Imqt | mrt | query | uri} <number>

#### Parameter

| Name              | Description                  |
|-------------------|------------------------------|
| <number></number> | Timeout value                |
|                   | Valid values: 1~500 (second) |
|                   | Default value: BC: 400       |
|                   | LMQT: 1                      |
|                   | MRT: 10                      |
|                   | Query: 125                   |
|                   | URI: 1                       |
|                   | Type: Mandatory              |

## 5.4.47 igmp version

| Description | Set IGMP | protocol | version |
|-------------|----------|----------|---------|
|-------------|----------|----------|---------|

| Syntax | igmp version {v1 | v2   v3} |
|--------|------------------|----------|
|--------|------------------|----------|

Parameter None

### 5.4.48 interface gigabit

- **Description** Go to Gigabit Ethernet Interface execution mode from Configure mode
  - Syntax interface gigabit <port>

#### Parameter

| Name          | Description                                                                            |
|---------------|----------------------------------------------------------------------------------------|
| <port></port> | Gigabit Ethernet port number<br>Valid values: 1<br>Default value: -<br>Type: Mandatory |

### 5.4.49 interface xdsl

DescriptionGo to xDSL Interface execution mode from Configure modeSyntaxinterface xdsl <port>

| Name          | Description            |
|---------------|------------------------|
| <port></port> | Port number            |
|               | Valid values: 1~24(48) |
|               | Default value: -       |
|               | Type: Mandatory        |

## 5.4.50 mac-spoofing-detect

| Description | Enable/Disable MAC spoofing detection  |
|-------------|----------------------------------------|
| Syntax      | mac-spoofing-detect {enable   disable} |
| Parameter   | None                                   |

## 5.4.51 mac-spoofing-detect log

| Description | Enable/Disable MAC spoofing detection log  |
|-------------|--------------------------------------------|
| Syntax      | mac-spoofing-detect log {enable   disable} |
| Parameter   | None                                       |

## 5.4.52 management gbe

- **Description** Set GBE port IP address
  - Syntax management gbe <ipv4 adderss>

## Parameter

| Name         | Description                   |             |
|--------------|-------------------------------|-------------|
| ipv4 address | IP address.                   |             |
|              | Valid values: xxx.xxx.xxx.xxx | (xxx:0~255) |
|              | Default value: 0.0.0.0        |             |
|              | Type: Mandatory               |             |

### 5.4.53 management gbe vlan

- **Description** Set incoming VLAN tag management (only allowing incoming packets with the specified VLAN ID or no limit of VLAN ID)
  - **Syntax** management gbe vlan <VLAN ID> {no-limit | <VLAN ID>}

| Name                | Description            |
|---------------------|------------------------|
| <vlan id=""></vlan> | VLAN ID                |
|                     | Valid values: 1 ~ 4094 |
|                     | Default value: -       |
|                     | Type: Mandatory        |

#### 5.4.54 management gbe vlan priority

- **Description** Set priority level of the inband management traffic sent out from GBE port
  - **Syntax** management gbe vlan priority <prio ID>

#### Parameter

| Name                | Description         |
|---------------------|---------------------|
| <prio id=""></prio> | Priority ID         |
|                     | Valid values: 0 ~ 7 |
|                     | Default value: 0    |
|                     | Type: Mandatory     |

### 5.4.55 pm clear

**Description** Clear current performance monitoring data.

Syntax pm clear <port>

Parameter

| Name          | Description            |
|---------------|------------------------|
| <port></port> | Port number            |
|               | Valid values: 1~24(48) |
|               | Default value: -       |
|               | Type: Mandatory        |

### 5.4.56 port-template mask

- **Description** Mask the function (profile) of template line port. Mask means to select this item to be copied to other ports.
  - Syntax port-template mask {xdsl-lineconf | xdsl-profile | xdsl-adminstatus | dsl-dentify-trust | pvc-vlan-bridge | igmp-acl | filter | priority-remark | priority-regen | ethernet-policer}

#### Parameter None

### 5.4.57 port-template unmask

- **Description** Unmask the function (profile) of template line port. Un-Mask means not to select this item to be copied to other ports.
  - Syntax port-template unmask {xdsl-lineconf | xdsl-profile | xdsl-adminstatus | dsl-dentify-trust | pvc-vlan-bridge | igmp-acl | filter | priority-remark | priority-regen | ethernet-policer}

Parameter None

#### 5.4.58 port-template template-port

- **Description** Select the template line port and pasted line port (copy configuration from template port)
  - **Syntax** port-template template-port <port> paste-port <port>

#### Parameter

| Name          | Description            |
|---------------|------------------------|
| <port></port> | XDSL Port number       |
|               | Valid values: 1~24(48) |
|               | Default value: -       |
|               | Type: Mandatory        |

### 5.4.59 priority-list

**Description** Go to Priority-list execution mode from Configure mode.

Syntax priority-list

Parameter None

### 5.4.60 priority-queue atm priority

**Description** Set ATM interface priority queue mapping

**Syntax** priority-queue atm priority <prio ID> queue <number>

### Parameter

| Name                | Description           |
|---------------------|-----------------------|
| <prio id=""></prio> | Priority ID           |
|                     | Valid values: 0 ~ 7   |
|                     | Default value: 0      |
|                     | Type: Mandatory       |
| <number></number>   | Priority queue value. |
|                     | Valid values: 0 ~ 7   |
|                     | Default value: -      |
|                     | Type: Mandatory       |

## 5.4.61 priority-queue atm queue0-weight

**Description** Set weight value of ATM Priority Queue 0

**Syntax** priority-queue atm queue0-weight <number>

| Name              | Description                          |
|-------------------|--------------------------------------|
| <number></number> | Weight value of ATM Priority Queue 0 |
|                   | Valid values: 1 ~ 255                |
|                   | Default value: 10                    |
|                   | Type: Mandatory                      |

### 5.4.62 priority-queue atm queue1-weight

Description Set weight value of ATM Priority Queue 1

Syntax priority-queue atm queue1-weight <number>

Parameter

| Name              | Description                          |
|-------------------|--------------------------------------|
| <number></number> | Weight value of ATM Priority Queue 1 |
|                   | Valid values: 1 ~ 255                |
|                   | Default value: 20                    |
|                   | Type: Mandatory                      |

## 5.4.63 priority-queue atm queue2-weight

**Description** Set weight value of ATM Priority Queue 2

Syntax priority-queue atm queue2-weight <number>

Parameter

| Name              | Description                          |
|-------------------|--------------------------------------|
| <number></number> | Weight value of ATM Priority Queue 2 |
|                   | Valid values: 1 ~ 255                |
|                   | Default value: 30                    |
|                   | Type: Mandatory                      |

## 5.4.64 priority-queue atm queue3-weight

**Description** Set weight value of ATM Priority Queue 3

**Syntax** priority-queue atm queue3-weight <number>

## Parameter

| Name              | Description                          |
|-------------------|--------------------------------------|
| <number></number> | Weight value of ATM Priority Queue 3 |
|                   | Valid values: 1 ~ 255                |
|                   | Default value: 40                    |
|                   | Type: Mandatory                      |

## 5.4.65 priority-queue atm scheduling

**Description** Set priority queue scheduling only support SPQ mode or support SQP and WFQ modes

**Syntax** priority-queue atm scheduling {sqp | spq-wfq}

Parameter None

## 5.4.66 priority-queue gigabit priority

**Description** Set gigabit interface priority queue mapping

**Syntax** priority-queue atm priority <prio ID> queue <number>

#### Parameter

| Name                | Description           |
|---------------------|-----------------------|
| <prio id=""></prio> | Priority ID           |
|                     | Valid values: 0 ~ 7   |
|                     | Default value: 0      |
|                     | Type: Mandatory       |
| <number></number>   | Priority queue value. |
|                     | Valid values: 0 ~ 3   |
|                     | Default value: -      |
|                     | Type: Mandatory       |

## 5.4.67 profile alarm

| Description | Enter this command to go to alarm profile configuration mode. |  |
|-------------|---------------------------------------------------------------|--|
| Syntax      | profile alarm                                                 |  |
| Parameter   | None                                                          |  |

### 5.4.68 profile igmp-acl

DescriptionEnter this command to go to IGMP ACL profile configuration modeSyntaxprofile igmp-acl <profile index>

### Parameter

| Name                         | Description        |
|------------------------------|--------------------|
| <profile index=""></profile> | Profile index      |
|                              | Valid values: 1~15 |
|                              | Default value: -   |
|                              | Type: Mandatory    |

### 5.4.69 profile service adsl

**Description** Enter this command to go to service profile configuration mode or delete a service profile

**Syntax** profile service adsl <profile index> [disable]

| Name                         | Description           |
|------------------------------|-----------------------|
| <profile index=""></profile> | Profile index         |
|                              | Valid values: 2 ~ 120 |

| Default value: - |
|------------------|
| Type: Mandatory  |

### 5.4.70 profile spectrum

| Description | Enter this command to go to spectrum profile configuration mode or |
|-------------|--------------------------------------------------------------------|
|             | delete a spectrum profile                                          |

Syntax profile spectrum {adsl2 | adsl2plus | readsl2} <profile index>

# [disable]

## Parameter

| Name          | Description           |
|---------------|-----------------------|
| profile index | Profile index         |
|               | Valid values: 2 ~ 120 |
|               | Default value: -      |
|               | Type: Mandatory       |

### 5.4.71 profile tca xdsl

**Description** Enter this command to go to TCA profile configuration mode or delete the specified TCA profile

**Syntax** profile tca xdsl <index> [disable]

### Parameter

| Name            | Description        |
|-----------------|--------------------|
| <index></index> | TCA profile index. |
|                 | Valid values: 2~64 |
|                 | Default value: -   |
|                 | Type: Mandatory    |

### 5.4.72 profile rate-limit

DescriptionEnter this command to go to rate-limit profile configuration modeSyntaxprofile tca xdsl <index> [disable]

Parameter None

### 5.4.73 remotecfg login

**Description** Login FTP server to get remote configuration and load it to running configuration or write remote configuration to memory

Syntax remotecfg login <ipv4 address> get <filename> {load | write partition <number>}

#### Parameter

| Name                     | Description                                  |
|--------------------------|----------------------------------------------|
| <ipv4 address=""></ipv4> | IP address of TFTP server.                   |
|                          | Valid values: xxx.xxx.xxx.xxx (xxx:0~255)    |
|                          | Default value: -                             |
|                          | Type: Mandatory                              |
| <filename></filename>    | Remote path and file name (max 31 character) |
|                          | Default value: -                             |
|                          | Type: Mandatory                              |
| <number></number>        | Partition number                             |
|                          | Valid values: 1~2                            |
|                          | Default value: -                             |
|                          | Type: Mandatory                              |

#### 5.4.74 restore-factory

**Description** Restore factory setting (User needs to restart the system after restore-factory to make the setting take effect.)

Syntax restore-factory

Parameter None

### 5.4.75 rmon alarm <index> alarm\_interval

**Description** Set RMON alarm interval

Syntax rmon alarm <index> alarm\_interval <number>

| Name              | Description                             |
|-------------------|-----------------------------------------|
| <index></index>   | RMON alarm entry index                  |
|                   | Valid values: 1~64                      |
|                   | Default value: -                        |
|                   | Type: Mandatory                         |
| <number></number> | Alarm interval.                         |
|                   | Valid values: 0~2147483647 (0: disable) |

| Default value: - |
|------------------|
| Type: Mandatory  |

## 5.4.76 rmon alarm <index> delete

Description Delete RMON alarm entry

Syntax rmon alarm <index> delete <number>

#### Parameter

| Name            | Description            |
|-----------------|------------------------|
| <index></index> | RMON alarm entry index |
|                 | Valid values: 1~64     |
|                 | Default value: -       |
|                 | Type: Mandatory        |

## 5.4.77 rmon alarm <index> falling\_eventindex

Description Set RMON alarm falling event index

**Syntax** rmon alarm <index> falling\_eventindex <number>

#### Parameter

| Name              | Description                    |
|-------------------|--------------------------------|
| <index></index>   | RMON alarm entry index         |
|                   | Valid values: 1~64             |
|                   | Default value: -               |
|                   | Type: Mandatory                |
| <number></number> | RMON alarm falling event index |
|                   | Valid values: 1~128            |
|                   | Default value: -               |
|                   | Type: Mandatory                |

### 5.4.78 rmon alarm <index> falling\_threshold

Description Set RMON alarm falling threshold

**Syntax** rmon alarm <index> falling\_threshold <number>

### Parameter

| Name            | Description            |
|-----------------|------------------------|
| <index></index> | RMON alarm entry index |
|                 | Valid values: 1~64     |
|                 | Default value: -       |
|                 | Type: Mandatory        |

- 266 -

| <number></number> | RMON alarm falling threshold |
|-------------------|------------------------------|
|                   | Valid values: 0~4294967295   |
|                   | Default value: -             |
|                   | Type: Mandatory              |

#### 5.4.79 rmon alarm <index> owner

Description RMON alarm owner

Syntax rmon alarm <index> owner <string>

Parameter

| Name              | Description                       |
|-------------------|-----------------------------------|
| <string></string> | Owner name.                       |
|                   | Valid values: (max 31 characters) |
|                   | Default value: -                  |
|                   | Type: Mandatory                   |

## 5.4.80 rmon alarm <index> rising\_eventindex

Description Set RMON alarm rising event index

**Syntax** rmon alarm <index> rising\_eventindex <number>

#### Parameter

| Name              | Description                   |
|-------------------|-------------------------------|
| <index></index>   | RMON alarm entry index        |
|                   | Valid values: 1~64            |
|                   | Default value: -              |
|                   | Type: Mandatory               |
| <number></number> | RMON alarm rising event index |
|                   | Valid values: 1~128           |
|                   | Default value: -              |
|                   | Type: Mandatory               |

### 5.4.81 rmon alarm <index> rising\_threshold

Description Set RMON alarm rising threshold

Syntax rmon alarm <index> rising\_threshold <number>

| Name            | Description            |
|-----------------|------------------------|
| <index></index> | RMON alarm entry index |
|                 | Valid values: 1~64     |

|                   | Default value: -            |
|-------------------|-----------------------------|
|                   | Type: Mandatory             |
| <number></number> | RMON alarm rising threshold |
|                   | Valid values: 0~4294967295  |
|                   | Default value: -            |
|                   | Type: Mandatory             |

## 5.4.82 rmon alarm <index> sample\_type

- **Description** RMON alarm sample type (Compared directly with the thresholds or Difference compared with the thresholds)
  - Syntax rmon alarm <index> sample\_type {absolute | delta}

#### Parameter

| Name            | Description            |
|-----------------|------------------------|
| <index></index> | RMON alarm entry index |
|                 | Valid values: 1~64     |
|                 | Default value: -       |
|                 | Type: Mandatory        |

### 5.4.83 rmon alarm <index> startup\_alarm

**Description**RMON startup alarm (Rising threshold alarm, Falling threshold alarm or Both rising and falling threshold alarm)

**Syntax** rmon alarm <index> startup\_alarm {rising | falling | both}

#### Parameter

| Name            | Description            |
|-----------------|------------------------|
| <index></index> | RMON alarm entry index |
|                 | Valid values: 1~64     |
|                 | Default value: -       |
|                 | Type: Mandatory        |

## 5.4.84 rmon alarm <index> variable

**Description** Source sample in statistic table

|                 | Description                          |
|-----------------|--------------------------------------|
| Variable        |                                      |
| rx_broadcast    | Monitoring rx broadcast packets      |
| rx_bytes        | Monitoring rx bytes packets          |
| rx_dropped      | Monitoring rx dropped packets        |
| rx_err_aligment | Monitoring rx error aligment packets |

| rx_fragments        | Monitoring rx fragments packets        |
|---------------------|----------------------------------------|
| rx_jabber           | Monitoring rx jabber packets           |
| rx_multicast        | Monitoring rx multicast packets        |
| rx_oversize         | Monitoring rx oversize packets         |
| rx_packets          | Monitoring rx packets                  |
| rx_undersize        | Monitoring rx undersize packets        |
| tx_single_collision | Monitoring tx single collision packets |
| txrx_frames_64      | Monitoring tx 64 octets                |
| txrx_frames_127     | Monitoring tx 65 to 127 octets         |
| txrx_frames_255     | Monitoring tx 128 to 255 octets        |
| txrx_frames_511     | Monitoring tx 256 to 511 octets        |
| txrx_frames_1023    | Monitoring tx 512 to 1023 octets       |
| txrx_frames_1518    | Monitoring tx 1024 to 1518 octets      |

Syntax rmon alarm <index> variable {rx\_broadcast | rx\_bytes | rx\_dropped | rx\_err\_aligment | rx\_fragments | rx\_jabber | rx\_multicast | rx\_oversize | rx\_packets | rx\_undersize} index <number> rmon alarm <index> variable {tx\_single\_collision | txrx\_frames\_64 | txrx\_frames\_127 | txrx\_frames\_255 | txrx\_frames\_511 | txrx\_frames\_1023 | txrx\_frames\_1518} index <number>

### Parameter

| Name              | Description                     |
|-------------------|---------------------------------|
| <index></index>   | RMON alarm entry index          |
|                   | Valid values: 1~64              |
|                   | Default value: -                |
|                   | Type: Mandatory                 |
| <number></number> | Source index in statistic table |
|                   | Valid values: 1~10              |
|                   | Default value: -                |
|                   | Type: Mandatory                 |

#### 5.4.85 rmon event <index> community

**Description** Set RMON event community

Syntax rmon event <index> community <string>

| Name            | Description            |
|-----------------|------------------------|
| <index></index> | RMON event entry index |

|                   | Valid values: 1~128                                  |
|-------------------|------------------------------------------------------|
|                   | Default value: -                                     |
|                   | Type: Mandatory                                      |
| <string></string> | RMON event community                                 |
|                   | Valid values: string type value. (max 31 characters) |
|                   | Default value: -                                     |
|                   | Type: Mandatory                                      |

## 5.4.86 rmon event <index> delete

| Description | Delete RMON event entry |
|-------------|-------------------------|
|             |                         |

Syntax rmon event <index> delete

### Parameter

| Name            | Description            |
|-----------------|------------------------|
| <index></index> | RMON event entry index |
|                 | Valid values: 1~128    |
|                 | Default value: -       |
|                 | Type: Mandatory        |

## 5.4.87 rmon event <index> description

- **Description** Description for the RMON event
  - Syntax rmon event <index> description <string>

| Name              | Description                                          |
|-------------------|------------------------------------------------------|
| <index></index>   | RMON event entry index                               |
|                   | Valid values: 1~128                                  |
|                   | Default value: -                                     |
|                   | Type: Mandatory                                      |
| <string></string> | Event description                                    |
|                   | Valid values: string type value. (max 31 characters) |
|                   | Default value: -                                     |
|                   | Type: Mandatory                                      |

#### 5.4.88 rmon event <index> owner

| Description | Set RMON event owner |
|-------------|----------------------|
|-------------|----------------------|

**Syntax** rmon event <index> owner <string>

#### Parameter

| Name              | Description                                          |
|-------------------|------------------------------------------------------|
| <index></index>   | RMON event entry index                               |
|                   | Valid values: 1~128                                  |
|                   | Default value: -                                     |
|                   | Type: Mandatory                                      |
| <string></string> | Owner name                                           |
|                   | Valid values: string type value. (max 31 characters) |
|                   | Default value: -                                     |
|                   | Type: Mandatory                                      |

#### 5.4.89 rmon event <index> type

**Description** Set RMON event type (no alarm, only syslog, only SNMP trap, or both syslog and SNMP trap)

**Syntax** rmon event <index> type {none | log | trap | both}

#### Parameter

| Name            | Description            |
|-----------------|------------------------|
| <index></index> | RMON event entry index |
|                 | Valid values: 1~128    |
|                 | Default value: -       |
|                 | Type: Mandatory        |

### 5.4.90 rmon history <index> buckets\_requested

Description Set RMON history buckets requested

**Syntax** rmon history <index> buckets\_requested <number>

| Name              | Description                      |
|-------------------|----------------------------------|
| <index></index>   | RMON history control entry index |
|                   | Valid values: 1~10               |
|                   | Default value: -                 |
|                   | Type: Mandatory                  |
| <number></number> | Buckets requested value          |

| Valid values: 1~65535 |
|-----------------------|
| Default value: -      |
| Type: Mandatory       |

## 5.4.91 rmon history <index> delete

Description Delete RMON history entry

**Syntax** rmon history <index> delete

#### Parameter

| Name            | Description                      |
|-----------------|----------------------------------|
| <index></index> | RMON history control entry index |
|                 | Valid values: 1~10               |
|                 | Default value: -                 |
|                 | Type: Mandatory                  |

## 5.4 92 rmon history <index> ifc

Description Set Physical interface

Syntax rmon history <index> ifc <number>

#### Parameter

| Name              | Description                      |  |
|-------------------|----------------------------------|--|
| <index></index>   | RMON history control entry index |  |
|                   | Valid values: 1~10               |  |
|                   | Default value: -                 |  |
|                   | Type: Mandatory                  |  |
| <number></number> | Physical interface index         |  |
|                   | Valid values: 1~2                |  |
|                   | Default value: -                 |  |
|                   | Type: Mandatory                  |  |

## 5.4.93 rmon history <index> interval

**Description** Set RMON history interval

Syntax rmon history <index> interval <number>

| Name            | Description                      |
|-----------------|----------------------------------|
| <index></index> | RMON history control entry index |
|                 | Valid values: 1~10               |
|                 | Default value: -                 |

|                   | Type: Mandatory            |
|-------------------|----------------------------|
| <number></number> | History interval           |
|                   | Valid values: 1~3600 (sec) |
|                   | Default value: -           |
|                   | Type: Mandatory            |

## 5.4.94 rmon history <index> owner

- Description Set RMON history owner
  - Syntax rmon history <index> owner <string>

### Parameter

| Name              | Description                                                  |  |
|-------------------|--------------------------------------------------------------|--|
| <index></index>   | RMON history control entry index                             |  |
|                   | Valid values: 1~10                                           |  |
|                   | Default value: -                                             |  |
|                   | Type: Mandatory                                              |  |
| <string></string> | Owner name                                                   |  |
|                   | <b>Valid values</b> : string type value. (max 31 characters) |  |
|                   | Default value: -                                             |  |
|                   | Type: Mandatory                                              |  |

## 5.4.95 rmon statistic <index> delete

- Description Delete RMON statistic entry
  - Syntax rmon statistic <index> delete

| Name            | Description                |
|-----------------|----------------------------|
| <index></index> | RMON statistic entry index |
|                 | Valid values: 1~10         |
|                 | Default value: -           |
|                 | Type: Mandatory            |

## 5.4.96 rmon statistic <index> ifc

| Description | Set Physical interface |
|-------------|------------------------|
|-------------|------------------------|

Syntax rmon statistic <index> ifc <number>

#### Parameter

| Name              | Description                      |  |
|-------------------|----------------------------------|--|
| <index></index>   | RMON history control entry index |  |
|                   | Valid values: 1~10               |  |
|                   | Default value: -                 |  |
|                   | Type: Mandatory                  |  |
| <number></number> | Physical interface index         |  |
|                   | Valid values: 1~2                |  |
|                   | Default value: -                 |  |
|                   | Type: Mandatory                  |  |

### 5.4.97 rmon statistic <index> owner

Description Set RMON statistic owner

Syntax rmon statistic <index> owner <string>

#### Parameter

| Name              | Description                                          |  |
|-------------------|------------------------------------------------------|--|
| <index></index>   | RMON history control entry index                     |  |
|                   | Valid values: 1~10                                   |  |
|                   | Default value: -                                     |  |
|                   | Type: Mandatory                                      |  |
| <string></string> | Owner name                                           |  |
|                   | Valid values: string type value. (max 31 characters) |  |
|                   | Default value: -                                     |  |
|                   | Type: Mandatory                                      |  |

#### 5.4.98 route

**Description** Add routing to route table

Syntax route <ipv4 address > netmask <ipv4 address > gateway <ipv4 address >

| Name                     | Description |
|--------------------------|-------------|
| <ipv4 address=""></ipv4> | IP address. |

| Valid values: xxx.xxx.xxx.xxx | (xxx:0~255) |
|-------------------------------|-------------|
| Default value: -              |             |
| Type: Mandatory               |             |

#### 5.4.99 route default

Description Set default route

Syntax route default <ipv4 address>

Parameter

| Name                     | Description                   |             |
|--------------------------|-------------------------------|-------------|
| <ipv4 address=""></ipv4> | Default route IP address.     |             |
|                          | Valid values: xxx.xxx.xxx.xxx | (xxx:0~255) |
|                          | Default value: -              |             |
|                          | Type: Mandatory               |             |

### 5.4.100 route delete

**Description** Delete routing from route table

Syntax route delete <ipv4 address> netmask <ipv4 address>

#### Parameter

| Name                     | Description                   |             |
|--------------------------|-------------------------------|-------------|
| <ipv4 address=""></ipv4> | IP address.                   |             |
|                          | Valid values: xxx.xxx.xxx.xxx | (xxx:0~255) |
|                          | Default value: -              |             |
|                          | Type: Mandatory               |             |

## 5.4.101 runningcfg active partition

**Description** There are two memory partitions for storing the configuration data. This command allows you to select the flash boot point (partition) for next power-on.

Syntax runningcfg active partition <number>

| Name              | Description       |
|-------------------|-------------------|
| <number></number> | Partition number  |
|                   | Valid values: 1~2 |
|                   | Default value: -  |
|                   | Type: Mandatory   |

## 5.4.102 runningcfg load partition

Description Load running configuration from memory

Syntax runningcfg load partition <number>

Parameter

| Name              | Description       |
|-------------------|-------------------|
| <number></number> | Partition number  |
|                   | Valid values: 1~2 |
|                   | Default value: -  |
|                   | Type: Mandatory   |

### 5.4.103 runningcfg login

**Description** Login FTP server

**Syntax** runningcfg login <ipv4 address> put <filename>

Parameter

| Name                     | Description                               |
|--------------------------|-------------------------------------------|
| <ipv4 address=""></ipv4> | IP address of TFTP server.                |
|                          | Valid values: xxx.xxx.xxx.xxx (xxx:0~255) |
|                          | Default value: -                          |
|                          | Type: Mandatory                           |
| <filename></filename>    | Path and File name (max 31 characters)    |
|                          | Default value: -                          |
|                          | Type: Mandatory                           |

### 5.4.104 runningcfg write partition

**Description** Write running configuration to memory

Syntax runningcfg write partition <number>

### Parameter

| Name              | Description       |
|-------------------|-------------------|
| <number></number> | Partition number  |
|                   | Valid values: 1~2 |
|                   | Default value: -  |
|                   | Type: Mandatory   |

### 5.4.105 snmp <index> community

**Description** Set SNMP read only or read/write community string

**Syntax** snmp <index> community {ro | rw} <community>

| Name | Description |
|------|-------------|
|      |             |

| <index></index>         | SNMP community index                                                                                            |
|-------------------------|----------------------------------------------------------------------------------------------------|
|                         | Valid values: 1~32                                                                                              |
|                         | Default value: -                                                                                                |
|                         | Type: Mandatory                                                                                                 |
| <community></community> | Community string. (max 31 character; note that community names beginning with a digital number are not allowed) |
|                         | Default value: public                                                                                           |
|                         | Type: Mandatory                                                                                                 |

## 5.4.106 snmp notify

DescriptionSet SNMP notify information / Delete SNMP notify tag

**Syntax** snmp notify <name> {tag <tag> | delete}

### Parameter

| Name          | Description                             |
|---------------|-----------------------------------------|
| <name></name> | Notify name string. (max 31 characters) |
|               | Default value: -                        |
|               | Type: Mandatory                         |
| <tag></tag>   | Notify Tag string. (max 31 characters)  |
|               | Default value: -                        |
|               | Type: Mandatory                         |

## 5.4.107 snmp target <name> address

Description Set SNMP target address

**Syntax** snmp target <name> address <ipv4 address> port <port>

| Name                     | Description                               |  |
|--------------------------|-------------------------------------------|--|
| <name></name>            | SNMP target name                          |  |
|                          | Valid values: (max 31 characters)         |  |
|                          | Default value: -                          |  |
|                          | Type: Mandatory                           |  |
| <ipv4 address=""></ipv4> | Target IP address                         |  |
|                          | Valid values: xxx.xxx.xxx.xxx (xxx:0~255) |  |
|                          | Default value: -                          |  |
|                          | Type: Mandatory                           |  |
| <port></port>            | SNMP target port                          |  |
|                          | Valid values: 1~65535                     |  |

| Default value: 162 |
|--------------------|
| Type: Mandatory    |

## 5.4.108 snmp target <name> delete

| Description | Delete SNMP | target tag list |
|-------------|-------------|-----------------|
|-------------|-------------|-----------------|

**Syntax** snmp target <name> delete

#### Parameter

| Name          | Description                       |
|---------------|-----------------------------------|
| <name></name> | SNMP target name                  |
|               | Valid values: (max 31 characters) |
|               | Default value: -                  |
|               | Type: Mandatory                   |

## 5.4.109 snmp target <name> tag-list

- **Description** Set SNMP target tag list
  - Syntax snmp target <name> tag-list <string>

### Parameter

| Name              | Description                       |
|-------------------|-----------------------------------|
| <name></name>     | SNMP target name                  |
|                   | Valid values: (max 31 characters) |
|                   | Default value: -                  |
|                   | Type: Mandatory                   |
| <string></string> | SNMP target tag list              |
|                   | Valid values: (max 31 characters) |
|                   | Default value: -                  |
|                   | Type: Mandatory                   |

## 5.4.110 snmp target <name> version

Description Set SNMP target trap version to V1 or V2C

**Syntax** snmp target <name> version {v1 | v2c}

| Name          | Description                       |
|---------------|-----------------------------------|
| <name></name> | SNMP target name                  |
|               | Valid values: (max 31 characters) |
|               | Default value: -                  |
|               | Type: Mandatory                   |

## 5.4.111 sntp polling interval

| Description | Set SNTP polling interval |
|-------------|---------------------------|
|-------------|---------------------------|

Syntax sntp polling interval <number>

#### Parameter

| Name   | Description                   |
|--------|-------------------------------|
| number | Polling interval (in seconds) |
|        | Valid values: 60~65535        |
|        | Default value: 600            |
|        | Type: Mandatory               |

#### 5.4.112 sntp server address

**Description** Set SNTP server ip address

Syntax snmp server address <ipv4 address>

### Parameter

| Name                     | Description                   |             |
|--------------------------|-------------------------------|-------------|
| <ipv4 address=""></ipv4> | IP address of SNTP server.    |             |
|                          | Valid values: xxx.xxx.xxx.xxx | (xxx:0~255) |
|                          | Default value: 0.0.0.0        |             |
|                          | Type: Mandatory               |             |

## 5.4.113 syslog server

**Description** Set system log server

Syntax syslog server <ipv4 address>

### Parameter

| Name                     | Description                   |             |
|--------------------------|-------------------------------|-------------|
| <ipv4 address=""></ipv4> | Syslog server IP address      |             |
|                          | Valid values: xxx.xxx.xxx.xxx | (xxx:0~255) |
|                          | Default value: 0.0.0.0        |             |
|                          | Type: Mandatory               |             |

### 5.4.114 tcm color-aware

Description Set Color Aware or Color Blind TCM Policer

Syntax tcm color-aware {aware | blind}

Parameter None

### 5.4.115 tcm color-field

| Description | Set TCM color field to be VLAN priority or DSCP. |
|-------------|--------------------------------------------------|
| Syntax      | tcm color-field {vprio   dscp}                   |
| Parameter   | None                                             |

### 5.4.116 tcm green

| Description | Set TCM green color value |
|-------------|---------------------------|
|             |                           |

Syntax tcm green <number>

Parameter

| Name              | Description                                                |
|-------------------|------------------------------------------------------------|
| <number></number> | TCM green color value                                      |
|                   | <b>Valid values</b> : 0 ~ 7 for VLAN priority color field; |
|                   | 0 ~ 63 for DSCP color field                                |
|                   | Default value: 1                                           |
|                   | Type: Mandatory                                            |

## 5.4.117 tcm non-conform-pkt

| Description | Set the action for non-conforming packets: discard or tag. If "Tag" is |
|-------------|------------------------------------------------------------------------|
|             | selected, then all the packets will be marked as green, yellow, or     |
|             | red in the Color field.                                                |

- Syntax tcm non-conform-pkt {discard | tag}
- Parameter None

## 5.4.118 tcm red

| Description | Set TCM red color value |
|-------------|-------------------------|
|-------------|-------------------------|

Syntax tcm red <number>

| Name              | Description                                                |
|-------------------|------------------------------------------------------------|
| <number></number> | TCM red color value                                        |
|                   | <b>Valid values</b> : 0 ~ 7 for VLAN priority color field; |
|                   | 0 ~ 63 for DSCP color field                                |
|                   | Default value: 7                                           |
|                   | Type: Mandatory                                            |

## 5.4.119 tcm yellow

DescriptionSet TCM yellow color valueSyntaxtcm yellow <number>

Parameter

| Name              | Description                                                |
|-------------------|------------------------------------------------------------|
| <number></number> | TCM yellow color value                                     |
|                   | <b>Valid values</b> : 0 ~ 7 for VLAN priority color field; |
|                   | 0 ~ 63 for DSCP color field                                |
|                   | Default value: 3                                           |
|                   | Type: Mandatory                                            |

## 5.4.120 temperature threshold

- **Description** Shelf temperature threshold
  - **Syntax** temperature threshold {up | down | fan} <number>
- Parameter

| Name              | Description                  |
|-------------------|------------------------------|
| <number></number> | Temperature threshold value. |
|                   | Valid values: up: -55~85     |
|                   | Down: -55~85                 |
|                   | fan: -40~15                  |
|                   | Default value: up: 65        |
|                   | down: 65                     |
|                   | fan: -40                     |
|                   | Type: Mandatory              |

### 5.4.121 temperature shelf time

**Description** Shelf time

**Syntax** temperature shelf time {up | down} <number>

| Name              | Description         |
|-------------------|---------------------|
| <number></number> | Shelf time value.   |
|                   | Valid values: 1~255 |
|                   | Default value: 10   |
|                   | Type: Mandatory     |

## 5.4.122 time set date

Description Set date of the system (default is current system date) Syntax

time set date {MM-DD-YY | MM-DD-CCYY}

Parameter

| Name | Description                 |
|------|-----------------------------|
| MM   | Month.                      |
|      | Valid values: 01-12         |
|      | Type: Mandatory             |
| DD   | Day of month.               |
|      | Valid values: 01-31         |
|      | Type: Mandatory             |
| CC   | Century.                    |
|      | Valid values: 0             |
|      | Type: Optional              |
| YY   | Short year start from 2000. |
|      | Valid values: 00-99         |
|      | Type: Mandatory             |

## 5.4.123 time set time

Description Set time of the system (default is current system time)

time set time {hh:mm | hh:mm:ss} Syntax

| Name | Description            |
|------|------------------------|
| hh   | Hour in 24 hour format |
|      | Valid values: 00-23    |
|      | Type: Mandatory        |
| mm   | Minute.                |
|      | Valid values: 00-59    |
|      | Type: Mandatory        |
| SS   | Second                 |
|      | Valid values: 00-59    |
|      | Type: Optional         |

## 5.4.124 time set timezone

**Description** Set timezone

Syntax time set timezone <timezone>

Parameter

| Name     | Description                                                                                                    |
|----------|----------------------------------------------------------------------------------------------------|
| timezone | Timezone                                                                                                    |
|          | Type: Mandatory                                                                                                    |
|          | Valid values: Given below.                                                                                                    |
|          | Valid values: Given below.idl(GMT-12:00) International Date Lineidlw(GMT-12:00) International Date Line Westnt(GMT-11:00) Nome Timeahst(GMT-10:00) Alaska GMT Hawaii Standard Timebdt(GMT-10:00) BDTcat(GMT-09:00) Yukon Standard Timehdt(GMT-09:00) Pacific Standard Timeyst(GMT-09:00) Pacific Standard Timeydt(GMT-09:00) PDTpst(GMT-07:00) Pacific Daylight Timecst(GMT-06:00) Central Standard Timepdt(GMT-07:00) Pacific Daylight Timecst(GMT-06:00) Central Standard Timepdt(GMT-06:00) Central Standard Timecst(GMT-05:00) Central Standard Timecdt(GMT-05:00) Central Daylight Timeest(GMT-03:00) Atlantic Standard Timeedt(GMT-03:00) Atlantic Standard Timeedt(GMT-03:00) Restan Daylight Timenst(GMT-03:00) Restan Daylight Timest(GMT-03:00) Brazil Standard Timeadt(GMT-03:00) Atlantic Daylight Timest(GMT-00:00) West Africa Timegmt(GMT-01:00) West Africa Timewat(GMT+00:00) Universal Timeut(GMT+00:00) Universal Timewet(GMT+01:00) Swedish Winter Timewet(GMT+01:00) Middle European Timemet(GMT+01:00) Middle European Summer Timemet(GMT+01:00) Middle European Summer Timefst(GMT+02:00) French Winter Timeeet(GMT+02:00) French Summer Timefst(GMT+02:00) |
|          | ed (GMT+03:00) Egypt Daylight Time<br>bt (GMT+03:00) Baghdad Time                                                                                                    |
|          | it (GMT+03:30) Iran Time<br>zp4 (GMT+04:00) GMT Plus 4 Hours                                                                                                    |
|          | zp5 (GMT+05:00) GMT Plus 5 Hours                                                                                                    |
|          | Ist (GMT+05:30) Indian Standard Time                                                                                                    |
|          | sst (GMT+07:00) South Smatra Time                                                                                                    |
|          | wast (GMT+07:00) West Australian Standard Time                                                                                                    |
|          | jt (GMT+07:30) Java Time                                                                                                    |
|          | cct (GMT+08:00) China Coast Time                                                                                                    |

- 283 -

| wadt | (GMT+08:00) West Australian Daylight Time    |
|------|----------------------------------------------|
| wst  | (GMT+08:00) WST                              |
| jst  | (GMT+09:00) Japan Standard Time              |
| kst  | (GMT+09:00) Korean Standard Time             |
| cast | (GMT+09:30) Central Australian Standard Time |
| sast | (GMT+09:30) South Australian Standard Time   |
| jdt  | (GMT+10:00) JDT                              |
| gst  | (GMT+10:00) Guam Standard Time               |
| east | (GMT+10:00) East Australian Standard Time    |
| cadt | (GMT+10:30) Central Austrlian Daylight Time  |
| sadt | (GMT+10:30) South Australian Daylight Time   |
| eadt | (GMT+11:00) East Australian Daylight Time    |
| nzt  | (GMT+12:00) New Zealand Time                 |
| nzst | (GMT+12:00) New Zealand Standard Time        |
| idle | (GMT+12:00) International Date Line East     |
| nzdt | (GMT+13:00) New Zealand Daylight Time        |

## 5.4.125 vlan ethertype s-tag

Description Set VLAN S-Tag Ether Type value

Syntax vlan ethertype s-tag <number>

### Parameter

| Name              | Description                   |
|-------------------|-------------------------------|
| <number></number> | S-Tag Ether type value        |
|                   | Valid values: 0x0001 ~ 0xffff |
|                   | Default value: 0x8100         |
|                   | Type: Mandatory               |

### 5.4.126 vlan protocol-base

- **Description** Set Protocol Based VLAN table / Delete the specified entry from Protocol Based VLAN table
  - Syntax vlan protocol-base <index> {ethertype <number> vlan <VLAN ID> | disable}

| Name                | Description                      |
|---------------------|----------------------------------|
| <index></index>     | Protocol Based VLAN table index. |
|                     | Valid values: 1 ~ 32             |
|                     | Default value: -                 |
|                     | Type: Mandatory                  |
| <number></number>   | Ether type value                 |
|                     | Valid values: 0x0001 ~ 0xffff    |
|                     | Default value: -                 |
|                     | Type: Mandatory                  |
| <vlan id=""></vlan> | VLAN ID                          |
|                     | Valid values: 1 ~ 4094           |
|                     | Default value: -                 |
|                     | Type: Mandatory                  |

### 5.4.127 vlan-translation <port>/<pvc> <VLAN ID> gigabit <port> one-to-one

Description Set one-to-one VLAN translation

#### Syntax 1. C-tag reserved

vlan-translation <port>/<pvc> <user port VLAN ID> gigabit <port> one-to-one reserved {priority-reserved | priority-replaced <PRIO ID>}

#### 2. C-tag replaced

vlan-trans vlan-translation <port>/<pvc> <user port VLAN ID> gigabit <port> one-to-one replaced <uplink VLAN ID> {priority-reserved | priority-replaced <PRIO ID>}

#### 3. Stacking and C-tag reserved

vlan-trans vlan-translation <port>/<pvc> <user port VLAN ID> gigabit <port> one-to-one stacking <uplink VLAN ID> {priority-reserved | priority-replaced <PRIO ID>}

#### 4. Stacking and C-tag replaced

vlan-translation <port>/<pvc> <user port VLAN ID> gigabit <port> one-to-one stacking <uplink VLAN ID> ctag-replaced <c-tag VLAN ID> <c-tag PRIO ID> {priority-reserved | priority-replaced <PRIO ID>}

#### Parameter

| Name                                | Description                                                                 |
|-------------------------------------|-----------------------------------------------------------------------------|
| <port></port>                       | Port number.                                                                |
|                                     | Valid values: 1~24(48) for xDSL, 1 for GBE                                  |
|                                     | Default value: -                                                            |
|                                     | Type: Mandatory                                                             |
| <pvc></pvc>                         | PVC number                                                                  |
|                                     | Valid values: 1 ~ 8                                                         |
|                                     | Default value: -                                                            |
|                                     | Type: Mandatory                                                             |
| <user id="" port="" vlan=""></user> | ADSL port VLAN ID                                                           |
|                                     | Valid values: 1 ~ 4094                                                      |
|                                     | Default value: -                                                            |
|                                     | Type: Mandatory                                                             |
| <uplink id="" vlan=""></uplink>     | Gigabit uplink port VLAN ID                                                 |
|                                     | <b>Valid values</b> : 1 ~ 4094                                              |
|                                     | Default value: -                                                            |
|                                     | Type: Mandatory                                                             |
| <pre>PRIO ID&gt;</pre>              | Replaced the priority level of packets out through the uplink port with the |

- 285 -

| specified value.    |
|---------------------|
| Valid values: 0 ~ 7 |
| Default value: -    |
| Type: Mandatory     |

## 5.4.128 vlan-translation <port>/<pvc> <VLAN ID> gigabit <port> many-to-one

**Description** Set many-to-one VLAN translation

Syntax vlan-translation <port>/<pvc> <user port VLAN ID> gigabit <port> many- to-one replaced <uplink VLAN ID> {priority-reserved | priority-replaced <PRIO ID>}

| Name                                | Description                                |
|-------------------------------------|--------------------------------------------|
| <port></port>                       | Port number.                               |
|                                     | Valid values: 1~24(48) for xDSL, 1 for GBE |
|                                     | Default value: -                           |
|                                     | Type: Mandatory                            |
| <pvc></pvc>                         | PVC number                                 |
|                                     | Valid values: 1 ~ 8                        |
|                                     | Default value: -                           |
|                                     | Type: Mandatory                            |
| <user id="" port="" vlan=""></user> | ADSL port VLAN ID                          |
|                                     | Valid values: 1 ~ 4094                     |
|                                     | Default value: -                           |
|                                     | Type: Mandatory                            |
| <uplink id="" vlan=""></uplink>     | Gigabit uplink port VLAN ID                |
|                                     | Valid values: 1 ~ 4094                     |
|                                     | Default value: -                           |
|                                     | Type: Mandatory                            |
| <pre><prio id=""></prio></pre>      | Replaced the priority level of packets     |
|                                     | out through the uplink port with the       |
|                                     | specified value.                           |
|                                     | Valid values: 0 ~ 7                        |
|                                     | Default value: -                           |
|                                     | Type: Mandatory                            |

## 5.4.129 vlan-translation <port>/<pvc> <VLAN ID> disable

**Description** Delete the specified entry from the VLAN translation table.

**Syntax** vlan-translation <port>/<pvc> <VLAN ID> disable

| Name                | Description            |
|---------------------|------------------------|
| <port></port>       | ADSL Port number.      |
|                     | Valid values: 1~24(48) |
|                     | Default value: -       |
|                     | Type: Mandatory        |
| <pvc></pvc>         | PVC number             |
|                     | Valid values: 1 ~ 8    |
|                     | Default value: -       |
|                     | Type: Mandatory        |
| <vlan id=""></vlan> | ADSL port VLAN ID      |
|                     | Valid values: 1 ~ 4094 |
|                     | Default value: -       |
|                     | Type: Mandatory        |

# **5.5 Ethernet Interface Mode Commands**

The commands in this section can be executed only in the Ethernet Interface execution mode.

## 5.5.1 bridge

| Enter bridge configuration mode / Set bridge port to default status |
|---------------------------------------------------------------------|
| bridge [default]                                                    |
| None                                                                |
|                                                                     |

## 5.5.2 gbe admin

| Description | Set Gigabit Ethernet administrative status (ON/OFF) |
|-------------|-----------------------------------------------------|
| Syntax      | gbe admin {on   off}                                |
| Parameter   | None                                                |

## 5.5.3 gbe speed

| Set Gigabit ethernet speed to auto-negotiate, 100Mbps half duplexing, or 100Mbps full duplexing |
|-------------------------------------------------------------------------------------------------|
| gbe speed {auto   half_100mbps   full_100mbps }                                                 |
| None                                                                                            |
|                                                                                                 |
# 5.6 Interface Mode Commands

The commands in this section can be executed only in the Interface execution mode.

## 5.6.1 bridge

| Description | Enter ATM-bridge configuration mode / Disable bridge port |
|-------------|-----------------------------------------------------------|
| Syntax      | bridge <bridge id=""> [disable]</bridge>                  |

Parameter

| Name      | Description       |
|-----------|-------------------|
| bridge id | Bridge number.    |
|           | Valid values: 1-8 |
|           | Default value: 1  |
|           | Type: Mandatory   |

## 5.6.2 adsl-config

| Description | Enter adsl configuration mode |
|-------------|-------------------------------|
| Syntax      | adsl-config                   |
| Parameter   | None                          |

## 5.6.3 ipoa

| Description | Enter IPoA (RFC 2684) routed mode |
|-------------|-----------------------------------|
| Syntax      | ipoa                              |
| Parameter   | None                              |

# 5.7 ATM Bridge Mode Commands

The commands in this section can be executed only in the ATM Bridge execution mode.

## 5.7.1 accfrm

| Description | Set acceptable frame type (untagged only, tagged only, or all) |
|-------------|----------------------------------------------------------------|
| Syntax      | accfrm {all   tag   untag}                                     |
| Parameter   | None                                                           |

## 5.7.2 accounting disable

| Description | Disable accounting after authentication |
|-------------|-----------------------------------------|
| Syntax      | accounting disable                      |
| Parameter   | None                                    |

## 5.7.3 accounting enable

| Description | Enable accounting after authentication |
|-------------|----------------------------------------|
| Syntax      | accounting disable                     |
| Parameter   | None                                   |

## 5.7.4 auth disable

| Description | Disable port authentication |
|-------------|-----------------------------|
| Syntax      | auth disable                |
| Parameter   | None                        |

## 5.7.5 auth enable

- Syntax auth enable
- Parameter None

### 5.7.6 auth-sever-timeout

**Description** 802.1x Timeout for Radius Retries

Syntax auth-server-timeout <number>

Parameter

| Name              | Description                     |
|-------------------|---------------------------------|
| <number></number> | Timeout for Radius Retries      |
|                   | <b>Valid values</b> : 1 ~ 65534 |
|                   | Default value: 60               |
|                   | Type: Mandatory                 |

### 5.7.7 auth-supp-timeout

**Description** 802.1x Timeout for requesting the supplicant to retry

Syntax auth-supp-timeout <number>

#### Parameter

| Name              | Description                    |
|-------------------|--------------------------------|
| <number></number> | Timeout for Supplicant retries |
|                   | Valid values: 1 ~ 65534        |
|                   | Default value: 60              |
|                   | Type: Mandatory                |

## 5.7.8 auth-tx-period

- **Description** 802.1x Timeout for Supplicant Re-transmissions before sending the request
  - Syntax auth-tx-period <number>

| Name              | Description                             |
|-------------------|-----------------------------------------|
| <number></number> | Timeout for Supplicant Re-transmissions |
|                   | Valid values: 1 ~ 65534                 |
|                   | Default value: 60                       |
|                   | Type: Mandatory                         |

## 5.7.9 default vlan

Description Set default VLAN ID for a bridge port

Syntax default vlan <VLAN ID>

Parameter

| Name                | Description            |
|---------------------|------------------------|
| <vlan id=""></vlan> | VLAN ID                |
|                     | Valid values: 1 ~ 4094 |
|                     | Default value: 1       |
|                     | Type: Mandatory        |

## 5.7.10 default prio

**Description** Set default priority value for a bridge port

Syntax default prio <prio ID>

## Parameter

| Name                | Description         |
|---------------------|---------------------|
| <prio id=""></prio> | Priority ID         |
|                     | Valid values: 0 ~ 7 |
|                     | Default value: 0    |
|                     | Type: Mandatory     |

## 5.7.11 dhcp-relay

- **Description** Enable/disable DHCP relay, or Set circuit ID/remote ID for identifying the subscriber
  - Syntax dhcp-relay {trusted | untrusted | circuit <circuit ID> | remote <remote ID>}

| Name                                             | Description                               |
|--------------------------------------------------|-------------------------------------------|
| <circuit id=""></circuit>                        | Circuit ID                                |
|                                                  | Valid values: string type (max length 48) |
|                                                  | Default value: -                          |
|                                                  | Type: Mandatory                           |
| <remote id<="" td=""><td>Remote ID</td></remote> | Remote ID                                 |
|                                                  | Valid values: string type (max length 48) |
|                                                  | Default value: -                          |
|                                                  | Type: Mandatory                           |

## 5.7.12 egress

| Description | Default PVID egress taged/untagged setting |
|-------------|--------------------------------------------|
| Syntax      | egress {tag   untag}                       |
| Parameter   | None                                       |

## 5.7.13 force priority

| Force priority setting (disabled: reserve the original priority of all   |
|--------------------------------------------------------------------------|
| packets. egress: force the priority value of all packets sent out from   |
| this bridge port's default VLAN to be the default VLAN priority, so this |
| rule only works on default VLAN of this bridge port. ingress: force      |
| applying the default VLAN priority value to all the packets received on  |
| this bridge port (so this rule will work on all the member-set of this   |
| bridge port). <b>both</b> : combine the rules of Ingress and Egress.     |
|                                                                          |

- **Syntax** force priority {disable | engress | ingress | both}
- Parameter None

## 5.7.14 igmp-acl bind

| Description | IGMP ACL (Access Control List) binding profile configuration |
|-------------|--------------------------------------------------------------|
| Syntax      | igmp-acl bind { <number> [on]   on   off   reset}</number>   |

#### Parameter

| Name              | Description             |
|-------------------|-------------------------|
| <number></number> | IGMP ACL profile index. |
|                   | Valid values: 1 ~ 15    |
|                   | Default value: 0        |
|                   | Type: Mandatory         |

## 5.7.15 igmp-acl max-group

- **Description** Per port limit IGMP join group number
  - Syntax igmp-acl max-group <number>

| Name              | Description             |
|-------------------|-------------------------|
| <number></number> | IGMP ACL profile index. |
|                   | Valid values: 1 ~ 128   |
|                   | Default value: 8        |
|                   | Type: Mandatory         |

## 5.7.16 ingress

| Description | Enable/disable ingress filter mode |
|-------------|------------------------------------|
| Syntax      | ingress {enable   disable}         |
| Parameter   | None                               |

## 5.7.17 interim-interval

Description 802.1x Timeout for Accounting Information Update

Syntax interim-interval <number>

#### Parameter

| Name              | Description                                 |
|-------------------|---------------------------------------------|
| <number></number> | Timeout for Accounting Information Updated. |
|                   | <b>Valid values</b> : 60 ~ 600              |
|                   | Default value: 300                          |
|                   | Type: Mandatory                             |

## 5.7.18 ip-allowed

| Description | Enable/disable IP allowed function (user can specify allowed source |
|-------------|---------------------------------------------------------------------|
|             | IP address per bridge port)                                         |
| Syntax      | ip-allowed {enable   disable}                                       |
| Parameter   | None                                                                |

## 5.7.19 isolation

| Description | Enable/Disable default PVID isolation setting |
|-------------|-----------------------------------------------|
| Syntax      | isolation [disable]                           |
| Parameter   | None                                          |

## 5.7.20 mac-learning

- **Syntax** max-learning {enable | disable}
- Parameter None

## 5.7.21 max-reauth-req

- **Description** 802.1x Max No. of Retries to supplicant (sending requests to the authentication server if no response is received)
  - Syntax max-reauth-req <number>

### Parameter

| Name              | Description            |
|-------------------|------------------------|
| <number></number> | Max number of retries. |
|                   | Valid values: 1~ 10    |
|                   | Default value: 2       |
|                   | Type: Mandatory        |

#### 5.7.22 max-req

| Description | 802.1x Max No. of Retries to supplicant for EAP-Request frames of |
|-------------|-------------------------------------------------------------------|
|             | types other than EAP-Request / Identity                           |

Syntax max-req <number>

#### Parameter

| Name              | Description            |
|-------------------|------------------------|
| <number></number> | Max number of retries. |
|                   | Valid values: 1~ 10    |
|                   | Default value: 2       |
|                   | Type: Mandatory        |

#### 5.7.23 max-mac

- **Description** Set the maximum users allowed to access Internet based on user MAC address counter on per ATM PVC basis
  - Syntax max-mac <number>

| Name              | Description                         |
|-------------------|-------------------------------------|
| <number></number> | Maximum number of the MAC addresses |
|                   | Valid values: 1 ~ 128               |
|                   | Default value: 0                    |
|                   | Type: Mandatory                     |

#### 5.7.24 port-control auto

| Description | Auto (default)                                              |
|-------------|-------------------------------------------------------------|
| Syntax      | Set to the system default authentication state for the port |
| Parameter   | none                                                        |

#### 5.7.25 port-control force-authorized

- **Description** Force this port authorized state
  - Syntax port-control force-authorized
- Parameter none

### 5.7.26 port-control force-unauthorized

- **Description** Force this port unauthorized state
  - **Syntax** port-control force-unauthorized
- Parameter none

#### 5.7.27 priority-regen

**Description** VLAN priority value regeneration or Delete VLAN priority tag filter

**Syntax** priority-regen incoming <incoming prio> {outgoing <outgoing prio> | disable}

#### Parameter

| Name                                                               | Description                  |
|--------------------------------------------------------------------|------------------------------|
| <incoming< td=""><td>Incoming VLAN priority value</td></incoming<> | Incoming VLAN priority value |
| prio>                                                              | Valid values: 0 ~ 7          |
|                                                                    | Default value: -             |
|                                                                    | Type: Mandatory              |
| <outgoing prio=""></outgoing>                                      | Outgoing VLAN priority value |
|                                                                    | Valid values: 0 ~ 7          |
|                                                                    | Default value: -             |
|                                                                    | Type: Mandatory              |

### 5.7.28 protocol-base

Description Enable/disable protocol-based VLAN

**Syntax** protocol-base {enable | disable}

Parameter None

## 5.7.29 pvc

Description Set VPI and VCI

Syntax pvc <VPI>/<VCI>

Parameter

| Name        | Description                 |
|-------------|-----------------------------|
| <vpi></vpi> | Virtual Path Identifier.    |
|             | Valid values: 0 ~ 255       |
|             | Default value: 0            |
|             | Type: Mandatory             |
| <vci></vci> | Virtual Channel Identifier. |
|             | Valid values: 21, 32~65535  |
|             | Default value: 35           |
|             | Type: Mandatory             |

## 5.7.30 pvc atmdesc

| Description | List ATM traffic descriptor |
|-------------|-----------------------------|
| Syntax      | pvc atmdesc                 |
| Parameter   | None                        |

## 5.7.31 pvc atmdesc plc

| Description | Set ATM | police ( | (Rx) | ) descrip | otor |
|-------------|---------|----------|------|-----------|------|
|-------------|---------|----------|------|-----------|------|

Syntax pvc atmdesc plc <number>

| Name              | Description                                                                   |
|-------------------|-------------------------------------------------------------------------------|
| <number></number> | ATM descriptor number.                                                        |
|                   | <b>Valid values</b> : Enter 'pvc atmdesc' command to see the descriptor list. |
|                   | Default value: -                                                              |
|                   | Type: Mandatory                                                               |

## 5.7.32 pvc atmdesc shp

**Description** Set ATM shaped (Tx) descriptor

**Syntax** pvc atmdesc shp <number>

Parameter

| Name              | Description                               |
|-------------------|-------------------------------------------|
| <number></number> | ATM descriptor number.                    |
|                   | Valid values: Enter 'pvc atmdesc' command |
|                   | to see the descriptor list.               |
|                   | Default value: -                          |
|                   | Type: Mandatory                           |

## 5.7.33 pvc encapsulation

| Description | Set Encapsulation type                 |
|-------------|----------------------------------------|
| Syntax      | pvc encapsulation {llc   vcmux   auto} |
| Parameter   | None                                   |

**Note:** The IDL-2402 supports auto-detection of the ATM AAL5 encapsulation method, LLC or VC-Mux. Meanwhile, the IDL-2402 is also able to automatically sense the following protocol encapsulations: PPPoE over ATM (per RFC 2684), IPoE over ATM bridge mode, and PPP over ATM. IPoA works on individual PVC.

However, there are limitations on auto-detection of encapsulations:

- LLC/VC-Mux automatically detection is only applicable to PVC#1 ~ PVC#4 of each ADSL port. PVC#5 ~ PVC#8 must be assigned the ATM AAL5 encapsulation method manually.
- **2.** PPPoA works only for PVC#1 ~ PVC#4.

Refer to section 5.11 for IPoA configuration commands.

## 5.7.34 quiet-period

- **Description** 802.1x Quiet Period in Seconds (The period that 802.1x system stay in the quiet state)
  - Syntax quiet-period <number>

| Name              | Description               |
|-------------------|---------------------------|
| <number></number> | Timeout for quiet period. |

#### Default value: 60

Type: Mandatory

#### 5.7.35 reauthentication disable

- **Description** Disable Reauthentication for this port
  - Syntax reauthentication disable
- Parameter none

### 5.7.36 reauthentication enable

- Description Enable Reauthentication for this port
  - Syntax reauthentication enable
- Parameter none

### 5.7.37 reauth-period

- **Description** 802.1x Time after which an automatic re-authentication should be initiated
  - Syntax reauth-period <number>

### Parameter

| Name              | Description                     |
|-------------------|---------------------------------|
| <number></number> | Re-authentication period.       |
|                   | <b>Valid values</b> : 1~ 65534. |
|                   | Default value: 3600             |
|                   | Type: Mandatory                 |

### 5.7.38 stack

- Description Enable/disable VLAN stacking
  - **Syntax** stack {enable | disable}
- Parameter None

### 5.7.39 stack tls port enable

- DescriptionEnable VLAN stack TLS (transparent LAN service) portSyntaxstack tls port {enable | disable}
- Parameter None

## 5.7.40 tcm-policer

Description Bind/Unbind Three Color Marking (TCM) Policer profile

**Syntax** tcm-policer <number> {bind | unbind}

#### Parameter

| Name              | Description                |
|-------------------|----------------------------|
| <number></number> | TCM policer profile index. |
|                   | Valid values: 1~24(48)     |
|                   | Default value: -           |
|                   | Type: Mandatory            |

## 5.7.41 vlan <VLAN ID> disable

Syntax vlan <VLAN ID> disable

Parameter

| Name    | Description            |
|---------|------------------------|
| VLAN ID | VLAN ID.               |
|         | Valid values: 1 ~ 4094 |
|         | Default value: -       |
|         | Type: Mandatory        |

#### 5.7.42 vlan <VLAN ID> list

| Description | Show memberset setting by VLAN |
|-------------|--------------------------------|
|-------------|--------------------------------|

Syntax vlan <VLAN ID> list

| Name    | Description            |
|---------|------------------------|
| VLAN ID | VLAN ID.               |
|         | Valid values: 1 ~ 4094 |
|         | Default value: -       |
|         | Type: Mandatory        |

## 5.7.43 vlan <VLAN ID> priority

- **Description** Set VLAN memberset priority (specify priority level or reserved the original priority, tag or untag, enable or disable port isolation)
  - Syntax vlan <VLAN ID> priority {<prio ID> | reserved} {tag | untag} isolation [disable]

## Parameter

| Name                | Description            |
|---------------------|------------------------|
| VLAN ID             | VLAN ID.               |
|                     | Valid values: 1 ~ 4094 |
|                     | Default value: -       |
|                     | Type: Mandatory        |
| <prio id=""></prio> | Priority ID            |
|                     | Valid values: 0 ~ 7    |
|                     | Default value: 0       |
|                     | Type: Mandatory        |

### 5.7.44 vlan list

| Description | Show memberset setting by VLAN |
|-------------|--------------------------------|
| Syntax      | vlan list                      |
| Parameter   | None                           |

## 5.8 GBE Bridge Mode Commands

The commands in this section can be executed only in the GBE Bridge execution mode.

## 5.8.1 accfrm

| Description | Set acceptable frame type (untagged only, tagged only, or all) |
|-------------|----------------------------------------------------------------|
| Syntax      | accfrm {all   tag   untag}                                     |
| Parameter   | None                                                           |

## 5.8.2 default vlan

| Description Set default VLAN ID for a bridge po |
|-------------------------------------------------|
|-------------------------------------------------|

Syntax default vlan <VLAN ID>

#### Parameter

| Name                | Description            |
|---------------------|------------------------|
| <vlan id=""></vlan> | VLAN ID                |
|                     | Valid values: 1 ~ 4094 |
|                     | Default value: 1       |
|                     | Type: Mandatory        |

## 5.8.3 default prio

**Description** Set default priority value for a bridge port

Syntax default prio <prio ID>

Parameter

| Name                | Description         |
|---------------------|---------------------|
| <prio id=""></prio> | Priority ID         |
|                     | Valid values: 0 ~ 7 |
|                     | Default value: 0    |
|                     | Type: Mandatory     |

### 5.8.4 egress

| Description | Default PVID | egress | taged/u | intagged | setting |
|-------------|--------------|--------|---------|----------|---------|
|-------------|--------------|--------|---------|----------|---------|

Syntax egress {tag | untag}

Parameter None

## 5.8.5 ingress

| Description | Enable/disable ingress filter mode |
|-------------|------------------------------------|
| Syntax      | ingress {enable   disable}         |
| Parameter   | None                               |

## 5.8.6 isolation

| Description | Enable/Disable default PVID isolation setting |
|-------------|-----------------------------------------------|
| Syntax      | isolation [disable]                           |
| Parameter   | None                                          |

### 5.8.7 link mode

| Description | Set link mode (uplink mode or user mode) |
|-------------|------------------------------------------|
| Syntax      | link mode {uplink   user}                |
| Parameter   | None                                     |

#### 5.8.8 max-mac

- **Description** Set the maximum users allowed to access Internet based on user MAC address counter on per ATM PVC basis
  - Syntax max-mac <number>

#### Parameter

| Name              | Description                                                                   |
|-------------------|-------------------------------------------------------------------------------|
| <number></number> | Maximum number of the MAC addresses                                           |
|                   | <b>Valid values</b> : 1 ~ 4096 for GBE interface, 1 ~ 128 for ADSL interface. |
|                   | Default value: 0                                                              |
|                   | Type: Mandatory                                                               |

### 5.8.9 priority-regen

- Description VLAN priority value regeneration or Delete VLAN priority tag filter
  - **Syntax** priority-regen incoming <incoming prio> {outgoing <outgoing prio> | disable}

| Name                                                               | Description                  |
|--------------------------------------------------------------------|------------------------------|
| <incoming< td=""><td>Incoming VLAN priority value</td></incoming<> | Incoming VLAN priority value |
| prio>                                                              |                              |

|                               | Valid values: 0 ~ 7          |
|-------------------------------|------------------------------|
|                               | Default value: -             |
|                               | Type: Mandatory              |
| <outgoing prio=""></outgoing> | Outgoing VLAN priority value |
|                               | Valid values: 0 ~ 7          |
|                               | Default value: -             |
|                               | Type: Mandatory              |

## 5.8.10 stack

| Description | Enable/disable VLAN stacking |
|-------------|------------------------------|
| Syntax      | stack {enable   disable}     |
| Parameter   | None                         |

## 5.8.11 tcm-policer

Description Bind/Unbind Three Color Marking (TCM) Policer profile

**Syntax** tcm-policer <number> {bind | unbind}

Parameter

| Name              | Description                |
|-------------------|----------------------------|
| <number></number> | TCM policer profile index. |
|                   | Valid values: 1~24(48)     |
|                   | Default value: -           |
|                   | Type: Mandatory            |

## 5.8.12 vlan <VLAN ID> disable

Description Delete a VLAN from memberset table

**Syntax** vlan <VLAN ID> disable

| Name    | Description            |
|---------|------------------------|
| VLAN ID | VLAN ID.               |
|         | Valid values: 1 ~ 4094 |
|         | Default value: -       |
|         | Type: Mandatory        |

## 5.8.13 vlan <VLAN ID> list

Description Show memberset setting by VLAN

Syntax vlan <VLAN ID> list

Parameter

| Name    | Description            |
|---------|------------------------|
| VLAN ID | VLAN ID.               |
|         | Valid values: 1 ~ 4094 |
|         | Default value: -       |
|         | Type: Mandatory        |

# 5.8.14 vlan <VLAN ID> priority

| Description | Set VLAN memberset priority (specify priority level or reserved the |
|-------------|---------------------------------------------------------------------|
|             | original priority, tag or untag, enable or disable port isolation)  |

Syntax vlan <VLAN ID> priority {<prio ID> | reserved} {tag | untag} isolation [disable]

#### Parameter

| Name                | Description            |
|---------------------|------------------------|
| VLAN ID             | VLAN ID.               |
|                     | Valid values: 1 ~ 4094 |
|                     | Default value: -       |
|                     | Type: Mandatory        |
| <prio id=""></prio> | Priority ID            |
|                     | Valid values: 0 ~ 7    |
|                     | Default value: 0       |
|                     | Type: Mandatory        |

### 5.8.15 vlan list

- Description Show memberset setting by VLAN
  - Syntax vlan list
- Parameter None

## 5.9.1 accfrm

| Description | Set acceptable frame type (untagged only, tagged only, or all) |
|-------------|----------------------------------------------------------------|
| Syntax      | accfrm {all   tag   untag}                                     |
| Parameter   | None                                                           |

## 5.9.2 default vlan

| Description | Set default VLAN | ID for a bridge port |
|-------------|------------------|----------------------|
|-------------|------------------|----------------------|

Syntax default vlan <VLAN ID>

Parameter

| Name                | Description            |
|---------------------|------------------------|
| <vlan id=""></vlan> | VLAN ID                |
|                     | Valid values: 1 ~ 4094 |
|                     | Default value: 1       |
|                     | Type: Mandatory        |

## 5.9.3 default prio

| Descript | tion S | et default | priority | value | for a | bridge | port |
|----------|--------|------------|----------|-------|-------|--------|------|
|          |        |            |          |       |       |        |      |

Syntax default prio <prio ID>

### Parameter

| Name                | Description         |
|---------------------|---------------------|
| <prio id=""></prio> | Priority ID         |
|                     | Valid values: 0 ~ 7 |
|                     | Default value: 0    |
|                     | Type: Mandatory     |

## 5.9.4 egress

- Description Default PVID egress taged/untagged setting
  - **Syntax** egress {tag | untag}

Parameter None

## 5.9.5 ingress

| Description | Enable/disable ingress filter mode |  |  |
|-------------|------------------------------------|--|--|
| Syntax      | ingress {enable   disable}         |  |  |
| Parameter   | None                               |  |  |

## 5.9.6 isolation

| Description | Enable/Disable default PVID isolation setting |
|-------------|-----------------------------------------------|
| Syntax      | isolation [disable]                           |
| Parameter   | None                                          |

### 5.9.7 link mode

| Description | Set link mode (uplink mode or user mode) |
|-------------|------------------------------------------|
| Syntax      | link mode {uplink   user}                |
| Parameter   | None                                     |

#### 5.9.8 max-mac

- **Description** Set the maximum users allowed to access Internet based on user MAC address counter on per ATM PVC basis
  - Syntax max-mac <number>

#### Parameter

| Name              | Description                         |
|-------------------|-------------------------------------|
| <number></number> | Maximum number of the MAC addresses |
|                   | Valid values: 1 ~ 4096              |
|                   | Default value: 0                    |
|                   | Type: Mandatory                     |

### 5.9.9 priority-regen

- Description VLAN priority value regeneration or Delete VLAN priority tag filter
  - Syntax priority-regen incoming <incoming prio> {outgoing <outgoing prio> | disable}

| Name                                                               | Description                  |
|--------------------------------------------------------------------|------------------------------|
| <incoming< td=""><td>Incoming VLAN priority value</td></incoming<> | Incoming VLAN priority value |
| prio>                                                              | Valid values: 0 ~ 7          |

|                               | Default value: -             |
|-------------------------------|------------------------------|
|                               | Type: Mandatory              |
| <outgoing prio=""></outgoing> | Outgoing VLAN priority value |
|                               | Valid values: 0 ~ 7          |
|                               | Default value: -             |
|                               | Type: Mandatory              |

## 5.9.10 stack

| Description | Enable/disable VLAN stacking |
|-------------|------------------------------|
| Syntax      | stack {enable   disable}     |
| Parameter   | None                         |

## 5.9.11 tcm-policer

Description Bind/Unbind Three Color Marking (TCM) Policer profile

**Syntax** tcm-policer <number> {bind | unbind}

## Parameter

| Name              | Description                |
|-------------------|----------------------------|
| <number></number> | TCM policer profile index. |
|                   | Valid values: 1~24(48)     |
|                   | Default value: -           |
|                   | Type: Mandatory            |

## 5.9.12 vlan <VLAN ID> disable

**Description** Delete a VLAN from memberset table

Syntax vlan <VLAN ID> disable

| Name    | Description            |
|---------|------------------------|
| VLAN ID | VLAN ID.               |
|         | Valid values: 1 ~ 4094 |
|         | Default value: -       |
|         | Type: Mandatory        |

## 5.9.13 vlan <VLAN ID> list

Description Show memberset setting by VLAN

Syntax vlan <VLAN ID> list

Parameter

| Name    | Description            |
|---------|------------------------|
| VLAN ID | VLAN ID.               |
|         | Valid values: 1 ~ 4094 |
|         | Default value: -       |
|         | Type: Mandatory        |

## 5.9.14 vlan <VLAN ID> priority

| Description | Set VLAN memberset priority (specify priority level or reserved the |
|-------------|---------------------------------------------------------------------|
|             | original priority, tag or untag, enable or disable port isolation)  |

Syntax vlan <VLAN ID> priority {<prio ID> | reserved} {tag | untag} isolation [disable]

#### Parameter

| Name                | Description            |
|---------------------|------------------------|
| VLAN ID             | VLAN ID.               |
|                     | Valid values: 1 ~ 4094 |
|                     | Default value: -       |
|                     | Type: Mandatory        |
| <prio id=""></prio> | Priority ID            |
|                     | Valid values: 0 ~ 7    |
|                     | Default value: 0       |
|                     | Type: Mandatory        |

### 5.9.15 vlan list

- Description Show memberset setting by VLAN
  - Syntax vlan list
- Parameter None

The commands in this section can be executed only in the ADSL Config mode.

## 5.10.1 line mode carrier

| Description | Set/Clear xDSL line carrier           |
|-------------|---------------------------------------|
| Syntax      | line mode carrier {on   off   oninit} |
| Parameter   | None                                  |

## 5.10.2 line mode diagnostic

| Description | Set/Clear xDSL line diagnostics   |
|-------------|-----------------------------------|
| Syntax      | line mode diagnostic {init   off} |

Parameter None

### 5.10.3 line mode force-I3

| Description | Set force to power management L3 mode or not |
|-------------|----------------------------------------------|
| Syntax      | line mode force-I3 {on   off}                |
| Parameter   | None                                         |

## 5.10.4 line mode mask

| Description | Set/Clear xDSL line Operational mode mask             |
|-------------|-------------------------------------------------------|
| Syntax      | line mode mask {set   clear } <opmode id=""></opmode> |

| Name                    | Description                                                                                            |
|-------------------------|----------------------------------------------------------------------------------------------------|
| <opmode id=""></opmode> | The ID of allowed ADSL modes of operation.                                                             |
|                         | <b>Valid values</b> : Use 'list opmode' command to see all the operation modes. Or refer to Table A-1. |
|                         | Default value: -                                                                                       |
|                         | Type: Mandatory                                                                                        |

## 5.10.5 line port

**Description** Set xDSL line port information

**Syntax** line port {id <id> | description <desc> | phone <phone number>}

Parameter

| Name                                                              | Description                              |
|-------------------------------------------------------------------|------------------------------------------|
| <id></id>                                                         | Line ID name (max 32 characters)         |
|                                                                   | Default value: -                         |
|                                                                   | Type: Mandatory                          |
| <desc></desc>                                                     | Line port description (max 48 character) |
|                                                                   | Default value: -                         |
|                                                                   | Type: Mandatory                          |
| <phone< td=""><td>Phone number. (max 32 characters)</td></phone<> | Phone number. (max 32 characters)        |
| number>                                                           | Valid values: no limit format            |
|                                                                   | Default value: -                         |
|                                                                   | Type: Mandatory                          |

## 5.10.6 line profile

**Description** Create xDSL line profile

**Syntax** line profile {service | spectrum | tca} <number>

## Parameter

| Name              | Description                                |
|-------------------|--------------------------------------------|
| <number></number> | Profile index.                             |
|                   | Valid values: 1~120 (1~64 for tca profile) |
|                   | Default value: -                           |
|                   | Type: Mandatory                            |

## 5.10.7 line status service

Description Set xDSL line service status (service ON/OFF/RESET)

**Syntax** line status service {on | off | reset}

Parameter None

The commands in this section can be executed only in the IPoA configure mode.

## 5.11.1 brasmac

**Description** Display Broadband RAS MAC address by index

Syntax brasmac <number>

## Parameter

| Name              | Description                   |
|-------------------|-------------------------------|
| <number></number> | Broadband RAS MAC Table Index |
|                   | Valid values: 1 ~ 48          |
|                   | Default value: -              |
|                   | Type: Mandatory               |

## 5.11.2 brasmac list

| Description | Show Broadband RAS MAC address table |
|-------------|--------------------------------------|
| Syntax      | brasmac list                         |
| Parameter   | None                                 |

## 5.11.3 cpriority

| Description | Customer | VLAN | Priority | setting |
|-------------|----------|------|----------|---------|
|-------------|----------|------|----------|---------|

Syntax cpriority <prio ID>

| Name                | Description                  |
|---------------------|------------------------------|
| <prio id=""></prio> | Customer VLAN Priority value |
|                     | Valid values: 0 ~ 7          |
|                     | Default value: -             |
|                     | Type: Mandatory              |

## 5.11.4 cvlan

Description Customer VLAN setting

Syntax cvlan <VLAN ID>

Parameter

| Name                | Description             |
|---------------------|-------------------------|
| <prio id=""></prio> | Customer VLAN ID number |
|                     | Valid values: 1 ~ 4094  |
|                     | Default value: -        |
|                     | <b>Type</b> : Mandatory |

## 5.11.5 ipoa-status

| Description | IPoA Status setting (enable/disable IPoA) |
|-------------|-------------------------------------------|
| Syntax      | ipoa-status {enable   disable}            |
| Parameter   | None                                      |

## 5.11.6 max-mac

Description Port based allowed maximum number of MAC addresses

Syntax max-mac <number>

#### Parameter

| Name              | Description             |
|-------------------|-------------------------|
| <number></number> | Number of MAC addresses |
|                   | Valid values: 1 ~ 128   |
|                   | Default value: -        |
|                   | Type: Mandatory         |

## 5.11.7 pvc

Description Set VPI and VCI

Syntax pvc <VPl>/<VCl>

| Name        | Description              |
|-------------|--------------------------|
| <vpi></vpi> | Virtual Path Identifier. |
|             | Valid values: 0 ~ 255    |
|             | Default value: 0         |
|             | Type: Mandatory          |

| <vci></vci> | Virtual Channel Identifier. |
|-------------|-----------------------------|
|             | Valid values: 21, 32~65535  |
|             | Default value: 35           |
|             | Type: Mandatory             |

## 5.11.8 pvc atmdesc

- **Description** List ATM traffic descriptor
  - Syntax pvc atmdesc
- Parameter None

## 5.11.9 pvc atmdesc plc

- Description Set ATM police (Rx) descriptor
  - **Syntax** pvc atmdesc plc <number>

## Parameter

| Name              | Description                                                                   |
|-------------------|-------------------------------------------------------------------------------|
| <number></number> | ATM descriptor number.                                                        |
|                   | <b>Valid values</b> : Enter 'pvc atmdesc' command to see the descriptor list. |
|                   | Default value: -                                                              |
|                   | Type: Mandatory                                                               |

## 5.11.10 pvc atmdesc shp

**Description** Set ATM shaped (Tx) descriptor

Syntax pvc atmdesc shp <number>

| Name              | Description                                                                   |
|-------------------|-------------------------------------------------------------------------------|
| <number></number> | ATM descriptor number.                                                        |
|                   | <b>Valid values</b> : Enter 'pvc atmdesc' command to see the descriptor list. |
|                   | Default value: -                                                              |
|                   | Type: Mandatory                                                               |

# 5.11.11 pvc encapsulation

| Description | Set Encapsulation type          |
|-------------|---------------------------------|
| Syntax      | pvc encapsulation {llc   vcmux} |
| Parameter   | None                            |

## 5.11.12 uplink gigabit

| Description | Set GBE uplink mode |
|-------------|---------------------|
| Description | Set GBE uplink mode |

Syntax uplink <port>

| Name          | Description                   |
|---------------|-------------------------------|
| <port></port> | Gigabit Ethernet port number. |
|               | Valid values: 1               |
|               | Default value: -              |
|               | Type: Mandatory               |

The commands in this section can be executed only in the ACL execution mode.

## 5.12.1 bcrate cir

Description Broadcast rate limiting CIR and LBS setting

Syntax bcrate cir <cir> lbs <lbs>

#### Parameter

| Name        | Description                       |
|-------------|-----------------------------------|
| <cir></cir> | Committed Information Rate (bps)  |
|             | Valid values: 1536 ~ 100000000    |
|             | Default value: 80000              |
|             | Type: Mandatory                   |
| <lbs></lbs> | Leakage Bucket Size (millisecond) |
|             | Valid values: 1 ~ 1024            |
|             | Default value: 80                 |
|             | Type: Mandatory                   |

## 5.12.2 bcrate list

| Description | Show broadcast rate limiting list |
|-------------|-----------------------------------|
| Syntax      | bcrate list                       |
| Parameter   | None                              |

### 5.12.3 dstmac

| Description | Specify destination MAC address of packets to filter / Show specified |
|-------------|-----------------------------------------------------------------------|
|             | destination MAC deny access list entry / Delete specified destination |
|             | MAC deny access list entry                                            |

Syntax dstmac <number> deny {xdsl <port>/<pvc> | gigabit <port>} mac <mac address>

dstmac <number> list

dstmac <number> disable

| Name              | Description                             |
|-------------------|-----------------------------------------|
| <number></number> | Destination MAC deny access list number |

|                        | Valid values: 1~256                        |
|------------------------|--------------------------------------------|
|                        | Default value: -                           |
|                        | Type: Mandatory                            |
| <port></port>          | Port number.                               |
|                        | Valid values: 1~24(48) for xDSL, 1 for GBE |
|                        | Default value: -                           |
|                        | Type: Mandatory                            |
| <pvc></pvc>            | PVC number                                 |
|                        | Valid values: 1 ~ 8                        |
|                        | Default value: -                           |
|                        | Type: Mandatory                            |
| <mac address=""></mac> | Destination MAC address                    |
|                        | Valid values: xx:xx:xx:xx:xx:xx (xx:00~ff) |
|                        | Default value: 00:00:00:00:00:00           |
|                        | Type: Mandatory                            |

#### 5.12.4 dstmac list

| Description | Display destination MAC deny access list |
|-------------|------------------------------------------|
| Syntax      | dstmac list                              |
| Parameter   | None                                     |

## 5.12.5 dstip

| Description | Specify destination IP address of packets to filter / Show specified    |
|-------------|-------------------------------------------------------------------------|
|             | destination IP deny access list entry / Delete specified destination IP |
|             | deny access list entry                                                  |

**Syntax** dstip <number> deny {xdsl <port>/<pvc> | gigabit <port>} ip <ipv4 address> <netmask>

dstip <number> list

dstip <number> disable

| Name              | Description                            |
|-------------------|----------------------------------------|
| <number></number> | Destination IP deny access list number |
|                   | Valid values: 1~256                    |

|                          | Default value: -                           |  |
|--------------------------|--------------------------------------------|--|
|                          | Type: Mandatory                            |  |
| <port></port>            | Port number.                               |  |
|                          | Valid values: 1~24(48) for xDSL, 1 for GBE |  |
|                          | Default value: -                           |  |
|                          | Type: Mandatory                            |  |
| <pvc></pvc>              | PVC number                                 |  |
|                          | Valid values: 1 ~ 8                        |  |
|                          | Default value: -                           |  |
|                          | Type: Mandatory                            |  |
| <ipv4 address=""></ipv4> | Destination IP address                     |  |
|                          | Valid values: xxx.xxx.xxx.xxx (xxx:0~255)  |  |
|                          | Default value: 0.0.0.0                     |  |
|                          | Type: Mandatory                            |  |
| <netmask></netmask>      | Subnet mask                                |  |
|                          | Valid values: xxx.xxx.xxx.xxx (xxx:0~255)  |  |
|                          | Default value: -                           |  |
|                          | Type: Optional                             |  |

## 5.12.6 dstip list

| Description | Display | destination I | IP deny | y access | list |
|-------------|---------|---------------|---------|----------|------|
|-------------|---------|---------------|---------|----------|------|

- Syntax dstip list
- Parameter None

## 5.12.7 ethertype

- **Description** Specify Ether Type of packets to filter / Show specified Ether Type deny access list entry / Delete specified Ether Type deny access list entry
  - **Syntax** ethertype <number> deny {xdsl <port>/<pvc> | gigabit <port>} type <ethertype>

ethertype <number> list

ethertype <number> disable

| Name                    | Description                                |  |  |
|-------------------------|--------------------------------------------|--|--|
| <number></number>       | Ether Type deny access list number         |  |  |
|                         | Valid values: 1~256                        |  |  |
|                         | Default value: -                           |  |  |
|                         | Type: Mandatory                            |  |  |
| <port></port>           | Port number.                               |  |  |
|                         | Valid values: 1~24(48) for xDSL, 1 for GBE |  |  |
|                         | Default value: -                           |  |  |
|                         | Type: Mandatory                            |  |  |
| <pvc></pvc>             | PVC number                                 |  |  |
|                         | Valid values: 1 ~ 8                        |  |  |
|                         | Default value: -                           |  |  |
|                         | Type: Mandatory                            |  |  |
| <ethertype></ethertype> | Ether Type value                           |  |  |
|                         | Valid values: 0x0001 ~ 0xffff              |  |  |
|                         | Default value: -                           |  |  |
|                         | Type: Mandatory                            |  |  |

## 5.12.8 ethertype list

| Description | Display Ether Type deny access list |
|-------------|-------------------------------------|
| Syntax      | ethertype list                      |
| Parameter   | None                                |

## 5.12.9 ip-allowed

| Description | Specify allowed source IP adderss of packets to filter / Show allowed |
|-------------|-----------------------------------------------------------------------|
|             | IP access list entry / Delete specified allowed IP from access list   |

Syntax ip-allowed <number> allow xdsl <port>/<pvc> srcip <ipv4 address> vlan <VLAN ID>

ip-allowed <number> list

ip-allwowed <number> disable

| Name              | Description                        |
|-------------------|------------------------------------|
| <number></number> | Static IP allow access list number |

|                          | Valid values: 1~256                       |
|--------------------------|-------------------------------------------|
|                          | Default value: -                          |
|                          | Type: Mandatory                           |
| <port></port>            | Port number.                              |
|                          | Valid values: 1~24(48) for xDSL           |
|                          | Default value: -                          |
|                          | Type: Mandatory                           |
| <pvc></pvc>              | PVC number                                |
|                          | Valid values: 1 ~ 8                       |
|                          | Default value: -                          |
|                          | Type: Mandatory                           |
| <ipv4 address=""></ipv4> | Allowed source IP address                 |
|                          | Valid values: xxx.xxx.xxx.xxx (xxx:0~255) |
|                          | Default value: 0.0.0.0                    |
|                          | Type: Mandatory                           |
| <vlan id=""></vlan>      | IP Allowed entry VLAN ID number           |
|                          | Valid values: 1 ~ 4094                    |
|                          | Default value: -                          |
|                          | Type: Optional                            |

## 5.12.10 ip-allowed list

| Description | Display static IP allow access list |
|-------------|-------------------------------------|
|             |                                     |

Syntax ip-allowed list

Parameter None

## 5.12.11 ipprotocol

| Description | Specify IP Protocol of packets to reject / Show specify IP protocol   |
|-------------|-----------------------------------------------------------------------|
|             | access list entry / Delete specify IP protocol deny access list entry |

Syntax ipprotocol <number> deny {xdsl <port>/<pvc> | gigabit <port>} protocol <protocol> ipprotocol <number> list

ipprotocol <number> disable

| Name              | Description                                     |  |
|-------------------|-------------------------------------------------|--|
| <number></number> | IP Protocol deny access list number             |  |
|                   | Valid values: 1-256                             |  |
|                   | Default value: -                                |  |
|                   | Type: Mandatory                                 |  |
| <port></port>     | Port number.                                    |  |
|                   | Valid values: 1~24(48) for xDSL, 1 for GBE      |  |
|                   | Default value: -                                |  |
|                   | Type: Mandatory                                 |  |
| <pvc></pvc>       | PVC number                                      |  |
|                   | Valid values: 1 ~ 8                             |  |
|                   | Default value: -                                |  |
|                   | Type: Mandatory                                 |  |
| protocol          | Input protocol name.                            |  |
|                   | Valid values:                                   |  |
|                   | icmp (ICMP) Internet Control Message <1>        |  |
|                   | igmp (IGMP) Internet Group<br>Management <2>    |  |
|                   | ipinip IP in IP (encapsulation) <4>             |  |
|                   | tcp (TCP) Transmission Control <6>              |  |
|                   | grp (GRP) Globin Reduction Protocol <7>         |  |
|                   | igp (IGP) Any private interior gateway <9>      |  |
|                   | udp (UDP) User Datagram <17>                    |  |
|                   | gre (GRE) General Routing<br>Encapsulation <47> |  |
|                   | eigrp EIGRP <88>                                |  |
|                   | ospf OSPF <89>                                  |  |
|                   | Default value: -                                |  |
|                   | Type: Mandatory                                 |  |

## 5.12.12 ipprotocol list

| Description | Display IP protocol deny access list |  |  |
|-------------|--------------------------------------|--|--|
| Syntax      | ipprotocol list                      |  |  |
| Parameter   | None                                 |  |  |

## 5.12.13 l4dstport

- **Description** Specify L4 dest port of packets to reject / Show specify L4 dest port access list entry / Delete specify L4 dest port deny access list entry
  - Syntax I4dstport <number> deny {xdsl <port>/<pvc> | gigabit <port>} port <port number>

I4dstport <number> list

l4dstport <number> disable

| Name                    | Description                                |
|-------------------------|--------------------------------------------|
| <number></number>       | L4 dest port deny access list number       |
|                         | Valid values: 1-256                        |
|                         | Default value: -                           |
|                         | Type: Mandatory                            |
| <port></port>           | Port number.                               |
|                         | Valid values: 1~24(48) for xDSL, 1 for GBE |
|                         | Default value: -                           |
|                         | Type: Mandatory                            |
| <pvc></pvc>             | PVC number                                 |
|                         | Valid values: 1 ~ 8                        |
|                         | Default value: -                           |
|                         | Type: Mandatory                            |
| <port number=""></port> | L4 destination port number                 |
|                         | Valid values: 1-65535                      |
|                         | Default value: -                           |
|                         | Type: Mandatory                            |

## 5.12.14 l4dstport list

| Description | Display L4 dest port deny access list |
|-------------|---------------------------------------|
| Syntax      | l4dstport list                        |
| Parameter   | None                                  |

## 5.12.15 mcfldrate list

**Description** Display flooding rate limiting list

Syntax mcfldrate list

Parameter None

## 5.12.16 mcfldrate vlan

**Description** Display flooding rate limiting list

**Syntax** mcfldrate vlan <VLAN ID> {list | disable | cir <cir> lbs <lbs>}

### Parameter

| Name                | Description                       |
|---------------------|-----------------------------------|
| <vlan id=""></vlan> | VLAN ID                           |
|                     | Valid values: 1 ~ 4094            |
|                     | Default value: -                  |
|                     | Type: Mandatory                   |
| <cir></cir>         | Committed Information Rate (bps)  |
|                     | Valid values: 1536 ~ 100000000    |
|                     | Default value: 80000              |
|                     | Type: Mandatory                   |
| <lbs></lbs>         | Leakage Bucket Size (millisecond) |
|                     | Valid values: 1 ~ 1024            |
|                     | Default value: 80                 |
|                     | Type: Mandatory                   |

### 5.12.17 srcip

- Description Specify source IP address of packets to filter / Show specify source IP deny access list entry / Delete specify source IP deny access list entry
  - **Syntax** srcip <number> deny {xdsl <port>/<pvc> | gigabit <port>} ip <ipv4 address> <net mask>

srcip <number> list

srcip <number> disable

## Parameter

| Name                     | Description                                |
|--------------------------|--------------------------------------------|
| <number></number>        | Source IP deny access list number          |
|                          | Valid values: 1~256                        |
|                          | Default value: -                           |
|                          | Type: Mandatory                            |
| <port></port>            | Port number.                               |
|                          | Valid values: 1~24(48) for xDSL, 1 for GBE |
|                          | Default value: -                           |
|                          | Type: Mandatory                            |
| <pvc></pvc>              | PVC number                                 |
|                          | Valid values: 1 ~ 8                        |
|                          | Default value: -                           |
|                          | Type: Mandatory                            |
| <ipv4 address=""></ipv4> | Destination IP address                     |
|                          | Valid values: xxx.xxx.xxx.xxx (xxx:0~255)  |
|                          | Default value: 0.0.0.0                     |
|                          | Type: Mandatory                            |
| <netmask></netmask>      | Subnet mask                                |
|                          | Valid values: xxx.xxx.xxx.xxx (xxx:0~255)  |
|                          | Default value: -                           |
|                          | Type: Optional                             |

# 5.12.18 srcip list

Description Display source IP deny access list

Syntax srcip list

Parameter None
## 5.12.19 srcmac

- Description Specify source MAC of packets to reject / Show specify source MAC deny access list entry / Delete specify source MAC deny access list entry
  - Syntax srcmac <number> deny {xdsl <port>/<pvc> | gigabit <port>} mac <mac address>

srcmac <number> list

srcmac <number> disable

#### Parameter

| Name                   | Description                                |
|------------------------|--------------------------------------------|
| <number></number>      | Source MAC deny access list number         |
|                        | Valid values: 1~256                        |
|                        | Default value: -                           |
|                        | Type: Mandatory                            |
| <port></port>          | Port number.                               |
|                        | Valid values: 1~24(48) for xDSL, 1 for GBE |
|                        | Default value: -                           |
|                        | Type: Mandatory                            |
| <pvc></pvc>            | PVC number                                 |
|                        | Valid values: 1 ~ 8                        |
|                        | Default value: -                           |
|                        | Type: Mandatory                            |
| <mac address=""></mac> | MAC address                                |
|                        | Valid values: xx:xx:xx:xx:xx:xx (xx:00~ff) |
|                        | Default value: 00:00:00:00:00:00           |
|                        | Type: Mandatory                            |

### 5.12.20 srcmac list

Description Display source MAC deny access list

Syntax srcmac list

Parameter None

### 5.13.1 cbr

| Description | CBR traffic setting |
|-------------|---------------------|
|-------------|---------------------|

Syntax cbr <index> pcr <pcr> cdvt <cdvt>

#### Parameter

| Name            | Description                     |
|-----------------|---------------------------------|
| <index></index> | ATM Descriptor index            |
|                 | Valid values: 1 ~ 251           |
|                 | Default value: -                |
|                 | Type: Mandatory                 |
| <pcr></pcr>     | Peak cell rate number           |
|                 | <b>Valid values</b> : 0 ~ 65535 |
|                 | Default value: -                |
|                 | Type: Mandatory                 |
| <cdvt></cdvt>   | Cell Delay Variation Tolerance  |
|                 | <b>Valid values</b> : 0 ~ 65535 |
|                 | Default value: -                |
|                 | Type: Mandatory                 |

## 5.13.2 no atmdesc

| Description | Delete ATM Description |
|-------------|------------------------|
|-------------|------------------------|

Syntax no atmdesc <number>

| Name              | Description            |
|-------------------|------------------------|
| <number></number> | ATM Description number |
|                   | Valid values: 1~251    |
|                   | Default value: -       |
|                   | Type: Mandatory        |

## 5.13.3 ubr1

**Description** UBR type 1 traffic setting (atmNoClpNoScrCdvt)

**Syntax** ubr1 <index> pcr <pcr> cdvt <cdvt>

Parameter

| Name            | Description                     |
|-----------------|---------------------------------|
| <index></index> | ATM Descriptor index            |
|                 | Valid values: 1 ~ 251           |
|                 | Default value: -                |
|                 | Type: Mandatory                 |
| <pcr></pcr>     | Peak cell rate number           |
|                 | <b>Valid values</b> : 0 ~ 65535 |
|                 | Default value: -                |
|                 | Type: Mandatory                 |
| <cdvt></cdvt>   | Cell Delay Variation Tolerance  |
|                 | <b>Valid values</b> : 0 ~ 65535 |
|                 | Default value: -                |
|                 | Type: Mandatory                 |

### 5.13.4 ubr2

**Description** UBR type 2 traffic setting (atmNoClpTaggingNoScr)

Syntax ubr2 <index> pcr <pcr> cdvt <cdvt>

| Name            | Description                     |
|-----------------|---------------------------------|
| <index></index> | ATM Descriptor index            |
|                 | Valid values: 1 ~ 251           |
|                 | Default value: -                |
|                 | Type: Mandatory                 |
| <pcr></pcr>     | Peak cell rate number           |
|                 | <b>Valid values</b> : 0 ~ 65535 |
|                 | Default value: -                |
|                 | Type: Mandatory                 |
| <cdvt></cdvt>   | Cell Delay Variation Tolerance  |

| <b>Valid values</b> : 0 ~ 65535 |
|---------------------------------|
| Default value: -                |
| Type: Mandatory                 |

## 5.13.5 unshp

**Description** unshaped traffic setting (atmNoTrafficDescriptor)

Syntax unshp <index>

Parameter

| Name            | Description           |
|-----------------|-----------------------|
| <index></index> | ATM Descriptor index  |
|                 | Valid values: 1 ~ 251 |
|                 | Default value: -      |
|                 | Type: Mandatory       |

### 5.13.6 vbr1

**Description** VBR type 1 traffic setting (atmNoClpScrCdvt)

**Syntax** vbr1 <index> pcr <pcr> cdvt <cdvt> scr <scr> mbs <mbs>

| Name            | Description                     |
|-----------------|---------------------------------|
| <index></index> | ATM Descriptor index            |
|                 | Valid values: 1 ~ 251           |
|                 | Default value: -                |
|                 | Type: Mandatory                 |
| <pcr></pcr>     | Peak cell rate number           |
|                 | <b>Valid values</b> : 0 ~ 65535 |
|                 | Default value: -                |
|                 | Type: Mandatory                 |
| <cdvt></cdvt>   | Cell Delay Variation Tolerance  |
|                 | <b>Valid values</b> : 0 ~ 65535 |
|                 | Default value: -                |
|                 | Type: Mandatory                 |
| <scr></scr>     | Sustained Cell Rate             |

|             | <b>Valid values</b> : 0 ~ 65535 |
|-------------|---------------------------------|
|             | Default value: -                |
|             | Type: Mandatory                 |
| <mbs></mbs> | Maximum Burst Size              |
|             | <b>Valid values</b> : 0 ~ 65535 |
|             | Default value: -                |
|             | Type: Mandatory                 |

# 5.13.7 vbr2

**Description** VBR type 2 traffic setting (atmClpNoTaggingScrCdvt)

**Syntax** vbr2 <index> pcr <pcr> cdvt <cdvt> scr <scr> mbs <mbs>

| Name            | Description                     |
|-----------------|---------------------------------|
| <index></index> | ATM Descriptor index            |
|                 | Valid values: 1 ~ 251           |
|                 | Default value: -                |
|                 | Type: Mandatory                 |
| <pcr></pcr>     | Peak cell rate number           |
|                 | <b>Valid values</b> : 0 ~ 65535 |
|                 | Default value: -                |
|                 | Type: Mandatory                 |
| <cdvt></cdvt>   | Cell Delay Variation Tolerance  |
|                 | <b>Valid values</b> : 0 ~ 65535 |
|                 | Default value: -                |
|                 | Type: Mandatory                 |
| <scr></scr>     | Sustained Cell Rate             |
|                 | <b>Valid values</b> : 0 ~ 65535 |
|                 | Default value: -                |
|                 | Type: Mandatory                 |
| <mbs></mbs>     | Maximum Burst Size              |
|                 | Valid values: 0 ~ 65535         |
|                 | Default value: -                |
|                 | Type: Mandatory                 |

# 5.13.8 vbr3

**Description** VBR type 3 traffic setting (atmClpTaggingScrCdvt)

**Syntax** vbr3 <index> pcr <pcr> cdvt <cdvt> scr <scr> mbs <mbs>

| Name            | Description                     |
|-----------------|---------------------------------|
| <index></index> | ATM Descriptor index            |
|                 | Valid values: 1 ~ 251           |
|                 | Default value: -                |
|                 | Type: Mandatory                 |
| <pcr></pcr>     | Peak cell rate number           |
|                 | <b>Valid values</b> : 0 ~ 65535 |
|                 | Default value: -                |
|                 | <b>Type</b> : Mandatory         |
| <cdvt></cdvt>   | Cell Delay Variation Tolerance  |
|                 | <b>Valid values</b> : 0 ~ 65535 |
|                 | Default value: -                |
|                 | Type: Mandatory                 |
| <scr></scr>     | Sustained Cell Rate             |
|                 | <b>Valid values</b> : 0 ~ 65535 |
|                 | Default value: -                |
|                 | Type: Mandatory                 |
| <mbs></mbs>     | Maximum Burst Size              |
|                 | <b>Valid values</b> : 0 ~ 65535 |
|                 | Default value: -                |
|                 | Type: Mandatory                 |

# 5.13.9 ubr-shp

**Description** UBR shaped traffic setting (atmNoClpNoScr)

**Syntax** ubr-shp <index> pcr <pcr>

Parameter

| Name            | Description                     |
|-----------------|---------------------------------|
| <index></index> | ATM Descriptor index            |
|                 | Valid values: 1 ~ 251           |
|                 | Default value: -                |
|                 | Type: Mandatory                 |
| <pcr></pcr>     | Peak cell rate number           |
|                 | <b>Valid values</b> : 0 ~ 65535 |
|                 | Default value: -                |
|                 | Type: Mandatory                 |

## 5.13.10 cbr-shp

**Description** CBR shaped traffic setting (atmClpTransparentNoScr)

**Syntax** cbr-shp <index> pcr <pcr> cdvt <cdvt>

| Name            | Description                     |
|-----------------|---------------------------------|
| <index></index> | ATM Descriptor index            |
|                 | Valid values: 1 ~ 251           |
|                 | Default value: -                |
|                 | Type: Mandatory                 |
| <pcr></pcr>     | Peak cell rate number           |
|                 | <b>Valid values</b> : 0 ~ 65535 |
|                 | Default value: -                |
|                 | Type: Mandatory                 |
| <cdvt></cdvt>   | Cell Delay Variation Tolerance  |
|                 | <b>Valid values</b> : 0 ~ 65535 |
|                 | Default value: -                |
|                 | Type: Mandatory                 |

# 5.13.11 vbr-shp

**Description** VBR shaped traffic setting (atmClpTransparentScr)

**Syntax** vbr-shp <index> pcr <pcr> cdvt <cdvt> scr <scr> mbs <mbs>

| Name            | Description                     |
|-----------------|---------------------------------|
| <index></index> | ATM Descriptor index            |
|                 | Valid values: 1 ~ 251           |
|                 | Default value: -                |
|                 | Type: Mandatory                 |
| <pcr></pcr>     | Peak cell rate number           |
|                 | <b>Valid values</b> : 0 ~ 65535 |
|                 | Default value: -                |
|                 | Type: Mandatory                 |
| <cdvt></cdvt>   | Cell Delay Variation Tolerance  |
|                 | <b>Valid values</b> : 0 ~ 65535 |
|                 | Default value: -                |
|                 | Type: Mandatory                 |
| <scr></scr>     | Sustained Cell Rate             |
|                 | <b>Valid values</b> : 0 ~ 65535 |
|                 | Default value: -                |
|                 | Type: Mandatory                 |
| <mbs></mbs>     | Maximum Burst Size              |
|                 | <b>Valid values</b> : 0 ~ 65535 |
|                 | Default value: -                |
|                 | Type: Mandatory                 |

# 5.13.12 vbrnrt

**Description** VBR-nrt shaped traffic setting (atmClpNoTaggingScrCdvt)

**Syntax** vbr-shp <index> pcr <pcr> cdvt <cdvt> scr <scr> mbs <mbs>

| Name            | Description                     |
|-----------------|---------------------------------|
| <index></index> | ATM Descriptor index            |
|                 | Valid values: 1 ~ 251           |
|                 | Default value: -                |
|                 | Type: Mandatory                 |
| <pcr></pcr>     | Peak cell rate number           |
|                 | <b>Valid values</b> : 0 ~ 65535 |
|                 | Default value: -                |
|                 | Type: Mandatory                 |
| <cdvt></cdvt>   | Cell Delay Variation Tolerance  |
|                 | <b>Valid values</b> : 0 ~ 65535 |
|                 | Default value: -                |
|                 | Type: Mandatory                 |
| <scr></scr>     | Sustained Cell Rate             |
|                 | <b>Valid values</b> : 0 ~ 65535 |
|                 | Default value: -                |
|                 | Type: Mandatory                 |
| <mbs></mbs>     | Maximum Burst Size              |
|                 | <b>Valid values</b> : 0 ~ 65535 |
|                 | Default value: -                |
|                 | Type: Mandatory                 |

The commands in this section can be executed only in the Priority List execution mode.

## 5.14.1 ds

- **Description** Set Differentiated Service of packets to remark VLAN priority / Show Differentiated Service priority list entry / Disable Differentiated Service priority list entry
  - Syntax ds <number> prio <prio ID> {xdsl <port>/<pvc> | gigabit <port>} dscp <dscp>

ds <number> list

ds <number> disable

| Name                | Description                                     |
|---------------------|-------------------------------------------------|
| <number></number>   | Differentiated Service priority list number.    |
|                     | Valid values: 1~256                             |
|                     | Default value: -                                |
|                     | Type: Mandatory                                 |
| <prio id=""></prio> | Priority value                                  |
|                     | Valid values: 0~7                               |
|                     | Default value: -                                |
|                     | Type: Mandatory                                 |
| <port></port>       | Port number.                                    |
|                     | Valid values: 1~24(48) for xDSL, 1 for GBE      |
|                     | Default value: -                                |
|                     | Type: Mandatory                                 |
| <pvc></pvc>         | PVC number                                      |
|                     | Valid values: 1 ~ 8                             |
|                     | Default value: -                                |
|                     | Type: Mandatory                                 |
| <dscp></dscp>       | Diffserv Code Points, which is a 6-bit number.  |
|                     | The standardized combinations are listed below: |
|                     | default Default value (bits:000000)             |
|                     | af11 Assured Forwarding Class 1:Low Drop        |
|                     | (bits:001010)                                   |

| af12 | Assured Forwarding Class 1:Medium Drop |
|------|----------------------------------------|
|      | (bits:001100)                          |
| af13 | Assured Forwarding Class 1:High Drop   |
|      | (bits:001110)                          |
| af21 | Assured Forwarding Class 2:Low Drop    |
|      | (bits:010010)                          |
| af22 | Assured Forwarding Class 2:Medium Drop |
|      | (bits:010100)                          |
| af23 | Assured Forwarding Class 2:High Drop   |
|      | (bits:010110)                          |
| af31 | Assured Forwarding Class 3:Low Drop    |
|      | (bits:011010)                          |
| af32 | Assured Forwarding Class 3:Medium Drop |
|      | (bits:011100)                          |
| af33 | Assured Forwarding Class 3:High Drop   |
|      | (bits:011110)                          |
| af41 | Assured Forwarding Class 4:Low Drop    |
|      | (bits:100010)                          |
| af42 | Assured Forwarding Class 4:Medium Drop |
|      | (bits:100100)                          |
| af43 | Assured Forwarding Class 4:High Drop   |
|      | (bits:100110)                          |
| ef   | Expedited Forwarding (bits:101110)     |

### 5.14.2 ds list

| Description | Show Differentiated Service priority list |
|-------------|-------------------------------------------|
| Syntax      | ds list                                   |

Parameter None

# 5.14.3 dstip

- Description Specify dest IP address of packets to remark vlan priority / Show dest IP address priority list entry / Disable dest IP address priority list entry
   Syntax dstip <number> prio <prio ID> {xdsl <port>/<pvc> | gigabit <port>} ip
  - Syntax dstip <number> prio <prio ID> {xdsl <port>/<pvc> | gigabit <port>} ip <ipv4 address> <netmask>

dstip <number> list

dstip <number> disable

# Parameter

| Name                     | Description                                 |
|--------------------------|---------------------------------------------|
| <number></number>        | Destination IP address priority list number |
|                          | Valid values: 1~256                         |
|                          | Default value: -                            |
|                          | <b>Type</b> : Mandatory                     |
| <prio id=""></prio>      | Priority value                              |
|                          | Valid values: 0~7                           |
|                          | Default value: -                            |
|                          | Type: Mandatory                             |
| <port></port>            | Port number.                                |
|                          | Valid values: 1~24(48) for xDSL, 1 for GBE  |
|                          | Default value: -                            |
|                          | Type: Mandatory                             |
| <pvc></pvc>              | PVC number                                  |
|                          | Valid values: 1 ~ 8                         |
|                          | Default value: -                            |
|                          | Type: Mandatory                             |
| <ipv4 address=""></ipv4> | Destination IP address                      |
|                          | Valid values: xxx.xxx.xxx.xxx (xxx:0~255)   |
|                          | Default value: 0.0.0.0                      |
|                          | Type: Mandatory                             |
| <netmask></netmask>      | Subnet mask                                 |
|                          | Valid values: xxx.xxx.xxx.xxx (xxx:0~255)   |
|                          | Default value: -                            |
|                          | Type: Optional                              |

# 5.14.4 dstip list

| <b>Description</b> Show destination IP address priority | / list |
|---------------------------------------------------------|--------|
|---------------------------------------------------------|--------|

Syntax dstip list

Parameter None

## 5.14.5 dstmac

- **Description** Specify dest MAC of packets to remark vlan priority / Show dest MAC priority list entry / Disable dest MAC priority list entry
  - Syntax dstmac <number> prio <prio ID> {xdsl <port>/<pvc> | gigabit <port>} mac <mac address>

dstmac <number> list

dstmac <number> disable

| Name                   | Description                                |
|------------------------|--------------------------------------------|
| <number></number>      | Destination MAC priority list number       |
|                        | Valid values: 1~256                        |
|                        | Default value: -                           |
|                        | Type: Mandatory                            |
| <prio id=""></prio>    | Priority value                             |
|                        | Valid values: 0~7                          |
|                        | Default value: -                           |
|                        | Type: Mandatory                            |
| <port></port>          | Port number.                               |
|                        | Valid values: 1~24(48) for xDSL, 1 for GBE |
|                        | Default value: -                           |
|                        | Type: Mandatory                            |
| <pvc></pvc>            | PVC number                                 |
|                        | Valid values: 1 ~ 8                        |
|                        | Default value: -                           |
|                        | Type: Mandatory                            |
| <mac address=""></mac> | MAC address                                |
|                        | Valid values: xx:xx:xx:xx:xx:xx (xx:0~ff)  |
|                        | Default value: 00:00:00:00:00:00           |
|                        | Type: Mandatory                            |

## 5.14.6 dstmac list

| Description | Show destination MAC priority list |
|-------------|------------------------------------|
| Syntax      | dstmac list                        |
| Parameter   | None                               |

## 5.14.7 ethertype

**Description** Specify Ether Type of packets to remark vlan priority / Show Ether Type priority list entry / Disable Ether Type priority list entry

Syntax ethertype <number> prio <prio ID> {xdsl <port>/<pvc> | gigabit <port>} type <ethertype>

ethertype <number> list

ethertype <number> disable

| Name                    | Description                                |  |
|-------------------------|--------------------------------------------|--|
| <number></number>       | ToS (IP Precedence) priority list number   |  |
|                         | Valid values: 1~256                        |  |
|                         | Default value: -                           |  |
|                         | Type: Mandatory                            |  |
| <prio id=""></prio>     | Priority value                             |  |
|                         | Valid values: 0~7                          |  |
|                         | Default value: -                           |  |
|                         | Type: Mandatory                            |  |
| <port></port>           | Port number.                               |  |
|                         | Valid values: 1~24(48) for xDSL, 1 for GBE |  |
|                         | Default value: -                           |  |
|                         | Type: Mandatory                            |  |
| <pvc></pvc>             | PVC number                                 |  |
|                         | Valid values: 1 ~ 8                        |  |
|                         | Default value: -                           |  |
|                         | Type: Mandatory                            |  |
| <ethertype></ethertype> | Ether Type value                           |  |
|                         | Valid values: 0x0001 ~ 0xffff              |  |
|                         | Default value: -                           |  |
|                         | Type: Mandatory                            |  |

## 5.14.8 ethertype list

| Description | Show Ether Type priority list |  |
|-------------|-------------------------------|--|
| Syntax      | ethertype list                |  |
| Parameter   | None                          |  |

## 5.14.9 ipprotocol

**Description** Specify IP protocol of packets to remark vlan priority / Show IP protocol priority list entry / Disable IP protocol priority list entry

Syntax ipprotocol <number> prio <prio ID> {xdsl <port>/<pvc> | gigabit <port>}

} protocol <protocol>

ipprotocol <number> list

ipprotocol <number> disable

| Name                | Description                                |  |
|---------------------|--------------------------------------------|--|
| <number></number>   | ToS (IP Precedence) priority list number   |  |
|                     | Valid values: 1~256                        |  |
|                     | Default value: -                           |  |
|                     | Type: Mandatory                            |  |
| <prio id=""></prio> | Priority value                             |  |
|                     | Valid values: 0~7                          |  |
|                     | Default value: -                           |  |
|                     | Type: Mandatory                            |  |
| <port></port>       | Port number.                               |  |
|                     | Valid values: 1~24(48) for xDSL, 1 for GBE |  |
|                     | Default value: -                           |  |
|                     | Type: Mandatory                            |  |
| <pvc></pvc>         | PVC number                                 |  |
|                     | Valid values: 1 ~ 8                        |  |
|                     | Default value: -                           |  |
|                     | Type: Mandatory                            |  |
| protocol            | Input protocol name.                       |  |
|                     | Valid values:                              |  |

| icmp<br><1>     | (ICMP) Internet Control Message     |
|-----------------|-------------------------------------|
| igmp<br>Managen | (IGMP) Internet Group<br>nent <2>   |
| ipinip          | IP in IP (encapsulation) <4>        |
| tcp             | (TCP) Transmission Control <6>      |
| grp<br><7>      | (GRP) Globin Reduction Protocol     |
| igp<br><9>      | (IGP) Any private interior gateway  |
| udp             | (UDP) User Datagram <17>            |
| gre<br>Encapsul | (GRE) General Routing<br>ation <47> |
| eigrp           | EIGRP <88>                          |
| ospf            | OSPF <89>                           |
| Default v       | value: -                            |
| Type: Ma        | andatory                            |

# 5.14.10 ipprotocol list

| Description | Show IP protocol priority list |  |
|-------------|--------------------------------|--|
| Syntax      | ipprotocol list                |  |
| Parameter   | None                           |  |

# 5.14.11 srcip

Description Specify source IP address of packets to remark vlan priority

Syntax srcip <number> prio <prio ID> {xdsl <port>/<pvc> | gigabit <port>} ip <ipv4 address> <netmask>

srcip <number> list

scrip <number> disable

# Parameter

| Name                     | Description                                |  |
|--------------------------|--------------------------------------------|--|
| <number></number>        | Source IP address priority list number     |  |
|                          | Valid values: 1~256                        |  |
|                          | Default value: -                           |  |
|                          | Type: Mandatory                            |  |
| <prio id=""></prio>      | Priority value                             |  |
|                          | Valid values: 0~7                          |  |
|                          | Default value: -                           |  |
|                          | Type: Mandatory                            |  |
| <port></port>            | Port number.                               |  |
|                          | Valid values: 1~24(48) for xDSL, 1 for GBE |  |
|                          | Default value: -                           |  |
|                          | Type: Mandatory                            |  |
| <pvc></pvc>              | PVC number                                 |  |
|                          | Valid values: 1 ~ 8                        |  |
|                          | Default value: -                           |  |
|                          | Type: Mandatory                            |  |
| <ipv4 address=""></ipv4> | Destination IP address                     |  |
|                          | Valid values: xxx.xxx.xxx.xxx (xxx:0~255)  |  |
|                          | Default value: 0.0.0.0                     |  |
|                          | Type: Mandatory                            |  |
| <netmask></netmask>      | Subnet mask                                |  |
|                          | Valid values: xxx.xxx.xxx.xxx (xxx:0~255)  |  |
|                          | Default value: -                           |  |
|                          | Type: Optional                             |  |

# 5.14.12 srcip list

| Description St | now source IP | address | priority | / list |
|----------------|---------------|---------|----------|--------|
|----------------|---------------|---------|----------|--------|

Syntax srcip list

Parameter None

# 5.14.13 srcmac

**Description** Specify source MAC of packets to remark vlan priority

Syntax srcmac <number> prio <prio ID> {xdsl <port>/<pvc> | gigabit <port>} mac <mac address>

scrmac <number> list

scrmac <number> disable

### Parameter

| Name                   | Description                                |  |
|------------------------|--------------------------------------------|--|
| <number></number>      | Source mac priority list number            |  |
|                        | Valid values: 1~256                        |  |
|                        | Default value: -                           |  |
|                        | Type: Mandatory                            |  |
| <prio id=""></prio>    | Priority value                             |  |
|                        | Valid values: 0~7                          |  |
|                        | Default value: -                           |  |
|                        | Type: Mandatory                            |  |
| <port></port>          | Port number.                               |  |
|                        | Valid values: 1~24(48) for xDSL, 1 for GBE |  |
|                        | Default value: -                           |  |
|                        | Type: Mandatory                            |  |
| <pvc></pvc>            | PVC number                                 |  |
|                        | Valid values: 1 ~ 8                        |  |
|                        | Default value: -                           |  |
|                        | Type: Mandatory                            |  |
| <mac address=""></mac> | MAC address                                |  |
|                        | Valid values: xx:xx:xx:xx:xx:xx (xx:0~ff)  |  |
|                        | Default value: 00:00:00:00:00:00           |  |
|                        | Type: Mandatory                            |  |

### 5.14.14 srcmac list

Description Show source MAC priority list

Syntax srcmac list

Parameter None

## 5.14.15 tos

 Description
 Specify ToS (IP Precedence) of packets to remark vlan priority / Show

 ToS (IP Precedence) priority list entry / Disable ToS (IP Precedence)

 priority list entry

**Syntax** tos <number> prio <prio ID> {xdsl <port>/<pvc> | gigabit <port>} precedence <tos>

tos <number> list

tos <number> disable

| Name                | Description                                |  |
|---------------------|--------------------------------------------|--|
| <number></number>   | ToS (IP Precedence) priority list number   |  |
|                     | Valid values: 1~256                        |  |
|                     | Default value: -                           |  |
|                     | Type: Mandatory                            |  |
| <prio id=""></prio> | Priority value                             |  |
|                     | Valid values: 0~7                          |  |
|                     | Default value: -                           |  |
|                     | Type: Mandatory                            |  |
| <port></port>       | Port number.                               |  |
|                     | Valid values: 1~24(48) for xDSL, 1 for GBE |  |
|                     | Default value: -                           |  |
|                     | Type: Mandatory                            |  |
| <pvc></pvc>         | PVC number                                 |  |
|                     | Valid values: 1 ~ 8                        |  |
|                     | Default value: -                           |  |
|                     | Type: Mandatory                            |  |
| <tos></tos>         | Incoming Type of Service.                  |  |
|                     | Valid values: 0~7                          |  |
|                     | Default value: -                           |  |
|                     | Type: Mandatory                            |  |

# 5.14.16 tos list

| Description | Show ToS (IP Precedence) priority list |
|-------------|----------------------------------------|
| Syntax      | tos list                               |
| Parameter   | None                                   |

### 5.14.17 vlanid

- **Description** Specify VLAN ID of packets to remark VLAN priority / Show VLAN id priority list entry / Disable VLAN id priority list entry
  - Syntax vlanid <number> prio <prio ID> {xdsl <port>/<pvc> | gigabit <port>} vlan <VLAN ID> vlanid <number> list

vlanid <number> disable

| Name                | Description                                |  |
|---------------------|--------------------------------------------|--|
| <number></number>   | Vlan id priority list number               |  |
|                     | Valid values: 1~256                        |  |
|                     | Default value: -                           |  |
|                     | Type: Mandatory                            |  |
| <prio id=""></prio> | Priority value                             |  |
|                     | Valid values: 0~7                          |  |
|                     | Default value: -                           |  |
|                     | Type: Mandatory                            |  |
| <port></port>       | Port number.                               |  |
|                     | Valid values: 1~24(48) for xDSL, 1 for GBE |  |
|                     | Default value: -                           |  |
|                     | Type: Mandatory                            |  |
| <pvc></pvc>         | PVC number                                 |  |
|                     | Valid values: 1 ~ 8                        |  |
|                     | Default value: -                           |  |
|                     | Type: Mandatory                            |  |
| <vlan id=""></vlan> | VLAN ID number                             |  |
|                     | Valid values: 1 ~ 4094                     |  |
|                     | Default value: -                           |  |
|                     | Type: Mandatory                            |  |

# 5.14.18 vlanid list

| Description | Show VLAN id priority list |
|-------------|----------------------------|
| Syntax      | vlanid list                |
| Parameter   | None                       |

# 5.15 Alarm Profile Mode Commands

The commands in this section can be executed only in the Alarm Profile execution mode.

### 5.15.1 alarm mask

- **Description** Mask the alarm
  - Syntax alarm mask <name>

#### Parameter

| Name          | Description                             |
|---------------|-----------------------------------------|
| <name></name> | Name of alarm.                          |
|               | Valid values: Refer to Appendix B Alarm |
|               | Table.                                  |
|               | Default value: -                        |
|               | Type: Mandatory                         |

### 5.15.2 alarm unmask

**Description** Unmask the alarm

Syntax alarm unmask <name>

#### Parameter

| Name          | Description                             |
|---------------|-----------------------------------------|
| <name></name> | Name of alarm.                          |
|               | Valid values: Refer to Appendix B Alarm |
|               | Table.                                  |
|               | Default value: -                        |
|               | Type: Mandatory                         |

### 5.15.3 alarm major

| Description Set the level of the alarm to M | ajor |
|---------------------------------------------|------|
|---------------------------------------------|------|

Syntax alarm major <name>

| Name          | Description                             |
|---------------|-----------------------------------------|
| <name></name> | Name of alarm.                          |
|               | Valid values: Refer to Appendix B Alarm |
|               | Table.                                  |
|               | Default value: -                        |
|               | Type: Mandatory                         |

# 5.15.4 alarm minor

**Description** Set the level of the alarm to Minor

Syntax alarm minor <name>

| Name          | Description                             |
|---------------|-----------------------------------------|
| <name></name> | Name of alarm.                          |
|               | Valid values: Refer to Appendix B Alarm |
|               | Table.                                  |
|               | Default value: -                        |
|               | Type: Mandatory                         |

The commands in this section can be executed only in the IGMP-ACL Profile execution mode.

### 5.16.1 igmp-acl

Description IGMP group ACL Setting (IP and VLAN) / Delete channel setting

**Syntax** igmp-acl <number> {<ipv4 address> vlan <VLAN ID> | delete}

Parameter

| Name                     | Description                                                                                                    |
|--------------------------|----------------------------------------------------------------------------------------------------|
| <number></number>        | IGMP ACL channel index.                                                                                                    |
|                          | Valid values: 1 ~ 256                                                                                                    |
|                          | Default value: -                                                                                                    |
|                          | Type: Mandatory                                                                                                    |
| <ipv4 address=""></ipv4> | IGMP group address                                                                                                    |
|                          | <ul> <li>Valid values: 224.0.0.0 ~ 239.255.255.255</li> <li>The range of addresses from 224.0.0.0 to 224.0.0.255 is reserved for the use of routing protocols and other low-level topology discovery or maintenance protocols.</li> <li>Default value: 0.0.0.0</li> <li>Type: Mandatory</li> </ul> |
| <vlan id=""></vlan>      | VLAN ID.                                                                                                    |
|                          | Valle Values. $1 \sim 4094$                                                                                                    |
|                          |                                                                                                    |
|                          | Type: Mandatory                                                                                                    |

### 5.16.2 igmp-acl rebind

| Description | IGMP ACL Profile rebind |
|-------------|-------------------------|
|-------------|-------------------------|

Syntax igmp-acl rebind

Parameter None

The commands in this section can be executed only in the Rate Limit Profile execution mode.

### 5.17.1 share-slb

Description Set share SLB (Single Leaky Bucket) / Delete the share SLB profile

**Syntax** share-slb <number> {cir <cir> lbs <lbs> | disable}

Parameter

| Name        | Description                      |
|-------------|----------------------------------|
| number      | Share SLB profile index          |
|             | Valid values: 1 ~ 48             |
|             | Default value: -                 |
|             | Type: Mandatory                  |
| <cir></cir> | Committed Information Rate (bps) |
|             | Valid values: 1536 ~ 100000000   |
|             | Default value: -                 |
|             | Type: Mandatory                  |
| <lbs></lbs> | Leakage Bucket Size (bits)       |
|             | Valid values: 1 ~ 1024           |
|             | Default value: -                 |
|             | Type: Mandatory                  |

### 5.17.2 share-dlb

**Description** Set share DLB (Dual Leaky Bucket) / Delete the share DLB profile

Syntax share-dlb <number> {cir <cir> lbs <lbs> eir <eir> lbs <lbs> | disable}

| Name        | Description                      |
|-------------|----------------------------------|
| number      | Share DLB profile index          |
|             | Valid values: 1 ~ 48             |
|             | Default value: -                 |
|             | Type: Mandatory                  |
| <cir></cir> | Committed Information Rate (bps) |
|             | Valid values: 1536 ~ 100000000   |

|             | Default value: -                  |
|-------------|-----------------------------------|
|             | Type: Mandatory                   |
| <lbs></lbs> | First Leakage Bucket Size (bits)  |
|             | Valid values: 1 ~ 1024            |
|             | Default value: -                  |
|             | Type: Mandatory                   |
| <eir></eir> | Excess Info Rate (bps)            |
|             | Valid values: 1536 ~ 100000000    |
|             | Default value: -                  |
|             | Type: Mandatory                   |
| <lbs></lbs> | Second Leakage Bucket Size (bits) |
|             | Valid values: 1 ~ 1024            |
|             | Default value: -                  |
|             | Type: Mandatory                   |

# 5.17.3 non-share-slb

| Description | Set non-share SLB (Single Leaky Bucket) / Delete the non-share |
|-------------|----------------------------------------------------------------|
|             | SLB profile                                                    |

Syntax non-share-slb <number> {cir <cir> lbs <lbs> | disable}

| Name        | Description                      |
|-------------|----------------------------------|
| number      | Share SLB profile index          |
|             | Valid values: 1 ~ 48             |
|             | Default value: -                 |
|             | Type: Mandatory                  |
| <cir></cir> | Committed Information Rate (bps) |
|             | Valid values: 1536 ~ 100000000   |
|             | Default value: -                 |
|             | Type: Mandatory                  |
| <lbs></lbs> | Leakage Bucket Size (bits)       |
|             | Valid values: 1 ~ 1024           |
|             | Default value: -                 |
|             | Type: Mandatory                  |

# 5.17.4 non-share-dlb

- **Description** Set non-share DLB (Dual Leaky Bucket) / Delete the non-share DLB profile
  - Syntax non-share-dlb <number> {cir <cir> lbs <lbs> eir <eir> lbs <lbs> | disable}

| Name        | Description                                |  |  |
|-------------|--------------------------------------------|--|--|
| number      | Share DLB profile index                    |  |  |
|             | Valid values: 1 ~ 48                       |  |  |
|             | Default value: -                           |  |  |
|             | Type: Mandatory                            |  |  |
| <cir></cir> | Committed Information Rate (bps)           |  |  |
|             | Valid values: 1536 ~ 100000000             |  |  |
|             | Default value: -                           |  |  |
|             | Type: Mandatory                            |  |  |
| <lbs></lbs> | First Leakage Bucket Size (bits)           |  |  |
|             | Valid values: 1 ~ 1024<br>Default value: - |  |  |
|             |                                            |  |  |
|             | Type: Mandatory                            |  |  |
| <eir></eir> | Excess Info Rate (bps)                     |  |  |
|             | Valid values: 1536 ~ 100000000             |  |  |
|             | Default value: -                           |  |  |
|             | Type: Mandatory                            |  |  |
| <lbs></lbs> | Second Leakage Bucket Size (bits)          |  |  |
|             | Valid values: 1 ~ 1024                     |  |  |
|             | Default value: -                           |  |  |
|             | Type: Mandatory                            |  |  |

The commands in this section can be executed only in the Service Profile execution mode.

### 5.18.1 bitrate

- **Description** Set downstream/upstream Minimum/Maximum/Planned/L2 minimum bit rate
  - Syntax bitrate {ds | us} {min | max | planned | l2} <number>

### Parameter

| Name   | Description           |  |
|--------|-----------------------|--|
| number | Bit rate (kb/s).      |  |
|        | Valid values: 0-65535 |  |
|        | Default value: -      |  |
|        | Type: Mandatory       |  |

## 5.18.2 delay

DescriptionSet downstream/upstream delay introduced by the interleavingSyntaxdelay {ds | us} <number>

### Parameter

| Name   | Description        |
|--------|--------------------|
| number | Delay time (ms).   |
|        | Valid values: 1-63 |
|        | Default value: -   |
|        | Type: Mandatory    |

## 5.18.3 I2-packet

Description Set L2 Packet cell

Syntax I2-packet <number>

| Name   | Description          |
|--------|----------------------|
| number | Set L2 Packet cell.  |
|        | Valid values: 0 ~ 28 |
|        | Default value: -     |
|        | Type: Mandatory      |

## 5.18.4 mode

| Set downstream/upstream rate adaptive mode to init (rate                 |  |
|--------------------------------------------------------------------------|--|
| automatically selected at start up only and does not change after that), |  |
| dynamic (rate automatically selected at initialization and is            |  |
| continuously adapted during show time), or manual (rate changed          |  |
| manually)                                                                |  |
| mode {ds   us} {init   dynamic   manual}                                 |  |
|                                                                          |  |

Parameter None

## 5.18.5 noise

**Description** Set downstream/upstream minimum impulse noise protection.

Syntax noise {ds | us} <number>

#### Parameter

| Name   | Description                |  |
|--------|----------------------------|--|
| number | Noise (tenth symbols).     |  |
|        | Valid values: 0~8 step 0.1 |  |
|        | Default value: -           |  |
|        | Type: Mandatory            |  |

## 5.18.6 noisemargin

**Description** Set Downshift/Upshift Noise Margin in downstream/upstream direction

Syntax noisemargin {ds | us} {downshift | upshift} <number>

| Name   | Description                                     |  |
|--------|-------------------------------------------------|--|
| number | Downshift/Upshift Noise Margin (tenth symbols). |  |
|        | Valid values: 0~31 step 0.1                     |  |
|        | Default value: -                                |  |
|        | Type: Mandatory                                 |  |

## 5.18.7 ra-interval

DescriptionSet Downshift/Upshift Interval in downstream/upstream directionSyntaxra-interval {ds | us} {downshift | upshift} <number>

Parameter

| Name   | Description                           |  |
|--------|---------------------------------------|--|
| number | Downshift/Upshift interval (seconds). |  |
|        | <b>Valid values</b> : 0 ~ 16383       |  |
|        | Default value: 10                     |  |
|        | <b>Type</b> : Mandatory               |  |

### 5.18.8 service name

**Description** Set service profile name

Syntax service name <string>

| Name              | Description                       |  |
|-------------------|-----------------------------------|--|
| <string></string> | Profile name. (max 31 characters) |  |
|                   | Default value: -                  |  |
|                   | Type: Mandatory                   |  |

The commands in this section can be executed only in the Spectrum Profile execution mode.

## 5.19.1 aggregate

**Description** Set downstream/upstream aggregate power level

**Syntax** aggregate {ds | us} max powerlevel <number>

Parameter

| Name              | Description                   |  |
|-------------------|-------------------------------|--|
| <number></number> | Power level (tenth dBm).      |  |
|                   | Valid values: 0~25.5 step 0.1 |  |
|                   | Default value: -              |  |
|                   | Type: Mandatory               |  |

# 5.19.2 bands <index> {start | stop}

**Description** Set RF bands

Syntax bands <index> {start | stop} <value>

### Parameter

| Name  | Description                       |  |
|-------|-----------------------------------|--|
| index | Bands array index.                |  |
|       | Valid values: 0-7                 |  |
|       | Default value: -                  |  |
|       | Type: Mandatory                   |  |
| value | Set start / stop frequency (kHz). |  |
|       | Valid values: 0-12000             |  |
|       | Default value: -                  |  |
|       | Type: Mandatory                   |  |

## 5.19.3 bands <index> mask

**Description** Set bands mask

Syntax bands <index> mask <value>

# Parameter

| Name  | Description                      |                   |  |
|-------|----------------------------------|-------------------|--|
| index | Bands array index.               |                   |  |
|       | Valid values: 0-7                |                   |  |
|       | Default value: -                 |                   |  |
|       | <b>Type</b> : Mandatory          |                   |  |
| value | Valid values: see the following: |                   |  |
|       | egress_no_control                | egress no control |  |
|       | egress_notched                   | egress notched    |  |
|       | ingress_low                      | ingress low       |  |
|       | ingress_weak                     | ingress weak      |  |
|       | ingress_strong                   | ingress strong    |  |
|       | rf_signal_am                     | RF Signal AM Type |  |
|       | rf_signal_hamband                | RF Signal HAMBAND |  |
|       | Туре                             |                   |  |
|       | Default value: egress_no_control |                   |  |
|       | Type: Mandatory                  |                   |  |

# 5.19.4 carriermask

| Description | Set carrier mask |
|-------------|------------------|
|             |                  |

Syntax carriermask {ds | us} <index> <value>

| Name            | Description                   |  |
|-----------------|-------------------------------|--|
| index           | Carrier mask array index.     |  |
|                 | Valid values: 0-63            |  |
|                 | Default value: -              |  |
|                 | Type: Mandatory               |  |
| <value></value> | Carrier mask array value.     |  |
|                 | Valid values: 0x00~0xff (Hex) |  |
|                 | Default value: -              |  |
|                 | Type: Mandatory               |  |

### 5.19.5 message-based

- **Description** Set minimum DS/US message-based data rate that is needed by ATU
  - Syntax message-based {ds | us} min <number>

#### Parameter

| Name              | Description                           |
|-------------------|---------------------------------------|
| <number></number> | Min downstream/upstream message-based |
|                   | data rate.                            |
|                   | Valid values: 4 ~ 28 kbps             |
|                   | Default value: -                      |
|                   | Type: Mandatory                       |

#### 5.19.6 modem features

| Description | Set modem features enable/disable |  |
|-------------|-----------------------------------|--|
| Syntax      | modem features {enable   disable} |  |
| Parameter   | None                              |  |

#### 5.19.7 noisemargin

**Description** Set downstream/upstream maximum / minimum / target noise margin

Syntax noisemargin {ds | us} {max | min | target} <number>

### Parameter

| Name              | Description                              |  |
|-------------------|------------------------------------------|--|
| <number></number> | Noise margin value.                      |  |
|                   | Valid values: 0~31 (or 51.1 means no max |  |
|                   | noise margin is used) step 0.1.          |  |
|                   | Default value: -                         |  |
|                   | Type: Mandatory                          |  |

### 5.19.8 opmode

**Description** Set Operational mode

Syntax opmode {set | clear} <opmode id>

| Name      | Description                                |  |
|-----------|--------------------------------------------|--|
| opmode id | The ID of allowed ADSL modes of operation. |  |
|           | Valid values: Use 'list opmode' command to |  |

#### 5.19.9 pbomode

| Descrip | tion | Set power | backoff | operation | mode ON/OFF |
|---------|------|-----------|---------|-----------|-------------|
|---------|------|-----------|---------|-----------|-------------|

**Syntax** pbomode us {on | off}

Parameter None

#### 5.19.10 power-mgt disable

| Description | Disable power management function | for ADSL |
|-------------|-----------------------------------|----------|
|-------------|-----------------------------------|----------|

Syntax power-mgt disable

Parameter None

#### 5.19.11 power-mgt I2 enable

| Description | Allow autonomous L2 state entry/exit |
|-------------|--------------------------------------|
| Syntax      | power-mgt I2 enable                  |

Parameter None

### 5.19.12 power-mgt l2\_l3 enable

| Description | Allow autonomous L2 and L3 state entry/exit |
|-------------|---------------------------------------------|
| Syntax      | power-mgt I2_I3 enable                      |
| Parameter   | None                                        |

## 5.19.13 power-mgt I0-time

**Description** Set the minimum time (in seconds) between Exit from L2 low power state and the next Entry into the L2 low power state

Syntax power-mgt I0-time <number>

| Name              | Description                 |
|-------------------|-----------------------------|
| <number></number> | L0 Time value.              |
|                   | Valid values: 0 ~ 255 (sec) |
|                   | Default value: -            |
|                   | Type: Mandatory             |

### 5.19.14 power-mgt I2-time

**Description** Set minimum time (in seconds) between an Entry into L2 low power state and the first L2 low power trim request, and between two consecutive L2 power trim requests

**Syntax** power-mgt l2-time <number>

### Parameter

| Name              | Description                 |  |
|-------------------|-----------------------------|--|
| <number></number> | L2 Time value.              |  |
|                   | Valid values: 0 ~ 255 (sec) |  |
|                   | Default value: -            |  |
|                   | Type: Mandatory             |  |

## 5.19.15 power-mgt I2-atpr

**Description** Set maximum aggregate transmit power reduction (in dB) that is allowed at transition of L0 to L2 state or an L2 low power trim request

Syntax power-mgt l2-atpr <number>

### Parameter

| Name              | Description                     |
|-------------------|---------------------------------|
| <number></number> | L2 power reduction range value. |
|                   | Valid values: 0 ~ 31 (dB)       |
|                   | Default value: -                |
|                   | Type: Mandatory                 |

### 5.19.16 power-mgt l2-atprt

**Description** Set total maximum aggregate transmit power reduction (in dB) that is allowed in the L2 state; the total reduction is the sum of all reductions of L2 Request (i.e., at transition of L0 to L2 state) and L2 power trims

Syntax power-mgt l2-atprt <number>

| Name              | Description                     |
|-------------------|---------------------------------|
| <number></number> | L2 total power reduction value. |
|                   | Valid values: 0 ~ 31 (dB)       |
|                   | Default value: -                |
|                   | Type: Mandatory                 |

## 5.19.17 psdlevel

Description Set PSD level

Syntax psdlevel {ds | us} max <number>

### Parameter

| Name              | Description                                 |
|-------------------|---------------------------------------------|
| <number></number> | Maximum PSD level (tenth dBm/Hz).           |
|                   | Valid values: -60 ~ -40 downstream step 0.1 |
|                   | -60 ~ -38 upstream. step 0.1                |
|                   | Default value: -                            |
|                   | Type: Mandatory                             |

## 5.19.18 psdshape

Description Set PSD shape

**Syntax** psdshape ds {cut-off <number> | standard}

Parameter

| Name   | Description                     |
|--------|---------------------------------|
| number | Cut-off frequencies at carrier. |
|        | Valid values: 100-280 step 10   |
|        | Default value: -                |
|        | Type: Mandatory                 |

### 5.19.19 rxaggregate us max powerlevel

**Description** Set maximum aggregate receive power level

Syntax rxaggregate us max powerlevel <number>

| Name              | Description                                                 |
|-------------------|-------------------------------------------------------------|
| <number></number> | Maximum aggregate receive power level (-255~255 tenth dBm). |
|                   | Valid values: -25.5~25.5 step 0.1                           |
|                   | Default value: -                                            |
|                   | Type: Mandatory                                             |
### 5.19.20spectrum name

Description Set spectrum profile name

Syntax spectrum name <string>

Parameter

| Name              | Description                                       |
|-------------------|---------------------------------------------------|
| <string></string> | Name of the spectrum profile. (max 31 characters) |
|                   | Default value: -                                  |
|                   | Type: Mandatory                                   |

## 5.19.21 status modify complete

| Description | Set the status | of modification |
|-------------|----------------|-----------------|
|-------------|----------------|-----------------|

Syntax status modify complete

Parameter None

The commands in this section can be executed only in the TCA Profile execution mode.

### 5.20.1 adsl-tca day

Description Set threshold value for near-end/far-end day PM

Syntax adsl-tca day {ne | fe} {es | ses | uas} <number

### Parameter

| Name   | Description           |
|--------|-----------------------|
| number | Threshold value.      |
|        | Valid values: 0-86400 |
|        | Default value: -      |
|        | Type: Mandatory       |

### 5.20.2 adsl-tca disable

| Disable TCA      |
|------------------|
| adsl-tca disable |
| None             |
|                  |

### 5.20.3 adsl-tca enable

- Description Enable TCA
  - Syntax adsl-tca enable
- Parameter None

### 5.20.4 adsl-tca interval

Description Set threshold value for near-end/far-end interval PM

**Syntax** adsl-tca interval {ne | fe} {es | ses | uas | lof | lol | los | errframe} <number

| Name   | Description             |
|--------|-------------------------|
| number | Threshold value.        |
|        | Valid values: 0-900     |
|        | Default value: -        |
|        | <b>Type</b> : Mandatory |

The commands in this section can be executed only in the Dot1x execution mode.

### 5.21.1 auth-method

**Description** Set priorities of the different authentication methods

**Syntax** auth-method <index> {none | radius\_1 | radius\_2 | radius\_3 | profile}

### Parameter

| Name  | Description                     |
|-------|---------------------------------|
| index | Authentication method priority. |
|       | Valid values: 1-4               |
|       | Default value: -                |
|       | Type: Mandatory                 |

### 5.21.2 server <number> ip

**Description** Set RADIUS Server IP address

**Syntax** server <index> ip <ipv4 address>

| Name         | Description              |
|--------------|--------------------------|
| index        | RADIUS Server index.     |
|              | Valid values: 1-3        |
|              | Default value: -         |
|              | Type: Mandatory          |
| ipv4 address | RADIUS Server IP address |
|              | Valid values: -          |
|              | Default value: -         |
|              | Type: Mandatory          |

## 5.21.3 server <number> auth-port

- **Description** Set the port number for RADIUS Authentication in the Layer-4 header
  - Syntax server <index> auth-port <number>

### Parameter

| Name   | Description                       |
|--------|-----------------------------------|
| index  | RADIUS Server index.              |
|        | Valid values: 1-3                 |
|        | Default value: -                  |
|        | Type: Mandatory                   |
| number | RADIUS Server authentication port |
|        | Valid values: -                   |
|        | Default value: 1812               |
|        | Type: Mandatory                   |

### 5.21.4 server <number> acct-port

Description Set the port number for RADIUS Accounting in the Layer-4 header

Syntax server <index> acct-port <number>

| Name   | Description                   |
|--------|-------------------------------|
| index  | RADIUS Server index.          |
|        | Valid values: 1-3             |
|        | Default value: -              |
|        | Type: Mandatory               |
| number | RADIUS Server accounting port |
|        | Valid values: -               |
|        | Default value: 1813           |
|        | Type: Mandatory               |

### 5.21.5 server <number> max-fail

- **Description** Set the maximum allowable times of continuously failed authentication attempts
  - Syntax server <index> max-fail <number>

### Parameter

| Name   | Description                       |
|--------|-----------------------------------|
| index  | RADIUS Server index.              |
|        | Valid values: 1-3                 |
|        | Default value: -                  |
|        | Type: Mandatory                   |
| number | RADIUS Server maximum fail number |
|        | Valid values: 1-10                |
|        | Default value: 2                  |
|        | Type: Mandatory                   |

### 5.21.6 server <number> secret

| Description | Set the authentication I | key | in tex | t format |
|-------------|--------------------------|-----|--------|----------|
|-------------|--------------------------|-----|--------|----------|

Syntax server <index> secret <string>

| Name   | Description                       |
|--------|-----------------------------------|
| index  | RADIUS Server index.              |
|        | Valid values: 1-3                 |
|        | Default value: -                  |
|        | Type: Mandatory                   |
| string | Secret ID checked between NAS and |
|        | RADIUS server                     |
|        | Valid values: max 16 character    |
|        | Default value:                    |
|        | Type: Mandatory                   |

### 5.21.7 server <index> vlan <number>

Description The VID of the VLAN which the RADIUS server belongs to

**Syntax** server <index> vlan <number>

### Parameter

| Name   | Description             |  |
|--------|-------------------------|--|
| index  | RADIUS Server index     |  |
|        | Valid values: 1-3       |  |
|        | Default value: -        |  |
|        | Type: Mandatory         |  |
| number | VLAN ID                 |  |
|        | Valid values: 1-4094    |  |
|        | Default value: -        |  |
|        | <b>Type</b> : Mandatory |  |

### 5.21.8 server <number> delete

**Description** Delete a RADIUS server setup in the system

Syntax server <index> delete

### Parameter

| Name  | Description          |
|-------|----------------------|
| index | RADIUS Server index. |
|       | Valid values: 1-3    |
|       | Default value: -     |
|       | Type: Mandatory      |

### 5.21.9 profile delete

**Description** Delete an authentication local profile in the system

**Syntax** profile <index> delete

| Name  | Description                 |
|-------|-----------------------------|
| index | Authenticate profile index. |
|       | Valid values: 1-64          |
|       | Default value: -            |
|       | Type: Mandatory             |

## 5.21.10 profile <index> username <string> password

**Description** Set the username and password for a authentication local profile

**Syntax** profile <index> username <string> password <string>

| Name   | Description                              |  |
|--------|------------------------------------------|--|
| index  | Authenticate profile index.              |  |
|        | Valid values: 1-64                       |  |
|        | Default value: -                         |  |
|        | Type: Mandatory                          |  |
| string | Setting username of Authenticate profile |  |
|        | Valid values: max 16 character           |  |
|        | Default value: -                         |  |
|        | Type: Mandatory                          |  |
| string | Setting password of Authenticate profile |  |
|        | Valid values: max 16 character           |  |
|        | Default value: -                         |  |
|        | Type: Mandatory                          |  |

# Appendix A ADSL Operational Mask Table

| Bit | Description                      | Bit | Description                          |
|-----|----------------------------------|-----|--------------------------------------|
| 0   | ANSI_T1.413                      | 32  | 992_4_I_AllDigital_NonOverlapped     |
| 1   | ETSI_DTS_TM06006                 | 33  | 992_4_I_AllDigital_Overlapped        |
| 2   | 992_1_A_Pots_NonOverlapped       | 34  | 992_3_L_Pots_NonOverlapped_Mode1     |
| 3   | 992_1_A_Pots_Overlapped          | 35  | 992_3_L_Pots_NonOverlapped_Mode2     |
| 4   | 992_1_B_lsdn_NonOverlapped       | 36  | 992_3_L_Pots_Overlapped_Mode3        |
| 5   | 992_1_B_lsdn_Overlapped          | 37  | 992_3_L_Pots_Overlapped_Mode4        |
| 6   | 992_1_C_TcmIsdn_NonOverlapped    | 38  | 992_3_M_Pots_Extend_US_Overlapped    |
| 7   | 992_1_C_TcmIsdn_Overlapped       | 39  | 992_3_M_Pots_Extend_US_NonOverlapped |
| 8   | 992_2_A_Pots_NonOverlapped       | 40  | 992_5_A_Pots_NonOverlapped           |
| 9   | 992_2_B_Pots_Overlapped          | 41  | 992_5_A_Pots_Overlapped              |
| 10  | 992_2_C_TcmIsdn_NonOverlapped    | 42  | 992_5_B_lsdn_NonOverlapped           |
| 11  | 992_2_C_TcmIsdn_Overlapped       | 43  | 992_5_B_lsdn_Overlapped              |
| 18  | 992_3_A_Pots_NonOverlapped       | 46  | 992_5_I_AllDigital_NonOverlapped     |
| 19  | 992_3_A_Pots_Overlapped          | 47  | 992_5_I_AllDigital_Overlapped        |
| 20  | 992_3_B_Isdn_NonOverlapped       | 48  | ANSI_T1.424                          |
| 21  | 992_3_B_lsdn_Overlapped          | 49  | ETSI_TS_101_270                      |
| 24  | 992_4_A_Pots_NonOverlapped       | 50  | 993_1                                |
| 25  | 992_4_A_Pots_Overlapped          | 51  | IEEE_8023ah                          |
| 28  | 992_3_I_AllDigital_NonOverlapped | 56  | 992_5_J_AllDigital_NonOverlapped     |
| 29  | 992_3_I_AllDigital_Overlapped    | 57  | 992_5_J_AllDigital_Overlapped        |
| 30  | 992_3_J_AllDigital_NonOverlapped | 58  | 992_5_M_Pots_Extend_US_NonOverlapped |
| 31  | 992_3_J_AllDigital_Overlapped    | 59  | 992_5_M_Pots_Extend_US_Overlapped    |

## Table A-1 ADSL Operational Mask

# Appendix B Alarm Table

| Alarm ID | Name               | Description                    |
|----------|--------------------|--------------------------------|
| 104      | alm_fan_fail       | System Fan Fail                |
| 105      | alm_self_test_fail | System Self Test Fail          |
| 106      | alm_above_temper   | System Above Temperature       |
| 107      | alm_below_temper   | System Below Temperature       |
| 118      | alm_dsl_dsp        | System DSP Fail                |
| 601      | alm_adsl_los       | Near-end Loss of Signal        |
| 602      | alm_adsl_lof       | Near-end Loss of Frame         |
| 603      | alm_adsl_lom       | Near-end Loss of Margin        |
| 610      | alm_adsl_lcd       | Near-end Loss Cell Delineation |
| 612      | alm_adsl_ncd       | Near-end No Cell Delineation   |
| 613      | alm_adsl_los_fe    | Far-end Loss of Signal         |
| 614      | alm_adsl_lof_fe    | Far-end Loss of Frame          |
| 615      | alm_adsl_lom_fe    | Far-end Loss of Margin         |
| 616      | alm_adsl_lopwr_fe  | Far-end Loss of Power          |
| 619      | alm_adsl_commf_fe  | Far-end Communication Failure  |
| 620      | alm_adsl_nopeer_fe | Far-end No Peer Present        |
| 622      | alm_adsl_lcd_fe    | Far-end Loss Cell Delineation  |
| 624      | alm_adsl_ncd_fe    | Far-end No Cell Delineation    |

### Table B-1 Alarm Table

## Appendix C Cleaning the AIR Filter

For better condition of cool system, please remember to clean the Air Filter every three months. This section provides the procedure for how to clean the **Air Filter** 

## Procedure :

### Note:

Before cleaning the Air Filter, please power-off the IDL-2402 first.

You must loosen the connection of the Air Filter Panel to the DSLAM and pull out the Air Filter before cleaning the air filter.

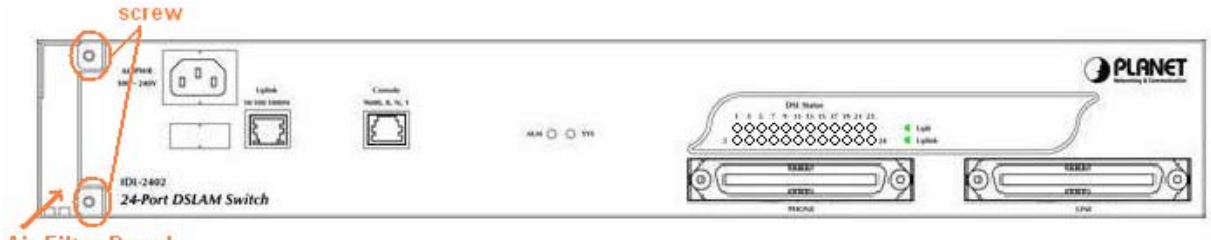

Air Filter Panel

- 1 Put on the antistatic wrist strap and connect it to a grounding point.
- 2 Turn the screw on the Air Filter Panel counterclockwise until it loosens the connection of the panel to the DSLAM. Remove the Air Filter Panel.
- 3 Pull the air filter out of the DSLAM.
- 4 Wash and clean the dust that on the Air Filter.
- 5 Slide the cleaned Air Filter into the Air Filter slot of the DSLAM.
- 6 Reinstall the Air Filter Panel.

## **Appendix D Introduction for Troubleshooting**

This chapter describes instructions for the IDL-2402 system problems. These procedures may require the presence of technicians at remote IDL-2402 system sites and plus an operator at PC to monitor system alarms by console during maintenance.

## **Resolving Problems Indicated Through LEDs**

This section describes what to do to solve problems indicated by LEDs on the system front panel.

| LED | Activity            | Problem                    | Action                           |
|-----|---------------------|----------------------------|----------------------------------|
| SYS | Not lit even though | There is a power up        | Troubleshoot the DSLAM for power |
|     | DSLAM is powered    | problem with the           | up problems; see troubleshooting |
|     | up                  | system.                    | section.                         |
|     | Red                 | Self-test failed. There is | Replace the DSLAM.               |
|     |                     | a functional problem       |                                  |
|     |                     | with the system.           |                                  |
| ALM | Red                 | Major alarm set            | See troubleshooting section      |
|     | Red-Flash           | Major and Minor alarm      | See troubleshooting section.     |
|     |                     | set                        |                                  |
|     | Yellow              | Minor alarm set            | See troubleshooting section.     |

### **Problems Indicated by LEDs**

## **Resolving Problems Indicated Through Alarms**

Alarms of the system are viewed through CLI and Web GUI.

If an alarm indicates a problem, please refer to troubleshooting procedures section.

## **Troubleshooting Procedures for the IDL-2402**

When you follow a troubleshooting procedure, start from the first step of the procedure. If the first step does not solve the problem, proceed to the next step; keep going through the steps until the problem is solved. Use the following table to find out the appropriate procedure for troubleshooting the listed problems.

### List of Troubleshooting Procedures

| Type of problem                                         | Procedure Number |
|---------------------------------------------------------|------------------|
| IDL-2402 power up problems                              | Procedure 1      |
| ADSLx service problems (POTS service is ok)             | Procedure 2      |
| POTS service problems (ADSLx service is ok)             | Procedure 3      |
| Subscriber service problems (no POTS and ADSLx service) | Procedure 4      |

## **Procedure 1 : Troubleshooting for Power Up Problems**

## Problem indication:

- The SYS LED on the front panel is not lit even though the DSLAM is powered up
- Alarm that indicates a system power up problem
- Subscribers connected to the DSLAM do not have DSL service; POTS service is ok

### Procedure:

- 1. Check that the power cord is connected to the power socket on the front panel, and the other end of the cord is connected to a power outlet.
- 2. Check that the power feeds are connected to the DSLAM, and that power is present on the two power feeds with correct polarity.
- 3. Replace the IDL-2402.
- 4. Contact your local distributor.

## Procedure 2 Troubleshoot ADSLx Service Problems

### **Problem indication:**

No ADSLx service to the affected subscribers (POTS service is ok).

### Procedure:

- 1 If all subscribers connected to the DSLAM are affected, and the SYS LED on the front panel is not lit, check the both end of power cords:
  - If one of the power cords is not connected, power up the DSLAM by plugging the power cord to the power socket/power outlet.
  - If the power cords are both connected, follow Procedure 1 to troubleshoot the DSLAM for power up problem
- 2 If all subscribers are affected, check the SYS LED on the front panel; if it is red, replace the DSLAM.
- **3** If only some subscribers are affected, identify the ports that have problems. Check that the subscribers are connected to the line interfaces properly.
- 4 Contact your local distributor.

## Procedure 3 Troubleshoot POTS Service Problems

### **Problem indication:**

No POTS service to the affected subscribers (ADSLx service is ok).

### **Procedure:**

- 1 Check the connection of the POTS lines at the POTS connector for the DSLAM.
- **2** Use a bridging connector to couple the POTS and subscriber lines. If this solves the problem, replace the DSLAM.
- 3 Check the condition of the POTS lines and connectors.

## **Procedure 4 Subscriber Service Problems**

### **Problem indication:**

No POTS and ADSLx service to the affected subscribers.

### **Procedure:**

- 1 Check the connection of the subscriber lines and POTS lines at the subscriber line connector for DSLAM for subscribers that do not have POTS and ADSLx service.
  - If this step results in POTS service to the affected subscribers but there is still no ADSLx service to them, follow **Procedure 2** to troubleshoot ADSLx service problems.
  - If this step results in ADSL service to the affected subscribers but there is still no POTS service to them, follow **Procedure 3** to troubleshoot POTS service problems.
- **2** Use a bridging connector to couple the POTS and subscriber lines. If this results in POTS service to the affected subscribers, contact your distributor.
- 3 Check the condition of the subscriber lines and connectors.

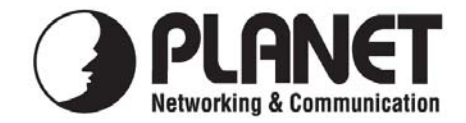

## **EC Declaration of Conformity**

For the following equipment:

| *Type of Product | : 24-Port IP DSLAM |
|------------------|--------------------|
| *Model Number    | : IDL-2402         |

\* Produced by:

Manufacturer's Name: **Planet Technology Corp.** Manufacturer's Address: 11F, No. 96, Min Chuan. Road, Hsin Tien Taipei, Taiwan, R.O.C.

is herewith confirmed to comply with the requirements set out in the Council Directive on the Approximation of the Laws of the Member States relating to Electromagnetic Compatibility (89/336/EEC, Amended by 92/31/EEC, 93/68/EEC & 98/12/EC).

For the evaluation regarding the Electromagnetic Compatibility, the following standards were applied:

| EN 300 386   | (V1.3.3:2005)               |
|--------------|-----------------------------|
| EN 55022     | (1998 + A1:2000 +           |
|              | A2:2003,Class A)            |
| EN 61000-3-2 | (2000, Class A)             |
| EN 61000-3-3 | (1995 + A1:2001)            |
| EN 61000-4-2 | (1995 + A1:1998 + A2 :2001) |
| EN 61000-4-3 | (1996 + A1:1998 + A2 :2001) |
| EN 61000-4-4 | (2004)                      |
| EN 61000-4-5 | (1995 + A1:2001)            |
| EN 61000-4-6 | (1996 + A1:2001)            |
|              |                             |

Responsible for marking this declaration if the:

Manufacturer Authorized representative established within the EU

Authorized representative established within the EU (if applicable):

Company Name: Planet Technology Corp.

Company Address: 11F, No.96, Min Chuan Road, Hsin Tien, Taipei, Taiwan, R.O.C

Person responsible for making this declaration

Name, Surname <u>Allen Huang</u>

Taiwan

Place

Position / Title : <u>Product Manager</u>

Allen

Legal Signature

## PLANET TECHNOLOGY CORPORATION

30th Oct., 2008

Date

e-mail: sales@planet.com.tw http://www.planet.com.tw 11F, No. 96, Min Chuan Road, Hsin Tien, Taipei, Taiwan, R.O.C. Tel:886-2-2219-9518 Fax:886-2-2219-9528

Download from Www.Somanuals.com. All Manuals Search And Download.

Free Manuals Download Website <u>http://myh66.com</u> <u>http://usermanuals.us</u> <u>http://www.somanuals.com</u> <u>http://www.4manuals.cc</u> <u>http://www.4manuals.cc</u> <u>http://www.4manuals.cc</u> <u>http://www.4manuals.com</u> <u>http://www.404manual.com</u> <u>http://www.luxmanual.com</u> <u>http://aubethermostatmanual.com</u> Golf course search by state

http://golfingnear.com Email search by domain

http://emailbydomain.com Auto manuals search

http://auto.somanuals.com TV manuals search

http://tv.somanuals.com